# COULTER<sup>®</sup> GEN•S SM<sup>™</sup> SlideMaker

# **Operator's Guide**

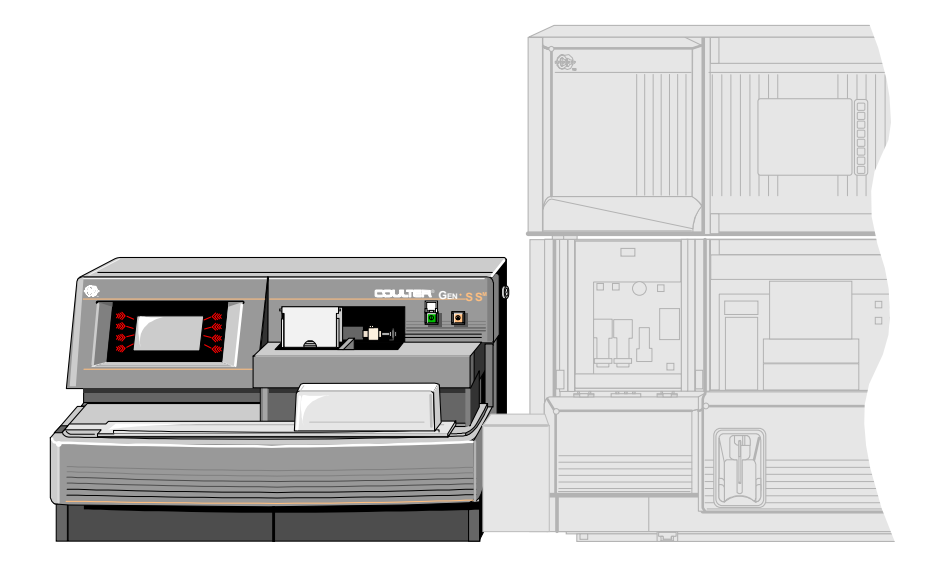

#### READ ALL PRODUCT MANUALS AND CONSULT WITH COULTER-TRAINED PERSONNEL BEFORE ATTEMPTING TO OPERATE INSTRUMENT.

#### **HAZARDS AND OPERATIONAL PRECAUTIONS AND LIMITATIONS**

WARNINGS, CAUTIONS, and IMPORTANTS alert you as follows:

| VARNING - | Might cause injury. |
|-----------|---------------------|
|-----------|---------------------|

**CAUTION** - Might cause damage to the instrument.

**IMPORTANT** - Might cause misleading results.

**CAUTION** System integrity might be compromised and operational failures might occur if:

- This equipment is used in a manner other than specified. Operate the instrument as instructed in the Product Manuals.
- You introduce software that is not authorized by Coulter into your computer. Only operate your system's computer with software authorized by Coulter.
- You install software that is not an original copyrighted version. Only use software that is an original copyrighted version to prevent virus contamination.

Coulter Corporation urges its customers to comply with all national health and safety standards such as the use of barrier protection. This may include, but it is not limited to, protective eyewear, gloves, and suitable laboratory attire when operating or maintaining this or any other automated laboratory analyzer.

**WARNING** Risk of operator injury if all covers are not secured in place prior to instrument operation or you attempt to replace a part without carefully reading the replacement instructions. Do not attempt to replace any component until you carefully read the instructions for replacing the component.

**IMPORTANT** If you purchased this product from anyone other than Coulter or an authorized Coulter distributor, and, if it is not presently under a Coulter service maintenance agreement, Coulter cannot guarantee that the product is fitted with the most current mandatory engineering revisions or that you will receive the most current information bulletins concerning the product. If you purchased this product from a third party and would like further information concerning this topic, call your Coulter Representative.

# **REVISION STATUS**

**Initial Issue**, **9/98** GEN•S Software version 2B.

This document applies to the latest software listed and higher versions. When a subsequent software version changes the information in this document, a new issue will be released.

#### **REVISION STATUS**, i

#### CONTENTS, iii

#### INTRODUCTION, vii

HOW TO USE YOUR COULTER<sup>®</sup> GEN•S™ SYSTEM HARD-COPY MANUALS, vii

ABOUT THIS MANUAL, vii

ONLINE HELP SYSTEM, viii

CONVENTIONS, viii

- 1 USE AND FUNCTION, 1-1
  - 1.1 INTENDED USE, 1-1
  - 1.2 METHOD HISTORY, 1-2
  - 1.3 SYSTEM COMPONENTS, 1-2 Slidemaker (Front View), 1-2 Slidemaker Screen, 1-3 Power On/off, 1-3 Reset Switch, 1-3 Regulators, 1-4 Vacuum Accumulator, 1-5 Catch Tray, 1-5 Slide Cassette, 1-6 Input Queue, 1-6 Output Queue, 1-7 Ejector, 1-7 Truck, 1-8 Shuttle, 1-8 Dispense Module, 1-9 Pusher Bars, 1-9 Dryer, 1-10 Platen and Elevator, 1-10 Basket Queue, 1-10 Label Printer, 1-11 Printer Ribbon, 1-11 GEN•S Needle, 1-12
  - 1.4 REAGENTS, 1-12

#### 2 INSTALLATION, 2-1

2.1 DELIVERY INSPECTION, 2-1

- 2.2 SPECIAL REQUIREMENTS: HARDWARE, 2-1 Space and Accessibility, 2-1 Electrical Input, 2-2 Ambient Temperature and Humidity, 2-2 Air Conditioning, 2-2 Ventilation, 2-3 Drainage, 2-3
- 2.3 SPECIAL REQUIREMENTS: SOFTWARE, 2-3
- 2.4 INTERUNIT CONNECTIONS, 2-4 Fluid, Pressure and Vacuum Connections, 2-4 Power and Signal Cables, 2-5

#### **3** OPERATION PRINCIPLES, 3-1

- 3.1 SLIDE AND SAMPLE FLOW, 3-1 Slide Request, 3-1 Slide Preparation, 3-1 Sample Aspiration, 3-1 Slide Labeling, 3-1 Sample Dispensing, 3-1 Smear Production, 3-1 Smear Drying, 3-2 Basket Filling and Unloading, 3-2 Next Sample, 3-2
- 3.2 CHOOSING SLIDES, 3-2 Storage And Handling, 3-2

#### 4 SPECIFICATIONS/CHARACTERISTICS, 4-1

- 4.1 PHYSICAL SPECIFICATIONS, 4-1 Dimensions, 4-1 Power, 4-1 Recommended Reagents, 4-1 Sample Volume, 4-1
- 4.2 SLIDE SPECIFICATIONS, 4-2 Slide Dimensions, 4-2
- 4.3 PERFORMANCE CHARACTERISTICS, 4-3 Performance Characteristics, 4-3

#### 5 OPERATING PROCEDURES, 5-1

- 5.1 SLIDEMAKER SCREENS, 5-1 Main Menu Screen, 5-1 Run Mode Screen, 5-2
- 5.2 SLIDEMAKER SETUP, 5-2
   Setting Up SlideMaker, 5-2
   Ensuring The SlideMaker Is Enabled, 5-3
   Starting Up The SlideMaker, 5-3

- 5.3 USING SLIDES, CASSETTES AND BASKETS, 5-4 Loading Slides Into A Cassette, 5-4 Loading Slide Cassettes, 5-7 Removing Slide Cassettes, 5-8 Locking A Slide Cassette, 5-8 Unlocking A Slide Cassette, 5-9 Loading Baskets, 5-9 Unloading Baskets, 5-10
- 5.4 CHECKING SMEAR QUALITY, 5-10 Slide Quality, 5-10 Specimen Condition, 5-11 Instrument Performance, 5-11
- 5.5 SHUTDOWN, 5-11 Shutting Down The Slidemaker, 5-11 Extended Shutdown, 5-11

#### 6 CLEANING/REPLACEMENT PROCEDURES, 6-1

- 6.1 CLEANING PROCEDURES, 6-1 Cleaning And Replacing Air Filter, 6-1 Cleaning Blood Spills And Broken Slides, 6-2 Cleaning A Catch Tray, 6-5 Cleaning The Dispense Probe And Rinse Cup, 6-7 Priming/backwashing Slidemaker, 6-10 Flushing The Slidemaker (Bleach System), 6-10
- 6.2 REPLACEMENT PROCEDURES, 6-11
  Replacing Slidemaker Fuses, 6-11
  Replacing The SlideMaker Label Roll, 6-13
  Replacing The SlideMaker Printer Ribbon, 6-16

#### 7 TROUBLESHOOTING, 7-1

- 7.1 OVERVIEW, 7-1
- 7.2 SLIDEJAMS OR DEBRIS, 7-2 Checking The Dryer, 7-2 Checking The Dryer Temperature, 7-5 Testing The Slidemaker Dryer And Heater, 7-6 Checking The Platen And Elevator, 7-7 Checking The Pusher Bars, 7-10 Checking The Shuttle, 7-13 Checking The Slide Cassette, 7-17 Checking The Slide Ejector Module, 7-18 Checking The Truck, 7-21
- 7.3 SLIDE BASKET/CASSETTE, 7-23 Advancing A Slide Basket, 7-23 Unlocking A Slide Cassette, 7-23

- 7.4 LABEL PRINTING, 7-24
  Testing Label Printing, 7-24
  Saving Printer Label Intensity As Default, 7-24
  Rebooting The Slidemaker Printer, 7-25
  Decreasing Slidemaker Printer Label Intensity, 7-25
  Increasing Slidemaker Printer Label Intensity, 7-26
- 7.5 REAGENTS AND REAGENT RESERVOIRS, 7-26 Draining The Slidemaker, 7-26 Rinsing The Slidemaker Vacuum Accumulator, 7-27 Priming/backwashing Slidemaker, 7-27 Priming Reagent Reservoirs, 7-28
- 7.6 HARDWARE, 7-28
  Checking Pneumatic/power Supplies, 7-28
  Testing The Slidemaker Keypad, 7-29
  Testing The Slidemaker Display, 7-29
  Testing The Slidemaker Dryer And Heater, 7-30
- 7.7 SOFTWARE, 7-30
   Viewing Slidemaker Settings, 7-30
   Viewing Slidemaker Errors On The Slidemaker, 7-31
   Resetting Subsystem, 7-32
- 7.8 TABLES OF SLIDEMAKER MESSAGES, 7-33

**REFERENCES, REFERENCES-1** 

#### **INDEX, INDEX-1**

#### TRADEMARKS

# **TABLES**

- Table 7-1Miscellaneous System Messages7-33
- Table 7-2Basket Error Messages7-37
- Table 7-3Cassette Error Messages 7-42
- Table 7-4Communication Error Messages7-47
- Table 7-5Dispense Error Messages7-50
- Table 7-6Dryer Error Messages7-52
- Table 7-7Ejector Error Messages7-60
- Table 7-8Fluidics Error Messages 7-63
- Table 7-9Pneumatics Error Messages7-66
- Table 7-10Power Error Messages7-72
- Table 7-11Printer Error Messages7-76
- Table 7-12Reagent Error Messages7-79
- Table 7-13Shuttle Error Messages7-80
- Table 7-14 Truck Error Messages 7-83

This introductory section contains the following topics:

- How to use your COULTER GEN•S System hard-copy manuals
- About this manual
- Online Help System
- Conventions

# HOW TO USE YOUR COULTER<sup>®</sup> GEN•S<sup>™</sup> SYSTEM HARD-COPY MANUALS

Use the **Getting Started** booklet to see an overview of the system hardware and software. This document comes with your GEN•S System.

Use the **Reference** manual for in-depth information about what the instrument does, the methods it uses, its specifications, and information on installation, safety and software options. The Reference manual for the GEN•S System is included in the online Help system; it is available in hard copy by request.

Use the **Special Procedures and Troubleshooting** manual to run calibration; to clean, replace or adjust a component on the instrument; and for troubleshooting the instrument. This document is made up of procedures from the online Help system; it is available in hard copy by request.

Use the **Operator's Guide** for the day-to-day operation of your instrument. This document is made up of procedures from the online Help system; it includes Startup, running controls and samples, reviewing data, Shutdown, and the software on the Analyzer and the Workstation. This document is available in hard copy by request.

Use the SlideMaker Operator's Guide for in-depth information about what the SlideMaker does, the methods it uses, its specifications, and information on installation, safety and software, as well as day-to-day operating and troubleshooting your SlideMaker. This document is made up of procedures from the online Help system; it is available in hard copy by request.

Use the Master Index to easily locate a subject in your hard-copy Reference manual, Operator's Guide or Special Procedures and Troubleshooting manual. The Master Index comes with the hard copy of both the Operator's Guide and the Special Procedures and Troubleshooting manual.

Use the Host Transmission Specification to find the information needed to program the transmission interface between the GEN•S System and your laboratory's host computer. This document comes with your GEN•S System.

See the Documentation page on the back cover of this manual for the contents of each manual. It can help you to determine quickly in which manual the information you need is located.

# **ABOUT THIS MANUAL**

Your GEN•S SM SlideMaker Operator's Guide is a source of information on what the system does.

This information is organized as follows:

- Chapter 1, Use and Function Contains the intended use of the SlideMaker, a brief history of the methods used, the reagents, the hazards, and a short description of the major components.
- Chapter 2, Installation Contains the SlideMaker requirements, and the diagrams of the reagent/pneumatic tubing connections and the interunit cable connections.
- Chapter 3, Operation Principles Contains descriptions of the slide and sample flow through the SlideMaker, and information about choosing slides.
- Chapter 4, Specifications/Characteristics Details the SlideMaker specifications and performance characteristics.
- Chapter 5, Operating Procedures Contains instructions on using the SlideMaker screens, startup, using slides, cassettes and baskets, checking smear quality, and shutdown.
- Chapter 6, Cleaning/Replacement Procedures Contains instructions on cleaning and replacing parts of the SlideMaker screens.
- Chapter 7, Troubleshooting Contains an overview of troubleshooting concepts, instructions on troubleshooting SlideMaker components, and lists the SlideMaker error messages.
- References
- Index, hard copy only

# **ONLINE HELP SYSTEM**

The GEN•S Workstation has a comprehensive Online Help System, which includes reference information, all operating, maintenance and troubleshooting procedures. On the GEN•S

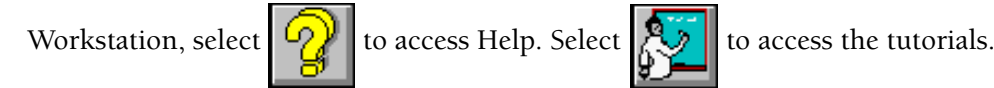

# **CONVENTIONS**

This document uses the following conventions:

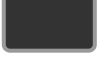

indicates a key on the Diluter keypad.

| <br> |
|------|
|      |
|      |

indicates a key on the GEN•S Workstation keyboard.

is the icon for Patient results on the GEN•S Workstation.

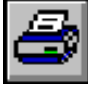

is the icon for the Printer on the GEN•S Workstation.

# 1.1 INTENDED USE

The COULTER GEN•S SM<sup>™</sup> SlideMaker shown in the following figure is intended for use as an optional peripheral to the COULTER GEN•S<sup>™</sup> System. The SlideMaker creates a blood smear on a clean microscope slide using a segment of the blood sample aspirated by the GEN•S System.

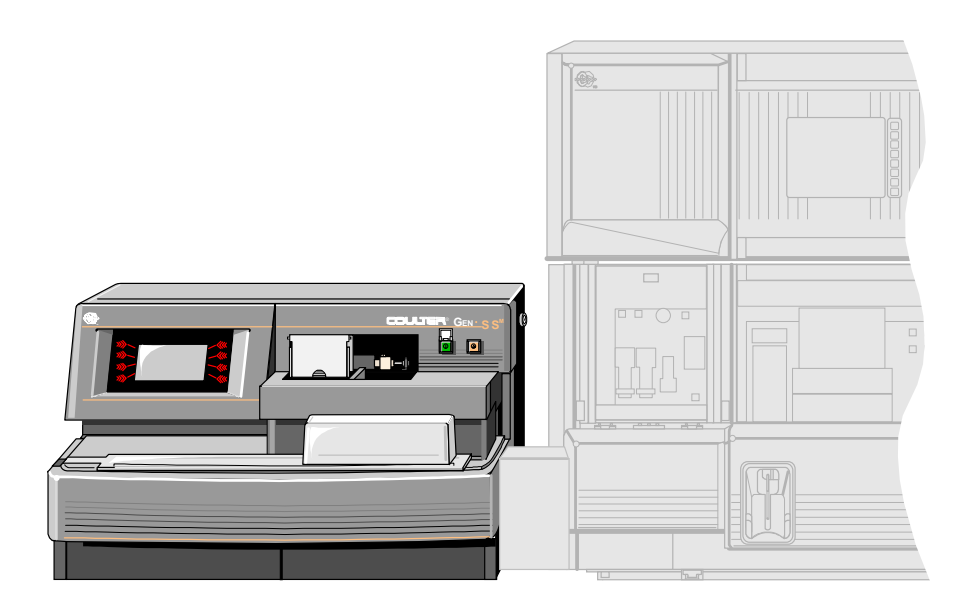

# 1.2 METHOD HISTORY

Blood smears or films have multiple uses in hematology. They can be used:

- To determine the leukocyte differential count.
- To check the leukocyte distribution to determine whether any abnormal leukocyte cells are present.
- To study erythrocytes and platelets.<sup>15</sup>

Peripheral blood films can be prepared using the wedge-pull technique. After a drop of mixed blood is deposited on one end of a slide, a second slide is placed at about a 45-degree angle to the first slide and quickly pushed to the other end of the first slide to spread the blood.<sup>25</sup> Acceptable blood films should have:

- An adequate working area with an acceptable morphology and minimum distributional distortion.
- A gradual decrease in thickness of sample.
- A minimum film of 2.5 cm.
- Edges narrower than the slide width.
- A far end without streaks that is at least 1 cm from the end of the slide.
- No artifacts derived from the technique.<sup>28</sup>

# **1.3 SYSTEM COMPONENTS**

# Slidemaker (Front View)

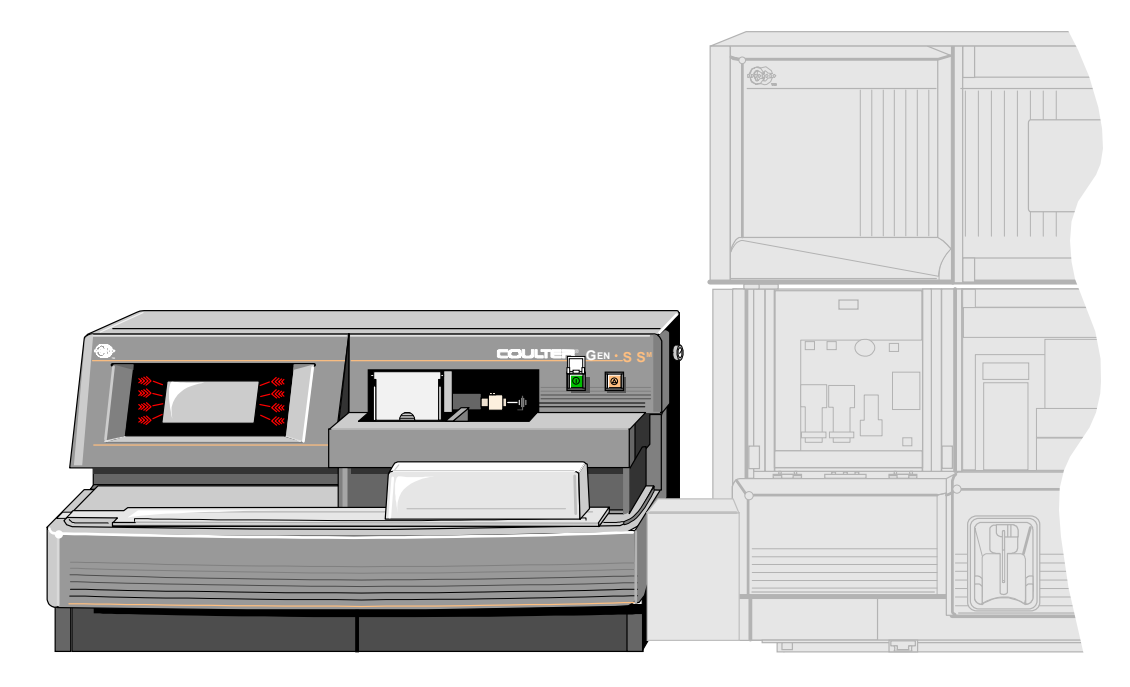

7212048A

# **Slidemaker Screen**

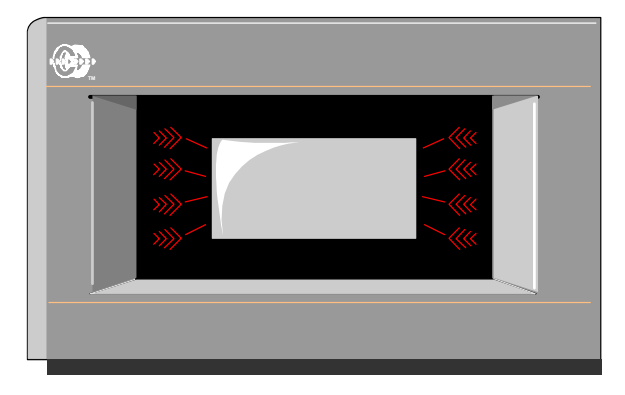

The SlideMaker screen displays the SlideMaker status and error messages, and provides buttons and screens for you to interface with the SlideMaker.

## **Power On/off**

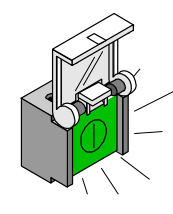

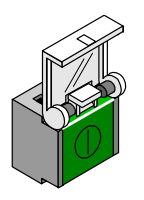

This button is illuminated when the SlideMaker power is on. When you press this button, the power to the SlideMaker turns OFF.

This button is not illuminated when the SlideMaker power is off. When you press this button, the power to the SlideMaker turns ON.

**Reset Switch** 

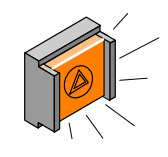

The reset switch is illuminated when the SlideMaker is processing slides. When you press this switch, the SlideMaker immediately initiates a reset cycle.

# Regulators

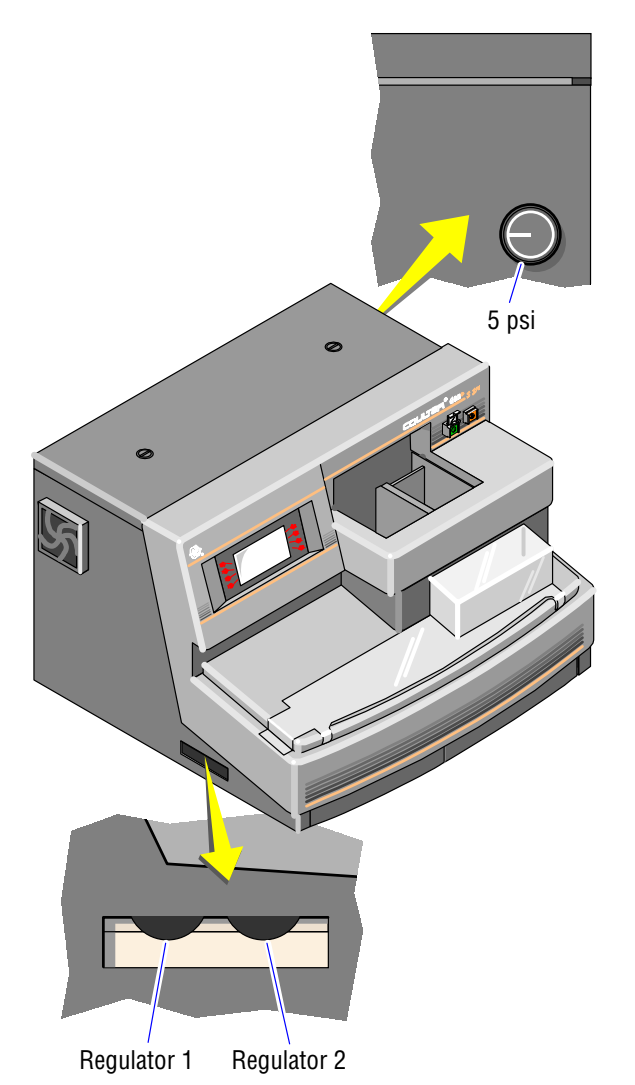

The regulators adjust the vacuum and pressure in the SlideMaker. Regulator 1 (REG1 or VAC1) adjusts 17.5 Hg vacuum and Regulator 2 (REG2 or VAC2) adjusts 6.5 Hg vacuum. The other regulator adjusts the 5 psi pressure.

# Vacuum Accumulator

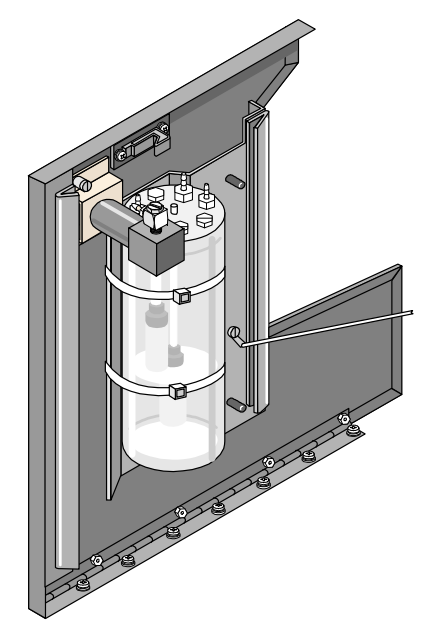

# Catch Tray

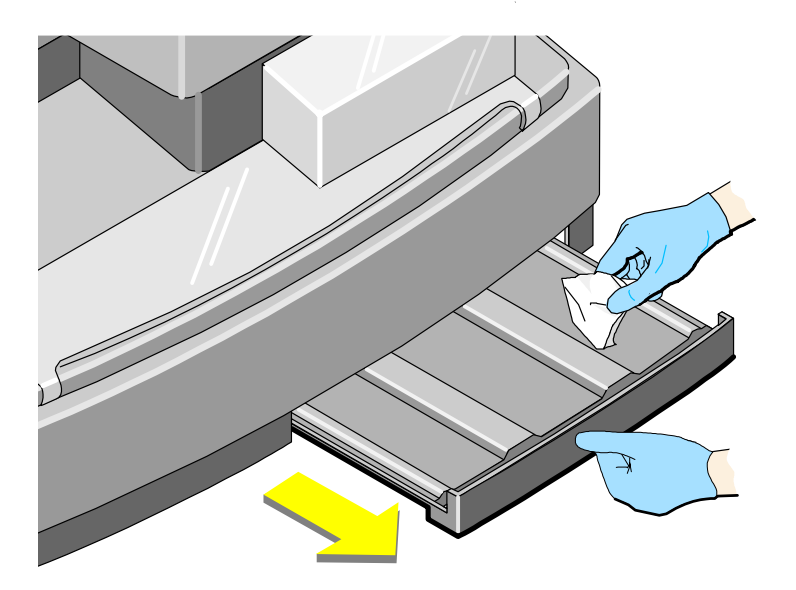

# Slide Cassette

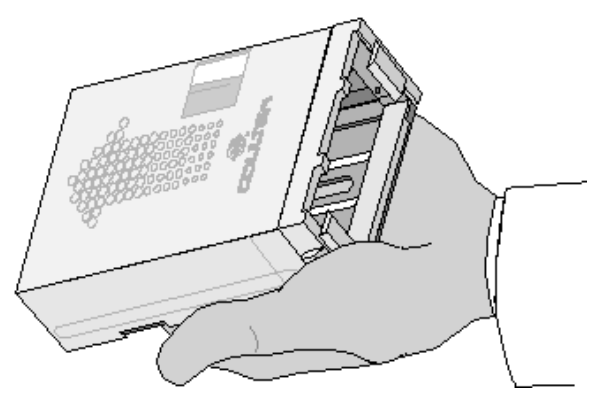

# Input Queue

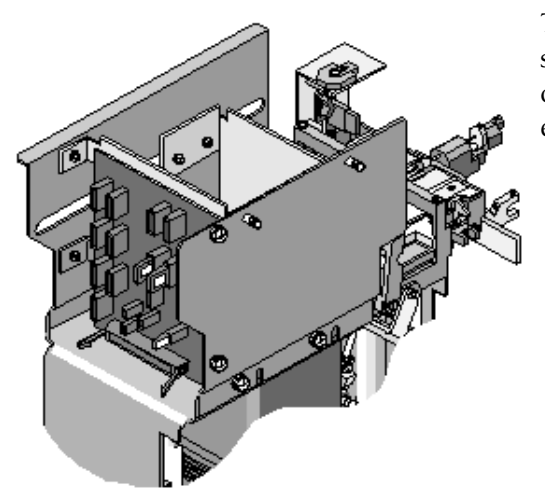

The cassette input queue moves filled slide cassettes into position for retrieval of the slides. Once the slide cassette is empty, it is moved to the output queue.

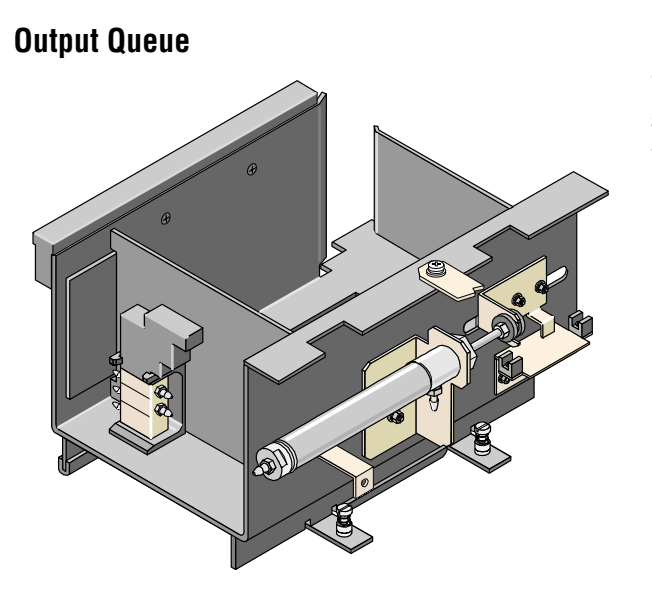

The cassette output queue stores empty slide cassettes until the operator can retrieve and refill the slide cassettes.

Ejector

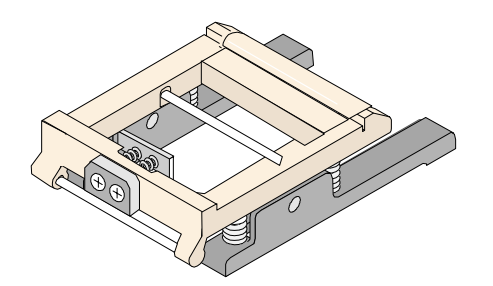

The ejector pushes slides out of the cassette and onto the smear truck, one at a time.

# Truck

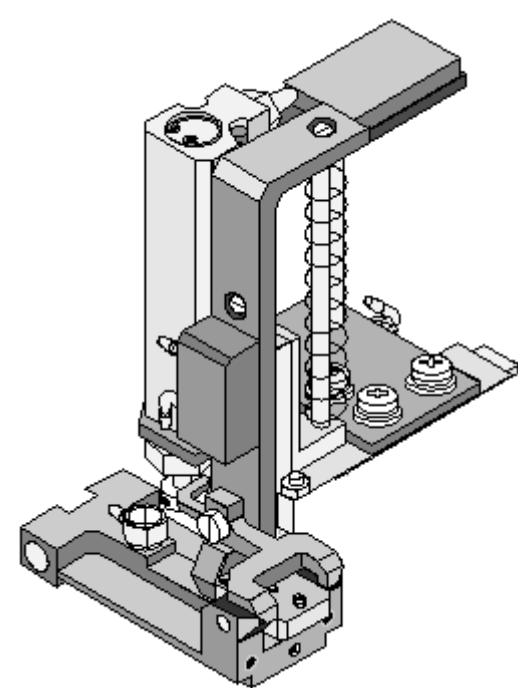

## The truck:

- Moves to the Slide Ejector module.
- Picks up slides from the Slide Ejector module and deposits slides on the shuttle.
- Holds a slide in position for making a wedge smear.
- Places a spreader slide on the smear slide, moves the spreader slide through the drop of blood, and stops, allowing the blood to wick along the end of the spreader slide. Then the smear truck pushes the spreader slide across the long direction of the smear slide, producing a wedge blood smear.

# Shuttle

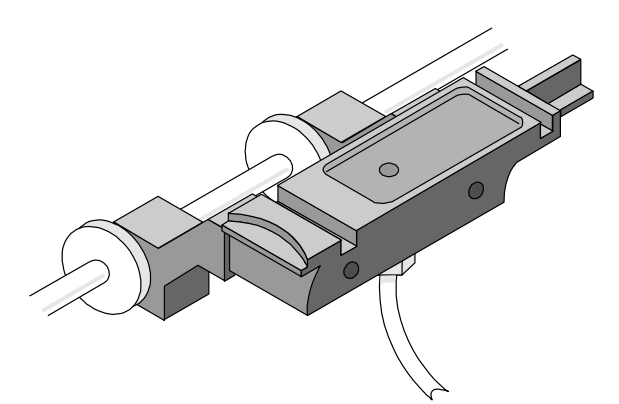

The shuttle is a moving platform that transports a slide between three positions: the smear (home) position, the printer (labeling) position, and the dispense position.

# **Dispense Module**

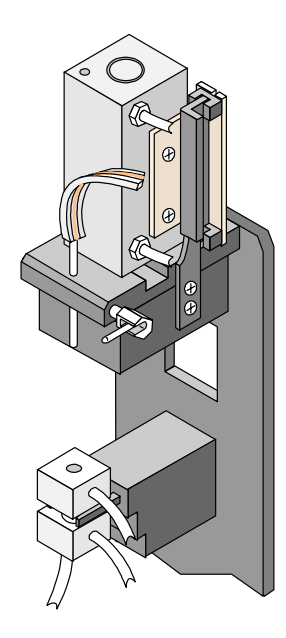

The Dispense Module includes a dispense probe and a probe wipe for measuring and positioning the drop of blood used for a smear.

**Pusher Bars** 

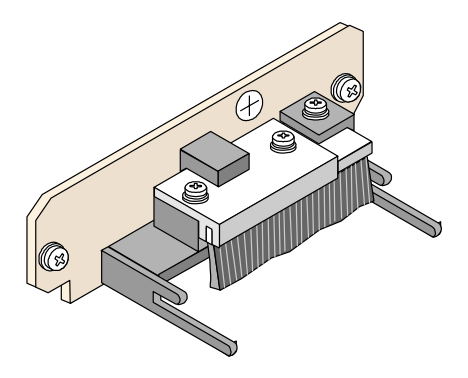

The slide pusher bars push the wet slide from the shuttle onto the conveyor belts of the Dryer module.

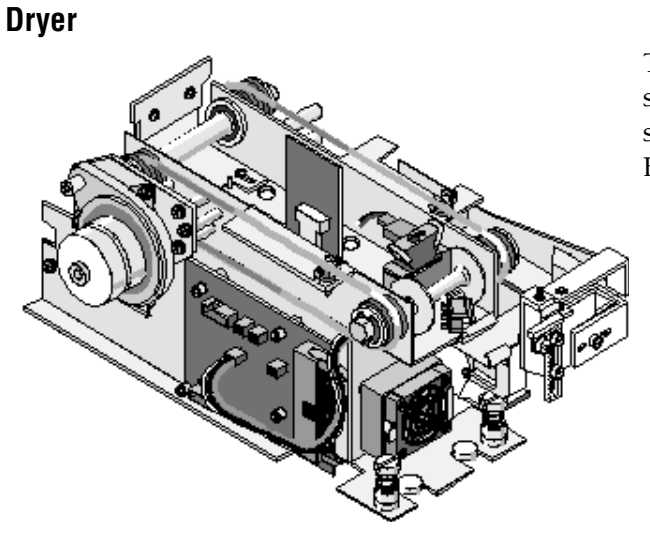

The dryer receives a labeled, wet, smear slide from the pusher bars, dries the smear, and moves the smear to the Slide Elevator module.

**Platen and Elevator** 

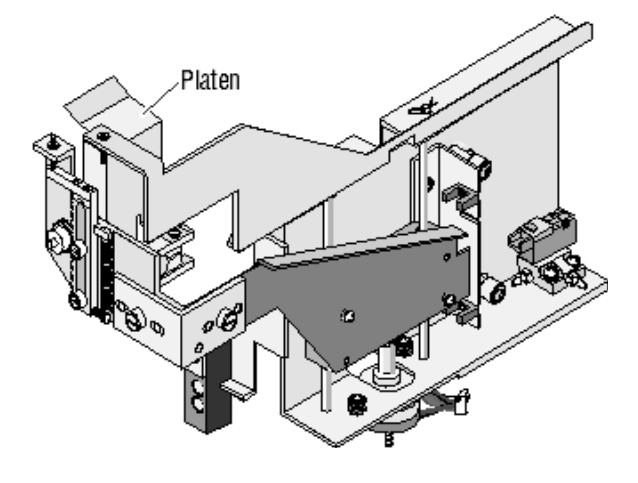

The platen and elevator, also called the Slide Elevator module, receive dried smear slides from the Dryer module and insert the slides into slide baskets in the Basket Queue module.

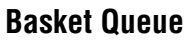

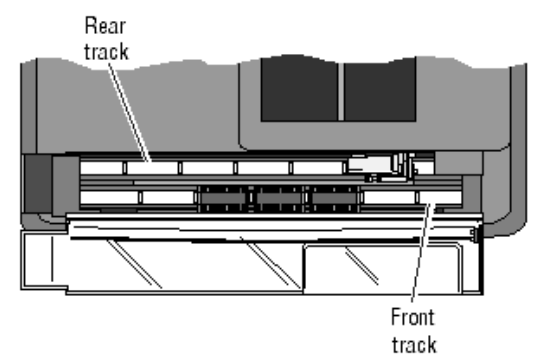

- The basket queue moves the slide baskets from the rear (input) track to the front (output) track.
- Note: Once a basket has advanced to the slide loading position under the platen, do not manually remove it from this position. You can advance the basket, if necessary, but do not manually remove a basket from the slide loading position.

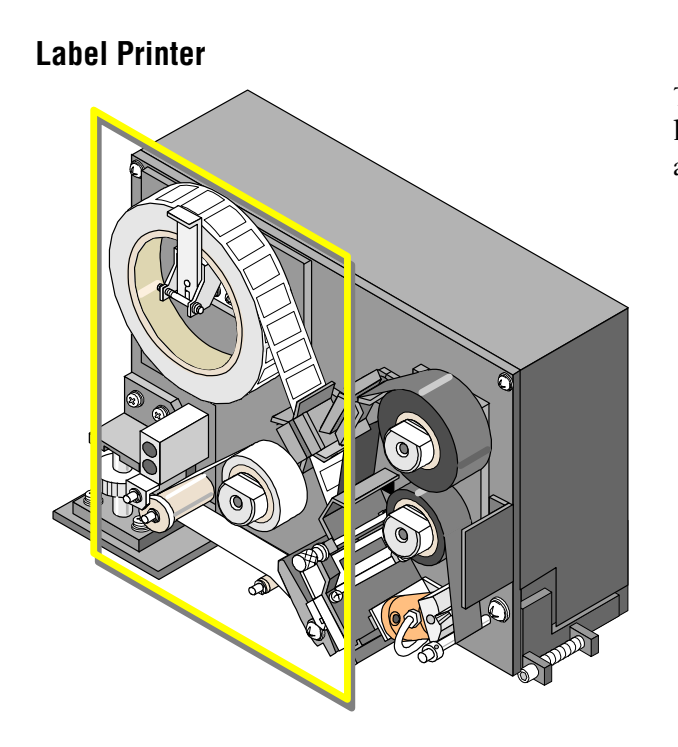

The SlideMaker contains a dedicated label printer that prints labels and applies the labels to the slides.

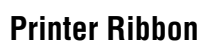

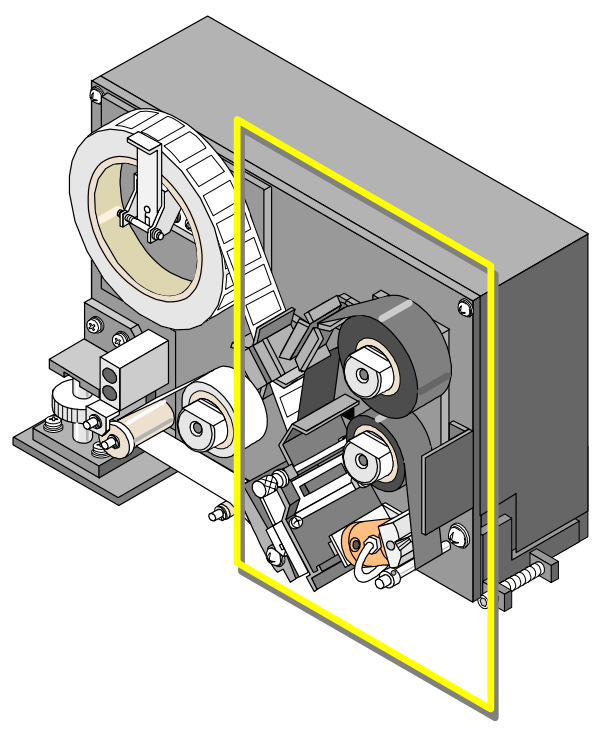

The printer ribbon is used to print the barcodes on the labels.

# **GEN•S** Needle

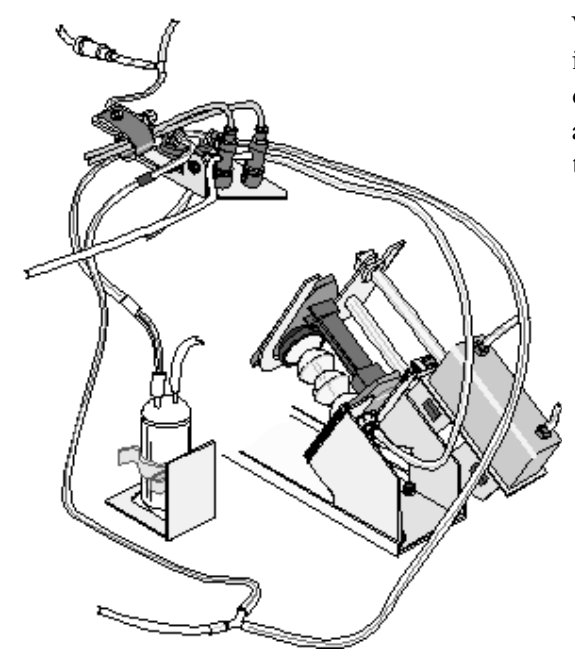

When your Coulter Representative installs your SlideMaker, minor changes to the GEN•S Needle module are required. This graphic illustrates the proper needle configuration.

# 1.4 REAGENTS

The SlideMaker uses the diluent and cleaning agent from the GEN•S System.

# 2.1 DELIVERY INSPECTION

**CAUTION** Possible system damage can occur if you uncrate the instrument, install it or set it up. Keep the instrument in its packaging until your Coulter Representative uncrates it for installation and setup.

Your instrument is tested before it is shipped from the factory. International symbols and special handling instructions printed on the shipping cartons tell the carrier how to handle this electronic instrument.

Carefully inspect all cartons when they arrive. If you see any sign of mishandling or damage, file a claim with the carrier immediately. If the shipment is separately insured, file a claim with the insurance company.

# 2.2 SPECIAL REQUIREMENTS: HARDWARE

Install and operate this instrument in a conventional clinical laboratory environment. Since this instrument is part of the GEN•S System and units are interrelated, you must determine the system location and layout before your Coulter Representative arrives to install this instrument. Consider the following special requirements.

# **Space and Accessibility**

In addition to the space required for the individual components, consider:

- Comfortable working height.
- Access to perform service procedures.

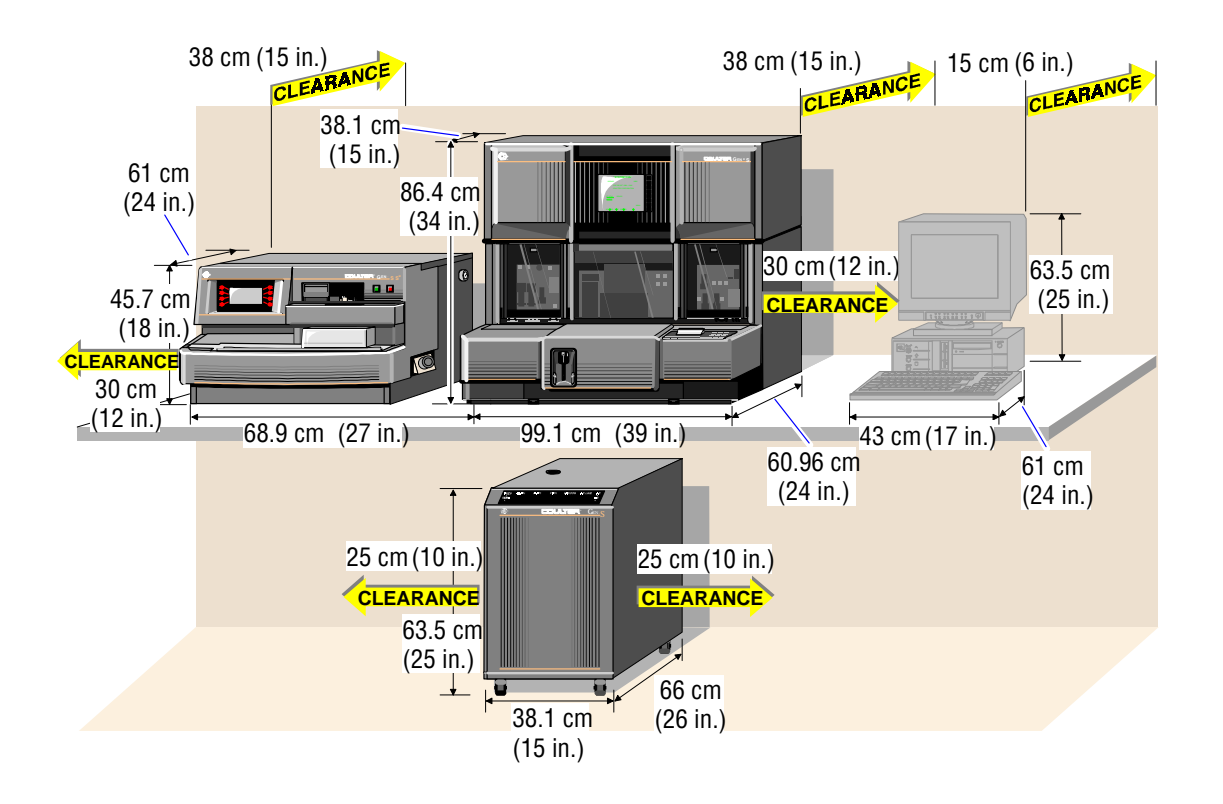

Refer to the following figure for recommended space and accessibility requirements.

# **Electrical Input**

**CAUTION** Introduction of electrical interference causing the instrument to lock up or reset frequently can occur if you do not plug the power cable directly into an electrical outlet. Overheating, melting and burning of the power lines can occur if you use an extension cord with the power cable. Plug the power cable directly into an electrical outlet. Place the instrument close enough to an electrical outlet so that an extension cord is not needed.

This instrument requires an ac outlet that is within 1.2 m (4 ft) of the area designated for the SlideMaker. The ac outlet must be properly grounded and transients protected.

## **Ambient Temperature and Humidity**

Refer to the GEN•S System Reference Manual ambient temperature and humidity information.

## **Air Conditioning**

Compensate for system-generated heat in air-conditioned environments with an additional 500 Btus.

#### Ventilation

Position ventilation fans at least 25 cm (10 in.) away from walls or obstructions that could interfere with the flow of air.

#### Drainage

**WARNING** Biohazardous contamination could occur from contact with the waste container and its associated tubing if not handled with care. Avoid skin contact. Clean up spills immediately. Dispose of the contents of the waste container in accordance with your local regulations and acceptable laboratory procedures.

The waste line of this instrument is connected to the waste line of the GEN•S System. For information about the drainage requirements for the GEN•S System, refer to the GEN•S System Reference Manual.

# 2.3 SPECIAL REQUIREMENTS: SOFTWARE

To set up the software on this instrument:

Ensure the proper date format is set up on the Workstation.

Power on the SlideMaker.

 Select
 Image: Select in the Workstation Command Center.

 Select
 Image: Select in the SlideMaker Setup window.

 Select
 Image: Select in the SlideMaker.

Select **YES** to confirm the download.

Reset the SlideMaker to initiate the download.

# 2.4 INTERUNIT CONNECTIONS

# Fluid, Pressure and Vacuum Connections

**CAUTION** Possible reagent siphoning effect and priming problems can occur if a reagent container is placed above the level of the Analyzer. Do not place reagent containers above the level of the instrument.

The following figure shows the connections for fluid (reagent and waste), pressure and vacuum.

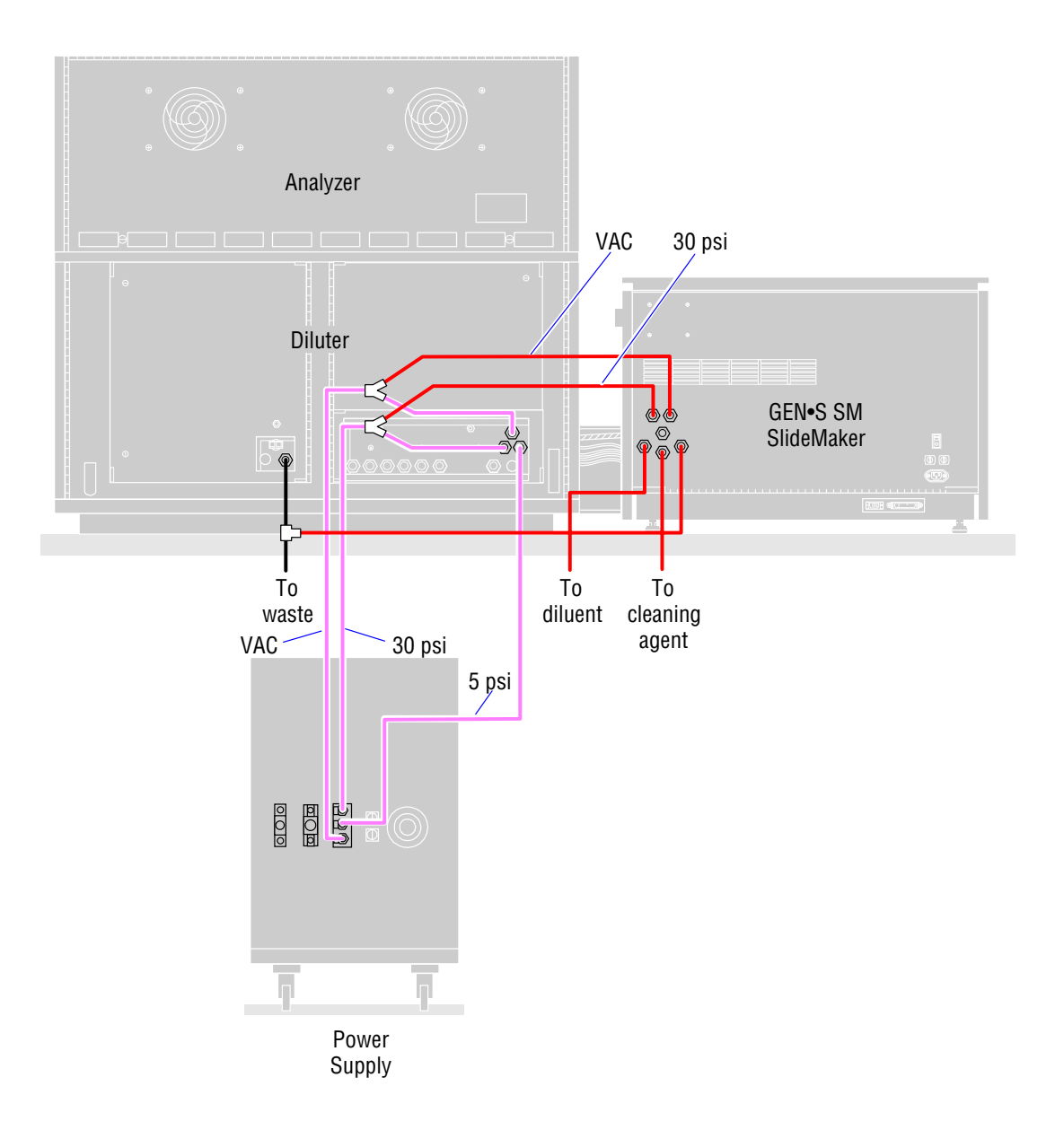

# **Power and Signal Cables**

The following figure shows the interunit connections of the power and signal cables that are supplied with the instrument. Your Coulter Representative makes these connections when installing and qualifying your instrument for subsequent use.

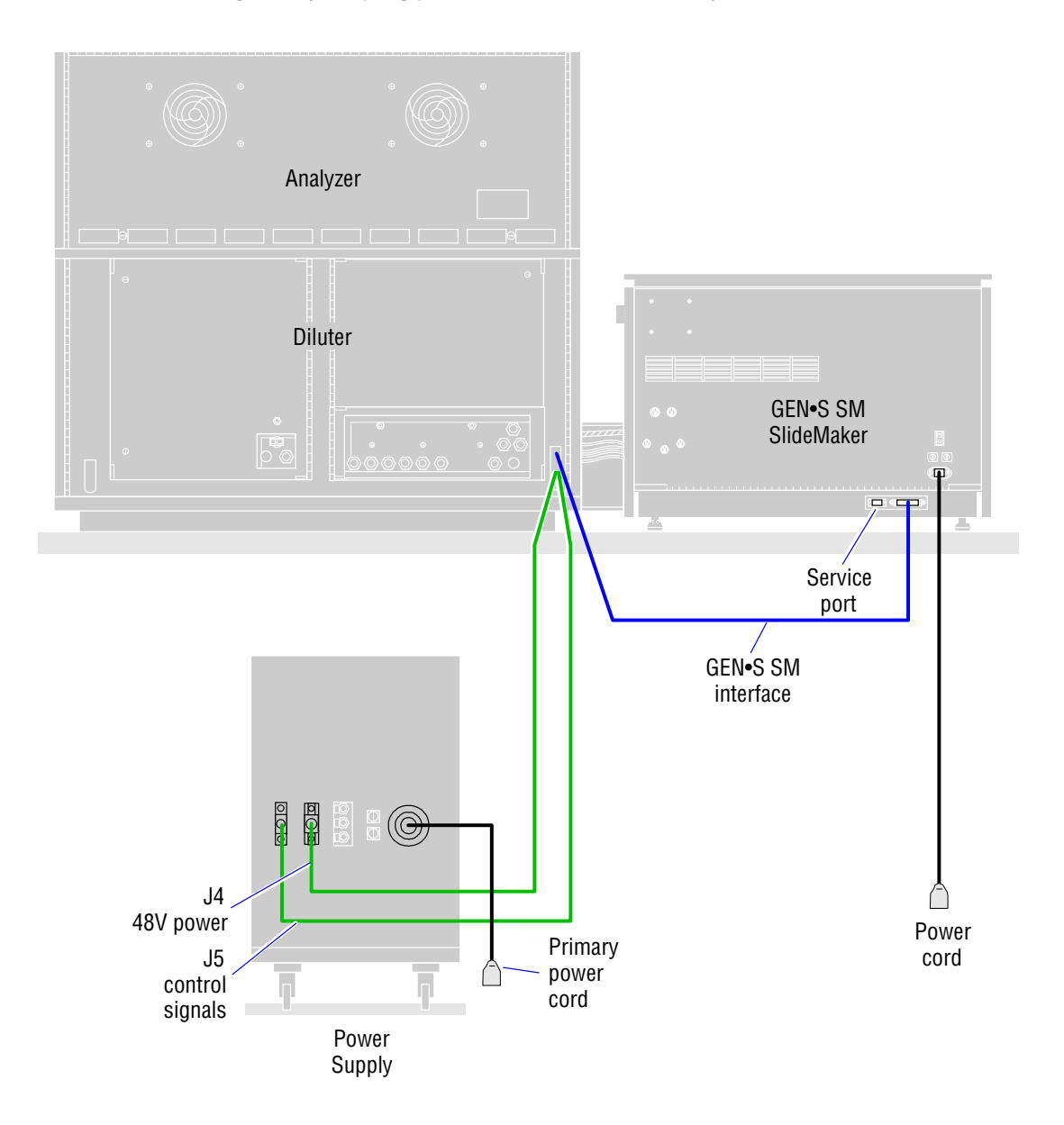

INSTALLATION INTERUNIT CONNECTIONS

#### **Slide Request**

The SlideMaker makes blood smears based on the criteria and rules set up for the sample on the Workstation. You, the operator, can also request a slide for a particular sample prior to running the sample by using the Make Slide field on the Add Test window.

#### **Slide Preparation**

You load at least one slide cassette containing clean slides into the Slide Ejector module. A mechanism pushes the cassette to the front of this module. Two prongs, called pawls, push a slide out of the cassette. Grippers hold the slide on the smear truck that carries the slide to the shuttle.

#### **Sample Aspiration**

The GEN•S System aspirates sample from the specimen tube. The GEN•S System uses the first sample aspiration for analysis. The GEN•S System makes a second aspiration of 250  $\mu$ L of sample from the vent side of the needle for the SlideMaker. If a partial aspiration is detected on the first sample aspiration, no second aspiration occurs.

Regulated vacuum pulls the sample into one of two, coiled sample reservoirs. An air bubble is inserted into the middle of the sample before it goes into the sample reservoir. While in the sample reservoir, the system moves the sample back and forth to keep it mixed.

The aspiration lines are rinsed and dried before the GEN•S System finishes its count cycle. Sample mixing at the SlideMaker ends when the count cycle ends.

#### Slide Labeling

Blood smears can be made only on samples processed in the Automatic mode. Depending upon user-selected criteria, the sample smear process either starts immediately or only if selected flagging criteria occur on the sample's CBC or Diff results at the GEN•S System.

The slide on the shuttle moves to the label printer and receives a label with the user-defined sample information sent from the GEN•S System.

## Sample Dispensing

Priming of the Dispense module and its probe is done with the first 168  $\mu$ L of the 250  $\mu$ L aspirated sample. Then the shuttle moves the slide to the Dispense module to receive a 4  $\mu$ L aliquot of sample. This 4  $\mu$ L is taken from the final 62  $\mu$ L of the 250  $\mu$ L sample.

## **Smear Production**

The smear truck holds a clean, second slide at approximately a 45-degree angle and drags its edge over the slide with the sample to spread the blood sample. Then the second slide moves back over the first slide to make a wedge smear.

The pusher bars eject the slide with the smear onto the conveyor belt of the Dryer module. The second slide transfers to the shuttle to be used for the next sample.

# **Smear Drying**

Warmed air dries the smear as the conveyor belt moves the slide through the Dryer module at a preprogrammed speed.

## **Basket Filling and Unloading**

At the end of the Dryer module, the conveyor belt transfers the slide to a platform, called a platen. There, grippers hold the slide as the platen rotates to a vertical position. The platen lowers the slide and places it in an opening in the basket directly below. When a basket is full, it moves along a transport belt to a position where you can unload the basket. After unloading the basket, you must inspect the slides. Make sure the ID on the label is readable. If multiple slides exist with the same ID on the label, check the slide date and time of analysis for unique identification. Discard any slides that do not have labels or do not meet standard NCCLS slide characteristics.<sup>45</sup>

## **Next Sample**

To maintain optimum throughput, until the current sample is dispensed, the next aspirated sample goes to the second sample reservoir where it is mixed until needed.

# 3.2 CHOOSING SLIDES

COULTER requires that you use the slides developed especially for the COULTER SlideMaker. COULTER slides have many features that will help ensure system reliablity. The frosted areas prevent multiple slide adhesion while the finely ground edges and cleanliness are important for consistent smear quality.

# **Storage And Handling**

**IMPORTANT** Improper slide handling can cause misleading results. In addition to following good laboratory practices, the operator must be trained in the proper handling of slides.

Use the following guidelines for storing slides to minimize the risk of moisture contamination. Slides should be:

- Rotated in storage.
- Kept off concrete floors on a pallet.
- Kept away from doors and heating and air conditioning ducts.
- Used within six months of the date they were manufactured.

Allow slides and cover glass cases to come to room temperature in the lab before they are opened.

# 4

# 4.1 PHYSICAL SPECIFICATIONS

See the GEN•S System specifications for general specifications that apply to both the GEN•S System and the SlideMaker.

Specifications that apply only to the SlideMaker are listed here.

# Dimensions

| Height   | Width    | Depth    | Weight   |
|----------|----------|----------|----------|
| 45.7 cm  | 61.0 cm  | 61.0 cm  | 45.8 kg  |
| (18 in.) | (27 in.) | (24 in.) | (100 lb) |

## Power

**Input** 90-264 Vac 48-62 Hz

## Consumption

350 W (Btu) maximum

# **Recommended Reagents**

The GEN•S SM SlideMaker uses the diluent and cleaning agent from the GEN•S System:

- ISOTON® III diluent
- COULTER CLENZ® cleaning agent

# **Sample Volume**

## **Aspirated Volume**

 $250\,\mu L$  maximum

## **Dispensed Volume**

 $4\mu L \ \text{\pm} 0.5 \ \mu L$ 

# 4.2 SLIDE SPECIFICATIONS

## **Slide Dimensions**

Use only Coulter slides. These slides are clean with finely ground edges and are packaged in lint-free, moisture-proof containers. Coulter slides are within these ranges:

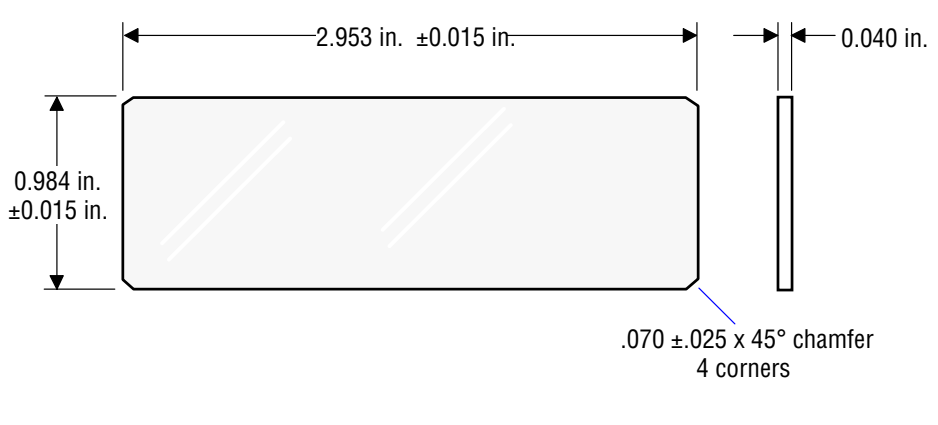

#### Other Slide Parameters

| Parameter           | Specification                    |
|---------------------|----------------------------------|
| Slide Material      | Soda lime glass                  |
| Slide Flatness      | <0.00030 in.                     |
| Surface Wettability | Contact angle <10 degrees        |
| Edge Roughness      | <200 peaks / in., RA < 8         |
| Frosting Thickness  | 0.00125 in. <u>+</u> 0.00025 in. |

Note: Changes in slide length may require calibration of the SlideMaker.

The COULTER slide has two frosted areas at opposite ends of the same side of the slide. The frosted areas are a deposition coating and are not created by sandblasting or acid etching. This coating serves to minimize multislide adhesion during packaging, storage, and instrument operation when undesirable environmental conditions exist.

## Material

The material composing the slide should be clear transparent glass, free from imbedded foreign material, bubbles, blisters, striae, and internal cloudiness. The type of glass chosen for slide construction shall have strength, hardness, and brittleness characteristics, which will minimize slide cracking and breakage as well as the formation of ground glass residue and glass chips.

## **Color and Optical Properties**

The faces of the microscope slide are colorless when judged by the unaided eye. The slide may possess a slight greenish tint when viewed edgewise, but this coloration must not materially affect the color of light transmitted through the slide faces.

# Precleaning

Slides are precleaned and when tested in accordance with sections 4.4.1.1 and 4.4.1.2 of NNN-S-450B<sup>45</sup> and demonstrate uniform dispersion of liquid and an absence of smears on both surfaces. The precleaned slides are free of all traces of moisture, cloudiness, detergent, and oily, waxy, or syrupy film.

# **Boiling and Solubility**

The slides show no evidence of fogging, chipping, cracking, or formation of pink color when tested as specified in section 4.4.2 and 4.4.3 of NNN-S-450B.<sup>45</sup>

# **Ribbon Specifications**

| Width:          | $1.00 \pm 0.005$ in.                                                  |
|-----------------|-----------------------------------------------------------------------|
| Length:         | Sufficient to print at least 5,000 labels                             |
| Type:<br>binder | Thermal transfer, 7.1 microns (max.) thick; carbon pigment with resin |

# 4.3 PERFORMANCE CHARACTERISTICS

The performance characteristics for this instrument apply only to an instrument that has been properly maintained as indicated in the COULTER GEN•S System documentation. The following performance characteristics identify the quality of blood smears produced by the SlideMaker.

Precision and accuracy of blood smears prepared by the SlideMaker were evaluated at a clinical site as compared to the laboratory's routine smear preparation method, a modified wedge technique.

**Note**: It is recognized that the [manual microscopic] reference method depends on human expertise and can be influenced by the subjective nature of the test. The subjective nature of the reference method should be remembered when making comparisons with the automated technique [or other microscopic techniques].<sup>65</sup>

# **Performance Characteristics**

# Precision

Precision was measured through replicate testing at the clinical site. Ten (10) blood films were prepared from a normal whole-blood specimen using two methods:

- Automated analysis of the sample using the GEN•S SM SlideMaker in the CBC/Diff Mode.
- Manual preparation using the laboratory's current modified wedge technique.

One-hundred cell manual differentials were performed on each of the ten films by a laboratory technologist at the clinical site. All smears were read by the same technologist.

The table below shows differential results for ten replicate determinations of normal whole blood in K3 EDTA using the two slide preparation methods.

WBC Differential Precision, Normal Whole Blood

| Daramatar | SlideMaker<br>Maar | SlideMaker | Manual Diff Maan | Manual      |
|-----------|--------------------|------------|------------------|-------------|
| Parameter | mean               | 1 20       | Manual Dill Mean | חפחפ ו וווח |
| NE%       | 74.1               | 3.3        | 71.0             | 4.5         |
| LY%       | 19.3               | 3.6        | 20.9             | 4.2         |
| M0%       | 4.7                | 2.3        | 6.2              | 2.6         |
| E0%       | 1.5                | 1.1        | 1.4              | 1.4         |
| BA%       | 0.4                | 0.7        | 0.5              | 1.0         |

#### Accuracy

SlideMaker accuracy was characterized using normal and abnormal specimens (approximately 50% normal:50% abnormal) at the clinical site. Manual differential results obtained using the laboratory's current smear preparation method were compared to manual differential results obtained using smears prepared by the SlideMaker. One-hundred cell manual differentials were examined for each method. Estimates of agreement were made by pair difference analysis and correlation.

WBC Differential Accuracy Analysis, Modified Wedge Technique vs. SlideMaker

|           |     | Population | Population | Mean       | Correlation |
|-----------|-----|------------|------------|------------|-------------|
| Parameter | Ν   | Minimum    | Maximum    | Difference | Coefficient |
| NE%       | 104 | 6          | 98         | +2.8       | 0.930       |
| LY%       | 104 | 0          | 75         | -2.3       | 0.929       |
| M0%       | 104 | 0          | 37         | -0.6       | 0.699       |
| E0%       | 104 | 0          | 26         | +0.2       | 0.811       |
| BA%       | 104 | 0          | 17         | -0.1       | 0.827       |

5

# 5.1 SLIDEMAKER SCREENS

# Main Menu Screen

Use this screen to access the functions you want to perform.

# **Routine Functions**

| Press This Menu Item    | То                                                                     |
|-------------------------|------------------------------------------------------------------------|
| Advance Basket          | Advance a slide basket one basket position.                            |
| Lock Cassette           | Lock the slide cassette.                                               |
| Unlock Cassette         | Release the slide cassette.                                            |
| System Settings         | View SlideMaker settings, such as the slide counter and cycle counter. |
| Pneumatic/Power         |                                                                        |
| Supplies                | View SlideMaker pneumatic and power supply levels.                     |
| Printer Label Functions | Access functions to:                                                   |
|                         | Decrease printer intensity.                                            |
|                         | Increase printer intensity.                                            |
|                         | Save printer intensity.                                                |
| Routine Fluidics        | Access functions to:                                                   |
|                         | Prime Reagent Reservoirs.                                              |
|                         | Drain the SlideMaker.                                                  |
|                         | Rinse the SlideMaker vacuum accumulator.                               |
|                         | Prime the SlideMaker.                                                  |
|                         | Start up the SlideMaker.                                               |
|                         | Shut down the SlideMaker.                                              |

## **Special Functions**

| Press This Menu Item | То                                                    |
|----------------------|-------------------------------------------------------|
| Reboot Printer       | Reinitialize the SlideMaker printer.                  |
| Dryer Function Test  | Access functions to test the dryer and heater motors. |
| Dryer Temperature    | View the dryer temperature status.                    |
| Display Test         | Test the SlideMaker display screen.                   |
| Keypad Test          | Test the SlideMaker keypad.                           |

## Run Mode

Run Mode

То

Access the RUN MODE screen where you can make slides and view errors.

# **Special Cycles**

**Press This Menu Item** 

| Press This Menu Item | То                   |
|----------------------|----------------------|
| Bleach System        | Flush the SlideMaker |
| Print Label          | Test label printing  |

# **Run Mode Screen**

Press RUN MODE on the SlideMaker MAIN MENU screen to access this screen.

This screen appears similar to the following. The messages on the SlideMaker status line display at the bottom of this screen. For more information about messages, refer to the Message List.

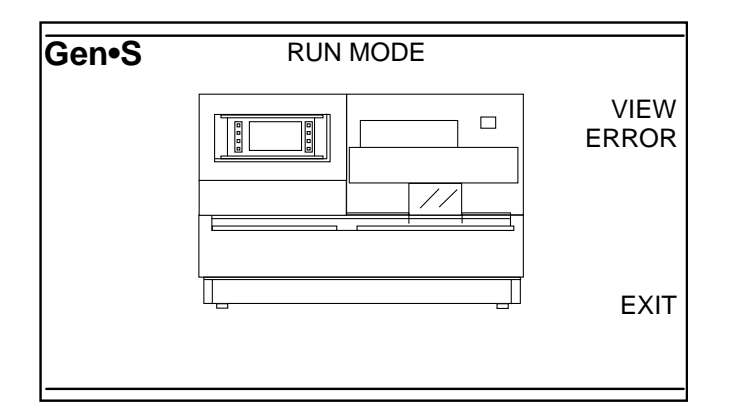

# 5.2 SLIDEMAKER SETUP

# Setting Up SlideMaker

- 1. Ensure your Coulter Representative has enabled your SlideMaker.
- 2. Select 🔽 to display the System Setup window.

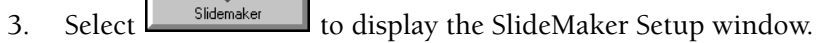

- 4. Select the instrument you want to set up.
- 5. Specify the smear dispense mode\_

♨

- 6. Specify your laboratory ID.
- 7. Specify if you want to print bar-code tube ID.
- 8. Specify the print layout for the slide label.
- 9. Select it to close the SlideMaker Setup window and return to the System Setup window. The next time the SlideMaker makes a slide it will use the current setup.

Do not select unless your Coulter Representative has instructed you to do so. It is used to download SlideMaker software.
### Ensuring The SlideMaker Is Enabled

- 1. Select to display the Communications window.
- 2. Select Instruments to display the settings for the instruments attached to your Workstation.
- 3. Select the instrument with the a SlideMaker attached.
- 4. Check that 🗹 appears in the SlideMaker field.
- 5. Check that the serial number for the SlideMaker appears on the window.
- 6. the changes.

### Starting Up The SlideMaker

#### Procedure

- 1. Check that the GEN•S has successfully completed startup and that the GEN•S status is READY.
- 2. Verify that the SlideMaker power is ON. If the power is OFF, press to turn on the SlideMaker.
- 3. On the SlideMaker screen, press EXIT until you reach the MAIN MENU screen.
- 4. Press ROUTINE FUNCTIONS.
- 5. Press ROUTINE FLUIDICS.
- 6. Press **RUN START UP**. The SlideMaker drains and rinses the lines in preparation for making slides.
- 7. When startup is complete, verify that a PASS message is displayed on the GEN•S Daily Checks Workstation screen in the SlideMaker (SM) field.

**Note:** If a FAIL message is displayed, rerun the SlideMaker startup. If the SlideMaker startup fails again, call your Coulter Representative.

8. Press **RUN MODE** to return to the RUN MODE screen.

# 5.3 USING SLIDES, CASSETTES AND BASKETS

### **Loading Slides Into A Cassette**

#### Procedure

**CAUTION** Use of improper slides can damage the SlideMaker and affect the quality of the blood smear. Use only slides with the characteristics recommended by Coulter Corporation.

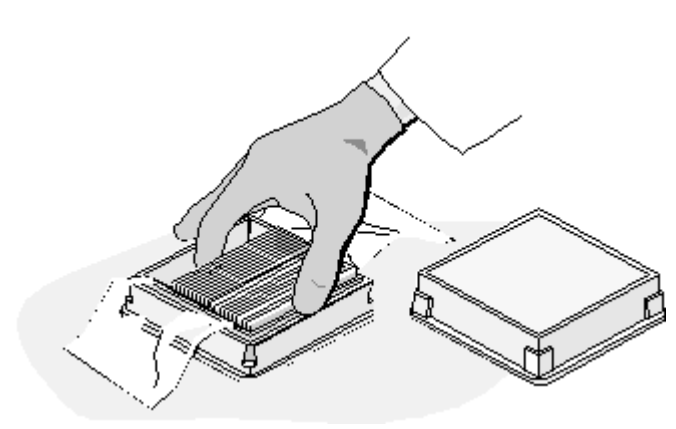

1. Open the box of slides and move the wrapping out of the way, then carefully place the box on a level surface.

Note: Do not use dirty or stuck-together slides.

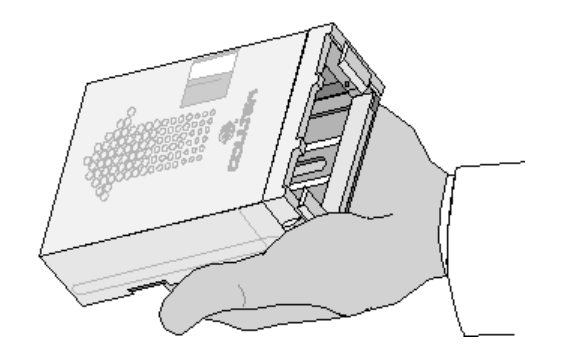

2. Hold the cassette in the palm of your hand with the arrow pointing forward.

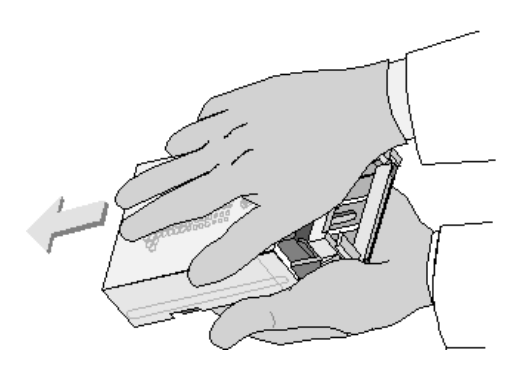

3. Hold the cover with two fingers and move it back until it locks.

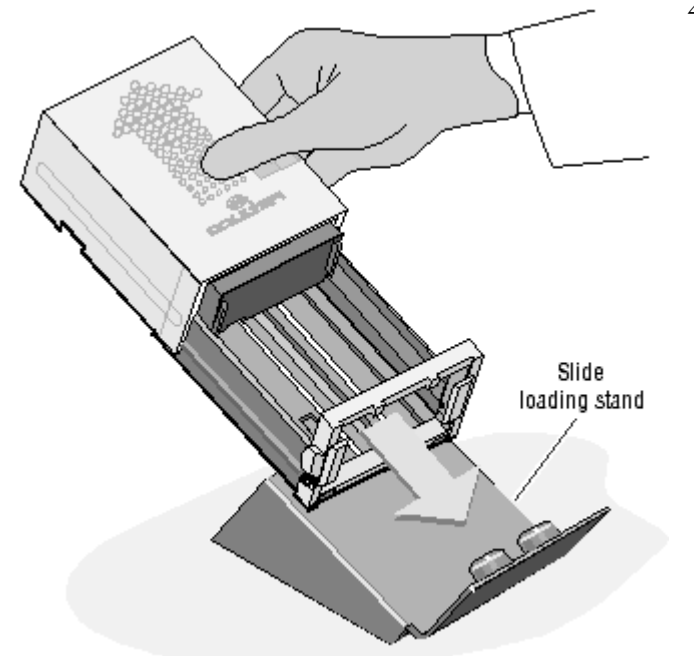

4. Place the cassette on the slide loading stand.

5. Check that none of the slides are broken and pick up the slides.

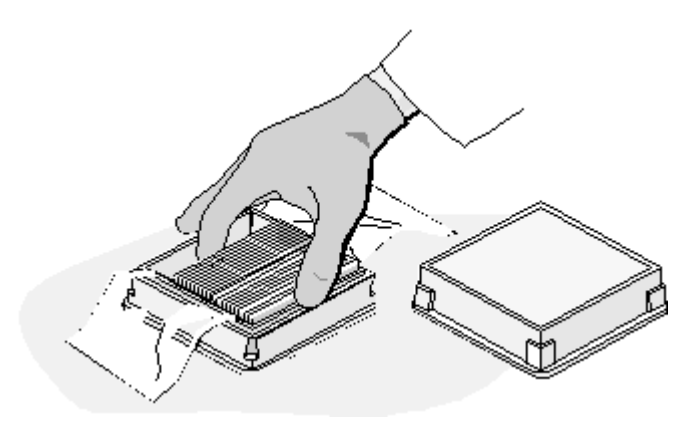

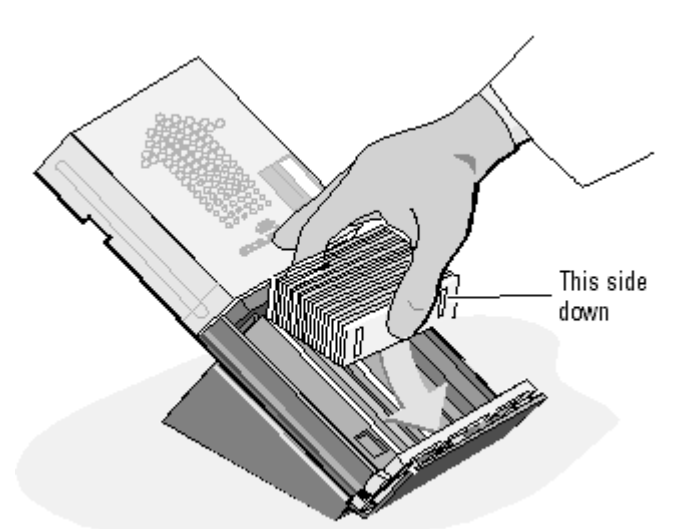

6. Place the slides in the cassette with the frosted bars facing the front opening of the cassette.

**Note:** Inspect the slide at the top of the cassette and discard it if it is contaminated from handling

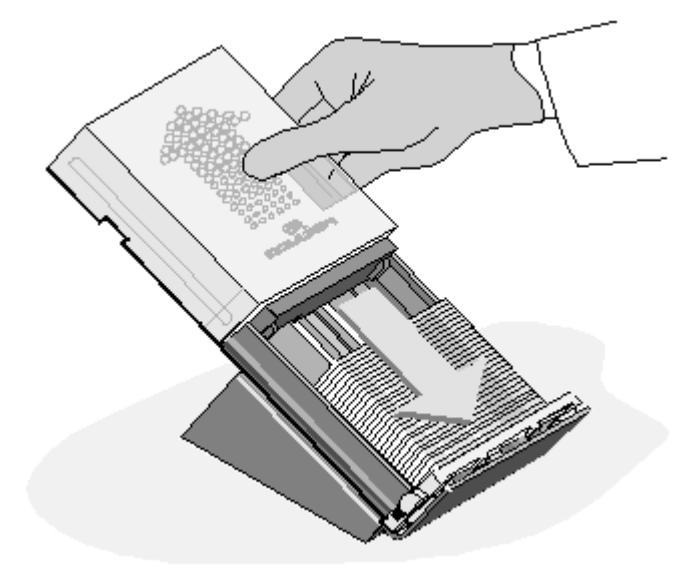

- 7. Slide the cover closed.
- 8. Tilt the cassette forward so the slides move into place at the front of the cassette and load the cassette into the SlideMaker.

5

### **Loading Slide Cassettes**

#### Procedure

**WARNING** Risk of personal injury if you try to load or unload a slide cassette when a cassette is moving. Load or unload a slide cassette only when the slide cassette is not moving

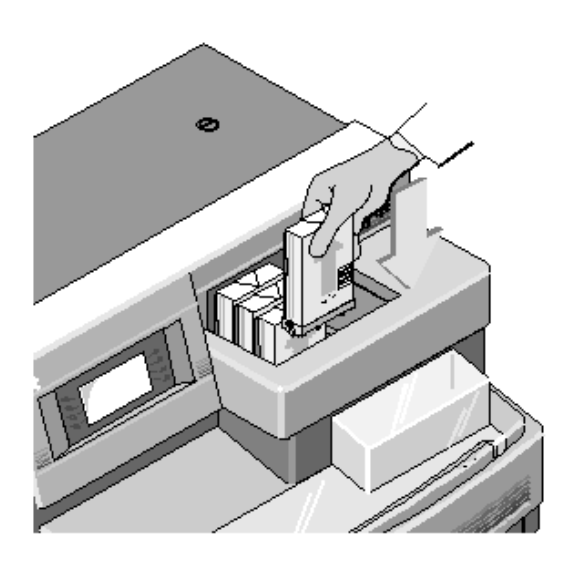

- 1. Position the cassette with the raised arrow pointing up and facing you.
- 2. Place up to four filled slide cassettes, one at a time, into the input queue in front of the cassette pusher.

### **Removing Slide Cassettes**

#### Procedure

**WARNING** Risk of personal injury if you try to load or unload a slide cassette when a cassette is moving. Load or unload a slide cassette only when the slide cassette is not moving

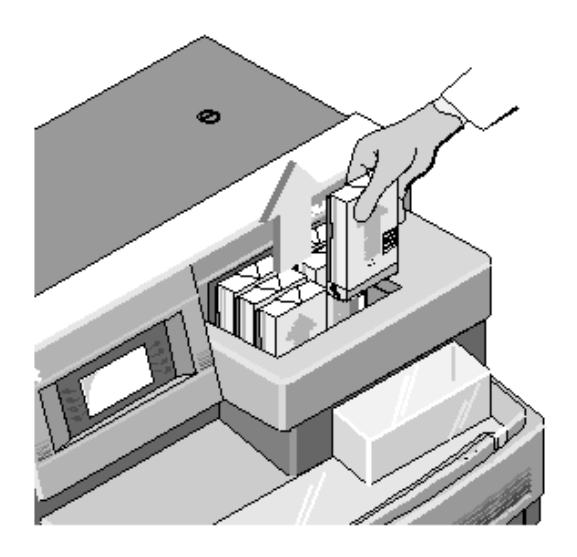

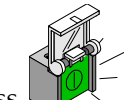

1. If necessary, press to turn off the SlideMaker and release the current slide cassette.

- 2. Move the cassette backward and up from the output queue.
- 3. If necessary, check the cassette to make sure the slides inside it are not stuck together.
- 4. If a slide is jammed inside the shuttle area, remove and dispose of the slide.

### **Locking A Slide Cassette**

### Procedure

- 1. Ensure:
- SlideMaker is ready to make smears.
- GEN•S System is either processing or ready to process samples.
- 2. Press EXIT until you reach the MAIN MENU screen.
- 3. Press ROUTINE FUNCTIONS.
- 4. Press LOCK CASSETTE.

The SlideMaker status line displays *LOCKING CASSETTE* while it locks the cassette in place.

When the SlideMaker completes this processing, *READY* appears on the SlideMaker status line.

- 5. Press EXIT until you reach the MAIN MENU screen.
- 6. Press **RUN MODE** to return to the RUN MODE screen.

### **Unlocking A Slide Cassette**

#### Procedure

- 1. Ensure:
- SlideMaker is ready to make smears.
- GEN•S System is either processing or ready to process samples.
- 2. Press EXIT until you reach the MAIN MENU screen.
- 3. Press ROUTINE FUNCTIONS.
- 4. Press UNLOCK CASSETTE.

The SlideMaker status line displays *UNLOCKING CASSETTE* while it releases the cassette or as it releases the cassette.

When the SlideMaker completes this processing, *READY* appears on the SlideMaker status line.

- 5. Press EXIT until you reach the MAIN MENU screen.
- 6. Press **RUN MODE** to return to the RUN MODE screen.

### **Loading Baskets**

#### Procedure

**WARNING** Risk of injury from movable part. Be careful when working with movable parts.

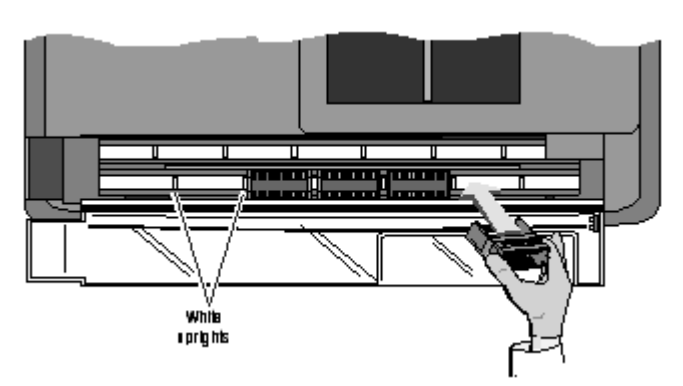

- 1. Open the plastic basket cover on the SlideMaker.
- 2. Hold the needed basket with two fingers, one finger on each end of the basket.
- 3. Place the empty basket in one of the empty positions on the conveyor belt. Position the basket in between two white uprights on the belt.
- 4. Load up to six baskets in the allowable positions on the conveyor belt.
- 5. Close the plastic basket cover on the SlideMaker.

## **Unloading Baskets**

#### Procedure

The edges of the glass slides are sharp. They can cause cuts. Place your fingers only at the ends of the basket when unloading baskets with slides.

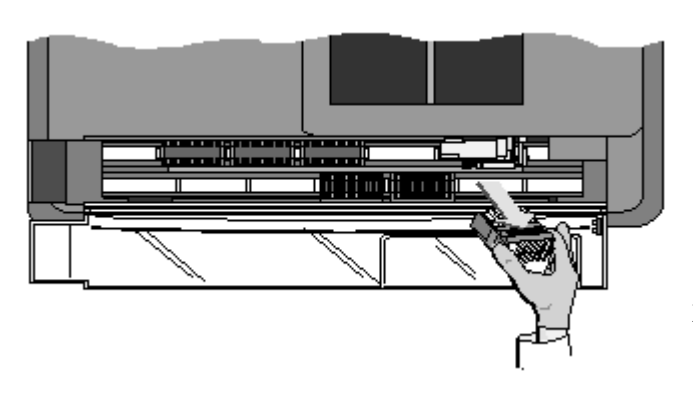

1. Open the plastic basket cover on the SlideMaker.

Note: Once a basket has advanced to the slide loading position, do not manually remove it from this position. You can advance the basket, if necessary, but do not manually remove a basket from the slide loading position.

- Hold the needed basket with two fingers, one finger on each end of the basket.
  Note: After a STAT sample, the basket might be only partially full.
- 3. Lift the basket up and out.
- 4. Close the plastic basket cover on the SlideMaker.
- 5. You can now stain these slides manually or with an automated stainer.

## 5.4 CHECKING SMEAR QUALITY

Smear quality may be affected by several factors, including the quality of the glass slide, the condition of the blood specimen, and the instrument's performance. A discussion of these factors follows.

### **Slide Quality**

BECKMAN COULTER slides have been manufactured to maximize compatibility with your SlideMaker. They are double-washed to ensure cleanliness and specially packaged to reduce humidity and debris. Our slides have also been designed with strategically placed frosted areas to help prevent multiple slides from sticking together. But because excessive humidity could cause even these slides to stick together, you should load the cassettes with only those slides needed for one day of SlideMaker operation. Be sure to store the slides in a low-humidity environment and bring them to ambient room temperature before you open the slide package. You should also take precaution to avoid touching the smearing surface of the slides when you are loading slides into the cassettes to avoid fingerprints, which could cause vacuoles in your smears. Lesser quality slides could result in excessive debris, multiple streaks, irregular vacuoles, or an increase in slide jams.

### **Specimen Condition**

Morphological artifacts on the smear could be the result of prolonged storage or inadequate mixing.

### Instrument Performance

Mechanical problems could result in smears that are too short, too thick, or too thin. Streaks on the smears could also be an indication of an instrument problem.

Discard any slides that do not have labels on them after processing by the SlideMaker.

### 5.5 SHUTDOWN

### **Shutting Down The Slidemaker**

#### Procedure

Use the extended shutdown procedure if you are not going to operate the SlideMaker for 48 hours or more. This will prevent the reagents from drying out and forming precipitate.

- 1. Check that the GEN•S status is *READY*.
- 2. On the SlideMaker screen, press **EXIT** until you reach the **MAIN MENU** screen.
- 3. Press **ROUTINE FUNCTIONS**.
- 4. Press **ROUTINE FLUIDICS**.
- 5. Press **RUN SHUT DOWN**. The SlideMaker fills the lines with cleaning agent.

### **Extended Shutdown**

### Procedure

Use the extended shutdown procedure if you are not going to operate the SlideMaker for 48 hours or more. This will prevent the reagents from drying out and forming precipitate.

- 1. Clean the SlideMaker before shutting it down:
  - a. If the SlideMaker will remain in the laboratory, first shutdown the SlideMaker. Let the cleaning reagent remain in the instrument for at least 30 minutes.
  - b. If the SlideMaker will be transported, flush the SlideMaker.

Attention Do not remove the waste pickup tube.

2. Remove the diluent and cleaning reagent pickup tubes from their reagent containers and place the tubes in a container of deionized water.

**Note:** The SlideMaker reagent lines are connected to the same pickup tubes as the GEN•S System reagent lines.

- 3. Cycle deionized water through the reagent lines:
  - a. Press RUN SHUT DOWN (MAIN MENU → ROUTINE FUNCTIONS → ROUTINE FLUIDICS → RUN SHUT DOWN) four times.

b. Press RUN STARTUP (MAIN MENU >> ROUTINE FUNCTIONS >> ROUTINE FLUIDICS >> RUN **STARTUP**) four times.

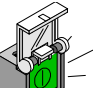

to turn off the SlideMaker. 4. Press

## 6.1 CLEANING PROCEDURES

### **Cleaning And Replacing Air Filter**

#### Procedure

**CAUTION** Risk of damage to the Power Supply. A dirty air filter can cause the Power Supply to overheat. Check the filter and clean as needed. If a SlideStainer is attached to your SlideMaker, call your Coulter Representative for assistance.

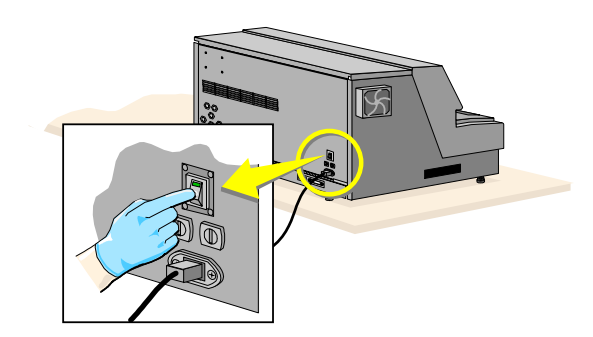

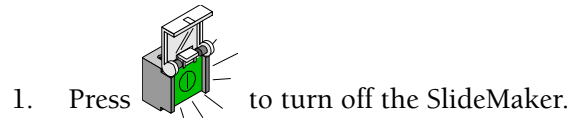

2. Turn off the power.

**WARNING** Risk of personal injury. A shock hazard exists if the power cord is connected. Unplug the primary power cord before performing these procedures.

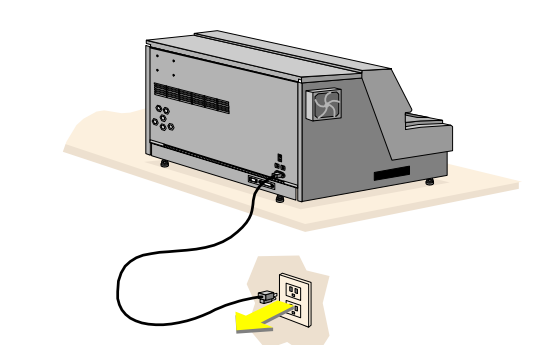

3. Unplug the power cord.

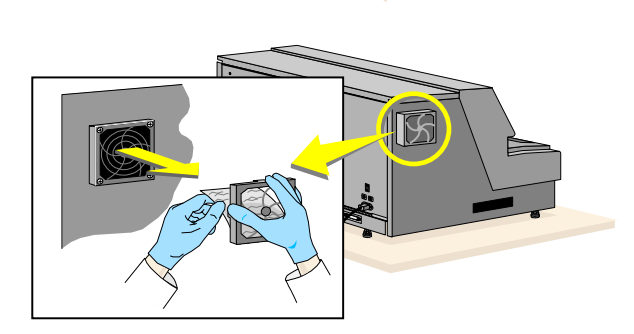

- 4. Remove the filter cover.
- 5. Pinch and pull out the filter.
- 6. Wash the filter in soap and water, rinse it and dry it completely.

If the filter is torn or shredded, discard it and replace it with a new one. Order replacement filters from your Coulter Representative.

- 7. Return the filter to its original location.
- 8. Put the filter cover back on.

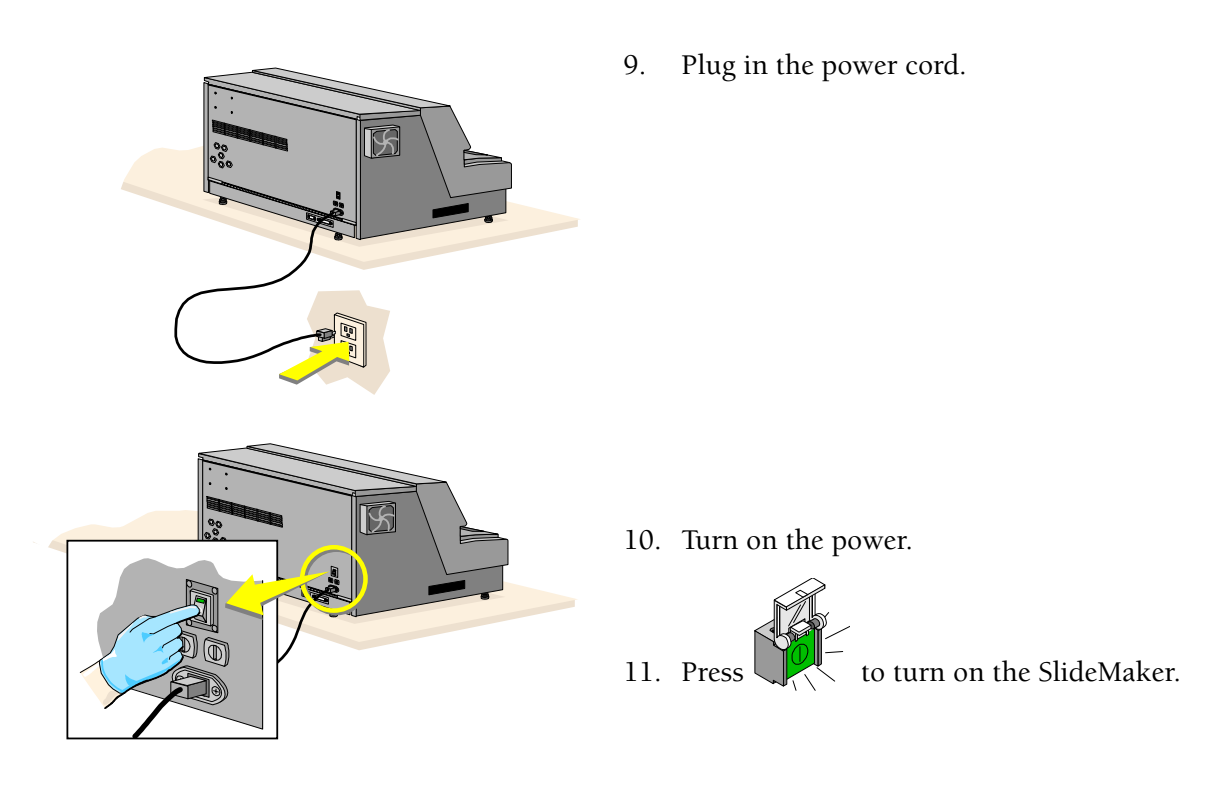

### **Cleaning Blood Spills And Broken Slides**

#### Procedure

**CAUTION** Possible biohazardous condition. Clean up any blood spill or broken slide as quickly as possible. Handle with care. Avoid skin puncture. Dispose of all contaminated disposable cleaning materials and broken slides (sharps) in accordance with your local regulations and acceptable laboratory practices

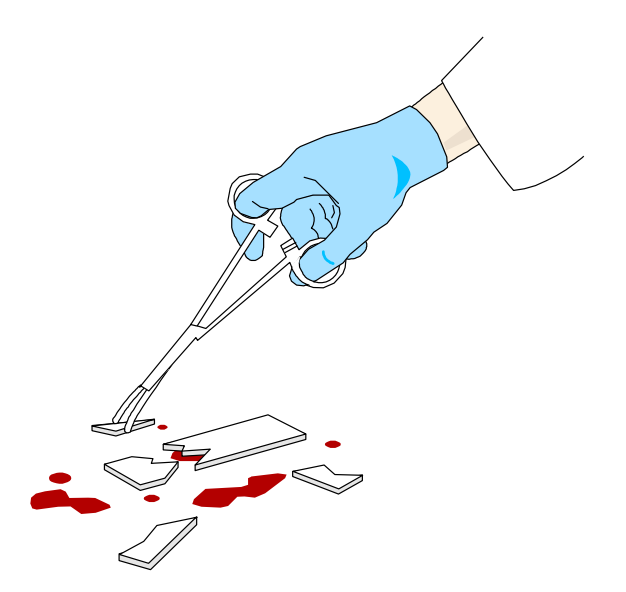

- 1. Use a spill control and decontamination kit containing the following items:
- A cleaning solution capable of inactivating the Human Immunodeficiency Virus (HIV) and Hepatitis B (HBV). To make an acceptable cleaning (bleach) solution, mix:
  - Four parts water.
  - One part high-quality, fragrance-free bleach (5% sodium hypochlorite - available chlorine).
- Sufficient absorbent materials to handle the largest potential spill (such as paper towels)
- Latex or rubber gloves
- Biohazard bag for waste

**WARNING** Risk of personal injury. A shock hazard exists if the power cord is connected. Unplug the primary power cord before performing these procedures.

3.

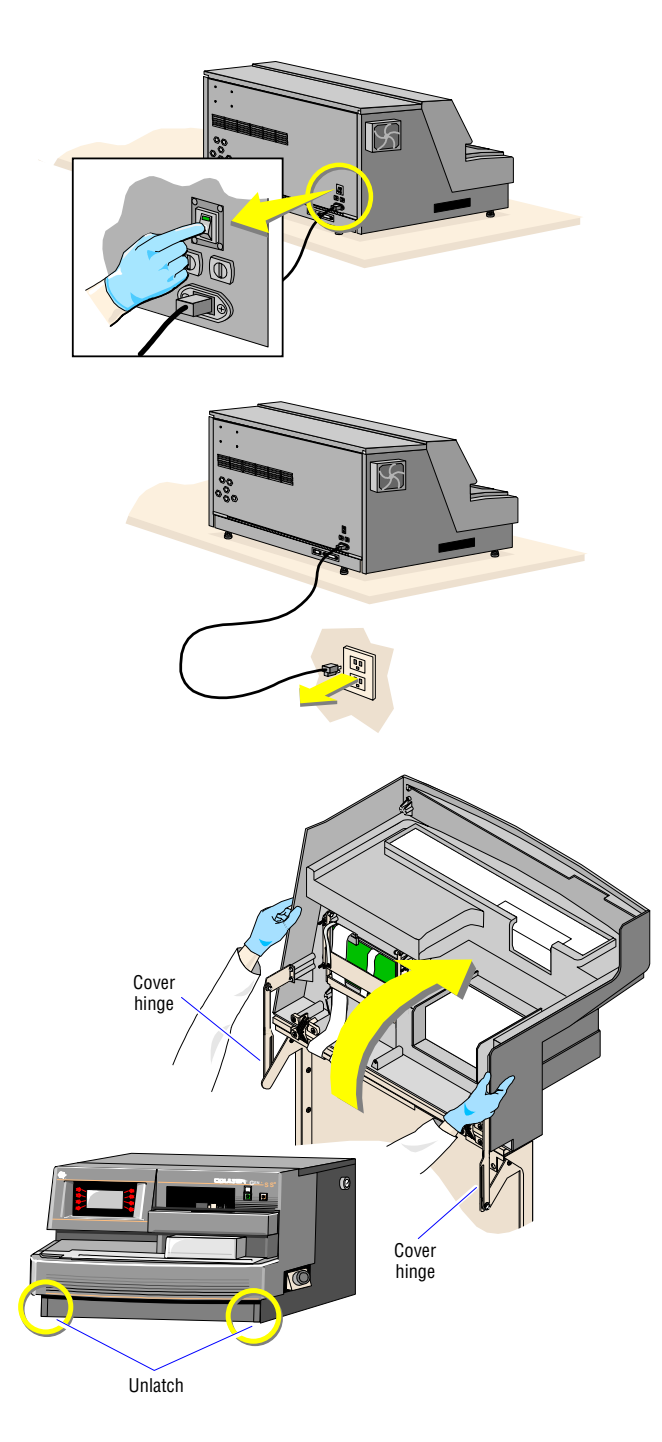

2. If the spill or broken slide is inside the SlideMaker:

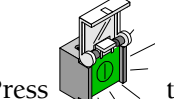

- Press to turn off the SlideMaker
- 4. Turn off the power
- 5. Unplug the power cord.

6. Unlatch the front cover and raise it up completely

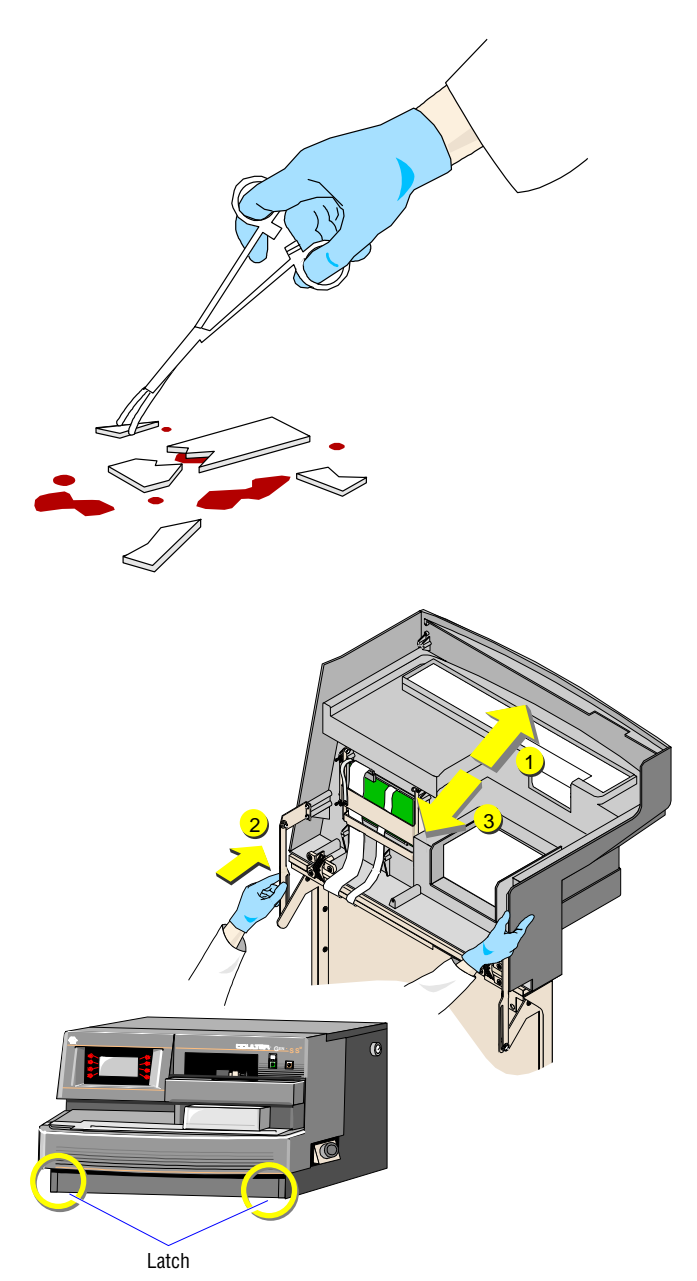

- 7. Clean up solid materials first by mechanical means (tongs or a brush).
- 8. Clean up any spilled blood with paper towels and place into a biomedical waste container.
- 9. Clean affected area with bleach solution.

- 10. If the spill or broken slide was inside the SlideMaker close the cover.
  - a. Move the cover back slightly.
  - b. Disengage the hinges on both sides.
- 11. Close the cover, ensuring the lower latches are engaged.

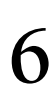

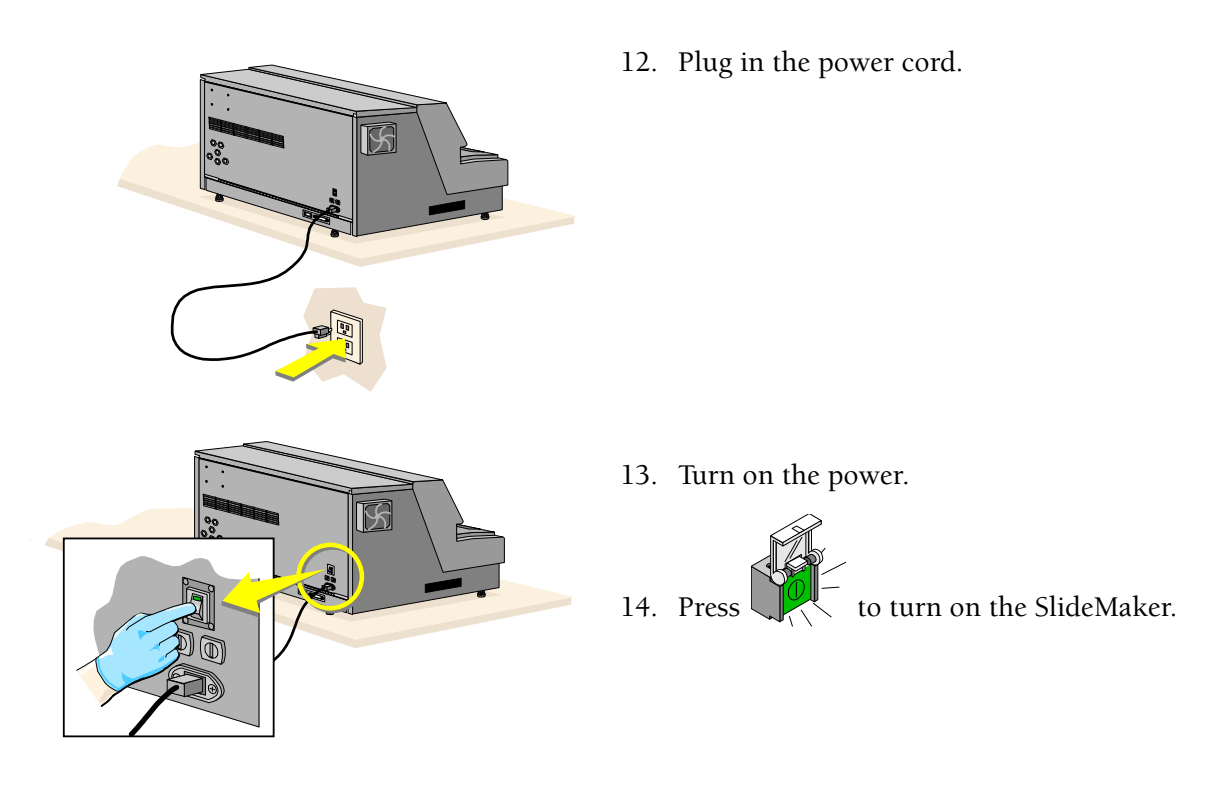

### **Cleaning A Catch Tray**

#### **Procedure**

**CAUTION** Possible biohazardous condition. Handle with care. Avoid skin puncture. Dispose of all contaminated disposable cleaning materials and broken slides (sharps) in accordance with your local regulations and acceptable laboratory practices

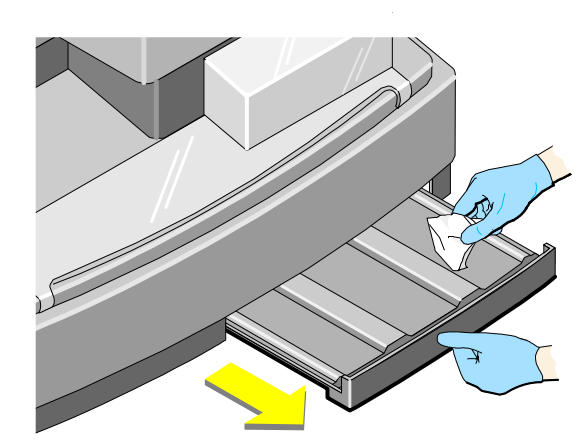

- 1. Use a cleaning solution capable of inactivating the Human Immunodeficiency Virus (HIV) and Hepatitis B (HBV). To make an acceptable cleaning (bleach) solution, mix:
- Four parts water.
- One part high-quality, fragrance-free bleach (5% sodium hypochlorite available chlorine).
- 2. Pull out the catch tray you want to clean.

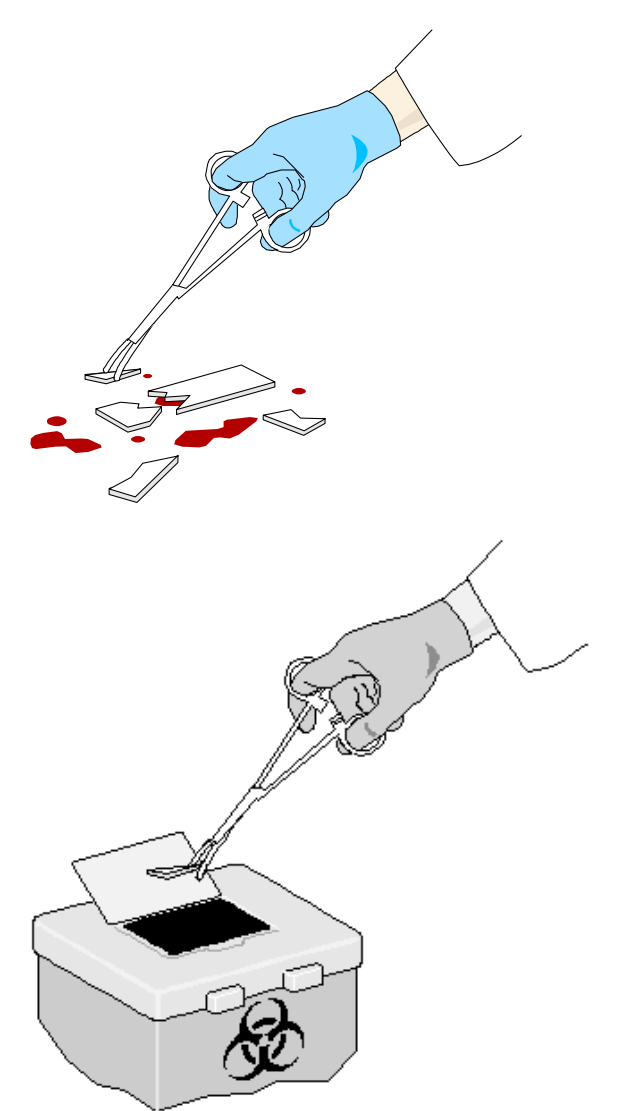

- 3. Clean up solid materials first by mechanical means (tongs or a brush) and place the materials into a biomedical waste container.
- 4. Clean up any spilled blood with paper towels and place into a biomedical waste container.
- 5. Clean the catch tray with bleach solution.
- 6. Visually inspect the area where you removed the catch tray. Slides can fall behind and off the catch tray.
- 7. If necessary, remove any slides or debris by mechanical means (tongs or a brush) and place the slides or debris into a biomedical waste container.
- 8. Return the cleaned tray to its original position.

### **Cleaning The Dispense Probe And Rinse Cup**

#### Procedure

**CAUTION** Possible biohazardous condition. Handle with care. Avoid skin puncture. Dispose of all contaminated disposable cleaning materials and broken slides (sharps) in accordance with your local regulations and acceptable laboratory practices.

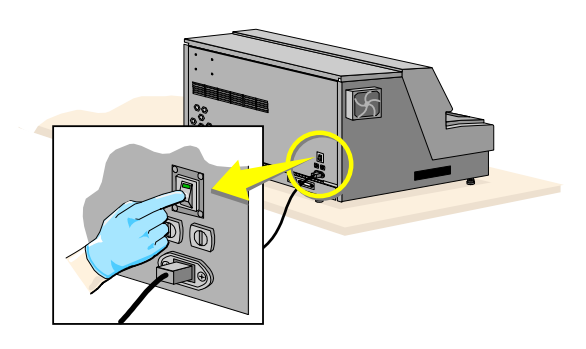

- 1. Use a cleaning solution capable of inactivating the Human Immunodeficiency Virus (HIV) and Hepatitis B (HBV). To make an acceptable cleaning (bleach) solution, mix:
- Four parts water.
- One part high-quality, fragrance-free bleach (5% sodium hypochlorite available chlorine).

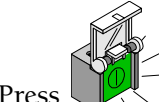

- Press to turn off the SlideMaker.
- 3. Turn off the power.

**WARNING** Risk of personal injury. A shock hazard exists if the power cord is connected. Unplug the primary power cord before performing these procedures.

2.

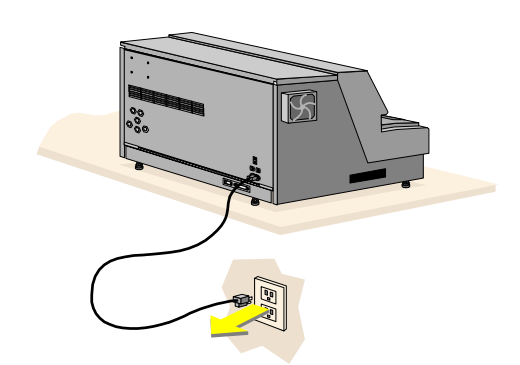

4. Unplug the power cord.

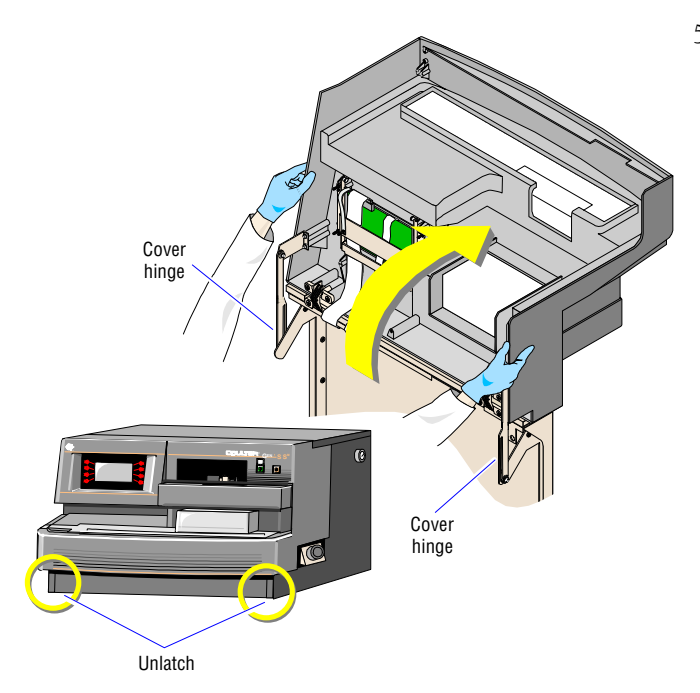

5. Unlatch the front cover and raise it up completely

WARNING Risk of injury from movable part. Be careful when working with movable parts

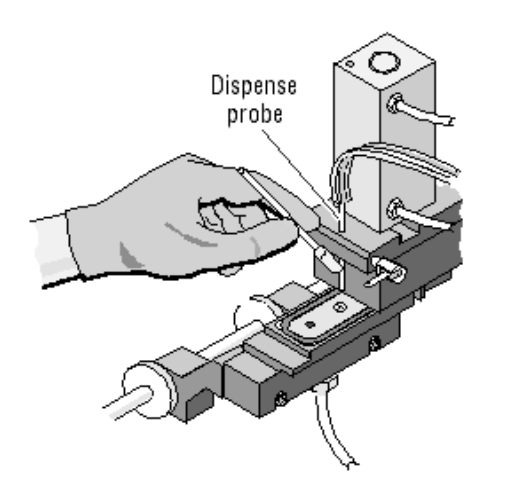

- 6. If necessary, manually move the smear truck and shuttle so they do not obstruct your view of the dispense probe.
- 7. Clean the dispense probe and rinse cup with a cotton swab moistened with the bleach solution.
- 8. Dip another cotton swab in water and wipe the same area..

6

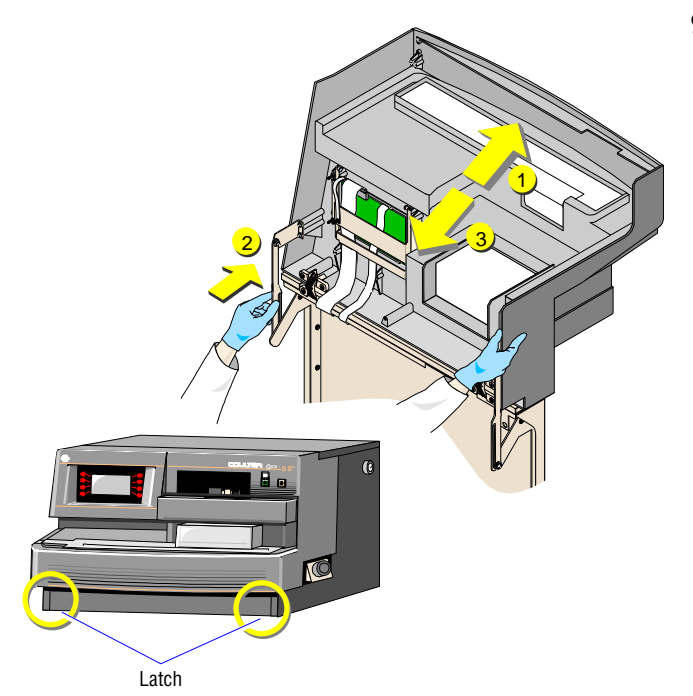

- 9. Close the cover.
  - a. Move the cover back slightly.
  - b. Disengage the hinges on both sides.
  - c. Close the cover, ensuring the lower latches are engaged.

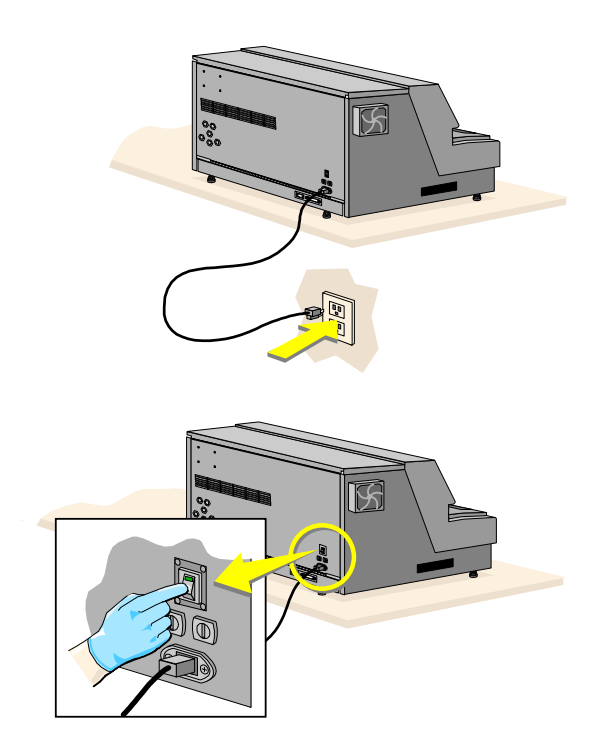

10. Plug in the power cord.

11. Turn on the power.

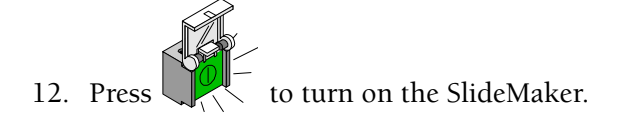

### Priming/backwashing Slidemaker

#### Procedure

- 1. Ensure:
- SlideMaker is ready to make smears.
- GEN•S System is ready to process samples.
- 2. Press EXIT until you reach the MAIN MENU screen.
- 3. Press ROUTINE FUNCTIONS.
- 4. Press ROUTINE FLUIDICS.
- 5. Press PRIME SYSTEM.

The SlideMaker status line displays *BACKWASHING* while the SlideMaker backwashes the sample lines and rinses the rinse trough.

When the SlideMaker completes this processing, *READY* appears on the SlideMaker status line.

- 6. Press EXIT until you reach the MAIN MENU screen.
- 7. Press **RUN MODE** to return to the RUN MODE screen.

### Flushing The Slidemaker (Bleach System)

#### Procedure

- 1. Prepare 750 mL of bleach solution in a container.
- 2. Place the reagent line labeled DISINFECT into the bleach container.
- 3. Press EXIT until you reach the MAIN MENU screen.
- 4. Press **SPECIAL CYCLES**.
- 5. Press **BLEACH SYSTEM** to decontaminate Diluter lines that are exposed to blood. This takes approximately 5 minutes.

**CAUTION** System damage could occur if you leave the bleach solution for more than Remove the bleach solution immediately after the system flush completes processing.

- 6. Remove the reagent line from the bleach container and place it in a 750 mL container of distilled water.
- 7. Press **BLEACH SYSTEM** to remove the bleach solution. This takes approximately 5 minutes.
- 8. Press EXIT until you reach the MAIN MENU screen.
- 9. Press ROUTINE FUNCTIONS.
- 10. Press ROUTINE FLUIDICS.
- 11. Press RUN SHUT DOWN.
- 12. Perform daily startup.

# 6.2 REPLACEMENT PROCEDURES

## **Replacing Slidemaker Fuses**

Procedure

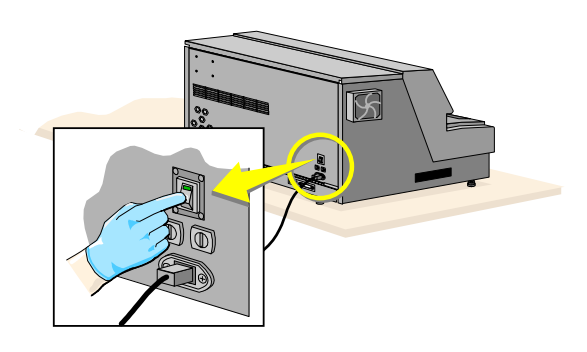

1. If the spill or broken slide is inside the SlideMaker:

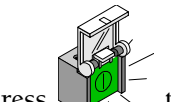

- Press to turn off the SlideMaker
- 3. Turn off the power

**WARNING** Risk of personal injury. A shock hazard exists if the power cord is connected. Unplug the primary power cord before performing these procedures.

2.

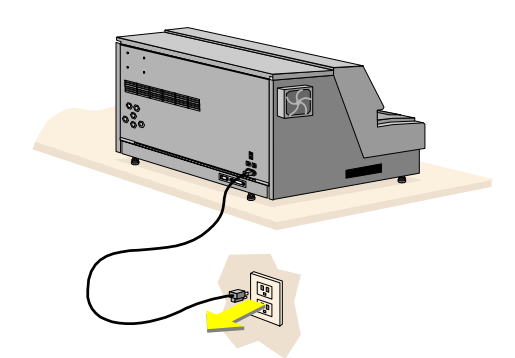

4. Unplug the power cord.

**CAUTION** Risk of fire hazard. If you replace a fuse with a new fuse of a different type or rating, a fire can occur. For protection against fire hazard, replace fuses with those of the same type and rating only

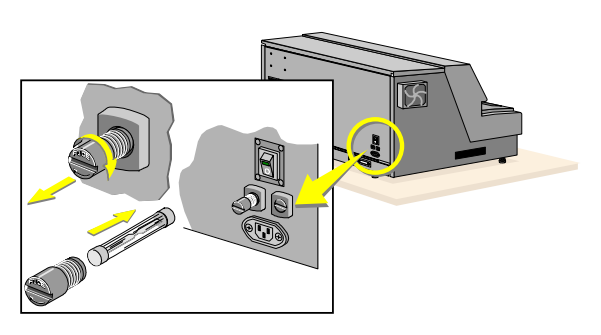

- 5. Unscrew the threaded fuse cap, and pull it out of its hole.
- 6. Remove the fuse from the cap and inspect it. If the fuse is burned out, replace it with a new one with the same type and rating.

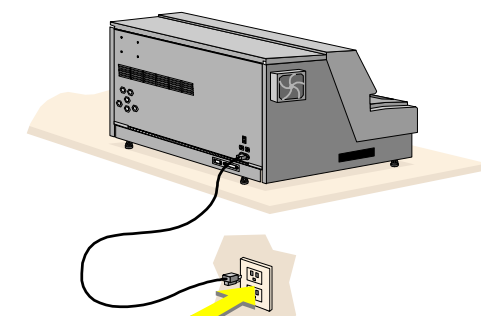

7. Plug in the power cord.

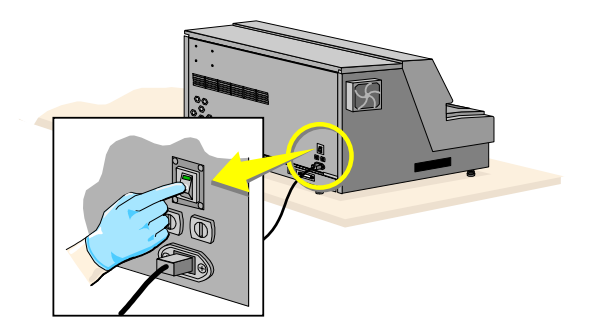

8. Turn on the power.

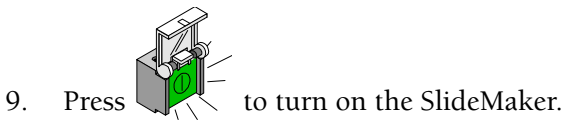

## Replacing The SlideMaker Label Roll

## Procedure

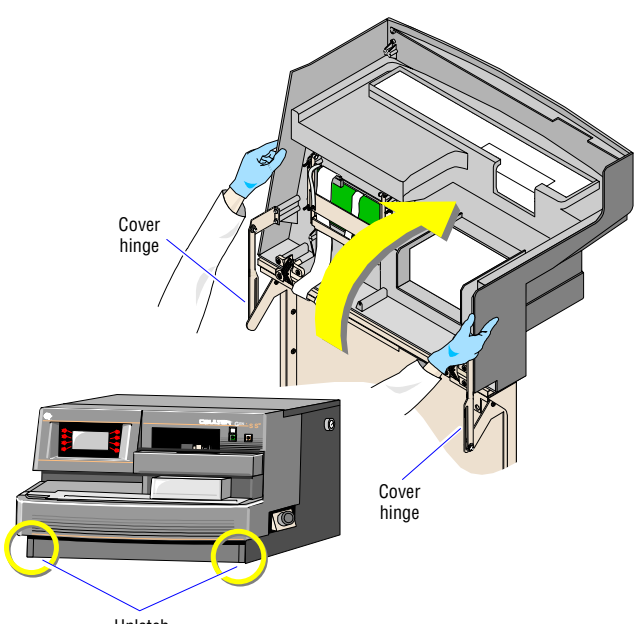

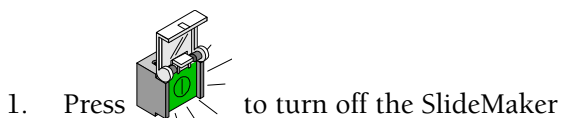

2. Unlatch the front cover and raise it up completely

- Unlatch
- 3. Remove the empty roll:
  - a. Open the clip on the label supply.
  - b. Remove the empty supply roll and the full take-up roll.
- 4. Open the package that contains the new supply roll and take-up roll.

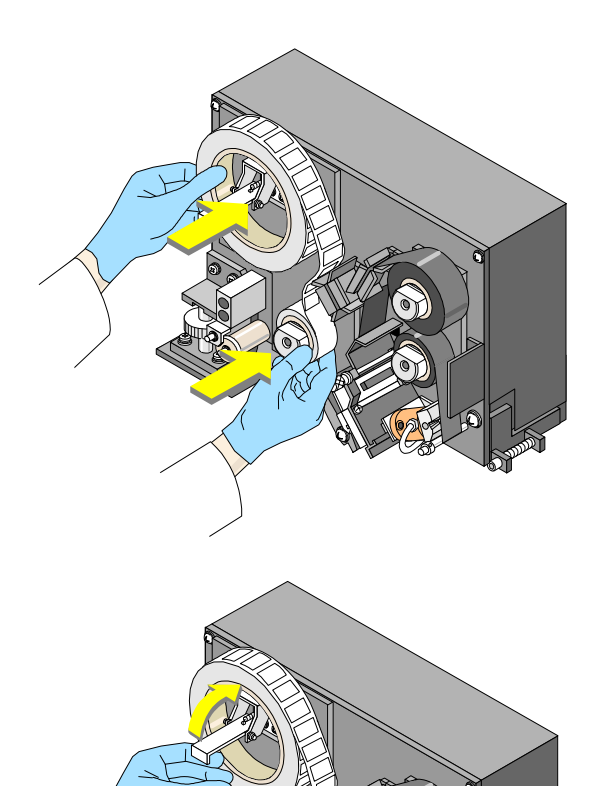

- 5. Place the new roll.
  - a. Place the supply and the take-up rolls on their retainer spools.

b. Close the clip on the label supply.

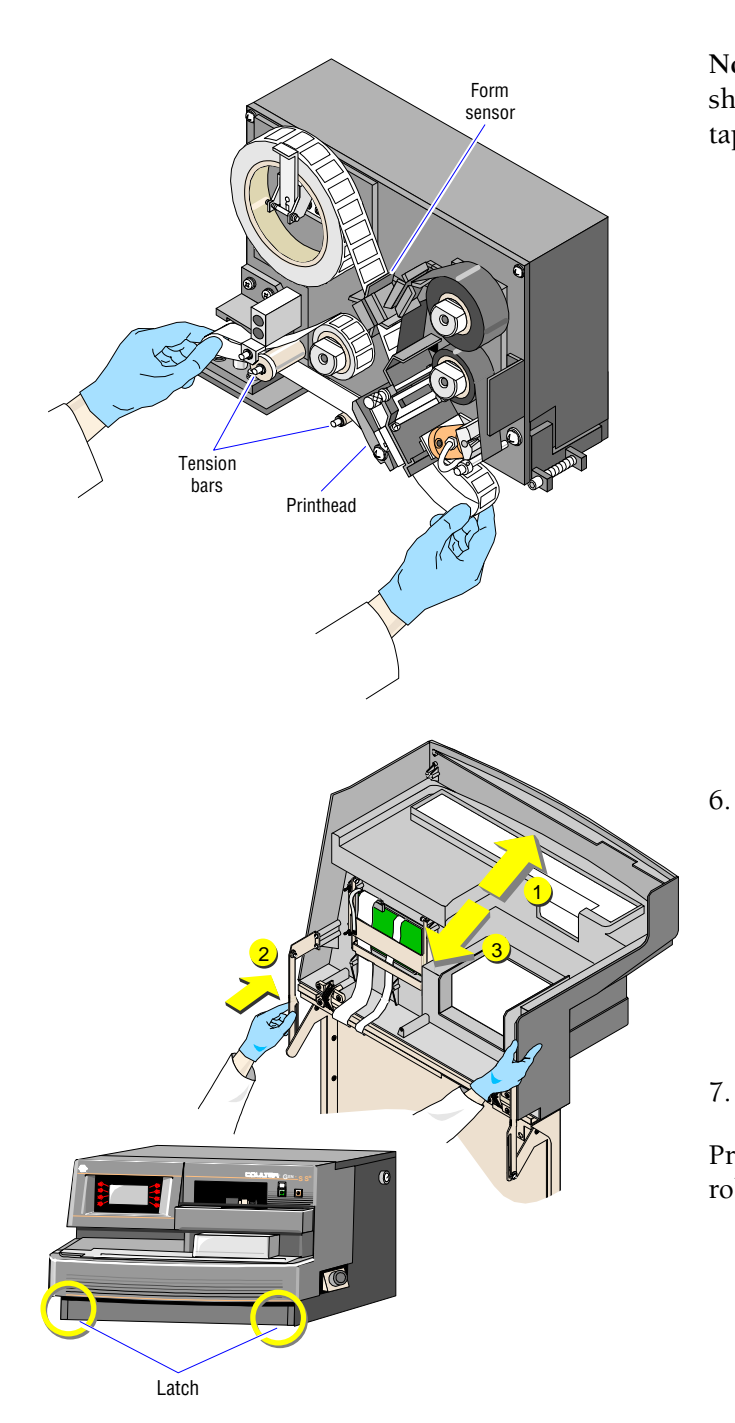

**Note:** The SlideMaker contains an arrow path to show the proper direction to thread the label tape.

c. Thread the label tape through the form sensor, through the printer head, and around the two label tension bars.

- 6. Close the cover.
  - a. Move the cover back slightly.
  - b. Disengage the hinges on both sides.
  - c. Close the cover, ensuring the lower latches are engaged.

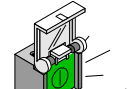

Press to turn on the SlideMaker.

Print some test labels to ensure the new label roll is working properlyTurn on the power.

### Replacing The SlideMaker Printer Ribbon

#### Procedure

1. **Note:** Replacing the printer ribbon is necessary after using approximately four rolls of labels.

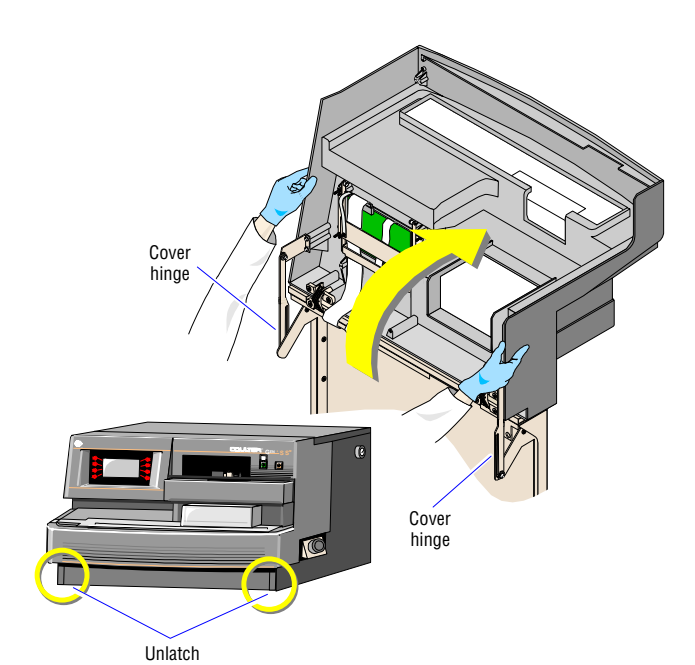

- 1. Press to turn off the SlideMaker
- 2. Unlatch the front cover and raise it up completely

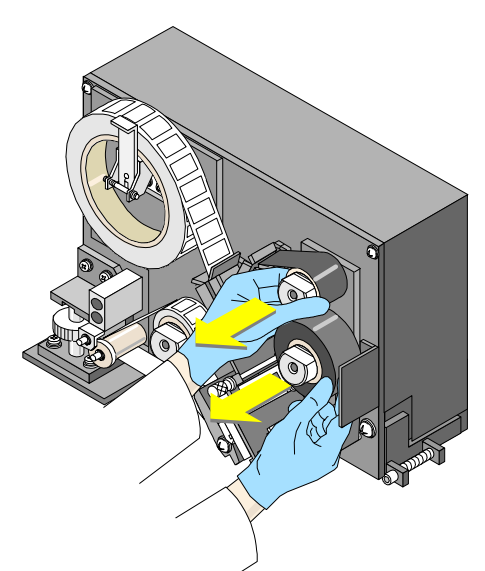

3. Remove the old printer ribbon.

**IMPORTANT** Risk of breakage. The ribbon connecting the supply roll and take-up roll can break if you pull it too hard. Pull gently to separate the two rolls. If the connecting ribbon breaks, tape it to the take-up roll.

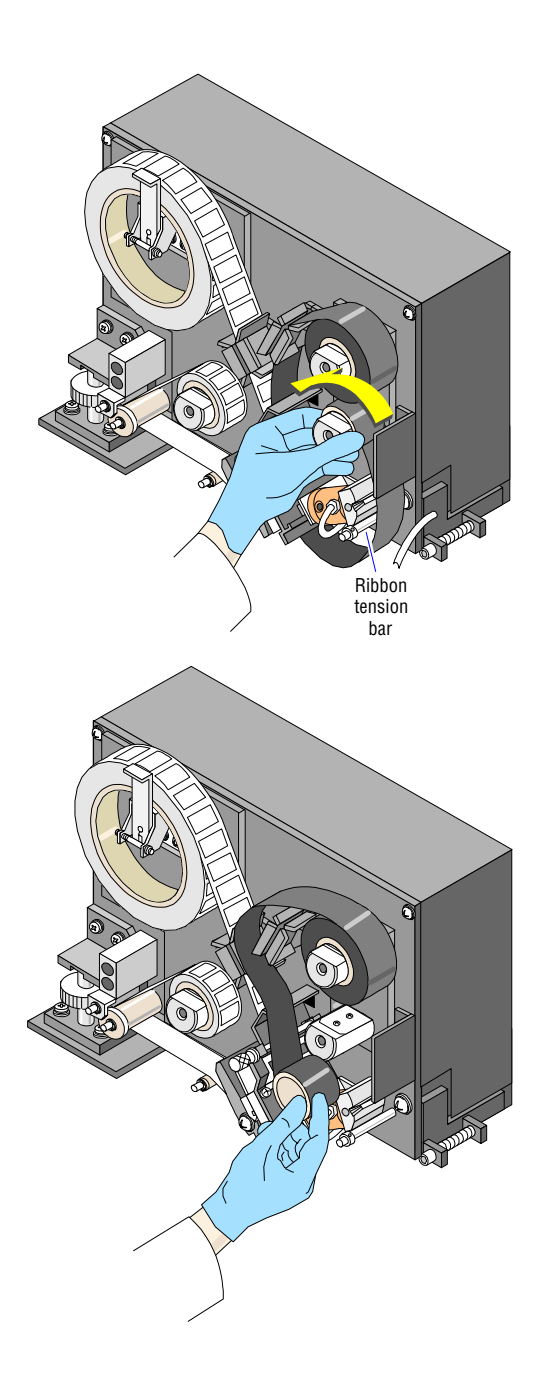

- 4. Open the new printer ribbon package.
- 5. While letting the take-up roll hang, thread the ribbon through the printer head.

Note: The SlideMaker contains an arrow path to show the proper direction to thread the printer ribbon.

- 6. Place the supply roll on its retainer spool.
- 7. Place the take-up roll on its retainer.
- 8. Thread the ribbon around the tension bar.

Wind the ribbon until you see the ribbon reach the tension bar.

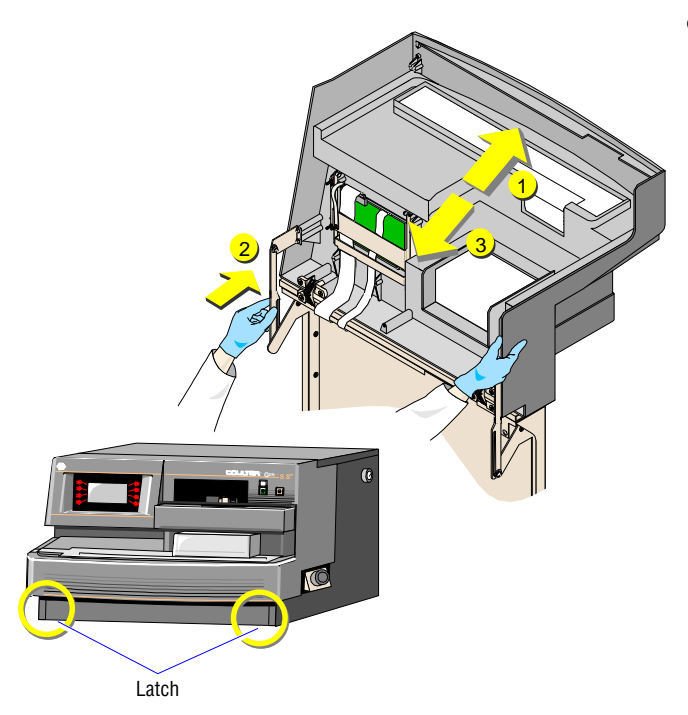

- 9. Close the cover.
  - a. Move the cover back slightly.
  - b. Disengage the hinges on both sides.
  - c. Close the cover, ensuring the lower latches are engaged.

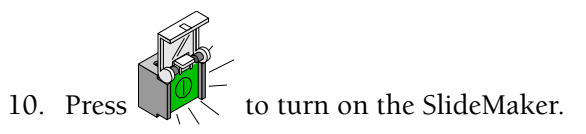

# 7.1 OVERVIEW

Slide quality is often the source of problems with the SlideMaker. When slides jam frequently on the SlideMaker, check your slides. Checking the SlideMaker for possible slide jams is also helpful in detecting problems. Make sure to check the:

- Slide cassette
- Slide Ejector module
- Shuttle
- Dryer
- Smear truck
- Slide platen and elevator
- Pusher bars

Smear quality can be affected in several ways.

The SlideMaker screen allows you to perform several troubleshooting and general functions:

- Slide label problems
  - Increasing printer label intensity
  - Decreasing printer label intensity
  - Rebooting the printer
  - Saving printer label intensity
  - Testing label printing
- Fluidic problems
  - Draining the SlideMaker
  - Rinsing the SlideMaker vacuum accumulator
  - Priming/Backwashing the SlideMaker
  - Priming reagent reservoirs
  - Starting up the SlideMaker
  - Shutting down the SlideMaker
- Advancing a slide basket
- Checking pneumatic/power supplies
- Testing SlideMaker Keypad
- Testing SlideMaker Display

If you suspect a problem in any of these areas, you can attempt to perform these functions before calling your Coulter Representative. If requested to do so by a Coulter Representative, you can also use the reset switch on the SlideMaker.

# 7.2 SLIDEJAMS OR DEBRIS

### **Checking The Dryer**

#### Procedure

If slides are not coming out of the dryer properly,

**WARNING** Possible biohazardous condition. Clean up any blood spill or broken slide as quickly as possible. Handle with care. Avoid skin puncture. Dispose of all contaminated disposable cleaning materials and broken slides (sharps) in accordance with your local regulations and acceptable laboratory practices.

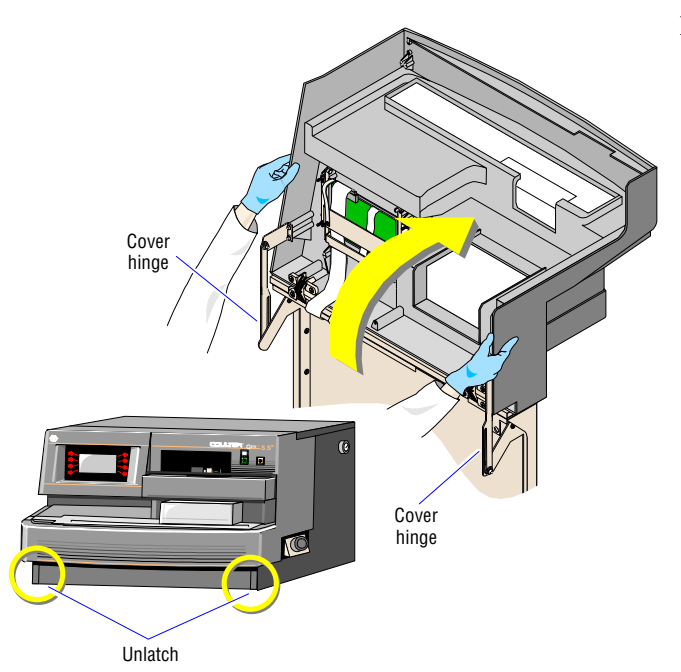

1. If you have not already done so, open the cover.

7

**WARNING** Risk of personal injury if you try to load or unload a slide cassette when a cassette is moving. Load or unload a slide cassette only when the slide cassette is not moving

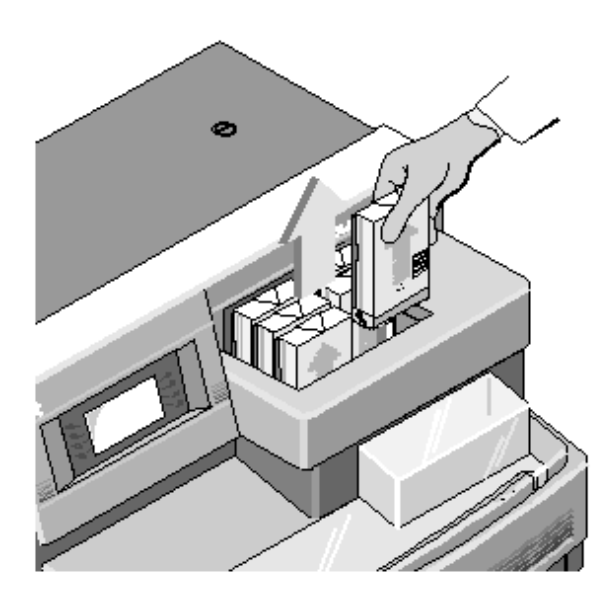

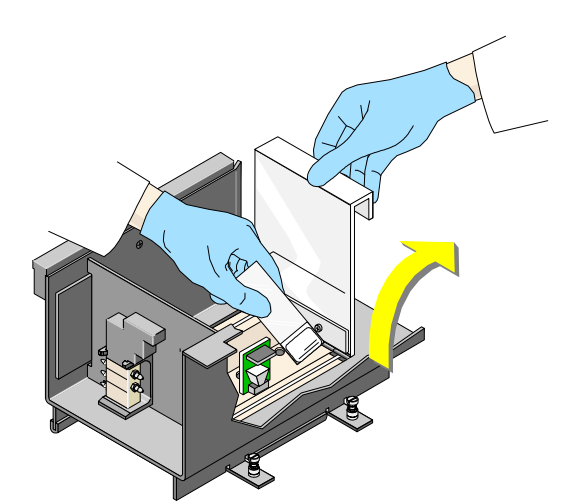

2. Remove all slide cassettes from the input and output queues.

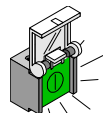

- a. If necessary, press to turn off the SlideMaker and release the current slide cassette.
- b. Move the cassette backward and up from the output queue.
- c. If necessary, check the cassette to make sure the slides inside it are not stuck together.
- d. If a slide is jammed inside the shuttle area, remove and dispose of the slide.
- 3. Lift the cover to the dryer area.
  - a. If a slide appears jammed in the dryer area, remove it with your hand and dispose of the slide.

**WARNING** Risk of personal injury if you try to load or unload a slide cassette when a cassette is moving. Load or unload a slide cassette only when the slide cassette is not moving.

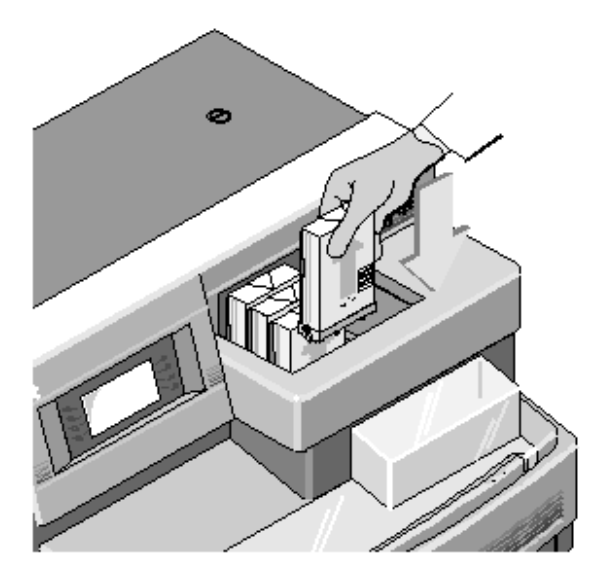

- 4. Return the full slide cassettes to the input queue.
  - a. Position the cassette with the raised arrow pointing up and facing you.
  - b. Place up to four filled slide cassettes, one at a time, into the input queue in front of the cassette pusher.

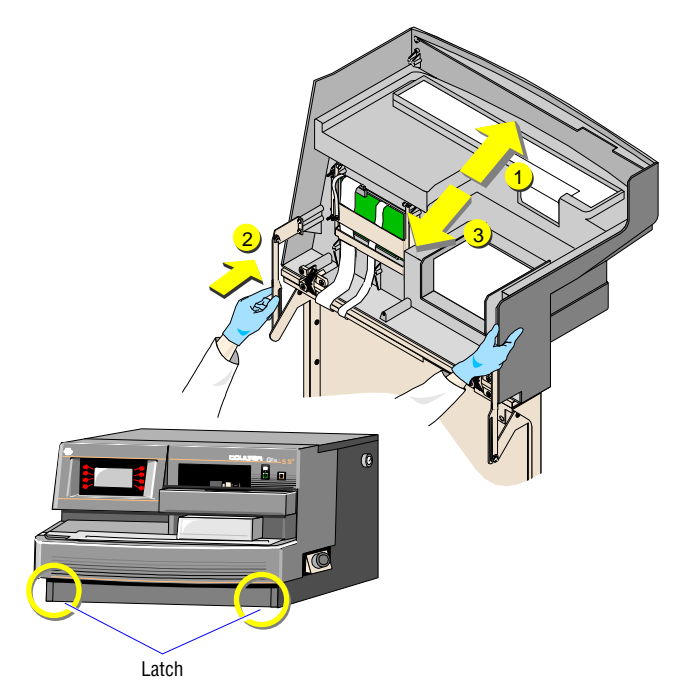

- 5. Close the cover.
  - a. Move the cover back slightly.
  - b. Disengage the hinges on both sides.

Close the cover, ensuring the lower latches are engaged.

If slides do not appear to be drying properly

- 1. Check the dryer temperature status.
- 2. Test the dryer motor and heater to ensure they are working properly.

### **Checking The Dryer Temperature**

- 1. Ensure:
- SlideMaker is ready to make smears.
- GEN•S System is either processing or ready to process samples.
- 2. Press EXIT until you reach the MAIN MENU screen.
- 3. Press SPECIAL FUNCTIONS.
- 4. Press **DRYER TEMPERATURE**. The DRYER TEMPERATURE STATUS screen appears as follows.

| Gen•S | DRYER TEMPERATURE STATUS                                                              |
|-------|---------------------------------------------------------------------------------------|
|       | HEATER TEMPERATURE **.* C<br>AMBIENT TEMPERATURE **.* C<br>HOT AIR TEMPERATURE **.* C |
|       | EXIT                                                                                  |

SlideMaker displays heater, ambient (reference) and air temperatures. If the difference between the heater and ambient temperatures:

- Exceeds 25°C (68°F), the SlideMaker status line displays *TEMPERATURE EXCEEDED*. Make sure the ambient room temperature of your laboratory is within acceptable limits. If you change your room temperature and the problem persists, contact your Coulter Representative.
- Is less than 19°C (50°F), the SlideMaker status line displays *LOW TEMPERATURE*. Make sure the ambient room temperature of your laboratory is within acceptable limits. If you change your room temperature and the problem persists, contact your Coulter Representative.

If the difference between the hot air and ambient temperatures:

- Exceeds 12°C (68°F), the SlideMaker status line displays *TEMPERATURE EXCEEDED*. Make sure the ambient room temperature of your laboratory is within acceptable limits. If you change your room temperature and the problem persists, contact your Coulter Representative.
- Is less than 4°C (50°F), the SlideMaker status line displays *LOW TEMPERATURE*. Make sure the ambient room temperature of your laboratory is within acceptable limits. If you change your room temperature and the problem persists, contact your Coulter Representative.
- 5. Press EXIT until you reach the MAIN MENU screen.
- 6. Press RUN MODE to return to the RUN MODE screen.

### **Testing The Slidemaker Dryer And Heater**

#### Procedure

- 1. Ensure:
- SlideMaker is ready to make smears.
- GEN•S System is either processing or ready to process samples.
- 2. Press EXIT until you reach the MAIN MENU screen.
- 3. Press SPECIAL FUNCTIONS.
- 4. Press DRYER FUNCTION TEST.
- 5. Select the function you want to test:

| Press This      | То                                                                                                    |
|-----------------|----------------------------------------------------------------------------------------------------|
| DRYER MOTOR ON  | Turn on the SlideMaker dryer motor. Verify that the belt is moving. The SlideMaker status line displays <i>DRYER MOTOR ON</i> . If the dryer motor fails to turn on, check for a jam in the dryer area.                                                     |
| DRYER MOTOR OFF | Turn off the SlideMaker dryer motor. Verify that the belt stops moving. The SlideMaker status line displays <i>DRYER MOTOR OFF</i> . If the dryer motor fails to turn off, turn the SlideMaker off and call your Coulter Representative.                    |
| HEATER ON       | Turn on the SlideMaker heater. The SlideMaker status line displays <i>HEATER ON</i> .<br>Check the Dryer Temperature screen to verify heater temperatures. If the heater<br>fails to turn on, turn the SlideMaker off and call your Coulter Representative. |
| HEATER OFF      | Turn off the SlideMaker heater. The SlideMaker status line displays <i>HEATER OFF</i> . Check the Dryer Temperature screen to verify heater temperatures. If the heater fails to turn off, turn the SlideMaker off and call your Coulter Representative.    |

- 6. Press **EXIT** until you reach the **MAIN MENU** screen.
- 7. Press **RUN MODE** to return to the **RUN MODE** screen.

7

### **Checking The Platen And Elevator**

### Procedure

**WARNING** Risk of injury from movable part. Be careful when working with movable parts.

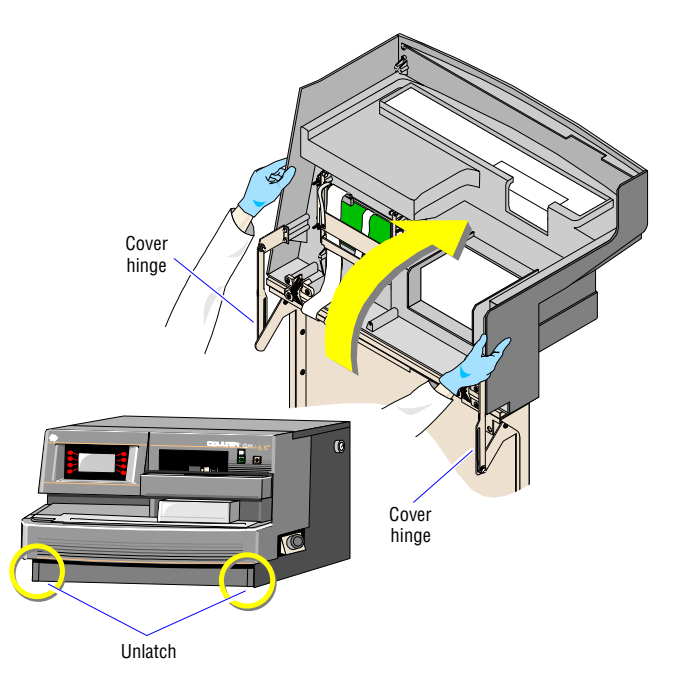

1. If you have not already done so, open the cover.

**WARNING** Risk of personal injury if you try to load or unload a slide cassette when a cassette is moving. Load or unload a slide cassette only when the slide cassette is not moving

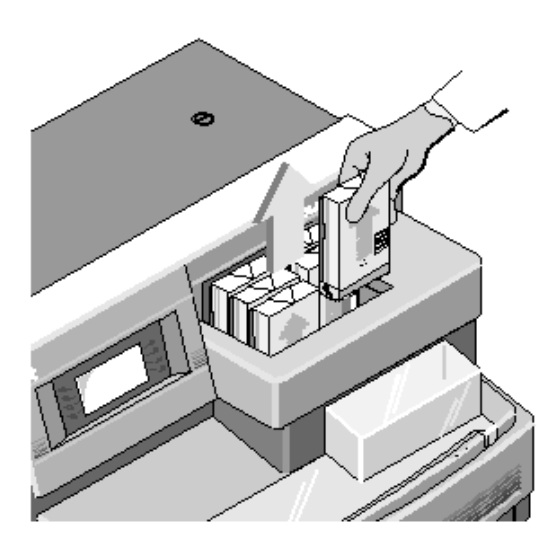

2. Remove all slide cassettes from the input and output queues.

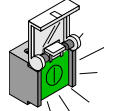

- a. If necessary, press to turn off the SlideMaker and release the current slide cassette.
- b. Move the cassette backward and up from the output queue.
- c. If necessary, check the cassette to make sure the slides inside it are not stuck together.
- d. If a slide is jammed inside the shuttle area, remove and dispose of the slide.Remove slides, including jammed slides and debris, from shuttle, truck, pawls, and platen.
- 3. Remove slides, including jammed slides and debris, from shuttle, truck, pawls, and platen.

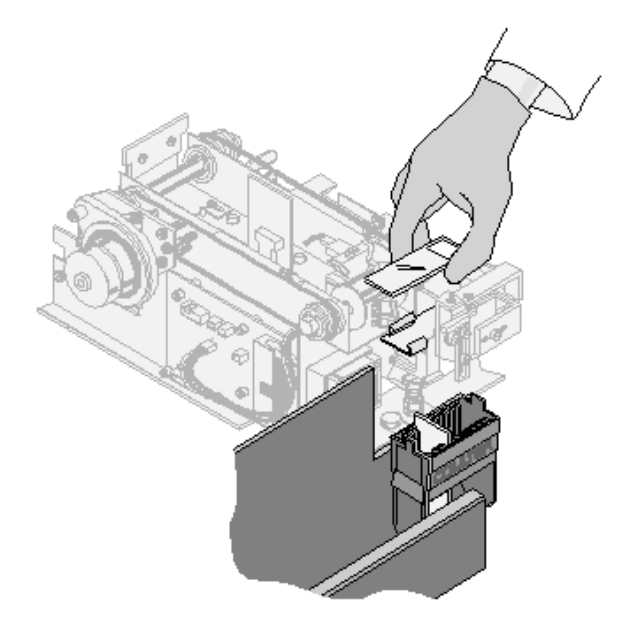
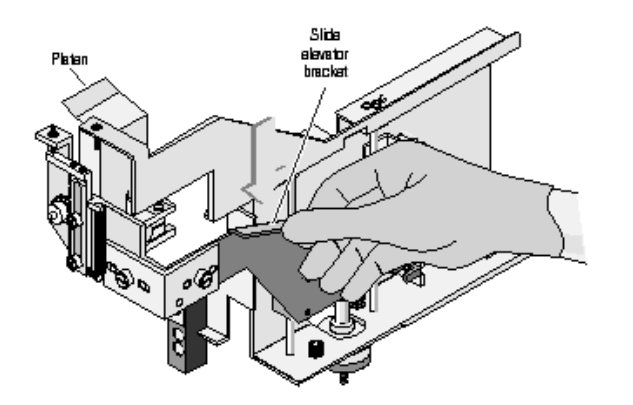

4. Manually move the platen by gently moving the elevator bar.

**WARNING** Risk of personal injury if you try to load or unload a slide cassette when a cassette is moving. Load or unload a slide cassette only when the slide cassette is not moving.

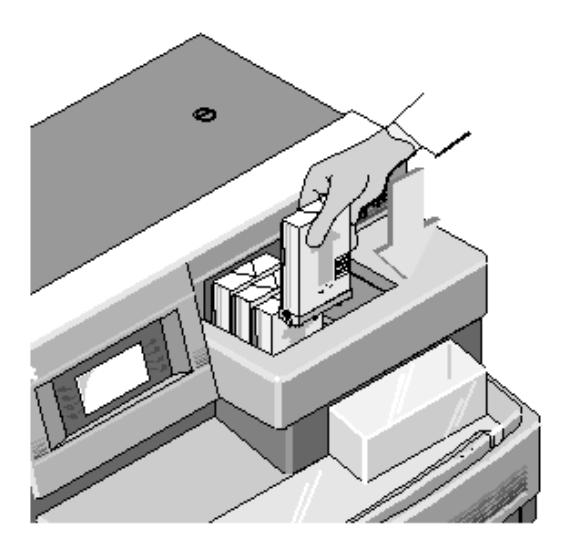

- 5. Return the full slide cassettes to the input queue.
  - a. Position the cassette with the raised arrow pointing up and facing you.
  - b. Place up to four filled slide cassettes, one at a time, into the input queue in front of the cassette pusher.

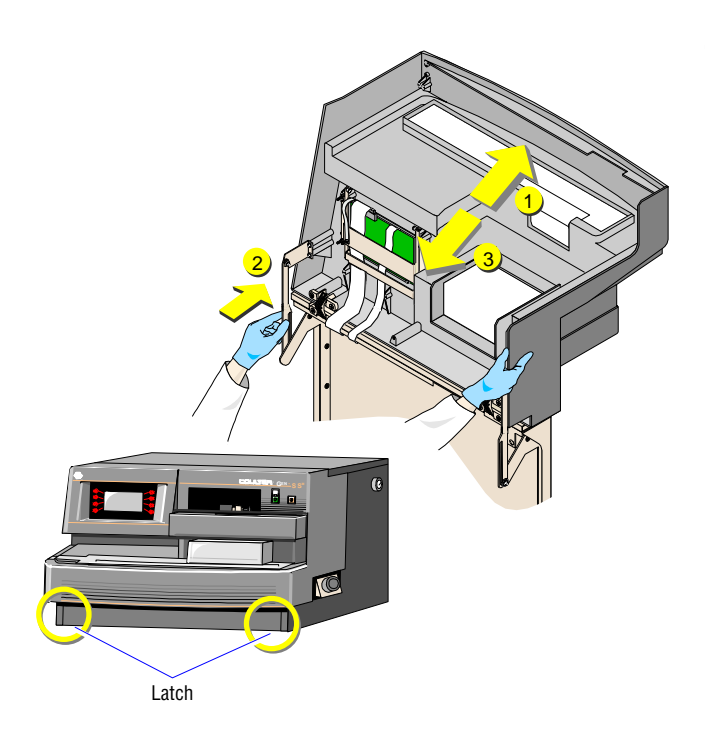

- 6. Close the cover.
  - a. Move the cover back slightly.
  - b. Disengage the hinges on both sides.
  - c. Close the cover, ensuring the lower latches are engaged.

## **Checking The Pusher Bars**

### Procedure

**WARNING** Risk of injury from movable part. Be careful when working with movable parts.

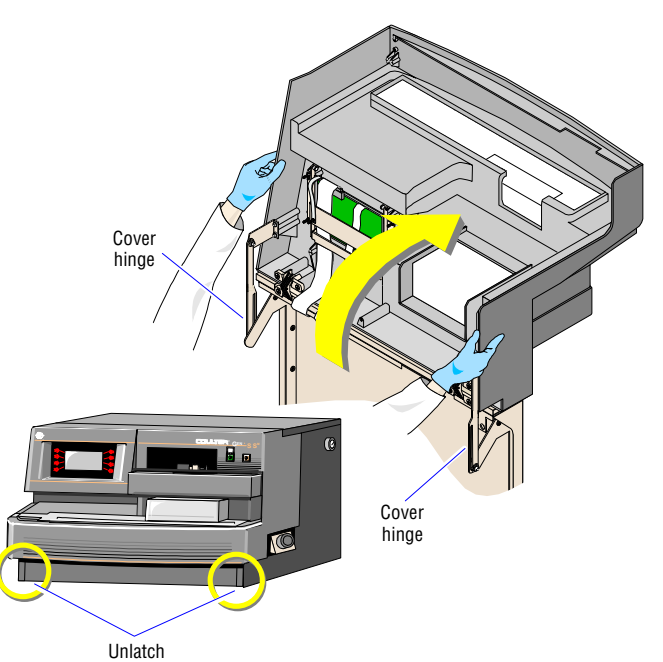

1. If you have not already done so, open the cover.

**WARNING** Risk of personal injury if you try to load or unload a slide cassette when a cassette is moving. Load or unload a slide cassette only when the slide cassette is not moving

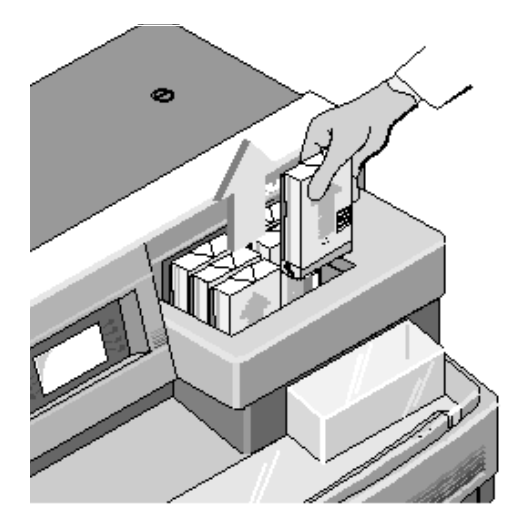

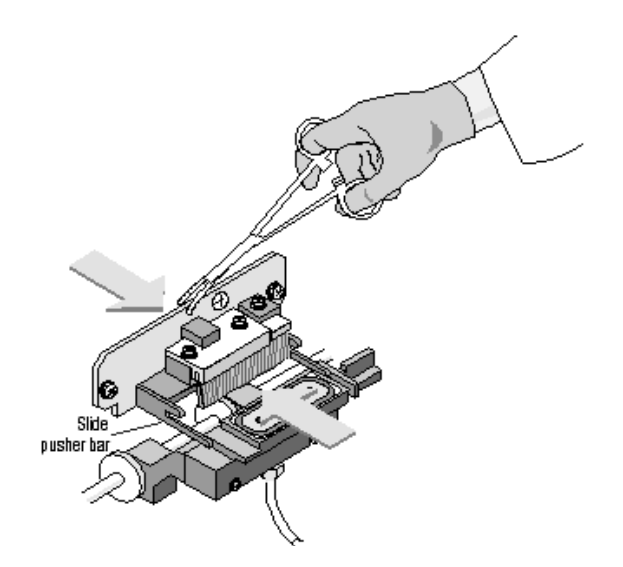

2. Remove all slide cassettes from the input and output queues.

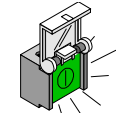

- a. If necessary, press to turn off the SlideMaker and release the current slide cassette.
- b. Move the cassette backward and up from the output queue.
- c. If necessary, check the cassette to make sure the slides inside it are not stuck together.
- d. If a slide is jammed inside the shuttle area, remove and dispose of the slide.
- 3. Remove slides, including jammed slides and debris, from shuttle, truck and pawls.
- 4. Remove any jammed slides or debris from the transfer area or under the dryer belts.
- 5. If necessary, manually move the truck so it does not obstruct your view of the pusher bars.

Manually move the pusher bars using your hand or a hemostat. Make sure to move the pusher bars all the way forward and backward.

**WARNING** Risk of personal injury if you try to load or unload a slide cassette when a cassette is moving. Load or unload a slide cassette only when the slide cassette is not moving.

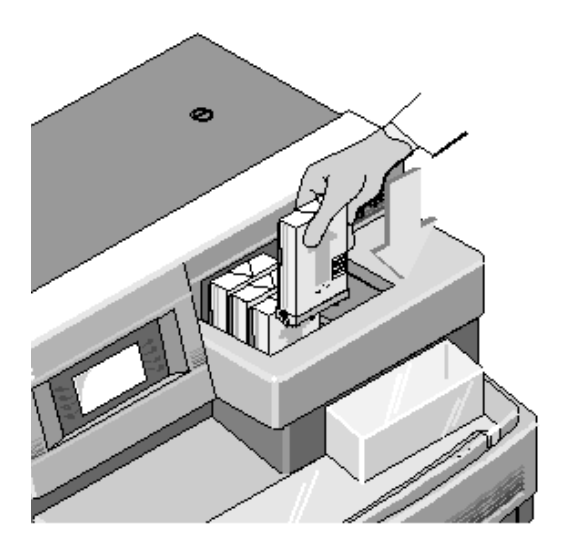

- 6. Return the full slide cassettes to the input queue.
  - a. Position the cassette with the raised arrow pointing up and facing you.
  - b. Place up to four filled slide cassettes, one at a time, into the input queue in front of the cassette pusher.

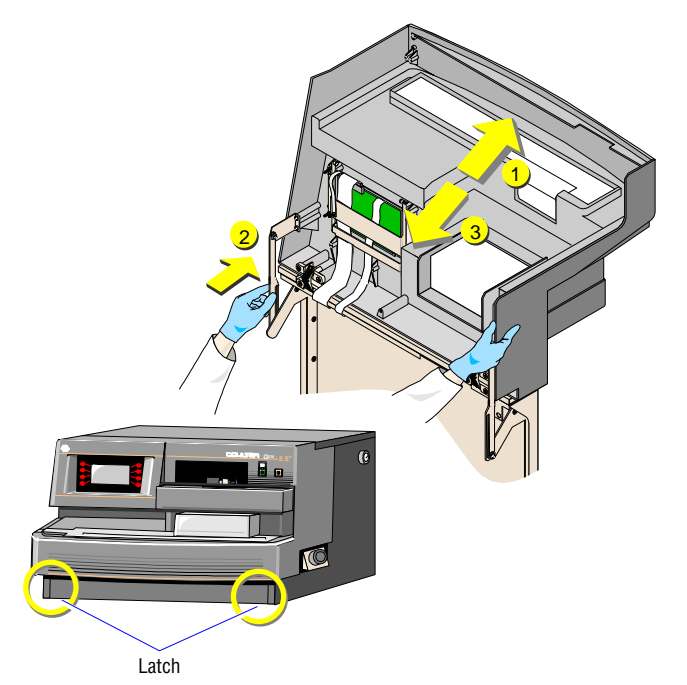

- 7. Close the cover.
  - a. Move the cover back slightly.
  - b. Disengage the hinges on both sides.

Close the cover, ensuring the lower latches are engaged.

# **Checking The Shuttle**

## Procedure

**WARNING** Risk of injury from movable part. Be careful when working with movable parts.

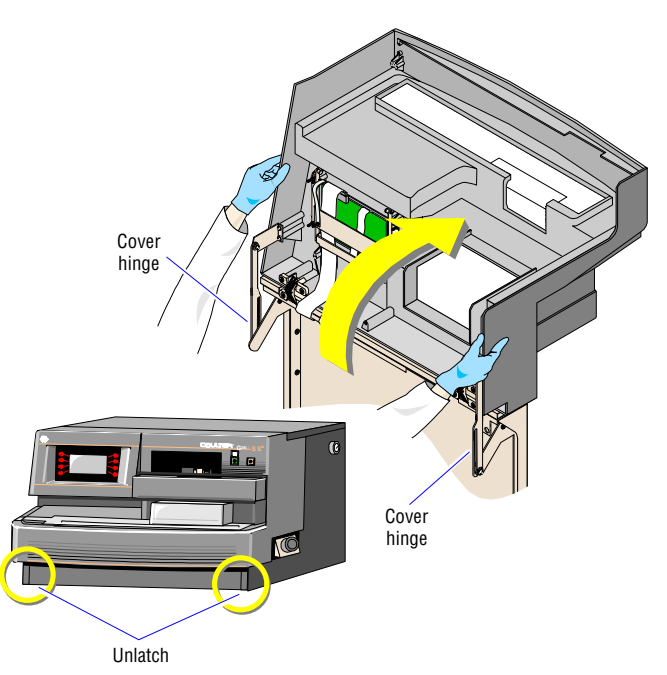

1. If you have not already done so, open the cover.

**WARNING** Risk of personal injury if you try to load or unload a slide cassette when a cassette is moving. Load or unload a slide cassette only when the slide cassette is not moving.

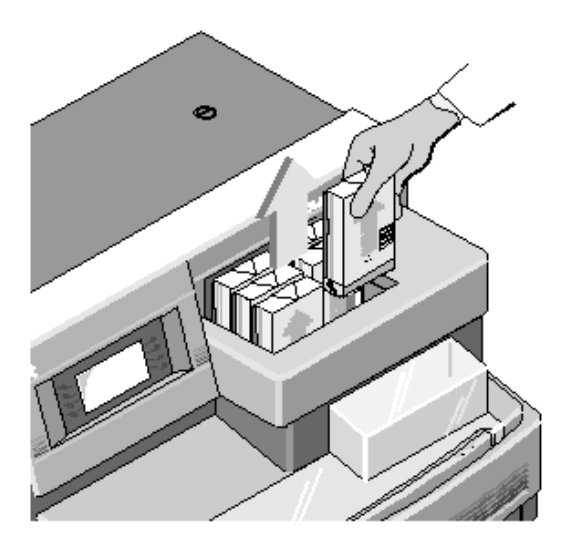

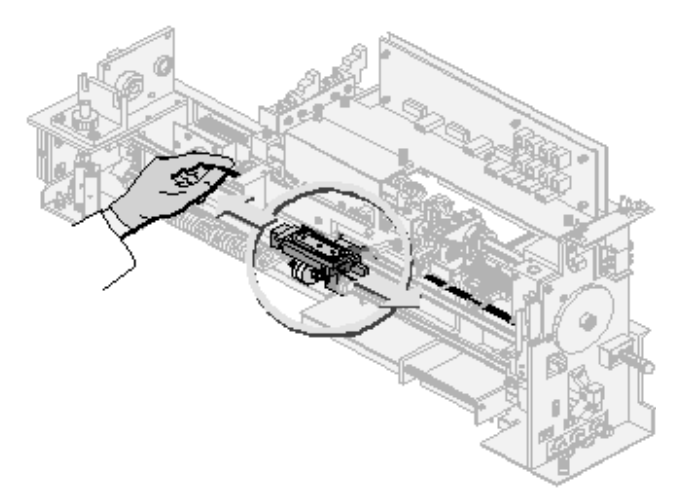

2. Remove all slide cassettes from the input and output queues.

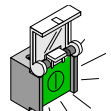

- a. If necessary, press to turn off the SlideMaker and release the current slide cassette.
- b. Move the cassette backward and up from the output queue.
- c. If necessary, check the cassette to make sure the slides inside it are not stuck together.
- d. If a slide is jammed inside the shuttle area, remove and dispose of the slide.
- 3. Remove slides, including jammed slides and debris, from shuttle, truck and pawls.

Manually move the shuttle by gently sliding it or moving its belt inside instrument . Make sure to move the shuttle all the way along its path.

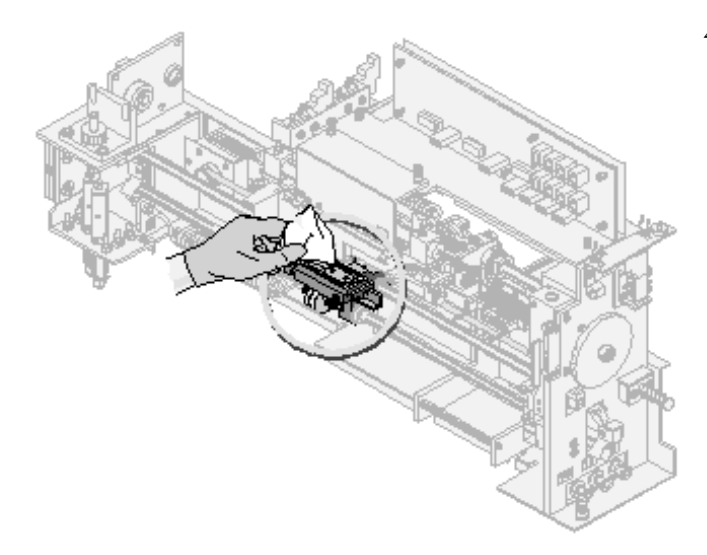

4. If you suspect a vacuum problem, debris may exist on the shuttle or on the slide. Use a lint-free tissue to wipe the shuttle and remove any debris.

**WARNING** Risk of personal injury if you try to load or unload a slide cassette when a cassette is moving. Load or unload a slide cassette only when the slide cassette is not moving

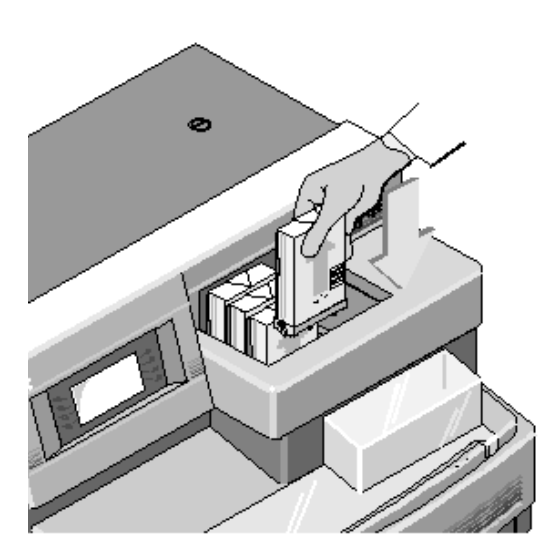

- 5. Return the full slide cassettes to the input queue.
  - a. Position the cassette with the raised arrow pointing up and facing you.
  - b. Place up to four filled slide cassettes, one at a time, into the input queue in front of the cassette pusher.

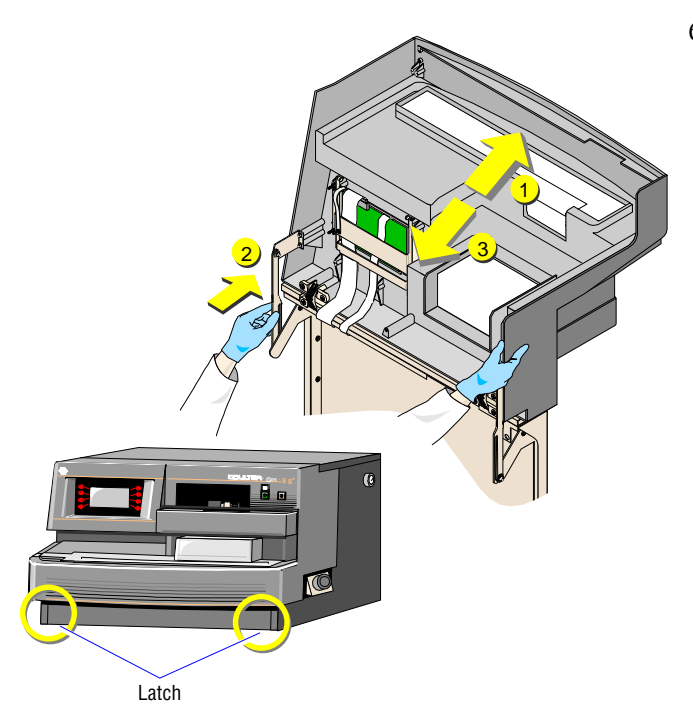

- 6. Close the cover.
  - a. Move the cover back slightly.
  - b. Disengage the hinges on both sides.
  - c. Close the cover, ensuring the lower latches are engaged.

## **Checking The Slide Cassette**

## Procedure

**WARNING** Risk of injury from movable part. Be careful when working with movable parts. Risk of personal injury if you try to load or unload a slide cassette when a cassette is moving. Load or unload a slide cassette only when the slide cassette is not moving.

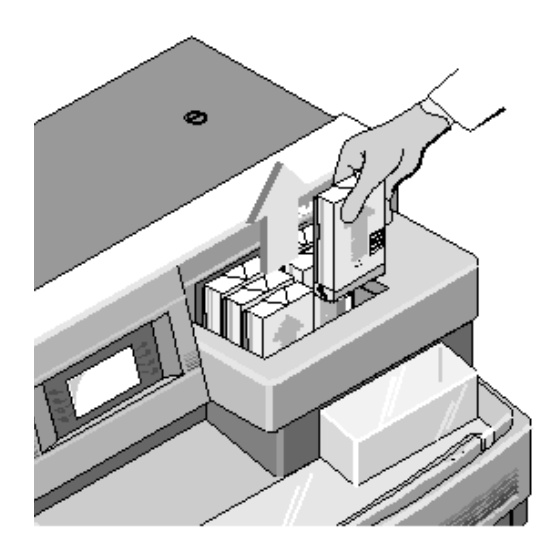

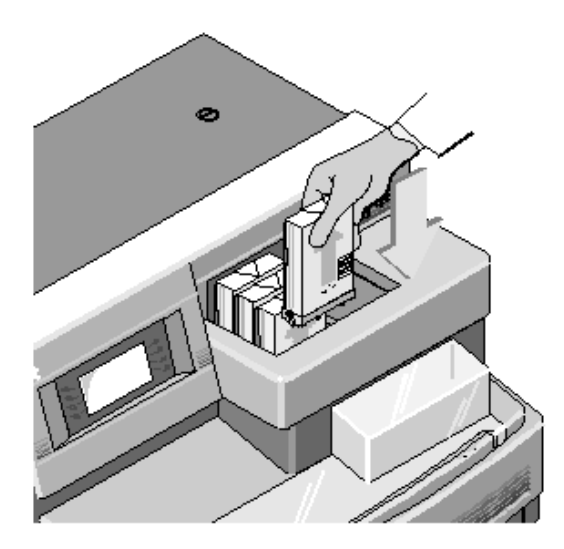

1. Remove all slide cassettes from the input and output queues.

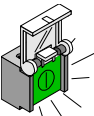

- a. If necessary, press to turn off the SlideMaker and release the current slide cassette.
- b. Move the cassette backward and up from the output queue.
- c. If necessary, check the cassette to make sure the slides inside it are not stuck together.
- d. If a slide is jammed inside the shuttle area, remove and dispose of the slide.
- 2. Remove any jammed slides from the cassette.
- 3. Replace the slides in the cassette.
- 4. Return the full slide cassettes to the input queue.
  - a. Position the cassette with the raised arrow pointing up and facing you.
  - b. Place up to four filled slide cassettes, one at a time, into the input queue in front of the cassette pusher.
- 5. Note: If your slides frequently jam in the cassette, call your Coulter Representative to adjust the slide opening.

# **Checking The Slide Ejector Module**

## Procedure

**WARNING** Risk of injury from movable part. Be careful when working with movable parts.

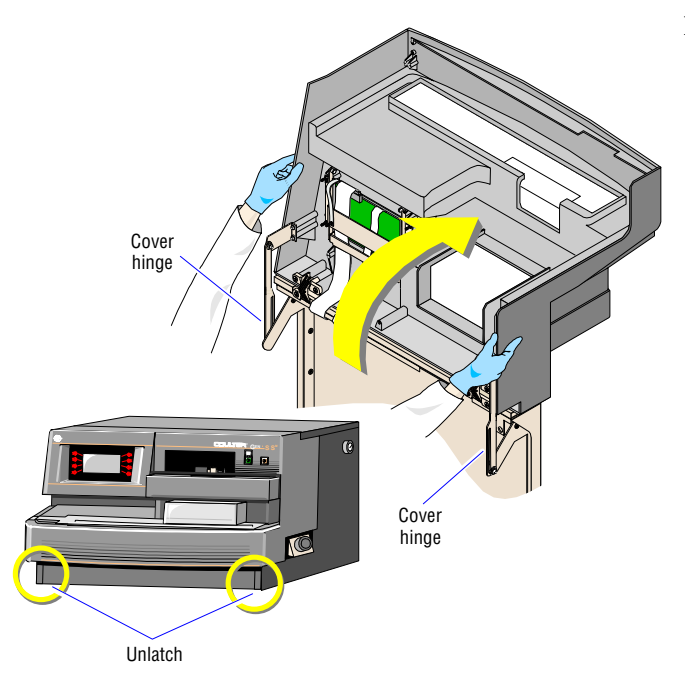

1. If you have not already done so, open the cover.

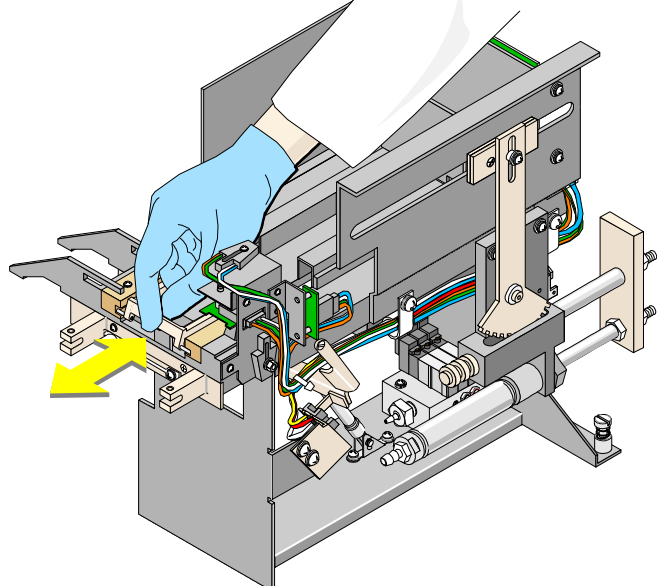

2. Remove all slide cassettes from the input and output queues.

WARNING Risk of personal injury if you try to load or unload a slide cassette when a cassette is moving

Load or unload a slide cassette only when the slide cassette is not moving.

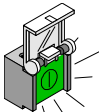

- a. If necessary, press to turn off the SlideMaker and release the current slide cassette.
- b. Move the cassette backward and up from the output queue.
- c. If necessary, check the cassette to make sure the slides inside it are not stuck together.
- d. If a slide is jammed inside the shuttle area, remove and dispose of the slide.
- e. Check the last slide cassette from the output queue and remove any jammed slides.
- 3. Remove any jammed slides or pieces of glass from the Slide Ejector module.
- 4. Manually move the pawls forward and backward to ensure debris is not blocking it.

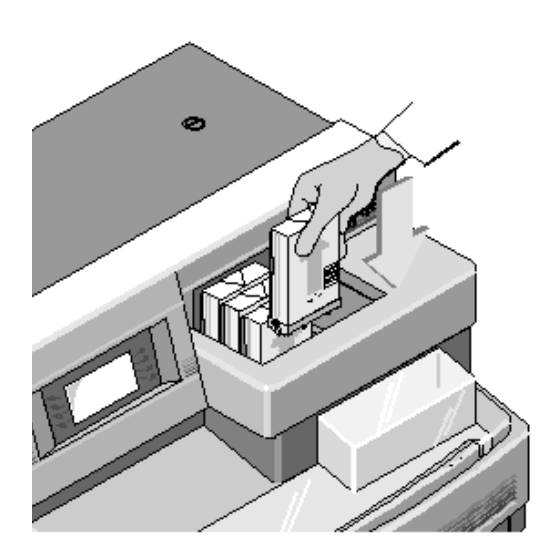

- 5. Return the full slide cassettes to the input queue.
  - a. Position the cassette with the raised arrow pointing up and facing you.
  - b. Place up to four filled slide cassettes, one at a time, into the input queue in front of the cassette pusher.

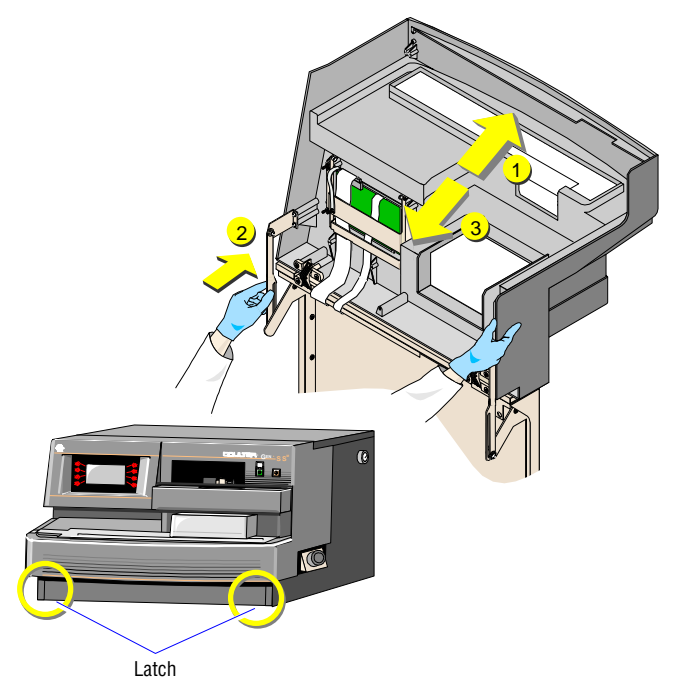

- 6. Close the cover.
  - a. Move the cover back slightly.
  - b. Disengage the hinges on both sides.
  - c. Close the cover, ensuring the lower latches are engaged.

7

# **Checking The Truck**

### Procedure

**WARNING** Risk of injury from movable part. Be careful when working with movable parts.

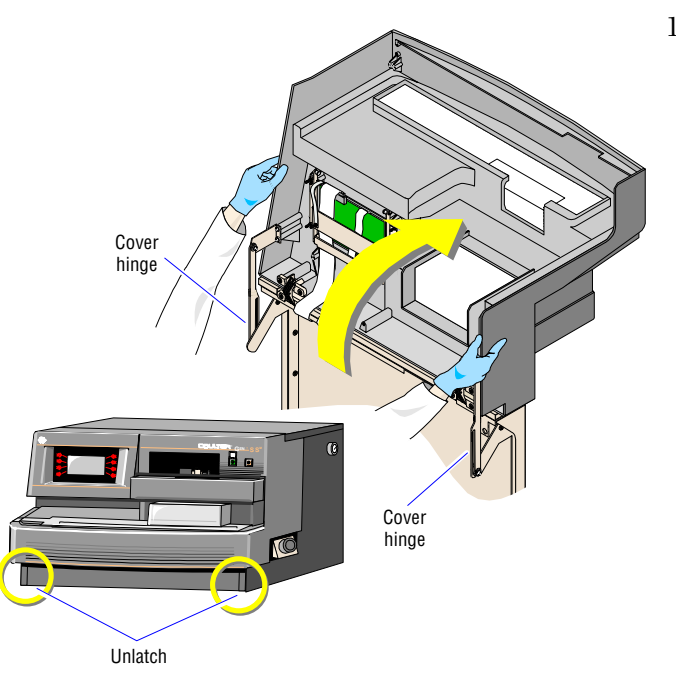

1. If you have not already done so, open the cover.

**WARNING** Risk of personal injury if you try to load or unload a slide cassette when a cassette is moving. Load or unload a slide cassette only when the slide cassette is not moving.

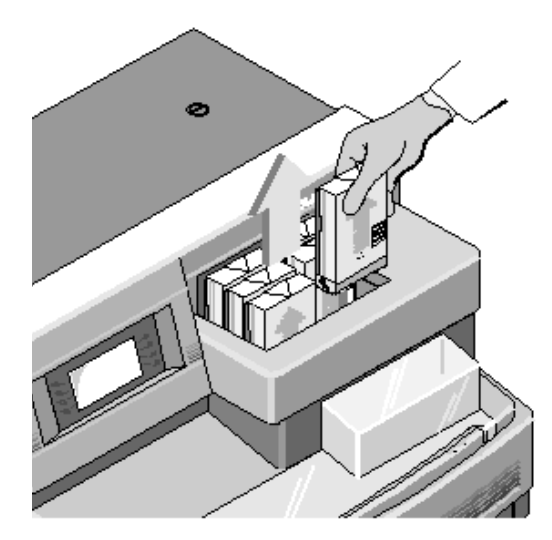

2. Remove all slide cassettes from the input and output queues.

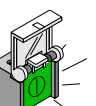

- a. If necessary, press to turn off the SlideMaker and release the current slide cassette.
- b. Move the cassette backward and up from the output queue.
- c. If necessary, check the cassette to make sure the slides inside it are not stuck together.
- d. If a slide is jammed inside the shuttle area, remove and dispose of the slide.
- e. Check the last slide cassette from the output queue and remove any jammed slides.
- 3. Remove slides, including jammed slides and debris, from shuttle, truck and pawls.
- 4. Manually move the truck by gently turning its gear on the right side of the instrument . Make sure to move the truck all the way along its path.

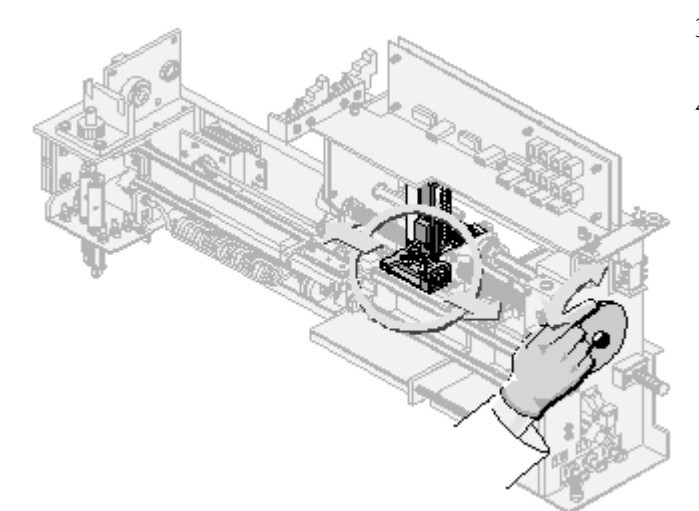

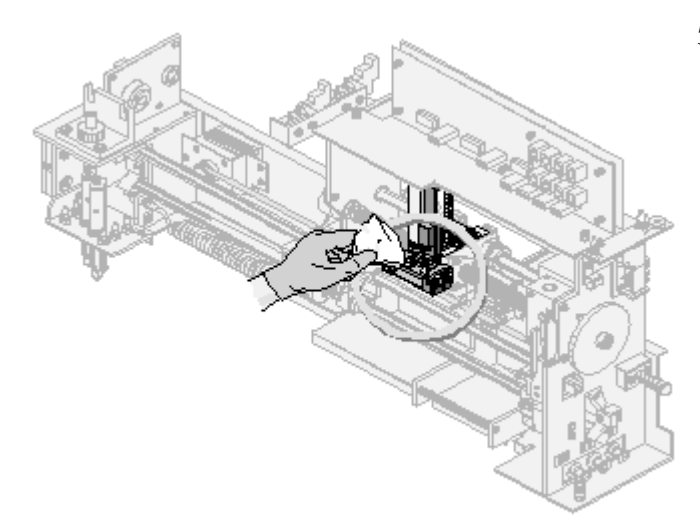

5. If you suspect a vacuum problem, debris may exist on the truck or on the slide. Use a lint-free tissue to wipe the truck and remove any debris.

# 7.3 SLIDE BASKET/CASSETTE

## **Advancing A Slide Basket**

#### Procedure

- 1. Ensure:
- SlideMaker is ready to make smears.
- GEN•S System is either processing or ready to process samples.
- 2. Press EXIT until you reach the MAIN MENU screen.
- 3. Press ROUTINE FUNCTIONS.
- 4. Press ADVANCE BASKET.

The SlideMaker advances a slide basket one basket position. The SlideMaker status line displays *ADVANCING BASKET* during operation, then *READY*.

Note: Once a basket has advanced to the slide loading position, do not manually remove it from this position. You can advance the basket, if necessary, but do not manually remove a basket from the slide loading position.

- 5. Press EXIT to return to the MAIN MENU screen.
- 6. Press **RUN MODE** to return to the RUN MODE screen.

## **Unlocking A Slide Cassette**

- 1. Ensure:
- SlideMaker is ready to make smears.
- GEN•S System is either processing or ready to process samples.
- 2. Press EXIT until you reach the MAIN MENU screen.

- 3. Press ROUTINE FUNCTIONS.
- 4. Press UNLOCK CASSETTE.

The SlideMaker status line displays *UNLOCKING CASSETTE* while it releases the cassette or as it releases the cassette.

When the SlideMaker completes this processing, *READY* appears on the SlideMaker status line.

- 5. Press EXIT until you reach the MAIN MENU screen.
- 6. Press **RUN MODE** to return to the RUN MODE screen.

# 7.4 LABEL PRINTING

## **Testing Label Printing**

### Procedure

- 1. Press EXIT until you reach the MAIN MENU screen.
- 2. Press SPECIAL CYCLES.
- 3. Press **PRINT LABEL**.

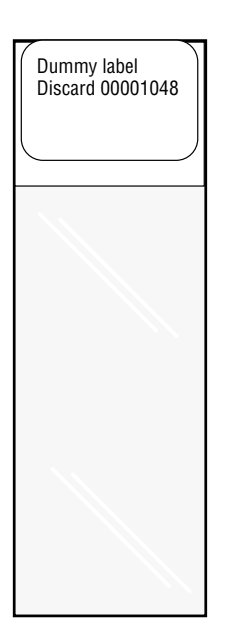

The SlideMaker status line displays *PRINTING LABEL* while the SlideMaker testing label is printing.

The SlideMaker prints test data on labels, applies the labels to slides and deposits the slides in slide baskets.

When the SlideMaker completes this processing, *READY* appears on the SlideMaker status line.

- 4. Press **EXIT** until you reach the MAIN MENU screen.
- 5. Press **RUN MODE** to return to the RUN MODE screen.

## Saving Printer Label Intensity As Default

## Procedure

1. Ensure:

- SlideMaker is ready to make smears.
- GEN•S System is either processing or ready to process samples.
- 2. Press EXIT until you reach the MAIN MENU screen.
- 3. Press ROUTINE FUNCTIONS.
- 4. Press **PRINTER LABEL FUNCTIONS**.
- 5. Specify the label intensity you want:

| Press This                   | То                                                                                                    |
|------------------------------|----------------------------------------------------------------------------------------------------|
| DECREMENT INTENSITY          | Decrease the label intensity (make lighter). The minimum value is 1. After the value reaches 1, the label intensity jumps back to the maximum (32). |
| INCREMENT INTENSITY          | Increase the label intensity (make darker). The maximum value is 32. After the value reaches 32, the label intensity jumps back to the minimum (1). |
| SAVE PRINTER LABEL INTENSITY | Save the intensity selection.                                                                                                    |

The SlideMaker uses the saved value as the new default for printer label intensity.

- 6. Press **EXIT** until you reach the MAIN MENU screen.
- 7. Press **RUN MODE** to return to the RUN MODE screen.

## **Rebooting The Slidemaker Printer**

#### Procedure

- 1. Ensure:
- SlideMaker is ready to make smears.
- GEN•S System is either processing or ready to process samples.
- 2. Press EXIT until you reach the MAIN MENU screen.
- 3. Press SPECIAL FUNCTIONS.
- 4. Press **REBOOT PRINTER**.

The SlideMaker status line displays *REBOOTING PRINTER* while it reinitializes the Printer.

When the SlideMaker completes this processing, *READY* appears on the SlideMaker status line.

- 5. Press **EXIT** until you reach the MAIN MENU screen.
- 6. Press **RUN MODE** to return to the RUN MODE screen.

## **Decreasing Slidemaker Printer Label Intensity**

- 1. Ensure:
- SlideMaker is ready to make smears.
- GEN•S System is either processing or ready to process samples.

- 2. Press **EXIT** until you reach the MAIN MENU screen.
- 3. Press **ROUTINE FUNCTIONS**.
- 4. Press **PRINTER LABEL FUNCTIONS**.
- 5. Press **DECREMENT INTENSITY** once for each level you want to decrease the label intensity (make lighter).

The minimum value is one. After the value reaches one, the label intensity jumps back to the maximum of 32.

The SlideMaker uses this printer label intensity until it is restarted. If you want to save this printer label intensity as the new default, press **SAVE PRINTER LABEL INTENSITY**.

- 6. Press **EXIT** until you reach the MAIN MENU screen.
- 7. Press **RUN MODE** to return to the RUN MODE screen.

### **Increasing Slidemaker Printer Label Intensity**

#### Procedure

- 1. Ensure:
- SlideMaker is ready to make smears.
- GEN•S System is either processing or ready to process samples.
- 2. Press **EXIT** until you reach the MAIN MENU screen.
- 3. Press ROUTINE FUNCTIONS.
- 4. Press PRINTER LABEL FUNCTIONS.
- 5. Press **INCREMENT INTENSITY** once for each level you want to increase the label intensity (make darker).

The minimum value is 1. After the value reaches 32, the label intensity jumps back to the minimum of 1.

The SlideMaker uses this printer label intensity until it is restarted. If you want to save this printer label intensity as the new default, press **SAVE PRINTER LABEL INTENSITY**.

- 6. Press **EXIT** until you reach the MAIN MENU screen.
- 7. Press **RUN MODE** to return to the RUN MODE screen.

# 7.5 REAGENTS AND REAGENT RESERVOIRS

## **Draining The Slidemaker**

- 1. Ensure:
- SlideMaker is ready to make smears.
- GEN•S System is ready to process samples.
- 2. Press **EXIT** until you reach the MAIN MENU screen.
- 3. Press **ROUTINE FUNCTIONS**.

#### 4. Press **ROUTINE FLUIDICS**.

**CAUTION** Risk of contamination. Do not operate the Instrument if the waste level sensor is disconnected and waste is being dropped into the waste container. The waste container contains biohazardous material. Handle with care and avoid skin contact.

- 5. Press **DRAIN SYSTEM**. The SlideMaker status line displays *DRAINING SYSTEM* while the SlideMaker:
- Drains its waste chamber into the GEN•S System waste container.
- Lowers its dispense probe into the rinse cup.
- Drains the diluent reservoir.
- Dries the aspiration line.
  - When the SlideMaker completes this processing, *READY* appears on the SlideMaker status line.
- 6. Press **EXIT** until you reach the MAIN MENU screen.
- 7. Press **RUN MODE** to return to the RUN MODE screen.

#### **Rinsing The Slidemaker Vacuum Accumulator**

#### Procedure

- 1. Ensure:
- SlideMaker is ready to make smears.
- GEN•S System is ready to process samples.
- 2. Press **EXIT** until you reach the MAIN MENU screen.
- 3. Press **ROUTINE FUNCTIONS**.
- 4. Press **ROUTINE FLUIDICS**.
- 5. Press **RINSE VACUUM ACCUMULATOR**. The SlideMaker status line displays *RINSING VACUUM ACCUMULATOR* while the SlideMaker drains the vacuum accumulator into the GEN•S waste container and rinses the vacuum accumulator.

When the SlideMaker completes this processing, *READY* appears on the SlideMaker status line.

- 6. Press **EXIT** until you reach the MAIN MENU screen.
- 7. Press **RUN MODE** to return to the RUN MODE screen.

#### Priming/backwashing Slidemaker

- 1. Ensure:
- SlideMaker is ready to make smears.
- GEN•S System is ready to process samples.
- 2. Press **EXIT** until you reach the MAIN MENU screen.
- 3. Press **ROUTINE FUNCTIONS**.

- 4. Press **ROUTINE FLUIDICS**.
- 5. Press **PRIME SYSTEM**.

The SlideMaker status line displays *BACKWASHING* while the SlideMaker backwashes the sample lines and rinses the rinse trough.

When the SlideMaker completes this processing, *READY* appears on the SlideMaker status line.

- 6. Press **EXIT** until you reach the MAIN MENU screen.
- 7. Press **RUN MODE** to return to the RUN MODE screen.

## **Priming Reagent Reservoirs**

#### Procedure

- 1. Ensure:
- SlideMaker is ready to make smears.
- GEN•S System is ready to process samples.
- 2. Press **EXIT** until you reach the MAIN MENU screen.
- 3. Press **ROUTINE FUNCTIONS**.
- 4. Press **ROUTINE FLUIDICS**.
- 5. Press **PRIME REAGENT RESERVOIRS**.

The SlideMaker status line displays *PRIMING REAGENT RESERVOIRS* while the SlideMaker:

- Drains waste from SlideMaker waste chamber into GEN•S System waste container.
- Fills the SlideMaker diluent reservoirs.

When the SlideMaker completes this processing, *READY* appears on the SlideMaker status line.

- 6. Press **EXIT** until you reach the MAIN MENU screen.
- 7. Press **RUN MODE** to return to the RUN MODE screen.

# 7.6 HARDWARE

## **Checking Pneumatic/power Supplies**

- 1. Ensure:
- SlideMaker is ready to make smears.
- GEN•S System is either processing or ready to process samples.
- 2. Press **EXIT** until you reach the MAIN MENU screen.
- 3. Press **ROUTINE FUNCTIONS**.
- 4. Press **PNEUMATIC/POWER SUPPLIES**.

SlideMaker displays the pneumatic supply levels and the electrical power supply voltages along with the acceptable ranges.

If the pneumatic supply levels are outside the acceptable ranges, adjust the regulators as indicated below:

| For This           | Use This                                                                                                    |
|--------------------|----------------------------------------------------------------------------------------------------|
| 5 PSI              | 5 psi adjustment regulator on the right side of the SlideMaker.                                               |
| 30 PSI             | 30 psi adjustment control on the GEN•S System Power Supply.                                                   |
| RAW VAC            | The RAW VAC comes from the GEN•S System Power Supply. It can only be adjusted by your Coulter Representative. |
| REG VAC1 (17.5 Hg) | VAC1 regulator on the left side of the SlideMaker.                                                            |
| REG VAC2 (6.5 Hg)  | VAC2 regulator on the left side of the SlideMaker.                                                            |

If the power supply voltages are outside their acceptable ranges, contact your Coulter Representative.

- 5. Press **EXIT** until you reach the MAIN MENU screen.
- 6. Press **RUN MODE** to return to the RUN MODE screen.

### **Testing The Slidemaker Keypad**

#### Procedure

- 1. Ensure:
- SlideMaker is ready to make smears.
- GEN•S System is either processing or ready to process samples.
- 2. Press **EXIT** until you reach the MAIN MENU screen.
- 3. Press SPECIAL FUNCTIONS.
- 4. Press **KEYPAD TEST**.
- 5. Press a key on the keypad. A row of *#* symbols appears on the screen, indicating which key was pressed. Repeat as needed for other keys.

If a key fails to function properly, call your Coulter Representative.

- 6. Press any key three times to exit to the MAIN MENU screen.
- 7. Press **RUN MODE** to return to the RUN MODE screen.

## **Testing The Slidemaker Display**

- 1. Ensure:
- SlideMaker is ready to make smears.
- GEN•S System is either processing or ready to process samples.
- 2. Press **EXIT** until you reach the MAIN MENU screen.
- 3. Press SPECIAL FUNCTIONS.

- 4. Press **DISPLAY TEST** and watch as the SlideMaker tests the screen by flashing off and on in a checkerboard pattern. A diagonal line flashes, followed by characters that fill the screen, then each element of the screen turns on and off.
- 5. Press **EXIT** until you reach the MAIN MENU screen.
- 6. Press **RUN MODE** to return to the RUN MODE screen.

## **Testing The Slidemaker Dryer And Heater**

#### Procedure

- 1. Ensure:
- SlideMaker is ready to make smears.
- GEN•S System is either processing or ready to process samples.
- 2. Press **EXIT** until you reach the MAIN MENU screen.
- 3. Press SPECIAL FUNCTIONS.
- 4. Press DRYER FUNCTION TEST.
- 5. Select the function you want to test:

| Press This      | То                                                                                                    |
|-----------------|----------------------------------------------------------------------------------------------------|
| DRYER MOTOR ON  | Turn on the SlideMaker dryer motor. Verify that the belt is moving. The SlideMaker status line displays <i>DRYER MOTOR ON</i> . If the dryer motor fails to turn on, check for a jam in the dryer area.                                                 |
| DRYER MOTOR OFF | Turn off the SlideMaker dryer motor. Verify that the belt stops moving. The SlideMaker status line displays <i>DRYER MOTOR OFF</i> . If the dryer motor fails to turn off, turn the SlideMaker off and call your Coulter Representative.                |
| HEATER ON       | Turn on the SlideMaker heater. The SlideMaker status line displays <i>HEATER ON</i> . Check the Dryer Temperature screen to verify heater temperatures. If the heater fails to turn on, turn the SlideMaker off and call your Coulter Representative.   |
| HEATER OFF      | Turn off the SlideMaker heater. The SlideMaker status line displays <i>HEATER OFF.</i> Check the Dryer Temperature screen to verify heater temperatures. If the heater fails to turn off, turn the SlideMaker off and call your Coulter Representative. |

- 6. Press **EXIT** until you reach the MAIN MENU screen.
- 7. Press **RUN MODE** to return to the RUN MODE screen.

# 7.7 SOFTWARE

## **Viewing Slidemaker Settings**

- 1. Ensure:
- SlideMaker is either making or ready to make smears.
- GEN•S System is either processing or ready to process samples.
- 2. Press **EXIT** to access the MAIN MENU screen.

- 3. Press **ROUTINE FUNCTIONS**.
- 4. Press **SYSTEM SETTINGS**. The SYSTEM SETTINGS screen appears as follows.

| Gen•S | SYSTEM SETTING  | S     |      |
|-------|-----------------|-------|------|
| SOF   | TWARE A VERSION | ***** |      |
| SOF   | TWARE B VERSION | ***** |      |
| TABL  | E A VERSION     | ***** |      |
| TABL  | E B VERSION     | ***** |      |
| PRIN  | ITER REVISION   | ***** |      |
| SLID  | E COUNTER       | ***** |      |
| CYCI  | LE COUNTER      | ***** |      |
| UNIT  | SERIAL NUMBER   | ***** | EVIT |
|       |                 |       |      |

- SlideMaker software version for each microprocessor
- SlideMaker table versions for fluidics and screen display
- SlideMaker printer revision
- Slide counter initialized to one, increments by one for each slide prepared; cannot be reset
- Cycle counter initialized to one, increments by one each blood that is aspirated; cannot be reset
- Unit serial number from Workstation
- 5. Press **EXIT** until you reach the MAIN MENU screen.
- 6. Press **RUN MODE** to return to the RUN MODE screen.

## Viewing Slidemaker Errors On The Slidemaker

#### Procedure

**Note:** The SlideMaker stores the last 10 messages in a log on the SlideMaker. The SlideMaker also sends all SlideMaker messages to the Workstation. The Workstation stores the messages in the SlideMaker history log.

- 1. Ensure:
- SlideMaker is either making or ready to make smears.
- GEN•S System is either processing or ready to process samples.
- 2. Press **VIEW ERROR** on the RUN MODE screen.
- The screen title changes to ERROR DISPLAY and the SlideMaker status line displays the last SlideMaker error message that occurred.
- 3. Use  $\top \blacklozenge$  to view the next/previous message.

If you need more information, select the message in the Message List.

4. Press **EXIT** to return to the RUN MODE screen.

## **Resetting Subsystem**

#### Procedure

If you encounter a problem while running the GEN•S System, you may need to reset the system to establish a safe condition. If you reset the GEN•S System while the SlideMaker is running, both instruments will be reset. If the problem you encounter concerns only the SlideMaker, you can follow this procedure to reset it separately.

- 1. Ensure:
- SlideMaker is ready to make smears.
- GEN•S System is either processing or ready to process samples.
- 2. Press **EXIT** until you reach the MAIN MENU screen.
- 3. Press SPECIAL FUNCTIONS.
- 4. Press **RESET SUBSYSTEM**.

The SlideMaker status line displays RESETTING SUBSYSTEM while the SlideMaker:

- Checks for correct vacuum and pressure levels.
- Checks sensor status.
- Exercises Shuttle path and moves the Shuttle to the smear position.
- Moves the Smear Truck to its proper position.
- Ensures an empty slot exists in the slide basket.
- Initializes the SlideMaker printer (if necessary).
- Ejects any slides on the Shuttle onto the Dryer.
- Drains SlideMaker waste chamber into the GEN•S waste container.
- Fills SlideMaker diluent reservoirs.
- Rinses and dries sample pathways and checks fluid detector operation.
   When the SlideMaker completes this processing, *READY* appears on the SlideMaker status line.
- 5. Press **EXIT** until you reach the MAIN MENU screen.
- 6. Press **RUN MODE** to return to the RUN MODE screen.

# 7.8 TABLES OF SLIDEMAKER MESSAGES

#### Table 7.1 Miscellaneous System Messages

| SLIDEMAKER                   |           | l l                                                                                                    | NORKSTAT   | TION                  |                      | RE                                                       |                                                                                  |                         | RECOVERY                                                                                           |  |  |
|------------------------------|-----------|----------------------------------------------------------------------------------------------------|------------|-----------------------|----------------------|----------------------------------------------------------|----------------------------------------------------------------------------------|-------------------------|----------------------------------------------------------------------------------------------------|--|--|
| View Error<br>Screen Message | Alar<br>m | Log Message an                                                                                                    | id Icons o | n Command C           | Center               | SlideMaker Status                                        | Probable Cause                                                                   |                         |                                                                                                    |  |  |
| N/A                          | No        | SlideMaker Log<br>SlideMaker<br>Communication<br>Problem                                                                                     | No         | N/A                   |                      | Ready                                                    | <ul><li>The SlideMaker is off.</li><li>The SlideMaker is disconnected.</li></ul> | 1.<br>2.<br>3.          | Verify the S<br>Reset the S<br>If the messa                                                        |  |  |
| N/A                          | No        | Event Log<br>SlideMaker Did Not<br>Respond. RESET<br>SlideMaker. Verify<br>Connections.                                                      |            | 8                     |                      | N/A                                                      | <ul><li>The SlideMaker is off.</li><li>The SlideMaker is disconnected.</li></ul> | 1.<br>2.<br>3.          | Verify the SI<br>Reset the SI<br>If the messa                                                      |  |  |
| N/A                          | No        | SlideMaker Log<br><i>SlideMaker Download</i><br><i>Successful.</i>                                                                           | No         | N/A                   |                      | Ready                                                    | N/A                                                                              | N/A                     |                                                                                                    |  |  |
| N/A                          | No        | Event Log<br>SlideMaker Download<br>Unsuccessful. Turn<br>Off/on SlideMaker, Then<br>Re-initiate Download.                                   |            | If AutoStop<br>is OFF | If AutoStop<br>is ON | N/A                                                      | Download initiated by customer failed.                                           | 1.<br>2.<br>3.          | Turn the Slid<br>Reinitiate th<br>If the messa                                                     |  |  |
| N/A                          | No        | Event Log<br>SlideMaker Needs To<br>Download The New<br>Software. Please Start<br>Download Procedure<br>From The SlideMaker<br>Setup Screen. | 4          | If AutoStop<br>is OFF | If AutoStop<br>is ON | Ready                                                    | Revision level mismatch.                                                         | Initi                   | ate download                                                                                       |  |  |
| N/A                          | N/A       | SlideMaker Log<br>Unknown Error Code<br>Received From<br>SlideMaker: <error<br>Code&gt;.</error<br>                                          | N/A        |                       |                      | No known problems identified, so<br>continues operation. | Workstation received an unknown error<br>code from the SlideMaker                | lf th<br>1.<br>2.<br>3. | e message pe<br>Wait until th<br>Turn the Slid<br>If the messa<br>a. Turn o<br>b. If Auto<br>Sampl |  |  |
|                              |           |                                                                                                    |            |                       |                      |                                                          |                                                                                  | WA<br>mat               | <b>RNING</b> Risk c<br>erial. Handle wi                                                            |  |  |
|                              |           |                                                                                                    |            |                       |                      |                                                          |                                                                                  |                         | c. Open t<br>modul<br><b>Note:</b> N<br>If the c<br>the dr<br>d. Call vc                           |  |  |

## **Corrective Action**

ilideMaker is connected and on. IlideMaker. age persists, call your Coulter Representative.

ilideMaker is connected and on. IlideMaker. age persists, call your Coulter Representative.

deMaker off and then on. he download. age persists, call your Coulter Representative.

ersists:

he last slide in the Dryer module is deposited in a slide basket. deMaker off and then on.

age persists:

off the SlideMaker.

oStop is ON, turn AutoStop OFF to resume GEN•S System operation. oles that require slides appear in the Slide List.

of contamination. The prepared smears contain biohazardous /ith care and avoid skin contact.

the cover and remove the slides from the pusher bars area, Dryer ile, and platen, and place them in a slide basket for staining.

You may not be able to retrieve all the slides.

dryer belts had stopped motion, review the slides that were within ryer area as they may have excessive heat damage. our Coulter Representative.

### Table 7.1 Miscellaneous System Messages (Continued)

| SLIDEMAKER                   |                                 | ١                                                                                                    | VORKSTAT  | ION                   |                      | RECOVERY                                                      |                                                                                                    |       |                                                                                                | ECOVERY                                                                                                    |
|------------------------------|---------------------------------|----------------------------------------------------------------------------------------------------|-----------|-----------------------|----------------------|---------------------------------------------------------------|----------------------------------------------------------------------------------------------------|-------|------------------------------------------------------------------------------------------------|----------------------------------------------------------------------------------------------------|
| View Error<br>Screen Message | Alar<br>m                       | Log Message an                                                                                                    | d Icons o | n Command (           | Center               |                                                               | SlideMaker Status                                                                                                    |       | Probable Cause                                                                                 |                                                                                                    |
| AUTO SLIDE                   | No                              | SlideMaker Log<br>SlideMaker<br>Automatically Made A<br>Slide Using Default<br>Parameters.                               |           |                       |                      | Slide<br>a sli                                                | eMaker automatically created<br>de using default parameters.                                                                                                    | •     | Analytical Station performed an Auto<br>Clear cycle.<br>Delay in the Workstation.              | No action necessary.                                                                                                    |
| BUSY                         | No                              | N/A<br>SlideMaker Is BUSY.                                                                                               | No        | N/A                   |                      | •                                                             | SlideMaker is running a<br>sample.<br>SlideMaker is in the Service<br>mode.                                                                                                    | •     | SlideMaker is running a sample.<br>SlideMaker is in the Service mode.                          | No action necessary                                                                                                    |
| MAIN COVER OPEN (SENSOR 53)  | Yes if<br>busy<br>No if<br>idle | SlideMaker Log<br>SlideMaker Main Cover<br>Open (Sensor 53).<br>Please Close The Cover<br>And Press The RESET<br>Button. |           | If AutoStop<br>is OFF | If AutoStop<br>is ON | If in<br>Slide<br>norr<br>If in<br>1.<br>2.<br>3.<br>4.<br>5. | the Service mode, the<br>eMaker continues operating<br>nally.<br>the Normal mode:<br>Any servo operation in<br>progress continues.<br>The Label Printer continues<br>(if operating).<br>Any sample already<br>aspirated is processed until<br>its smear is dried and<br>deposited in a slide basket.<br>Two slides may be<br>completed before the<br>SlideMaker stops.<br>No new samples are<br>aspirated.<br>If the Printer is out of labels<br>or ribbon, CL4 is retracted,<br>releasing the printhead, so<br>you can insert the new label<br>or ribbon roll.<br><b>Note:</b> The printhead is<br>closed again when, with the<br>cover closed, you reset the<br>SlideMaker. | 1. 2. | Operator opened the main cover.<br>Main cover interlock (SEN53) is<br>obstructed or defective. | <ul> <li>Note: Press any key of</li> <li>1. If the cover app</li> <li>2. Reset the Slidel</li> <li>3. If the message</li> <li>a. Ensure SE</li> <li>b. Close the of</li> <li>4. If the message</li> <li>a. Turn off the</li> <li>b. If AutoSto</li> <li>Samples t</li> </ul> WARNING Risk of comaterial. Handle with c <ul> <li>c. Open the of</li> <li>module, a</li> <li>Note: You</li> <li>d. Close the of</li> </ul> |
| NOT READY                    | No                              | N/A<br>SlideMaker Is NOT<br>READY Or Not<br>Enabled.                                                                     | No        | N/A                   |                      | •                                                             | SlideMaker is not enabled<br>for making slides.<br>SlideMaker is waiting to<br>initialize.                                                                                                    | •     | SlideMaker is not enabled for<br>making slides.<br>SlideMaker is waiting to initialize.        | <ol> <li>If the SlideMake</li> <li>If the Slide Make</li> <li>Workstation. Re</li> <li>Enabled.s</li> </ol>                                                                                                    |
| READY                        | No                              | N/A<br>SlideMaker Is<br>READY.                                                                                           | No        | N/A                   |                      | Read                                                          | dy                                                                                                    | N/A   |                                                                                                | No action necessary.                                                                                                    |

## **Corrective Action**

on the SlideMaker screen to reset the alarm.

bears closed, open the cover and close it again.

Maker to resume normal operation.

persists:

EN53 is unobstructed.

cover and reset the SlideMaker.

still persists:

he SlideMaker.

op is ON, turn AutoStop OFF to resume GEN•S System operation. that require slides appear in the Slide List.

ontamination. The prepared smears contain biohazardous care and avoid skin contact.

cover and remove the slides from the pusher bars area, Dryer and platen, and place them in a slide basket for staining. I may not be able to retrieve all the slides.

cover and call your Coulter Representative.

ker is waiting to initialize, wait until initialization has completed. ker is not enabled for making slides, enable the SlideMaker at the Refer to the Online Help procedure, Ensuring the SlideMaker Is

# Table 7.1 Miscellaneous System Messages (Continued)

| SLIDEMAKER                   |           | WORKSTATION                             | RECO     |                                                                                                    |                                | RECOVERY         |
|------------------------------|-----------|-----------------------------------------|----------|----------------------------------------------------------------------------------------------------|--------------------------------|------------------|
| View Error<br>Screen Message | Alar<br>m | Log Message and Icons on Command Center |          | SlideMaker Status                                                                                                    | Probable Cause                 |                  |
| WARNING RESET PRESSED        | Yes       | Reset button pressed N/A N/A            | 1.<br>2. | The reset request is held<br>pending until the end of the<br>current cycle or until<br>120 seconds have elapsed<br>since the last aspiration.<br>During the pending state<br>the reset request message<br>is displayed and the reset<br>light is lit.<br>When the reset command is<br>executed, the message is<br>removed and the reset light<br>goes out. | Operator pressed reset button. | No action necess |

# **Corrective Action**

sary.

Table 7.2 Basket Error Messages

| SLIDEMAKER                   |       |                                                            | WORKSTA     | TION                  |                      | RECOVE                                                                 |                                                                                                    |                                                                                                    | /ERY                                                                                                    |  |  |
|------------------------------|-------|------------------------------------------------------------|-------------|-----------------------|----------------------|------------------------------------------------------------------------|----------------------------------------------------------------------------------------------------|----------------------------------------------------------------------------------------------------|----------------------------------------------------------------------------------------------------|--|--|
| View Error<br>Screen Message | Alarm | Log Message a                                              | and Icons ( | on Command            | Center               |                                                                        | SlideMaker Status                                                                                                    | Probable Cause                                                                                                    |                                                                                                    |  |  |
| BASKET (ALL BASKETS FULL)    | Yes   | SlideMaker: No<br><i>Empty Basket</i><br><i>Available.</i> |             | If AutoStop<br>is OFF | If AutoStop<br>is ON | <ol> <li>1.</li> <li>2.</li> <li>3.</li> <li>4.</li> <li>5.</li> </ol> | No new samples are<br>aspirated.<br>Any sample in a reservoir is<br>processed.<br>The last completed smear is<br>transferred to the Dryer<br>module.<br>The Dryer module continues<br>to operate until a slide is<br>ready to exit from the<br>module.<br>The SlideMaker stops all<br>mechanical activity and the<br>Dryer module heater is<br>turned off. | <ul> <li>After a slide is deposited in a slide basket, the slide baskets are advanced to prepare for the next slide. Not detecting an open position after testing all the basket positions could indicate: <ul> <li>All the slide baskets are full.</li> <li>The basket index sensor, SEN37, is not working correctly.</li> </ul> </li> </ul>                                                                                                    | <ul> <li>Note: Press any k</li> <li>1. If all the slid</li> <li>2. Reset the Slid</li> <li>3. If the messa <ul> <li>a. Turn of</li> <li>b. If Auto</li> <li>operati</li> </ul> </li> <li>WARNING Risk of may contain prepar</li> <li>Handle with care an</li> <li>C. Open the Dryer restaining staining Note: Y</li> <li>d. Inspection possibility</li> <li>e. Close the slide state state</li></ul> |  |  |
| BASKET (CORNERS FULL)        | Yes   | SlideMaker Log<br>SlideMaker Basket<br>Track Full.         |             | If AutoStop<br>is OFF | If AutoStop<br>is ON | <ol> <li>1.</li> <li>2.</li> <li>3.</li> <li>4.</li> <li>5.</li> </ol> | No new samples are<br>aspirated.<br>Any sample in a reservoir is<br>processed.<br>The last completed smear is<br>transferred to the Dryer<br>module.<br>The Dryer module continues<br>to operate until a slide is<br>ready to exit from the<br>module.<br>The SlideMaker stops all<br>mechanical activity and the<br>Dryer module heater is<br>turned off. | <ul> <li>Note: This condition can also generate a <i>SlideMaker: Transfer Of Basket Between Belts Not Possible</i> error at the Workstation.</li> <li>Each of the four corners of the Basket Queue module has a slide basket so a slide basket cannot be transferred from one track to the other.</li> <li>Only one track is moving and the end of that track has a slide basket.</li> <li>One of these basket or belt position sensors is blocked: <ul> <li>Rear belt position, SEN31</li> <li>Front belt position, SEN32</li> <li>Basket present rear right, SEN33</li> <li>Basket present front right, SEN34</li> <li>Basket present front left, SEN35</li> <li>Basket present front left, SEN36</li> </ul> </li> <li>SEN31, SEN32, SEN33, SEN34, SEN35, SEN34, SEN35 or SEN36 failed, indicating a corner has a slide basket when it does not.</li> <li>The track belts are misaligned; a basket is not actually at the corner.</li> </ul> | <ul> <li>Note: Press any k</li> <li>1. If all four contrack is occu</li> <li>2. If the corner</li> <li>a. Wait up</li> <li>b. Reset the Note: Defore slides.</li> <li>3. If the messa a. Turn of b. If Auto operation</li> <li>WARNING Risk of material. Handle with the Dryer restainin Note: Y</li> <li>d. Close the deformance of the deformance of the deformance of the deformance of the deformation operation.</li> </ul>                                                                                                    |  |  |

## **Corrective Action**

key on the SlideMaker screen to reset the alarm

le baskets are full, replace the full baskets with empty baskets. lideMaker.

age persists:

ff the SlideMaker.

Stop is ON, turn AutoStop OFF to resume GEN•S System ion. Samples that require slides appear in the Slide List.

f personal injury and contamination. The slide processing areas red smears and/or broken glass with biohazardous material. nd avoid skin contact.

the cover and remove the slides from the pusher bars area, module, and platen, and place them in a slide basket for lg.

You may not be able to retrieve all the slides.

t the area under the smear truck for a fallen slide and retrieve if le.

the cover and call your Coulter Representative

key on the SlideMaker screen to reset the alarm

rners are occupied, or if the slide basket position at the end of a upied, remove the filled slide baskets.

rs of the Basket Queue module are not occupied:

ntil the dryer belts stop moving.

the SlideMaker.

Depending on how long the dryer was off, there may be a delay the dryer reaches full temperature and completely dries the

age persists:

ff the SlideMaker.

Stop is ON, turn AutoStop OFF to resume GEN•S System ion. Samples that require slides appear in the Slide List.

of contamination. The prepared smears contain biohazardous vith care and avoid skin contact.

the cover and remove the slides from the pusher bars area, module, and platen, and place them in a slide basket for ng.

You may not be able to retrieve all the slides.

the cover and call your Coulter Representative.

#### Table 7.2 Basket Error Messages (Continued)

| SLIDEMAKER                   | SLIDEMAKER WORKSTATION |                                                                  | RECOVERY              |                      |                                                                        |                                                                                                    |                                                                                                    |                                                                    |                                                                                                    |
|------------------------------|------------------------|------------------------------------------------------------------|-----------------------|----------------------|------------------------------------------------------------------------|----------------------------------------------------------------------------------------------------|----------------------------------------------------------------------------------------------------|--------------------------------------------------------------------|----------------------------------------------------------------------------------------------------|
| View Error<br>Screen Message | Alarm                  | Log Message and Icons                                            | on Command            | Center               |                                                                        | SlideMaker Status                                                                                                    | Probable Cause                                                                                                    |                                                                    |                                                                                                    |
| BASKET (CORNERS FULL)        | Yes                    | SlideMaker: Transfer<br>Of Basket Between<br>Belts Not Possible. | If AutoStop<br>is OFF | If AutoStop<br>is ON | <ol> <li>1.</li> <li>2.</li> <li>3.</li> <li>4.</li> <li>5.</li> </ol> | No new samples are<br>aspirated.<br>Any sample in a reservoir is<br>processed.<br>The last completed smear is<br>transferred to the Dryer<br>module.<br>The Dryer module continues<br>to operate until a slide is<br>ready to exit from the<br>module.<br>The SlideMaker stops all<br>mechanical activity and the<br>Dryer module heater is<br>turned off. | <ul> <li>Note: This condition can also generate a <i>SlideMaker Basket Track Full.</i> error at the Workstation.</li> <li>Each of the four corners of the Basket Queue module has a slide basket so a slide basket cannot be transferred from one track to the other.</li> <li>One of these basket or belt position sensors is blocked: <ul> <li>Rear belt position, SEN31</li> <li>Front belt position, SEN32</li> <li>Basket present rear right, SEN33</li> <li>Basket present rear left, SEN35</li> <li>Basket present front left, SEN36</li> </ul> </li> <li>SEN31, SEN32, SEN33, SEN34, SEN35 or SEN36 failed, indicating a corner has a slide basket when it does not.</li> <li>The track belts are misaligned; a basket is not actually at the corner.</li> </ul> | No           1.           2.           3.           W <sub>M</sub> | te: Press a<br>If all fou<br>filled slid<br>If the co<br>a. Wa<br>b. Re<br>No<br>be<br>slid<br>If the me<br>a. Tu<br>b. If <i>A</i><br>op<br><b>ARNING</b> Ri<br>aterial. Handl<br>c. Op<br>Dry<br>sta<br>No<br>d. Clo |
| BASKET (MOVE POSITION)       | Yes                    | SlideMaker Log<br>SlideMaker Basket<br>Move Position<br>Failure. | If AutoStop<br>is OFF | If AutoStop<br>is ON | <ol> <li>1.</li> <li>2.</li> <li>3.</li> <li>4.</li> <li>5.</li> </ol> | No new samples are<br>aspirated.<br>Any sample in a reservoir is<br>processed.<br>The last completed smear is<br>transferred to the Dryer<br>module.<br>The Dryer module continues<br>to operate until a slide is<br>ready to exit from the<br>module.<br>The SlideMaker stops all<br>mechanical activity and the<br>Dryer module heater is<br>turned off. | <ul> <li>The slide basket did not reach the desired position after the number of steps required. This could indicate:</li> <li>The slide basket is jammed.</li> <li>The rear belt position, SEN31, or the front belt position, SEN32, failed.</li> </ul>                                                                                                    | No<br>1.<br>WA<br>Ha<br>2.<br>3.<br>4.                             | te: Press an<br>Remove<br>ARNING Ri<br>ay contain pr<br>ndle with car<br>Open the<br>and retri<br>Close the<br>If the me<br>a. Tur<br>b. If A<br>ope<br>c. Op<br>Dry<br>sta<br>Not<br>d. Cl                            |

## **Corrective Action**

ny key on the SlideMaker screen to reset the alarm

- r corners of the Basket Queue module are occupied, remove the de baskets.
- rners of the Basket Queue module are not occupied:
- ait until the dryer belts stop moving.
- set the SlideMaker.
- **ote:** Depending on how long the dryer was off, there may be a delay fore the dryer reaches full temperature and completely dries the ides.
- essage persists:
- rn off the SlideMaker.
- AutoStop is ON, turn AutoStop OFF to resume GEN•S System eration. Samples that require slides appear in the Slide List.

isk of contamination. The prepared smears contain biohazardous le with care and avoid skin contact.

- ben the cover and remove the slides from the pusher bars area, yer module, and platen, and place them in a slide basket for aining.
- te: You may not be able to retrieve all the slides.
- ose the cover and call your Coulter Representative.
- ny key on the SlideMaker screen to reset the alarm
- the jammed slide basket.

isk of personal injury and contamination. The slide processing areas repared smears and/or broken glass with biohazardous material. rre and avoid skin contact.

- e cover and inspect the area under the smear truck for a fallen slide ive if possible.
- ne cover and reset the SlideMaker.
- essage persists:
- Irn off the SlideMaker.
- AutoStop is ON, turn AutoStop OFF to resume GEN•S System peration. Samples that require slides appear in the Slide List. pen the cover and remove the slides from the pusher bars area, ryer module, and platen, and place them in a slide basket for aining.
- te: You may not be able to retrieve all the slides.
- lose the cover and call your Coulter Representative.

### Table 7.2 Basket Error Messages (Continued)

| SLIDEMAKER                   |       |                                                                    | WORKST    | ATION                 |                      | RECOV                                                                  |                                                                                                    |                                                                                                    | VERY                                                                                                    |
|------------------------------|-------|--------------------------------------------------------------------|-----------|-----------------------|----------------------|------------------------------------------------------------------------|----------------------------------------------------------------------------------------------------|----------------------------------------------------------------------------------------------------|----------------------------------------------------------------------------------------------------|
| View Error<br>Screen Message | Alarm | Log Message                                                        | and lcons | on Command            | Center               |                                                                        | SlideMaker Status                                                                                                    | Probable Cause                                                                                                    |                                                                                                    |
| BASKET (MOVE TIMEOUT)        | Yes   | SlideMaker Log<br><i>SlideMaker Basket</i><br><i>Move Timeout.</i> |           | If AutoStop<br>is OFF | If AutoStop<br>is ON | <ol> <li>1.</li> <li>2.</li> <li>3.</li> <li>4.</li> <li>5.</li> </ol> | No new samples are<br>aspirated.<br>Any sample in a reservoir is<br>processed.<br>The last completed smear is<br>transferred to the Dryer<br>module.<br>The Dryer module continues<br>to operate until a slide is<br>ready to exit from the<br>module.<br>The SlideMaker stops all<br>mechanical activity and the<br>Dryer module heater is<br>turned off. | <ul> <li>The slide basket exceeded the maximum time allotted to finish its motion. This could indicate:</li> <li>An obstruction in the Basket Queue module.</li> <li>Stepper motor MF3 or MF4 failed.</li> <li>One of these basket or belt position sensors failed.</li> <li>Rear belt position, SEN31</li> <li>Front belt position, SEN32</li> <li>Basket present rear right, SEN33</li> <li>Basket present front right, SEN34</li> <li>Basket present rear left, SEN35</li> <li>Basket present front left, SEN36</li> </ul>                                                                                                    | Note:Press any kee1.Inspect bothWARNINGRisk ofmay contain prepareHandle with care and2.Open the covand retrieve i3.Close the cov4.If the messaga.Turn offb.If AutoSoperationc.Open theDryer mstainingNote:Yod.Close t                                                                                                    |
| BASKET (TRACK JAM)           | Yes   | SlideMaker Log<br>SlideMaker Basket<br>Transfer Timeout.           |           | If AutoStop<br>is OFF | If AutoStop<br>is ON | <ol> <li>1.</li> <li>2.</li> <li>3.</li> <li>4.</li> <li>5.</li> </ol> | No new samples are<br>aspirated.<br>Any sample in a reservoir is<br>processed.<br>The last completed smear is<br>transferred to the Dryer<br>module.<br>The Dryer module continues<br>to operate until a slide is<br>ready to exit from the<br>module.<br>The SlideMaker stops all<br>mechanical activity and the<br>Dryer module heater is<br>turned off. | <ul> <li>A jam prevented completion of the slide basket transfer.</li> <li>When you turned the SlideMaker on, a basket was in a corner but not at a belt position sensor.</li> <li>One of the sensors monitoring the extension and retraction of the cylinder that transfers the slide baskets from one track to the other is blocked.</li> <li>Extension is detected by the corner sensor opposite the slide basket. The corner sensors are:         <ul> <li>Basket present rear right, SEN33</li> <li>Basket present rear left, SEN35</li> <li>Basket present rear left, SEN35</li> <li>Basket present front left, SEN36</li> <li>Retraction is detected by sensors on the cylinders:                 <ul> <li>Left crossover home, SEN39</li> <li>Right crossover home, SEN36, SEN33, or SEN34, SEN35, SEN36, SEN39, or SEN40 failed.</li> </ul> </li> </ul> </li> </ul> | <ul> <li>Note: Press any kee</li> <li>1. Wait until the</li> <li>2. Remove any</li> <li>3. Reset the Sline</li> <li>Note: Dependentiation the dryer read</li> <li>4. If the message</li> <li>a. Turn off</li> <li>b. If AutoScoperation</li> <li>WARNING Risk of material. Handle witt</li> <li>c. Open the Dryer mastaining</li> <li>Note: You</li> <li>d. Close the state of the state of th</li></ul> |

## **Corrective Action**

ey on the SlideMaker screen to reset the alarm

tracks in the Basket Queue module for obstructions.

f personal injury and contamination. The slide processing areas red smears and/or broken glass with biohazardous material. nd avoid skin contact.

ver and inspect the area under the smear truck for a fallen slide if possible.

over and reset the SlideMaker.

ige persists:

ff the SlideMaker.

Stop is ON, turn AutoStop OFF to resume GEN•S System ion. Samples that require slides appear in the Slide List.

he cover and remove the slides from the pusher bars area, module, and platen, and place them in a slide basket for q.

You may not be able to retrieve all the slides.

the cover and call your Coulter Representative.

key on the SlideMaker screen to reset the alarm

e dryer belts stop moving.

/ jammed slide baskets.

ideMaker.

ding on how long the dryer was off, there may be a delay before aches full temperature and completely dries the slides.

ige persists:

ff the SlideMaker.

Stop is ON, turn AutoStop OFF to resume GEN•S System ion. Samples that require slides appear in the Slide List.

f contamination. The prepared smears contain biohazardous th care and avoid skin contact.

he cover and remove the slides from the pusher bars area, module, and platen, and place them in a slide basket for g.

You may not be able to retrieve all the slides.

the cover and call your Coulter Representative.

## Table 7.2 Basket Error Messages (Continued)

| SLIDEMAKER                    |       | WORKSTATION                                                                                                    | RECOVERY                                                                                                    |                                                                                                    |                                                                                              |  |  |
|-------------------------------|-------|----------------------------------------------------------------------------------------------------|----------------------------------------------------------------------------------------------------|----------------------------------------------------------------------------------------------------|----------------------------------------------------------------------------------------------|--|--|
| View Error<br>Screen Message  | Alarm | Log Message and Icons on Command Center                                                                               | SlideMaker Status                                                                                                    | Probable Cause                                                                                                    |                                                                                              |  |  |
| BASKET COVER OPEN (SENSOR 54) | No    | SlideMaker Log<br>SlideMaker Basket<br>Cover Open (Sensor<br>54). Close Cover And<br>Press RESET Button<br>To Resume. | <ul> <li>If in the Service mode, the<br/>SlideMaker continues operating<br/>normally.</li> <li>If in the Normal mode: <ul> <li>The Basket Queue module<br/>continues operating, but at a<br/>slow speed.</li> <li>All other operations continue<br/>normally.</li> </ul> </li> </ul> | <ol> <li>Operator opened the basket cover or<br/>left the basket cover open.</li> <li>Basket cover interlock (SEN54) is<br/>obstructed or malfunctioning.</li> </ol> | Note: Press a<br>1. If the cc<br>2. Reset th<br>3. If the m<br>a. En<br>b. Cl<br>4. If the m |  |  |

## **Corrective Action**

any key on the SlideMaker screen to reset the alarm.

- over appears closed, open the cover and close it again.
- he SlideMaker to resume normal operation.
- nessage persists:
- nsure SEN54 is unobstructed.
- lose the cover.
- nessage still persists, call your Coulter Representative.

#### Table 7.3 Cassette Error Messages

| SLIDEMAKER                   |       |                                                                                                    | WORKST    | ATION                 |                      | RECOVERY                                                   |                                                                                                    |                                                                                                    |                                                                                                    |  |
|------------------------------|-------|----------------------------------------------------------------------------------------------------|-----------|-----------------------|----------------------|------------------------------------------------------------|----------------------------------------------------------------------------------------------------|----------------------------------------------------------------------------------------------------|----------------------------------------------------------------------------------------------------|--|
| View Error<br>Screen Message | Alarm | Log Message                                                                                        | and Icons | on Command            | Center               |                                                            | SlideMaker Status                                                                                                    | Probable Cause                                                                                                    |                                                                                                    |  |
| CASSETTE (CYLINDER SENSORS)  | Yes   | SlideMaker Log<br>SlideMaker Cassette<br>Output Queue Is<br>Obstructed Or Sensor<br>Failed.        |           | If AutoStop<br>is OFF | If AutoStop<br>is ON | 1.<br>2.<br>3.<br>4.                                       | No new samples are<br>aspirated.<br>If the smear truck cannot<br>pick up a slide to make a<br>smear, the sample is not<br>used.<br><b>Note:</b> Unused samples are<br>discarded following reset.<br>Completed smears are dried<br>and deposited in a slide<br>basket.<br>The SlideMaker stops. | <ul> <li>The sensors for the output cassette transfer mechanism (the mechanism that advances the slide cassettes in the Cassette Output Queue module) indicate that the cylinder is both extended and retracted at the same time because:</li> <li>The output cassette retracted sensor, SEN15, or the output cassette extended sensor, SEN16, is blocked.</li> <li>SEN15 or SEN16 failed.</li> </ul>                                              | <ol> <li>Note: Press any key of</li> <li>Wait until the lass</li> <li>Turn off the Slide</li> <li>Remove all the son output Queue miltion</li> <li>Manually push the position.</li> <li>Put a full slide cases</li> <li>Turn on the Slide</li> <li>Turn on the Slide</li> <li>If the message provide the standard standard sta</li></ol> |  |
| CASSETTE (EXTEND TIMEOUT)    | Yes   | SlideMaker Log<br><i>SlideMaker Cassette</i><br><i>Transfer To Output</i><br><i>Queue Timeout.</i> |           | If AutoStop<br>is OFF | If AutoStop<br>is ON | <ol> <li>1.</li> <li>2.</li> <li>3.</li> <li>4.</li> </ol> | No new samples are<br>aspirated.<br>If the smear truck cannot<br>pick up a slide to make a<br>smear, the sample is not<br>used.<br><b>Note:</b> Unused samples are<br>discarded following reset.<br>Completed smears are dried<br>and deposited in a slide<br>basket.<br>The SlideMaker stops. | <ul> <li>The upper cassette transfer mechanism (the mechanism that advances the empty cassette from the Cassette Input Queue module to the Cassette Output Queue module) did not extend within the allowable time, or the sensor did not detect its extension because:</li> <li>The upper cassette transfer mechanism is jammed.</li> <li>The cylinder, CL9, failed.</li> <li>The cassette transit sensor, SEN30, is blocked or failed.</li> </ul> | <ol> <li>Note: Press any key of</li> <li>Wait until the lass</li> <li>Turn off the Slide</li> <li>Remove all the se Output Queue me</li> <li>Manually push the position.</li> <li>Put a full slide cases</li> <li>Turn on the Slide</li> <li>Turn on the Slide</li> <li>If the message period</li> <li>If AutoStop Samples the cases</li> </ol>                                                                                                    |  |
| CASSETTE (LOCK SENSOR)       | Yes   | SlideMaker Log<br><i>SlideMaker Cassette</i><br><i>Lock Sensor Failure.</i>                        |           | If AutoStop<br>is OFF | If AutoStop<br>is ON | <ol> <li>1.</li> <li>2.</li> <li>3.</li> <li>4.</li> </ol> | No new samples are<br>aspirated.<br>If the smear truck cannot<br>pick up a slide to make a<br>smear, the sample is not<br>used.<br><b>Note:</b> Unused samples are<br>discarded following reset.<br>Completed smears are dried<br>and deposited in a slide<br>basket.<br>The SlideMaker stops. | <ul> <li>The cassette locked sensor, SEN21, and cassette unlocked sensor, SEN22, indicate that the cassette is both locked and unlocked at the same time because:</li> <li>SEN21 or SEN22 failed.</li> <li>SEN21 or SEN22 is blocked (not a likely cause).</li> </ul>                                                                                                    | <ol> <li>Note: Press any key of</li> <li>Wait until the lass</li> <li>Turn off the Slid</li> <li>Remove and rein</li> <li>Turn on the Slid</li> <li>If the message p</li> <li>a. Turn off th</li> <li>b. If AutoStop</li> <li>Samples th</li> <li>c. Call your C</li> </ol>                                                                                                    |  |

## **Corrective Action**

on the SlideMaker screen to reset the alarm.

- ist slide in the Dryer module is deposited in a slide basket. deMaker.
- slide cassettes from the Cassette Input Queue and Cassette nodules.
- he output cassette transfer mechanism back to the retracted
- cassette in the Cassette Input Queue module.
- leMaker.
- ersists:
- ne SlideMaker.
- p is ON, turn AutoStop OFF to resume GEN•S System operation. hat require slides appear in the Slide List.
- Coulter Representative.
- on the SlideMaker screen to reset the alarm.
- st slide in the Dryer module is deposited in a slide basket.
- deMaker.
- slide cassettes from the Cassette Input Queue and Cassette nodules.
- the upper cassette transfer mechanism back to the retracted
- cassette in the Cassette Input Queue module.
- leMaker.
- persists:
- ne SlideMaker.
- p is ON, turn AutoStop OFF to resume GEN•S System operation.
- hat require slides appear in the Slide List.
- Coulter Representative.
- on the SlideMaker screen to reset the alarm.
- st slide in the Dryer module is deposited in a slide basket.
- leMaker.
- nstall the slide cassette that is in the slide ejector station.
- leMaker.
- ersists:
- e SlideMaker.
- p is ON, turn AutoStop OFF to resume GEN•S System operation.
- hat require slides appear in the Slide List.
- Coulter Representative.

#### Table 7.3 Cassette Error Messages (Continued)

| SLIDEMAKER                          |       | WORKSTATION                                                                                       |                       |                      |                                                            | RECOVERY                                                                                                    |                                                                                                    |                                                                                                    |  |
|-------------------------------------|-------|---------------------------------------------------------------------------------------------------|-----------------------|----------------------|------------------------------------------------------------|----------------------------------------------------------------------------------------------------|----------------------------------------------------------------------------------------------------|----------------------------------------------------------------------------------------------------|--|
| View Error<br>Screen Message        | Alarm | Log Message and I                                                                                 | lcons on Command      | Center               |                                                            | SlideMaker Status                                                                                                    | Probable Cause                                                                                                    |                                                                                                    |  |
| CASSETTE (LOCKED, SENSOR 21)        | Yes   | SlideMaker Log<br>SlideMaker Cassette<br>Locked (Sensor 21). I                                    | If AutoStop<br>is OFF | If AutoStop<br>is ON | <ol> <li>1.</li> <li>2.</li> <li>3.</li> <li>4.</li> </ol> | No new samples are<br>aspirated.<br>If the smear truck cannot<br>pick up a slide to make a<br>smear, the sample is not<br>used.<br>Note: Unused samples are<br>discarded following reset.<br>Completed smears are dried<br>and deposited in a slide<br>basket.<br>The SlideMaker stops. | <ul> <li>A timeout occurred in attempting to unlock<br/>the slide cassette at the slide ejection<br/>station. A locked empty slide cassette<br/>cannot be transferred to the Cassette Output<br/>Queue module.</li> <li>The locking mechanism did not unlock<br/>the slide cassette.</li> <li>The cassette locked sensor, SEN21,<br/>failed.</li> </ul> | Note: Press any<br>1. Wait until<br>2. Turn off th<br>3. Remove a<br>4. Turn on th<br>5. If the mes<br>a. Turn<br>b. If Au<br>Sam<br>c. Call                                                 |  |
| CASSETTE (NO CASSETTE)              | Yes   | SlideMaker Log<br>If No Cassette Is<br>Present In The Input<br>Queue Then Add<br>Loaded Cassette. |                       |                      | <ol> <li>1.</li> <li>2.</li> <li>3.</li> <li>4.</li> </ol> | No new samples are<br>aspirated.<br>If the smear truck cannot<br>pick up a slide to make a<br>smear, the sample is not<br>used.<br>Note: Unused samples are<br>discarded following reset.<br>Completed smears are dried<br>and deposited in a slide<br>basket.<br>The SlideMaker stops. | <ul> <li>No slide cassette is available at the Cassette Input Queue module.</li> <li>The cassette present sensor, SEN26, indicates no slide cassette is present, but a slide cassette is present.</li> </ul>                                                                                                    | Note: Press any<br>1. If the Cass<br>a. Place<br>b. Rese<br>2. If a full sliv<br>a. Wait<br>b. At th<br>to ur<br>c. Rem<br>d. Rese<br>3. If the mes<br>a. Turn<br>b. If Au<br>Sam<br>c. Call |  |
| CASSETTE (NOT LOCKED, SENSOR<br>22) | Yes   | SlideMaker Log<br>SlideMaker Cassette<br>Not Locked (Sensor<br>22).                               | If AutoStop<br>is OFF | If AutoStop<br>is ON | <ol> <li>1.</li> <li>2.</li> <li>3.</li> <li>4.</li> </ol> | No new samples are<br>aspirated.<br>If the smear truck cannot<br>pick up a slide to make a<br>smear, the sample is not<br>used.<br>Note: Unused samples are<br>discarded following reset.<br>Completed smears are dried<br>and deposited in a slide<br>basket.<br>The SlideMaker stops. | <ul> <li>A timeout occurred in attempting to lock a slide cassette in place for drawing slides. Slide cannot be ejected from an unlocked slide cassette.</li> <li>The locking mechanism did not lock the slide cassette in place.</li> <li>The cassette unlocked sensor, SEN22, failed.</li> </ul>                                                      | Note: Press any<br>1. Wait until<br>2. Turn off th<br>3. Remove a<br>4. Turn on th<br>5. If the mes<br>a. Turn<br>b. If Au<br>Sam<br>c. Call                                                 |  |

## **Corrective Action**

key on the SlideMaker screen to reset the alarm.

- ne last slide in the Dryer module is deposited in a slide basket.
- SlideMaker.
- d reinstall the slide cassette that is in the slide ejector station.
- SlideMaker.
- age persists:
- off the SlideMaker.
- Stop is ON, turn AutoStop OFF to resume GEN•S System operation.
- les that require slides appear in the Slide List.
- our Coulter Representative.

key on the SlideMaker screen to reset the alarm.

- tte Input Queue module is empty:
- a full slide cassette in the Cassette Input Queue module.
- the SlideMaker.
- e cassette is in the Cassette Input Queue module:
- Intil the last slide in the Dryer module is deposited in a slide basket.
- MAIN MENU, select **ROUTINE FUNCTIONS •• UNLOCK CASSETTE** ock the cassette.
- ve and reinstall the slide cassette that is in the slide ejector station. the SlideMaker.
- age persists:
- off the SlideMaker.
- Stop is ON, turn AutoStop OFF to resume GEN•S System operation. les that require slides appear in the Slide List.
- our Coulter Representative.:
- key on the SlideMaker screen to reset the alarm.
- ne last slide in the Dryer module is deposited in a slide basket. SlideMaker.
- d reinstall the slide cassette that is in the slide ejector station.
- SlideMaker.
- age persists:
- off the SlideMaker.
- Stop is ON, turn AutoStop OFF to resume GEN•S System operation.
- les that require slides appear in the Slide List.
- our Coulter Representative.

### Table 7.3 Cassette Error Messages (Continued)

| SLIDEMAKER                   |       | WORKSTATION                                                           |                       |                      |                      | RECOVERY                                                                                                    |                                                                                                    |                                                                                                    |  |
|------------------------------|-------|-----------------------------------------------------------------------|-----------------------|----------------------|----------------------|----------------------------------------------------------------------------------------------------|----------------------------------------------------------------------------------------------------|----------------------------------------------------------------------------------------------------|--|
| View Error<br>Screen Message | Alarm | Log Message and Ic                                                    | ons on Command        | Center               |                      | SlideMaker Status                                                                                                    | Probable Cause                                                                                                    |                                                                                                    |  |
| CASSETTE (OUTPUT QUEUE FULL) | Yes   | SlideMaker Log<br>SlideMaker Cassette<br>Output Queue Full.           |                       |                      | 1.<br>2.<br>3.<br>4. | No new samples are<br>aspirated.<br>If the smear truck cannot<br>pick up a slide to make a<br>smear, the sample is not<br>used.<br><b>Note:</b> Unused samples are<br>discarded following reset.<br>Completed smears are dried<br>and deposited in a slide<br>basket.<br>The SlideMaker stops. | <ul> <li>The output cassette transfer mechanism<br/>(the mechanism that advances the slide<br/>cassettes in the Cassette Output Queue<br/>module) did not advance to its retracted<br/>state, or the sensor did not detect its<br/>advancement, because:</li> <li>The Cassette Output Queue module is<br/>full.</li> <li>The cylinder, CL7, failed.</li> <li>The output cassette retracted sensor,<br/>SEN15, failed.</li> </ul>                          | Note: Press any key<br>1. If the Cassetter<br>a. Remover<br>b. Reset th<br>2. If the Cassetter<br>a. Wait unt<br>b. Reset th<br>3. If the messag<br>a. Turn off<br>b. If AutoS<br>Samples<br>c. Call you                                                                                                    |  |
| CASSETTE (RETRACT TIMEOUT)   | Yes   | SlideMaker Log<br>SlideMaker Cassette<br>Transfer Retract<br>Timeout. | If AutoStop<br>is OFF | If AutoStop<br>is ON | 1.<br>2.<br>3.<br>4. | No new samples are<br>aspirated.<br>If the smear truck cannot<br>pick up a slide to make a<br>smear, the sample is not<br>used.<br><b>Note:</b> Unused samples are<br>discarded following reset.<br>Completed smears are dried<br>and deposited in a slide<br>basket.<br>The SlideMaker stops. | <ul> <li>The upper cassette transfer mechanism (the mechanism that advances the empty cassette from the Cassette Input Queue module to the Cassette Output Queue module) did not retract within the allowable time, or the sensor did not detect its retraction because:</li> <li>The upper cassette transfer mechanism is jammed.</li> <li>The cylinder, CL9, failed.</li> <li>The cassette transfer home sensor, SEN8, is blocked or failed.</li> </ul> | <ol> <li>Note: Press any key</li> <li>Wait until the</li> <li>Turn off the S</li> <li>Remove all the<br/>Output Queue</li> <li>Manually pus<br/>position.</li> <li>Put a full slide</li> <li>Turn on the S</li> <li>If the messag<br/>a. Turn off<br/>b. If AutoS<br/>Samples</li> <li>C. Call you</li> </ol>                                |  |
| CASSETTE (TRANSFER SENSORS)  | Yes   | SlideMaker Log<br>SlideMaker Cassette<br>Transfer Sensor<br>Failure.  | If AutoStop<br>is OFF | If AutoStop<br>is ON | 1.<br>2.<br>3.<br>4. | No new samples are<br>aspirated.<br>If the smear truck cannot<br>pick up a slide to make a<br>smear, the sample is not<br>used.<br><b>Note:</b> Unused samples are<br>discarded following reset.<br>Completed smears are dried<br>and deposited in a slide<br>basket.<br>The SlideMaker stops. | <ul> <li>The sensors associated with the upper cassette transfer mechanism (the mechanism that advances the empty cassette from the Cassette Input Queue module to the Cassette Output Queue module) indicate that the mechanism is extended and retracted at the same time because:</li> <li>The cassette transfer home sensor, SEN8, or the cassette transit sensor, SEN30, is blocked.</li> <li>SEN8 or SEN30 failed.</li> </ul>                       | <ol> <li>Note: Press any key</li> <li>1. Wait until the</li> <li>2. Turn off the S</li> <li>3. Remove all the<br/>Output Queue</li> <li>4. Manually pus<br/>position.</li> <li>5. Put a full slide</li> <li>6. Turn on the S</li> <li>7. If the messag</li> <li>a. Turn off</li> <li>b. If AutoS<br/>Samples</li> <li>c. Call you</li> </ol> |  |

## **Corrective Action**

n the SlideMaker screen to reset the alarm.

Output Queue module is full:

e empty slide cassettes.

SlideMaker to resume normal operation.

Output Queue module is not full:

he last slide in the Dryer module is deposited in a slide basket. SlideMaker.

ersists:

e SlideMaker.

o is ON, turn AutoStop OFF to resume GEN•S System operation. nat require slides appear in the Slide List.

oulter Representative.

on the SlideMaker screen to reset the alarm.

st slide in the Dryer module is deposited in a slide basket. eMaker.

slide cassettes from the Cassette Input Queue and Cassette nodules.

he upper cassette transfer mechanism back to the retracted

assette in the Cassette Input Queue module.

eMaker.

ersists:

e SlideMaker.

) is ON, turn AutoStop OFF to resume GEN•S System operation.

nat require slides appear in the Slide List.

Coulter Representative.

on the SlideMaker screen to reset the alarm.

st slide in the Dryer module is deposited in a slide basket. eMaker.

slide cassettes from the Cassette Input Queue and Cassette nodules.

he upper cassette transfer mechanism back to the retracted

assette in the Cassette Input Queue module.

eMaker.

ersists:

e SlideMaker.

b is ON, turn AutoStop OFF to resume GEN•S System operation. nat require slides appear in the Slide List. Coulter Representative.

## Table 7.3 Cassette Error Messages (Continued)

| SLIDEMAKER                   |       | WORKSTATION                                                                                   |                       |                      |                      | RECOVERY                                                                                                    |                                                                                                    |                                               |                                                                                                    |                                                                                                    |  |
|------------------------------|-------|-----------------------------------------------------------------------------------------------|-----------------------|----------------------|----------------------|----------------------------------------------------------------------------------------------------|----------------------------------------------------------------------------------------------------|-----------------------------------------------|----------------------------------------------------------------------------------------------------|----------------------------------------------------------------------------------------------------|--|
| View Error<br>Screen Message | Alarm | Log Message and                                                                               | d Icons on Command    | Center               |                      | SlideMaker Status                                                                                                    | Probable Cause                                                                                                    |                                               |                                                                                                    |                                                                                                    |  |
| CASSETTE (TRANSFER TIMEOUT)  | Yes   | SlideMaker Log<br>SlideMaker Cassette<br>Output Queue<br>Cylinder Did Not<br>Retract On Time. | If AutoStop<br>is OFF | If AutoStop<br>is ON | 1.<br>2.<br>3.<br>4. | No new samples are<br>aspirated.<br>If the smear truck cannot<br>pick up a slide to make a<br>smear, the sample is not<br>used.<br><b>Note:</b> Unused samples are<br>discarded following reset.<br>Completed smears are dried<br>and deposited in a slide<br>basket.<br>The SlideMaker stops. | <ul> <li>The cylinder in the output cassette transfer mechanism (the mechanism that advances the slide cassettes in the Cassette Output Queue module) did not extend in time, or the sensor did not detect its extension, because:</li> <li>The cylinder, CL7, failed.</li> <li>The output cassette extended sensor, SEN16, failed.</li> </ul> | Not<br>1.<br>2.<br>3.<br>4.<br>5.<br>6.<br>7. | 3: Pres<br>Wait<br>Turn<br>Remo<br>Outpo<br>Manu<br>posit<br>Put a<br>Turn<br>If the<br>a.<br>b.<br>c. | s any k<br>until th<br>off the<br>ove all t<br>ut Queu<br>ually pu<br>ion.<br>t full slid<br>on the<br>messa<br>Turn of<br>Sample<br>Call yo |  |

## **Corrective Action**

key on the SlideMaker screen to reset the alarm.

ne last slide in the Dryer module is deposited in a slide basket. SlideMaker.

the slide cassettes from the Cassette Input Queue and Cassette ue modules.

ush the output cassette transfer mechanism back to the retracted

ide cassette in the Cassette Input Queue module.

SlideMaker.

age persists:

off the SlideMaker.

oStop is ON, turn AutoStop OFF to resume GEN•S System operation. les that require slides appear in the Slide List.

our Coulter Representative.

#### Table 7.4 Communication Error Messages

| SLIDEMAKER                          |       | WORKSTATION                                                                                        |                       |                      |                      | RECOVERY                                                                                                    |                                                                                                    |                                                                                                    |                                                                                                    |
|-------------------------------------|-------|----------------------------------------------------------------------------------------------------|-----------------------|----------------------|----------------------|----------------------------------------------------------------------------------------------------|----------------------------------------------------------------------------------------------------|----------------------------------------------------------------------------------------------------|----------------------------------------------------------------------------------------------------|
| View Error<br>Screen Message        | Alarm | Log Message and Icons on Command Center                                                            |                       |                      |                      | SlideMaker Status                                                                                                    | Probable Cause                                                                                                    |                                                                                                    |                                                                                                    |
| COMMUNICATION (ANALYZER BUSY)       | Yes   | SlideMaker Log<br>SlideMaker Reports<br>Analytical Station Not<br>Ready.                           |                       |                      | 1.                   | The SlideMaker waits until the<br>Analytical Station is idle to retry<br>the operation.<br>Completed smears are dried<br>and deposited in a slide basket,<br>except if a reset was requested.                                                                                    | The operator requested an operation<br>requiring the Analytical Station to be in the<br><i>READY</i> state, while the Analytical Station<br>was not ready. Such requests include reset,<br>shutdown, and startup. | Note: Press<br>1. Wait u<br>Slide<br>2. Press<br>3. If the<br>a.<br>b.<br>c.                                  | s any k<br>until th<br>Maker s<br><b>STAR</b><br>messa<br>Turn of<br>If Auto<br>operati<br>Call yo    |
| COMMUNICATION (ANALYZER CRC)        | Yes   | SlideMaker Log<br>SlideMaker To<br>Analytical Station<br>Communication Lost<br>(CRC Check Failed). | If AutoStop<br>is OFF | If AutoStop<br>is ON | 1.<br>2.<br>3.<br>4. | No new samples are aspirated.<br>If this error occurred after a<br>sample was ready to be<br>dispensed onto the slide, a<br>smear is made for that sample.<br>Any other sample in a reservoir<br>is discarded.<br>Completed smears are dried<br>and deposited in a slide basket. | Three consecutive messages from the<br>SlideMaker to the Analytical Station were<br>not acknowledged.                                                                                                    | Note: Press<br>1. Check<br>Analy<br>2. If the<br>depose<br>3. If the<br>a.<br>b.<br>c.                        | s any k<br>k if the<br>zer.<br>messa<br>sited in<br>messa<br>Turn of<br>If Auto<br>operati<br>Call yo |
| COMMUNICATION (ANALYZER<br>TIMEOUT) | No    | SlideMaker Log<br>SlideMaker To<br>Analytical Station<br>Communication<br>Timeout.                 | If AutoStop<br>is OFF | If AutoStop<br>is ON | 1.<br>2.<br>3.<br>4. | No new samples are aspirated.<br>If this error occurred after a<br>sample was ready to be<br>dispensed onto the slide, a<br>smear is made for that sample.<br>Any other sample in a reservoir<br>is discarded.<br>Completed smears are dried<br>and deposited in a slide basket. | No response from the Analytical Station.                                                                                                    | <ol> <li>Check<br/>Analy</li> <li>If the<br/>depose</li> <li>If the<br/>a.</li> <li>b.</li> <li>c.</li> </ol> | c the Al<br>zer.<br>messa<br>sited in<br>messa<br>Turn of<br>If Auto<br>operati<br>Call yo            |
| COMMUNICATION (FLASH MEMORY)        | Yes   | SlideMaker Log<br>SlideMaker FLASH<br>MEMORY<br>Communication<br>Failure. FATAL<br>ERROR.          | If AutoStop<br>is OFF | If AutoStop<br>is ON | The<br>occ<br>•      | SlideMaker stops. A fatal error<br>urred during:<br>Download from the<br>Workstation. The flash memory<br>has unknown or unreliable<br>information.<br>Service mode changes to the<br>flash memory contents.                                                                     | Erase error, write error or verify memory<br>error when placing parameters in the flash<br>memory.                                                                                                    | Note: Press<br>1. Turn of<br>2. If Aut<br>Samp<br>WARNING<br>biohazardo<br>3. Open<br>modu                    | s any k<br>off the<br>coStop<br>bles tha<br>Risk o<br>bus ma<br>the co<br>ule, and                    |
|                                     |       |                                                                                                    |                       |                      |                      |                                                                                                    |                                                                                                    | 4. Close                                                                                                    | You m<br>the co the                                                                                   |

### **Corrective Action**

key on the SlideMaker screen to reset the alarm.

ne requested operation is completed and the Analyzer and screens display *READY*.

T/CONT to restart the GEN•S System.

age persists:

off the SlideMaker.

oStop is ON, turn AutoStop OFF to resume GEN•S System tion. Samples that require slides appear in the Slide List. bur Coulter Representative.

key on the SlideMaker screen to reset the alarm.

Analytical Station is working correctly. If necessary, reset the

age persists, wait until the last slide in the Dryer module is n a slide basket, then reset the SlideMaker.

age still persists:

off the SlideMaker.

Stop is ON, turn AutoStop OFF to resume GEN•S System tion. Samples that require slides appear in the Slide List.

our Coulter Representative.

nalytical Station is working correctly. If necessary, reset the

age persists, wait until the last slide in the Dryer module is n a slide basket, then reset the SlideMaker.

age still persists:

off the SlideMaker.

Stop is ON, turn AutoStop OFF to resume GEN•S System tion. Samples that require slides appear in the Slide List. bur Coulter Representative.

key on the SlideMaker screen to reset the alarm.

SlideMaker.

is ON, turn AutoStop OFF to resume GEN•S System operation. at require slides appear in the Slide List.

of contamination. The prepared smears contain aterial. Handle with care and avoid skin contact.

over and remove the slides from the pusher bars area, Dryer d platen, and place them in a slide basket for staining.

hay not be able to retrieve all the slides.

over and call your Coulter Representative.
#### Table 7.4 Communication Error Messages (Continued)

| SLIDEMAKER                   |       |                                                                                                    | WORKST    | ATION                 |                      | RECOV          |                                                                                                    |                                                                                                    |                      | OVERY                                                                                                    |  |  |
|------------------------------|-------|----------------------------------------------------------------------------------------------------|-----------|-----------------------|----------------------|----------------|----------------------------------------------------------------------------------------------------|----------------------------------------------------------------------------------------------------|----------------------|----------------------------------------------------------------------------------------------------|--|--|
| View Error<br>Screen Message | Alarm | Log Message                                                                                            | and Icons | on Command            | Center               |                | SlideMaker Status                                                                                                    | Probable Cause                                                                                                    |                      |                                                                                                    |  |  |
| COMMUNICATION (ID MISMATCH)  | No    | SlideMaker Log<br>SlideMaker Sample ID<br>Mismatch. Sample<br>Discarded <sample<br>ID&gt;.</sample<br> |           | If AutoStop<br>is OFF | If AutoStop<br>is ON | 1.<br>2.       | The sample which could not be<br>matched with the correct ID is<br>discarded.<br>The SlideMaker continues<br>operating normally.                                                                     | Sample ID from Analyzer does not match sample ID from Workstation.                                                        | 1.<br>2.             | Check ti<br>Rerun ti                                                                                               |  |  |
| COMMUNICATION (PC CRC)       | Yes   | N/A                                                                                                    | No        | N/A                   |                      | 1.<br>2.<br>3. | The sample for which the<br>communication error occurred<br>is discarded.<br>No new samples are aspirated.<br>Completed smears are dried<br>and deposited in a slide basket.                         | Three consecutive messages from the<br>Workstation to the SlideMaker failed the<br>CRC verification.                      | No<br>1.<br>2.<br>3. | te: Press a<br>Check if<br>restart t<br>If the m<br>deposite<br>If the m<br>a. Tu<br>b. If <i>i</i><br>op<br>c. Ca |  |  |
| COMMUNICATION (PC TIMEOUT)   | Yes   | SlideMaker Log<br>SlideMaker To<br>Workstation<br>Communication<br>Timeout.                            |           | If AutoStop<br>is OFF | If AutoStop<br>is ON | 1.<br>2.<br>3. | No new samples are aspirated.<br>Any sample in a reservoir is<br>discarded.<br>Completed smears are dried<br>and deposited in a slide basket.                                                        | <ol> <li>No response from the Workstation.</li> <li>Handshake signals absent when<br/>information is required.</li> </ol> | No<br>1.<br>2.<br>3. | te: Press a<br>Check if<br>restart t<br>If the m<br>deposite<br>If the m<br>a. Tu<br>b. If <i>J</i><br>op<br>c. Ca |  |  |
| COMMUNICATION (PROC A/B)     | Yes   | SlideMaker Log<br>SlideMaker Inter<br>Processor<br>Communication<br>Failure. Reset The<br>SlideMaker.  | 4         | If AutoStop<br>is OFF | If AutoStop<br>is ON | 1.<br>2.<br>3. | No new samples are aspirated.<br>If a sample was in a reservoir<br>before this error occurred, a<br>smear is made for that sample.<br>Completed smears are dried<br>and deposited in a slide basket. | Unrecognizable or unexpected messages.                                                                                    | No<br>1.<br>2.<br>3. | te: Press a<br>Wait un<br>Reset th<br>If the m<br>a. Tu<br>b. If<br>op<br>c. Ca                                    |  |  |

### **Corrective Action**

he identification of the sample. he specimen or prepare a slide manually.

any key on the SlideMaker screen to reset the alarm.

- f the Workstation is working correctly. If necessary, shutdown and the Workstation.
- essage persists, wait until the last slide in the Dryer module is ed in a slide basket, then reset the SlideMaker.
- essage still persists:
- Irn off the SlideMaker.
- AutoStop is ON, turn AutoStop OFF to resume GEN•S System peration. Samples that require slides appear in the Slide List.
- all your Coulter Representative.
- any key on the SlideMaker screen to reset the alarm.
- f the Workstation is working correctly. If necessary, shutdown and the Workstation.
- essage persists, wait until the last slide in the Dryer module is ed in a slide basket, then reset the SlideMaker.
- essage still persists:
- Irn off the SlideMaker.
- AutoStop is ON, turn AutoStop OFF to resume GEN•S System peration. Samples that require slides appear in the Slide List.
- all your Coulter Representative.

any key on the SlideMaker screen to reset the alarm.

- til the last slide in the Dryer module is deposited in a slide basket. ne SlideMaker.
- essage persists:
- Irn off the SlideMaker.
- AutoStop is ON, turn AutoStop OFF to resume GEN•S System peration. Samples that require slides appear in the Slide List. all your Coulter Representative.

### Table 7.4 Communication Error Messages (Continued)

| SLIDEMAKER                   |       |                                                                                                    | WORKSTATION           |                      |                                               | RECOV                                                                      | RECOVERY                                                                                                    |                                                                                                    |  |
|------------------------------|-------|----------------------------------------------------------------------------------------------------|-----------------------|----------------------|-----------------------------------------------|----------------------------------------------------------------------------|----------------------------------------------------------------------------------------------------|----------------------------------------------------------------------------------------------------|--|
| View Error<br>Screen Message | Alarm | Log Message a                                                                                                    | and Icons on Command  | Center               | SlideMaker Status                             | Probable Cause                                                             |                                                                                                    |                                                                                                    |  |
| COMMUNICATION (RAM ERROR)    | Yes   | SlideMaker Log<br><i>SlideMaker BATTERY</i><br><i>BACKED RAM Failure.</i><br><i>Turn Off/On</i><br><i>SlideMaker.</i> | If AutoStop<br>is OFF | If AutoStop<br>is ON | The SlideMaker stops all mechanical activity. | Failure in reading or writing the parameters<br>to the battery-backed RAM. | Note: Pr<br>1. Tur<br>2. Op<br>WARNIN<br>may cont<br>Handle w<br>3. Chr<br>slic<br>4. Clo<br>5. If t<br>a.<br>b.<br>c.<br>d. | ess any key<br>in off the Sliven<br>en the cover<br>IG Risk of per-<br>tain prepared<br>ith care and a<br>eck the area<br>des if possibuse the cover<br>he message<br>Turn off the<br>If AutoSto<br>operation<br>Open the<br>Dryer mo<br>staining.<br>Note: You<br>Close the |  |

# **Corrective Action**

key on the SlideMaker screen to reset the alarm.

SlideMaker.

over.

f personal injury and contamination. The slide processing areas red smears and/or broken glass with biohazardous material. nd avoid skin contact.

rea below the smear truck for fallen slides and retrieve the ssible.

over and turn on the SlideMaker.

age persists:

off the SlideMaker.

oStop is ON, turn AutoStop OFF to resume GEN•S System tion. Samples that require slides appear in the Slide List. the cover and remove the slides from the pusher bars area, module, and platen, and place them in a slide basket for

You may not be able to retrieve all the slides.

the cover and call your Coulter Representative.

### Table 7.5 Dispense Error Messages

| SLIDEMAKER                        |       |                                                                                              | WORKSTAT    | TION                                                           |                                                        |                                                |                                                                                                    | RECC                                                                                                    | VER                                                        | ίY                                                                                                    |
|-----------------------------------|-------|----------------------------------------------------------------------------------------------|-------------|----------------------------------------------------------------|--------------------------------------------------------|------------------------------------------------|----------------------------------------------------------------------------------------------------|----------------------------------------------------------------------------------------------------|------------------------------------------------------------|----------------------------------------------------------------------------------------------------|
| View Error<br>Screen Message      | Alarm | Log Message a                                                                                | and Icons o | n Command                                                      | Center                                                 |                                                | SlideMaker Status                                                                                                    | Probable Cause                                                                                                    |                                                            |                                                                                                    |
| DISPENSE (INCOMPLETE ASPIRATION)  | Yes   | SlideMaker Log<br><i>SlideMaker</i><br><i>Incomplete</i><br><i>Aspiration.</i>               |             | For the first<br>two<br>incomplete<br>aspirations<br>in a row. | For the third<br>incomplete<br>aspiration in<br>a row. | The<br>disc<br>If th<br>aspi<br>1.<br>2.<br>3. | incomplete sample is<br>arded.<br>ree consecutive incomplete<br>rations occur:<br>No new samples are<br>aspirated.<br>Completed smears are dried<br>and deposited in a slide<br>basket.<br>The SlideMaker stops and an<br>error is sent to the<br>Workstation. | <ul> <li>Blood is not sensed by the correct fluid detector during aspiration because:</li> <li>The blood is too viscous and did not reach the detector in time.</li> <li>The specimen tube has insufficient blood sample.</li> <li>The vacuum for advancing the blood is insufficient.</li> <li>The fluid detector failed.</li> <li>A solenoid failed.</li> </ul>                                                                                                   | No<br>1.<br>2.<br>3.                                       | te: Press a<br>If this m<br>and volu<br>If this m<br>a. En<br>Sli<br>b. If t<br>as<br>1)<br>2)<br>Resume<br>a. Wa<br>ba<br>ba<br>ba<br>ba<br>ba<br>ba<br>ba<br>ba                           |
| DISPENSE (PROBE NOT DOWN, SEN 12) | Yes   | SlideMaker Log<br><i>SlideMaker Dispense</i><br><i>Probe Not Down</i><br><i>(Sensor 12).</i> |             | If AutoStop<br>is OFF                                          | If AutoStop<br>is ON                                   | 1.<br>2.<br>3.<br>4.                           | No new samples are<br>aspirated.<br>Any sample in a reservoir is<br>not processed.<br>Completed smears are dried<br>and deposited in a slide<br>basket.<br>The SlideMaker stops.                                                                               | <ul> <li>The dispense probe must be down to discard the front part of the blood, to deposit a drop on the slide, and to backwash.</li> <li>The dispense probe is not down at the correct times in the cycle, or the sensor does not detect the probe is down, because:</li> <li>The dispense probe is stuck.</li> <li>The mechanism that pushes the dispense probe down is not receiving sufficient pressure.</li> <li>Probe down sensor, SEN12, failed.</li> </ul> | Not<br>1.<br>2.<br>WJ<br>ma<br>Hai<br>3.<br>4.<br>5.<br>6. | te: Press a<br>Wait unt<br>Open the<br>ARNING Ri<br>ty contain pr<br>ndle with ca<br>If a slide<br>Check th<br>slides if<br>Close th<br>If the me<br>a. Tu<br>b. If <i>A</i><br>op<br>c. Ca |

## **Corrective Action**

any key on the SlideMaker screen to reset the alarm.

nessage only appears for one sample, check the specimen condition ume.

nessage appears for three consecutive samples:

isure the last three specimen tubes had enough blood. (The ideMaker needs 250  $\mu L$ ).

there is sufficient blood in the specimen tubes, clean the spiration lines:

From the MAIN MENU, select **ROUTINE FUNCTIONS IN ROUTINE FLUIDICS IN RUN SHUT DOWN** to flush the lines with cleaning agent.

From the MAIN MENU, select **ROUTINE FUNCTIONS IN ROUTINE FLUIDICS IN RUN START UP** to rinse the lines with diluent.

normal operation. If the message persists:

ait until the last slide in the Dryer module is deposited in a slide asket.

Irn off the SlideMaker.

AutoStop is ON, turn AutoStop OFF to resume GEN•S System beration. Samples that require slides appear in the Slide List. all your Coulter Representative.

any key on the SlideMaker screen to reset the alarm.

til the last slide in the Dryer module is deposited in a slide basket. ne cover.

Risk of personal injury and contamination. The slide processing areas prepared smears and/or broken glass with biohazardous material. are and avoid skin contact.

e is on the shuttle or has fallen, remove the slide.

he area below the smear truck for fallen slides and retrieve the f possible.

he cover and reset the SlideMaker.

essage persists:

Irn off the SlideMaker.

AutoStop is ON, turn AutoStop OFF to resume GEN•S System beration. Samples that require slides appear in the Slide List. all your Coulter Representative.

### Table 7.5 Dispense Error Messages (Continued)

| SLIDEMAKER                                    |       | WOR                                                                                              | KSTATION                                                                                                    |                                                          |                                                                                                    |                                                                                                    | RECO                                                                                                    | IVERY                                                                                                    |
|-----------------------------------------------|-------|--------------------------------------------------------------------------------------------------|----------------------------------------------------------------------------------------------------|----------------------------------------------------------|----------------------------------------------------------------------------------------------------|----------------------------------------------------------------------------------------------------|----------------------------------------------------------------------------------------------------|----------------------------------------------------------------------------------------------------|
| View Error<br>Screen Message                  | Alarm | Log Message and Ic                                                                               | ons on Command                                                                                                    | Center                                                   |                                                                                                    | SlideMaker Status                                                                                                    | Probable Cause                                                                                                    |                                                                                                    |
| DISPENSE (PROBE NOT UP, SENSOR 11)            | Yes   | SlideMaker Log<br>SlideMaker Dispense<br>Probe Not Up (Sensor<br>11).                            | If AutoStop<br>is OFF                                                                                                    | If AutoStop<br>is ON                                     | 1.<br>2.                                                                                                    | No new samples are<br>aspirated.<br>Any sample in a reservoir is<br>not processed.                                                                   | The dispense probe must be up for the<br>shuttle to bring a slide to the dispense<br>position.<br>The dispense probe is not up at the correct    | Note: Press any k<br>1. Wait until th<br>2. Open the co                                                                                                    |
|                                               |       | 3. Completed smears are dried<br>and deposited in a slide<br>basket.<br>4. The SlideMaker stops. | <ul> <li>detect the probe is up, because:</li> <li>The dispense probe is stuck.</li> <li>The machanism that lifts the dispense</li> </ul> | WARNING Risk of may contain prepare Handle with care and |                                                                                                    |                                                                                                    |                                                                                                    |                                                                                                    |
| DISPENSE (SENSORS) Vac SlidaMakar Log If Auto |       |                                                                                                  | 4.                                                                                                    | The SlideMaker stops.                                    | <ul> <li>The mechanism that lifts the dispense probe is not receiving sufficient pressure.</li> <li>The probe up sensor, SEN11, failed.</li> </ul> | <ul> <li>3. If a slide is a</li> <li>4. Close the co</li> <li>5. If the messa<br/>a. Turn o</li> <li>b. If Autoperat</li> <li>c. Call you</li> </ul> |                                                                                                    |                                                                                                    |
| DISPENSE (SENSORS)                            | Yes   | SlideMaker Log<br><i>SlideMaker Dispense</i><br>Probe Sensor Failure.                            | If AutoStop<br>is OFF                                                                                                    | If AutoStop<br>is ON                                     | 1.<br>2.                                                                                                    | No new samples are<br>aspirated.<br>Any sample in a reservoir is<br>not processed.                                                                   | The probe up sensor, SEN11, and the probe<br>down sensor, SEN12, indicate the dispense<br>probe is both up and down at the same time<br>because: | Note: Press any k<br>1. Wait until th<br>2. Turn off the                                                                                                    |
|                                               |       |                                                                                                  | ð                                                                                                    | B                                                        | 3.                                                                                                    | Completed smears are dried and deposited in a slide basket.                                                                                          | <ul><li>SEN11 or SEN12 is blocked.</li><li>SEN11 or SEN12 failed.</li></ul>                                                                      | WARNING Risk o<br>may contain prepar<br>Handle with care an                                                                                                    |
|                                               |       |                                                                                                  |                                                                                                    |                                                          | 4.                                                                                                    | The SlideMaker stops.                                                                                                    |                                                                                                    | <ol> <li>If a slide is of</li> <li>Check the arpossible.</li> <li>Close the co</li> <li>If the messa</li> <li>a. Turn o</li> <li>If Autcoperat</li> <li>c. Call yc</li> </ol> |

# **Corrective Action**

key on the SlideMaker screen to reset the alarm.

le last slide in the Dryer module is deposited in a slide basket. Iver.

f personal injury and contamination. The slide processing areas red smears and/or broken glass with biohazardous material. nd avoid skin contact.

on the shuttle or has fallen, remove the slide.

over and reset the SlideMaker.

age persists:

off the SlideMaker.

oStop is ON, turn AutoStop OFF to resume GEN•S System ion. Samples that require slides appear in the Slide List. our Coulter Representative.

key on the SlideMaker screen to reset the alarm.

he last slide in the Dryer module is deposited in a slide basket. SlideMaker and open the cover.

of personal injury and contamination. The slide processing areas ared smears and/or broken glass with biohazardous material. and avoid skin contact.

on the shuttle or has fallen, remove the slide. area below the smear truck for fallen slides and retrieve if

over and turn on the SlideMaker.

age persists:

off the SlideMaker.

oStop is ON, turn AutoStop OFF to resume GEN•S System tion. Samples that require slides appear in the Slide List.

our Coulter Representative.

### Table 7.6 Dryer Error Messages

| SLIDEMAKER                         | WORKSTATION                                                                                    | RECO                                                                                                    | IVERY                                                                                                    |
|------------------------------------|------------------------------------------------------------------------------------------------|----------------------------------------------------------------------------------------------------|----------------------------------------------------------------------------------------------------|
| View Error<br>Screen Message Alarm | Log Message and Icons on Command Center                                                        | SlideMaker Status Probable Cause                                                                                                    |                                                                                                    |
| DRYER (EXTEND, SENSOR 10) Yes      | SlideMaker Log<br>SlideMaker Reports<br>Slide Dryer Transfer<br>Did Not Extend<br>(Sensor 10). | <ol> <li>No new samples are<br/>aspirated.</li> <li>Any sample in a reservoir is<br/>not processed.</li> <li>Completed smears are dried<br/>and deposited in a slide<br/>basket.</li> <li>The SlideMaker stops.</li> <li>The Slide pusher bars mechanism is<br/>jammed.</li> <li>The slide pusher bars mechanism is<br/>defective.</li> <li>The slide pusher bars mechanism is<br/>defective.</li> <li>The slide pusher bars mechanism is<br/>defective.</li> <li>The slide pusher bars mechanism is<br/>defective.</li> </ol>                                                                                                    | Note: Press ar<br>1. Wait unti<br>2. Open the<br>WARNING Ris<br>may contain pro-<br>Handle with car<br>3. If a slide<br>4. Close the<br>5. If the me<br>a. Tur<br>b. If A<br>ope<br>c. Cal                                                                                                   |
| DRYER (HIGH TEMPERATURE) Yes       | SlideMaker Dryer<br>Temperature Too<br>High.                                                   | <ol> <li>No new samples are aspirated.</li> <li>Any sample in a reservoir is not processed.</li> <li>The dryer heater is turned off.</li> <li>Completed smears are deposited in a slide basket.</li> <li>The SlideMaker stops.</li> <li>Error in one of these three temperature sensors and/or the servo loop:         <ul> <li>Ambient temperature thermistor on the System card.</li> <li>Heatsink temperature sensor in the heatsink assembly in the Dryer module. Hot air path temperature sensor on the Temperature Sensor card in the Dryer module. Short circuit in dryer controller</li> <li>A/D converter failure.</li> <li>Dryer module fan failure.</li> </ul> </li> </ol> | Note: Press ar<br>1. Turn off 1<br>2. Open the<br>WARNING Rimaterial. Handl<br>3. Remove<br>and place<br>Note: Yo<br>Review t<br>excessive<br>4. Close the<br>Note: Dep<br>the dryer<br>5. If the me<br>a. Tur<br>b. If A<br>ope<br>WARNING Rimaterial. Handl<br>C. Opt<br>Sta<br>Not<br>Not |

### **Corrective Action**

ny key on the SlideMaker screen to reset the alarm.

il the last slide in the Dryer module is deposited in a slide basket. e cover.

isk of personal injury and contamination. The slide processing areas repared smears and/or broken glass with biohazardous material. re and avoid skin contact.

is on the shuttle or has fallen, remove the slide.

e cover and reset the Slidemaker.

essage persists:

rn off the SlideMaker.

AutoStop is ON, turn AutoStop OFF to resume GEN•S System eration. Samples that require slides appear in the Slide List. Il your Coulter Representative.

ny key on the SlideMaker screen to reset the alarm.

the SlideMaker.

e cover.

isk of contamination. The prepared smears contain biohazardous le with care and avoid skin contact.

e the slides from the pusher bars area, Dryer module, and platen, ce the slides in a basket for staining.

ou may not be able to retrieve all the slides.

the slides that were within the dryer area as they may have ve heat damage.

ne cover and turn on the SlideMaker.

pending on how long the dryer was off, there may be a delay before r reaches full temperature and completely dries the slides.

essage persists:

rn off the SlideMaker.

AutoStop is ON, turn AutoStop OFF to resume GEN•S System eration. Samples that require slides appear in the Slide List.

isk of contamination. The prepared smears contain biohazardous le with care and avoid skin contact.

en the cover and remove the slides from the pusher bars area, yer module, and platen, and place them in a slide basket for ining.

te: You may not be able to retrieve all the slides.

ose the cover and call your Coulter Representative.

| SLIDEMAKER                   |               | WORKSTATION                                                                              |                   | RECOVERY                                                                                                    |                                                                                                    |                                                                                                    |  |  |
|------------------------------|---------------|------------------------------------------------------------------------------------------|-------------------|----------------------------------------------------------------------------------------------------|----------------------------------------------------------------------------------------------------|----------------------------------------------------------------------------------------------------|--|--|
| View Error<br>Screen Message | Alarm         | Log Message and Icons on Com                                                             | nmand Center      | SlideMaker Status                                                                                                    | Probable Cause                                                                                                    |                                                                                                    |  |  |
| DRYER (LOW TEMPERATURE)      | No            | SlideMaker Log<br>SlideMaker Dryer<br>Temperature Too Low.<br>Turn Off/On<br>SlideMaker. |                   | Warning only. The SlideMaker<br>continues operating normally.<br>As each slide enters the Dryer<br>module, the SlideMaker evaluates<br>the dryer temperature and sends<br>this warning if the temperature is<br>low.                                                                                             | <ul> <li>Dryer heater failure; error in one of these three temperature sensors and/or the servo loop:         <ul> <li>Ambient temperature thermistor on the System card.</li> </ul> </li> <li>Heatsink temperature sensor in the heatsink assembly in the Dryer module. Hot air path temperature sensor on the Temperature Sensor card in the Dryer module. Power supply failure or short circuit</li> <li>A/D converter failure.</li> <li>Fan failure</li> </ul> | <ol> <li>This is a war<br/>they are not,</li> <li>If the messa<br/>a. Turn of<br/>b. If Auto<br/>operati<br/>c. Call yo</li> </ol>                                                                                                    |  |  |
| DRYER (NO SLIDE IN BASKET)   | Yes           | SlideMaker Log If Auto                                                                   | oStop If AutoStop | 1. No new samples are                                                                                                    | The gripper detected a slide when the slide                                                                                                    | Note: Press any k                                                                                                    |  |  |
|                              | Slide<br>From | From Platen.                                                                             |                   | <ol> <li>Any sample in a reservoir is<br/>processed.</li> </ol>                                                                                                    | exited the Dryer module, but neither the basket index sensor, SEN37, nor the vertical slide sensor, SEN41, detected a slide in the                                                                                                    | <b>WARNING</b> Risk or material. Handle with                                                                                                    |  |  |
|                              |               |                                                                                          |                   | <ol> <li>The last completed smear is<br/>transferred to the Dryer<br/>module.</li> <li>The Dryer module continues<br/>to operate until a slide is<br/>ready to exit from the<br/>module.</li> <li>The SlideMaker stops all<br/>mechanical activity and the<br/>Dryer module heater is<br/>turned off.</li> </ol> | <ul> <li>slide basket. This could indicate:</li> <li>The slide fell from the Slide Elevator module into the slide basket at an angle which did not interrupt the beam of the basket index sensor.</li> <li>The basket index sensor, SEN37, and the vertical slide sensor, SEN41, are misaligned.</li> </ul>                                                                                                    | <ol> <li>Retrieve the</li> <li>Open the cov<br/>Retrieve the</li> <li>Close the co</li> <li>If the messa<br/>a. Turn of</li> <li>If Auto<br/>operati</li> <li>Open the<br/>Dryer r<br/>staining</li> <li>Note: Y</li> <li>Close the cov</li> </ol> |  |  |

# **Corrective Action**

rning. Check if the slides exiting the Dryer module are dry. If t, set the Slide Basket aside to dry before staining the slides. age persists:

ff the SlideMaker.

Stop is ON, turn AutoStop OFF to resume GEN•S System ion. Samples that require slides appear in the Slide List. our Coulter Representative.

#### key on the SlideMaker screen to reset the alarm.

of contamination. The prepared smears contain biohazardous vith care and avoid skin contact.

- slide that fell, and place it in a slide basket for staining. ver and inspect the area under the smear truck for a fallen slide. slide if possible.
- over and reset the SlideMaker.
- age persists:
- off the SlideMaker.
- Stop is ON, turn AutoStop OFF to resume GEN•S System it is ON, turn AutoStop OFF to resume GEN•S System.
- the cover and remove the slides from the pusher bars area, module, and platen, and place them in a slide basket for ng.
- You may not be able to retrieve all the slides.
- the cover and call your Coulter Representative.

| SLIDEMAKER                   |       | WORKST                                            | ATION                 |                      |                                                            |                                                                                                    |                                                                                                    |                                                                   | ſ                                                                                                    |
|------------------------------|-------|---------------------------------------------------|-----------------------|----------------------|------------------------------------------------------------|----------------------------------------------------------------------------------------------------|----------------------------------------------------------------------------------------------------|-------------------------------------------------------------------|----------------------------------------------------------------------------------------------------|
| View Error<br>Screen Message | Alarm | Log Message and Icons                             | on Command            | Center               |                                                            | SlideMaker Status                                                                                                    | Probable Cause                                                                                                    |                                                                   |                                                                                                    |
| DRYER (PLATEN)               | Yes   | SlideMaker Log<br>SlideMaker Platen: No<br>Slide. | If AutoStop<br>is OFF | If AutoStop<br>is ON | <ol> <li>1.</li> <li>2.</li> <li>3.</li> <li>4.</li> </ol> | No new samples are<br>aspirated.<br>Any sample in a reservoir is<br>not processed.<br>The last completed smear is<br>transferred to the Dryer<br>module.<br>The SlideMaker stops all<br>mechanical activity and the<br>Dryer module heater is<br>turned off. | <ul> <li>The slide was lost sometime between when the dryer exit sensor, SEN49, detected its trailing edge, and when the gripper overextended sensor, SEN46, detected it was not present on the platen.</li> <li>The slide did not fall on the platen.</li> <li>The gripper overextended sensor, SEN46, is blocked.</li> <li>The gripper overextended sensor, SEN46, failed.</li> <li>Note: If SEN46 is blocked or defective, the slide could be stuck on the platen.</li> </ul> | Not<br>1.<br>WA<br>mai<br>2.<br>3.<br>4.<br>5.<br>6.<br>WA<br>mat | e: Press a<br>Open th<br>RNING R<br>erial. Hand<br>Remove<br>and plac<br>Note: Yo<br>Check th<br>If the pl<br>of the B<br>slide in<br>Close th<br>Note: De<br>the drye<br>If the m<br>a. Tu<br>b. If J<br>op<br>RNING R<br>terial. Hand<br>c. Op<br>Dr<br>sta<br>Not |

## **Corrective Action**

any key on the SlideMaker screen to reset the alarm

ne cover.

Risk of contamination. The prepared smears contain biohazardous dle with care and avoid skin contact.

e the slides from the pusher bars area, Dryer module, and platen, ce the slides in a basket for staining.

ou may not be able to retrieve all the slides.

he gripper overextended sensor, SEN46, for blockage.

laten is empty, check the area below the platen and in the rear track Basket Queue module for a fallen slide. Retrieve and place the fallen a slide basket for staining.

ne cover and reset the SlideMaker.

repending on how long the dryer was off, there may be a delay before rer reaches full temperature and completely dries the slides.

essage persists:

Irn off the SlideMaker.

AutoStop is ON, turn AutoStop OFF to resume GEN•S System peration. Samples that require slides appear in the Slide List.

Risk of contamination. The prepared smears contain biohazardous dle with care and avoid skin contact.

pen the cover and remove the slides from the pusher bars area, ryer module, and platen, and place them in a slide basket for aining.

ote: You may not be able to retrieve all the slides.

ose the cover and call your Coulter Representative.

| SLIDEMAKER                   |       | WORK                                                      | STATION               |                      | RECOVERY             |                                                                                                    |                                                                                                    |                                                                                                    |                                                                                                    |
|------------------------------|-------|-----------------------------------------------------------|-----------------------|----------------------|----------------------|----------------------------------------------------------------------------------------------------|----------------------------------------------------------------------------------------------------|----------------------------------------------------------------------------------------------------|----------------------------------------------------------------------------------------------------|
| View Error<br>Screen Message | Alarm | Log Message and Ico                                       | ons on Command        | Center               |                      | SlideMaker Status                                                                                                    | Probable Cause                                                                                                    |                                                                                                    |                                                                                                    |
| DRYER (PLATEN SENSORS)       | Yes   | SlideMaker Log<br>SlideMaker Elevator<br>Sensors Failure. | If AutoStop<br>is OFF | If AutoStop<br>is ON | 1.<br>2.<br>3.<br>4. | No new samples are<br>aspirated.<br>Any sample in a reservoir is<br>processed.<br>The last completed smear is<br>transferred to the Dryer<br>module.<br>The SlideMaker stops all<br>mechanical activity and the<br>Dryer module heater is<br>turned off. | The platen elevator up sensor, SEN44, or the<br>platen elevator down sensor, SEN45,<br>indicate that the elevator is both at its<br>highpoint and at its low point at the same<br>time because:<br>• SEN44 or SEN45 is blocked.<br>• SEN44 or SEN45 failed. | Wotu           1.           WA           mat           2.           3.           4.           5.           WA           mat | e: Press any k<br>Open the co<br>RNING Risk o<br>erial. Handle wi<br>Check SEN4<br>Remove the<br>and place th<br>Note: You m<br>Close the co<br>Note: Depen-<br>the dryer rea<br>If the messa<br>a. Turn o<br>b. If Auto<br>operat<br>RNING Risk o<br>erial. Handle wi<br>c. Open t<br>Dryer n<br>stainin<br>Note: Y |
|                              |       |                                                           |                       |                      |                      |                                                                                                    |                                                                                                    |                                                                                                    | d. Close t                                                                                                    |

# **Corrective Action**

key on the SlideMaker screen to reset the alarm.

ver.

of contamination. The prepared smears contain biohazardous /ith care and avoid skin contact.

4 and SEN45 for blockage.

e slides from the pusher bars area, Dryer module, and platen, he slides in a basket for staining.

ay not be able to retrieve all the slides.

over and reset the SlideMaker.

ding on how long the dryer was off, there may be a delay before aches full temperature and completely dries the slides.

age persists:

off the SlideMaker.

Stop is ON, turn AutoStop OFF to resume GEN•S System tion. Samples that require slides appear in the Slide List.

of contamination. The prepared smears contain biohazardous vith care and avoid skin contact.

the cover and remove the slides from the pusher bars area, module, and platen, and place them in a slide basket for ng.

You may not be able to retrieve all the slides.

the cover and call your Coulter Representative.

| SLIDEMAKER                   |       | w                                                                                                    | ORKSTATION            |                      | RECOV                                                      |                                                                                                    |                                                                                                    | VERY                                                                                                    |
|------------------------------|-------|----------------------------------------------------------------------------------------------------|-----------------------|----------------------|------------------------------------------------------------|----------------------------------------------------------------------------------------------------|----------------------------------------------------------------------------------------------------|----------------------------------------------------------------------------------------------------|
| View Error<br>Screen Message | Alarm | Log Message an                                                                                                    | d Icons on Command    | Center               |                                                            | SlideMaker Status                                                                                                    | Probable Cause                                                                                                    |                                                                                                    |
| DRYER (PLATEN TIMEOUT)       | Yes   | SlideMaker Log<br>SlideMaker Elevator<br>Platen Timeout.                                                           | If AutoStop<br>is OFF | If AutoStop<br>is ON | <ol> <li>1.</li> <li>2.</li> <li>3.</li> <li>4.</li> </ol> | No new samples are<br>aspirated.<br>Any sample in a reservoir is<br>processed<br>The last completed smear is<br>transferred to the Dryer<br>module.<br>The SlideMaker stops all<br>mechanical activity and the<br>Dryer module heater is<br>turned off. | <ul> <li>The elevator should take a fixed number of steps go from the low point to the high point, or from the high point to the low point. Exceeding this number of steps (by a certain margin) could indicate: <ul> <li>Interference in the elevator's path.</li> <li>The platen elevator up sensor, SEN44, or the platen elevator down sensor, SEN45, is blocked.</li> <li>SEN44 or SEN45 failed.</li> </ul> </li> </ul> | Note: Press a<br>WARNING R<br>material. Hand<br>1. Open th<br>a. Ch<br>b. Ch<br>do<br>2. Remove<br>and plac<br>Note: Yo<br>3. Close th<br>Note: De<br>the drye<br>4. If the m<br>a. Tu<br>b. If <i>J</i><br>op<br>WARNING R<br>material. Hand |
| DRYER (RETRACT, SENSOR 9)    | Yes   | SlideMaker Log<br><i>SlideMaker Slide</i><br><i>Dryer Transfer Did</i><br><i>Not Retract (Sensor</i><br><i>9).</i> | If AutoStop<br>is OFF | If AutoStop<br>is ON | <ol> <li>1.</li> <li>2.</li> <li>3.</li> <li>4.</li> </ol> | No new samples are<br>aspirated.<br>Any sample in a reservoir is<br>not processed.<br>Completed smears are dried<br>and deposited in a slide<br>basket.<br>The SlideMaker stops.                                                                        | <ul> <li>The slide pusher bars (the mechanism that transfers the slide from the shuttle to the Dryer module) did not retract after transferring the slide, or the sensor did not detect the retraction. This could indicate:</li> <li>The slide pusher bars mechanism is defective.</li> <li>The slide transfer retracted sensor, SEN9, failed.</li> </ul>                                                                  | Note: Press a<br>1. Wait un<br>2. Open th<br>WARNING R<br>may contain p<br>Handle with ca<br>3. If a slide<br>4. Close th<br>5. If the m<br>a. Tu<br>b. If a<br>op<br>c. Ca                                                                   |

# **Corrective Action**

any key on the SlideMaker screen to reset the alarm.

Risk of contamination. The prepared smears contain biohazardous dle with care and avoid skin contact.

ne cover and check the Slide Elevator module:

neck the platen and the elevator for jammed slides or any other terference in the elevator's path.

neck the platen elevator up sensor, SEN44, and the platen elevator own sensor, SEN45, for blockage.

e the slides from the pusher bars area, Dryer module, and platen, ce the slides in a basket for staining.

ou may not be able to retrieve all the slides.

ne cover and reset the SlideMaker.

epending on how long the dryer was off, there may be a delay before er reaches full temperature and completely dries the slides.

nessage persists:

Irn off the SlideMaker.

AutoStop is ON, turn AutoStop OFF to resume GEN•S System peration. Samples that require slides appear in the Slide List.

Risk of contamination. The prepared smears contain biohazardous dle with care and avoid skin contact.

pen the cover and remove the slides from the pusher bars area, ryer module, and platen, and place them in a slide basket for aining.

bte: You may not be able to retrieve all the slides.

ose the cover and call your Coulter Representative.

any key on the SlideMaker screen to reset the alarm.

ntil the last slide in the Dryer module is deposited in a slide basket. ne cover.

Risk of personal injury and contamination. The slide processing areas prepared smears and/or broken glass with biohazardous material. are and avoid skin contact.

e is on the shuttle or has fallen, remove the slide.

ne cover and reset the SlideMaker.

nessage persists:

urn off the SlideMaker.

AutoStop is ON, turn AutoStop OFF to resume GEN•S System peration. Samples that require slides appear in the Slide List. all your Coulter Representative.

| SLIDEMAKER                   |       | WORKSTATION                                                                                                    | RECOVERY                                                                                                    |                                                                                                    |                                                                                                    |  |  |
|------------------------------|-------|----------------------------------------------------------------------------------------------------|----------------------------------------------------------------------------------------------------|----------------------------------------------------------------------------------------------------|----------------------------------------------------------------------------------------------------|--|--|
| View Error<br>Screen Message | Alarm | Log Message and Icons on Command Center                                                                                                    | SlideMaker Status                                                                                                    | Probable Cause                                                                                                    |                                                                                                    |  |  |
| DRYER (SENSORS)              | Yes   | SlideMaker Log<br>SlideMaker Slide<br>Transfer Sensors<br>Obstructed Or Failed.<br>If AutoStop<br>is OFF<br>is ON<br>If AutoStop<br>is OFF<br>If AutoStop<br>is OFF<br>If AutoStop<br>If AutoStop<br>If | <ol> <li>No new samples are<br/>aspirated.</li> <li>Any sample in a reservoir is<br/>not processed.</li> <li>Completed smears within the<br/>Dryer module are dried and<br/>deposited in a slide basket.</li> <li>The slide on the shuttle may<br/>not have been transferred to<br/>the Dryer module.</li> <li>The SlideMaker stops.</li> </ol> | <ul> <li>The sensors indicate that the slide pusher bars are both retracted and extended at the same time because:</li> <li>The slide transfer retracted sensor, SEN9, or the slide transfer extended sensor, SEN10, is blocked.</li> <li>The slide transfer retracted sensor, SEN9, or the slide transfer extended sensor, SEN9, or the slide transfer extended sensor, SEN9, or the slide transfer extended sensor, SEN9, or the slide transfer extended sensor, SEN9, or the slide transfer extended sensor, SEN9, or the slide transfer extended sensor, SEN9, or the slide transfer extended sensor, SEN9, or the slide transfer extended sensor, SEN10, failed.</li> </ul> | Note: Press any k1.Wait until th2.Open the correlationWARNINGRisk orrelationmay contain prepareHandle with care arrelation3.If a slide is correlation4.Close the correlation5.If the messaa.Turn ofb.If Autooperationc.Call yo                                                                                                    |  |  |
| DRYER (SLIDE LOST)           | Yes   | SlideMaker Log<br>This Is A Waning<br>Only. A Slide Entered<br>The Dryer Area And<br>Has Not Made It Out<br>Of The Dryer.                                                                                                    | Warning only. The SlideMaker<br>continues operating normally.                                                                                                    | <ul> <li>The operator manually removed a slide from the dryer.</li> <li>The slide pusher bars did not transfer the slide from the shuttle to the dryer belts.</li> <li>The dryer motor is not operating correctly.</li> <li>The dryer exit sensor, SEN49, failed.</li> <li>One or both of the dryer conveyer belts broke and the slides fell somewhere within the Dryer module or between the shuttle and the Dryer module.</li> </ul>                                                                                                    | <ul> <li>Note: Press any k</li> <li>1. If an operato<br/>warning.</li> <li>2. If no-one ma<br/>a. Open ti</li> <li>WARNING Risk of<br/>may contain prepar<br/>Handle with care and<br/>b. Ensure<br/>c. Check<br/>slides f</li> <li>d. Check<br/>place a</li> <li>e. Close t</li> <li>3. If the messa<br/>a. Turn of<br/>b. If Auto<br/>operati<br/>c. Call yo</li> </ul> |  |  |

# **Corrective Action**

key on the SlideMaker screen to reset the alarm.

le last slide in the Dryer module is deposited in a slide basket. Iver.

f personal injury and contamination. The slide processing areas red smears and/or broken glass with biohazardous material. nd avoid skin contact.

on the shuttle or has fallen, remove the slide.

over and reset the SlideMaker.

age persists:

ff the SlideMaker.

Stop is ON, turn AutoStop OFF to resume GEN•S System ion. Samples that require slides appear in the Slide List. our Coulter Representative.

key on the SlideMaker screen to reset the alarm.

or manually removed a slide from the Dryer module, ignore this

anually removed a slide from the Dryer module: the cover.

f personal injury and contamination. The slide processing areas red smears and/or broken glass with biohazardous material. nd avoid skin contact.

e the dryer belts are moving.

inside the dryer for fallen slides. Retrieve and inspect any fallen for possible heat damage.

the entrance to the Dryer module for fallen slides. Retrieve and any fallen slides in a slide basket for staining.

the cover and reset the SlideMaker.

age persists:

ff the SlideMaker.

Stop is ON, turn AutoStop OFF to resume GEN•S System tion. Samples that require slides appear in the Slide List.

our Coulter Representative.

### Table 7.7 Ejector Error Messages

| SLIDEMAKER                         |       |                                                                                                    | WORKST    | ATION                 |                      |                                                                                    |                                                                                                    | RECC                                                                                                    | )VER                                                      | Y                                                                                                    |
|------------------------------------|-------|----------------------------------------------------------------------------------------------------|-----------|-----------------------|----------------------|------------------------------------------------------------------------------------|----------------------------------------------------------------------------------------------------|----------------------------------------------------------------------------------------------------|-----------------------------------------------------------|----------------------------------------------------------------------------------------------------|
| View Error<br>Screen Message       | Alarm | Log Message a                                                                                      | ind Icons | on Command            | Center               |                                                                                    | SlideMaker Status                                                                                                    | Probable Cause                                                                                                    |                                                           |                                                                                                    |
| EJECTOR (REGISTER X RETRACT ERROR) | Yes   | SlideMaker Log<br><i>SlideMaker Slide</i><br><i>Ejector (Register</i><br><i>Retract) Failure.</i>  |           | If AutoStop<br>is OFF | If AutoStop<br>is ON | 1.<br>2.<br>3.<br>4.<br>5.<br>6.                                                   | No new samples are<br>aspirated.<br>The slide pusher is retracted.<br>If the smear truck cannot<br>pick up a slide to make a<br>smear, the sample is not<br>used.<br><b>Note:</b> Unused samples are<br>discarded following reset.<br>Any further sample in a<br>reservoir is not processed.<br>Completed smears are dried<br>and deposited in a slide<br>basket.<br>The SlideMaker stops.        | <ul> <li>The register X cylinder did not retract or did not retract far enough to engage the register X (cleared) sensor, SEN17, or SEN17 did not detect the retraction. This could indicate:</li> <li>The register mechanism is jammed or binding</li> <li>Register X (cleared) sensor, SEN17, failed.</li> </ul> | Not<br>1.<br>2.<br>3.<br>4.<br>5.<br>6.<br>7.<br>8.<br>9. | e: Press an<br>Wait unt<br>Open the<br>At the M.<br>unlock th<br>Remove<br>Manually<br>Close the<br>Reinstall<br>Reset the<br>If the me<br>a. Tur<br>b. If A<br>ope<br>c. Cal |
| EJECTOR (RETRACT, SENSOR 23)       | Yes   | SlideMaker Log<br><i>SlideMaker Slide</i><br><i>Ejector Did Not</i><br><i>Retract (Sensor 23).</i> |           | If AutoStop<br>is OFF | If AutoStop<br>is ON | <ol> <li>1.</li> <li>2.</li> <li>3.</li> <li>4.</li> <li>5.</li> <li>6.</li> </ol> | No new samples are<br>aspirated.<br>The slide pusher is left<br>extended.<br>If the smear truck cannot<br>pick up a slide to make a<br>smear, the sample is not<br>used.<br><b>Note:</b> Unused samples are<br>discarded following reset.<br>Any further sample in a<br>reservoir is not processed.<br>Completed smears are dried<br>and deposited in a slide<br>basket.<br>The SlideMaker stops. | <ul> <li>The slide pusher did not retract, or the sensor did not detect the retraction. This could indicate:</li> <li>The slide pusher is jammed</li> <li>The motor is defective</li> <li>The slide pusher retracted sensor, SEN23, is blocked or failed.</li> </ul>                                               | Not<br>1.<br>2.<br>3.<br>4.<br>5.<br>6.<br>7.<br>8.<br>9. | e: Press an<br>Wait unt<br>Open the<br>At the M.<br>unlock th<br>Remove<br>Manually<br>Close the<br>Reinstall<br>Reset the<br>If the me<br>a. Tur<br>b. If A<br>ope<br>c. Cal |

# **Corrective Action**

ny key on the SlideMaker screen to reset the alarm.

- til the last slide in the Dryer module is deposited in a slide basket. e cover.
- IAIN MENU, select **ROUTINE FUNCTIONS** •• **UNLOCK CASSETTE** to he cassette.
- the slide cassette that is in the slide ejector station.
- y remove any slides from the slide ejector mechanism. le cover.
- I the slide cassette in the Cassette Input Queue module.
- ne SlideMaker.
- essage persists:
- rn off the SlideMaker.
- AutoStop is ON, turn AutoStop OFF to resume GEN•S System peration. Samples that require slides appear in the Slide List.
- Il your Coulter Representative.
- ny key on the SlideMaker screen to reset the alarm.
- til the last slide in the Dryer module is deposited in a slide basket. e cover.
- IAIN MENU, select **ROUTINE FUNCTIONS >> UNLOCK CASSETTE** to the cassette.
- the slide cassette that is in the slide ejector station.
- y remove any slides from the slide ejector mechanism. le cover.
- I the slide cassette in the Cassette Input Queue module.
- ne SlideMaker.
- essage persists:
- rn off the SlideMaker.
- AutoStop is ON, turn AutoStop OFF to resume GEN•S System
- eration. Samples that require slides appear in the Slide List.
- Il your Coulter Representative.

### Table 7.7 Ejector Error Messages (Continued)

| SLIDEMAKER                   |       | WORKSTATION                                                                                   |          |                       |                      |                                                                                    | RECOVERY                                                                                                    |                                                                                                    |                                                           |                                                                                                    |  |
|------------------------------|-------|-----------------------------------------------------------------------------------------------|----------|-----------------------|----------------------|------------------------------------------------------------------------------------|----------------------------------------------------------------------------------------------------|----------------------------------------------------------------------------------------------------|-----------------------------------------------------------|----------------------------------------------------------------------------------------------------|--|
| View Error<br>Screen Message | Alarm | Log Message an                                                                                | nd Icons | on Command            | Center               |                                                                                    | SlideMaker Status                                                                                                    | Probable Cause                                                                                                    |                                                           |                                                                                                    |  |
| EJECTOR (RETRY ERROR)        | Yes   | SlideMaker Log<br>SlideMaker Slide<br>Ejector (Retry)<br>Failure.                             |          | If AutoStop<br>is OFF | If AutoStop<br>is ON | <ol> <li>1.</li> <li>2.</li> <li>3.</li> <li>4.</li> <li>5.</li> <li>6.</li> </ol> | No new samples are<br>aspirated.<br>The slide pusher is left<br>retracted.<br>If the smear truck cannot<br>pick up a slide to make a<br>smear, the sample is not<br>used.<br><b>Note:</b> Unused samples are<br>discarded following reset.<br>Any further sample in a<br>reservoir is not processed.<br>Completed smears are dried<br>and deposited in a slide<br>basket.<br>The SlideMaker stops.                       | <ul> <li>The slide pusher attempts to dispense a slide twice before generating this error: the first attempt at high speed, the second at low.</li> <li>The slide pusher is jammed. Slides may be stuck together due to humidity or a broken slide may be preventing a slide from being dispensed.</li> <li>The slide pusher extended sensor, SEN24, is blocked or failed.</li> </ul> | Not<br>1.<br>2.<br>3.<br>4.<br>5.<br>6.<br>7.<br>8.<br>9. | e: Press any ke<br>Wait until the<br>Open the cov<br>At the MAIN<br>unlock the ca<br>Remove the<br>Manually rer<br>Close the cov<br>Reinstall the<br>Reset the Sli<br>If the messa<br>a. Turn of<br>b. If Auto<br>operati<br>c. Call you |  |
| EJECTOR (SENSOR ERROR)       | Yes   | SlideMaker Log<br><i>SlideMaker Reports</i><br><i>Slide Ejector Sensor</i><br><i>Failure.</i> | 4        | If AutoStop<br>is OFF | If AutoStop<br>is ON | <ol> <li>1.</li> <li>2.</li> <li>3.</li> <li>4.</li> <li>5.</li> <li>6.</li> </ol> | No new samples are<br>aspirated.<br>The slide pusher is left in the<br>last known good position.<br>If the smear truck cannot<br>pick up a slide to make a<br>smear, the sample is not<br>used.<br><b>Note:</b> Unused samples are<br>discarded following reset.<br>Any further sample in a<br>reservoir is not processed.<br>Completed smears are dried<br>and deposited in a slide<br>basket.<br>The SlideMaker stops. | <ul> <li>The slide pusher retracted sensor, SEN23, and the slide pusher extended sensor, SEN24, indicate that the slide pusher is both retracted and extended because:.</li> <li>The slide pusher retracted sensor, SEN23, or the slide pusher extended sensor, SEN24, is blocked.</li> <li>SEN23 or SEN24 failed.</li> </ul>                                                         | Not<br>1.<br>2.<br>3.<br>4.<br>5.<br>6.<br>7.<br>8.<br>9. | e: Press any k<br>Wait until the<br>Open the cov<br>At the MAIN<br>unlock the ca<br>Remove the<br>Manually ren<br>Close the cov<br>Reinstall the<br>Reset the Sli<br>If the messa<br>a. Turn of<br>b. If Auto<br>operati<br>c. Call you  |  |

# **Corrective Action**

ey on the SlideMaker screen to reset the alarm.

e last slide in the Dryer module is deposited in a slide basket. ver.

slide cassette that is in the slide ejector station.

nove any slides from the slide ejector mechanism. ver.

slide cassette in the Cassette Input Queue module.

deMaker.

ge persists:

ff the SlideMaker.

Stop is ON, turn AutoStop OFF to resume GEN•S System ion. Samples that require slides appear in the Slide List. our Coulter Representative.

key on the SlideMaker screen to reset the alarm.

e last slide in the Dryer module is deposited in a slide basket. ver.

I MENU, select **ROUTINE FUNCTIONS >> UNLOCK CASSETTE** to cassette.

slide cassette that is in the slide ejector station.

move any slides from the slide ejector mechanism. over.

e slide cassette in the Cassette Input Queue module. lideMaker.

ige persists:

ff the SlideMaker.

Stop is ON, turn AutoStop OFF to resume GEN•S System

ion. Samples that require slides appear in the Slide List.

our Coulter Representative.

#### Table 7.7 Ejector Error Messages (Continued)

| SLIDEMAKER                       |       |                                                                             | WORKSTATION           |                      | RE                                                                                 |                                                                                                    |                                                                                                    | VER                                                       | Y                                                                                                    |
|----------------------------------|-------|-----------------------------------------------------------------------------|-----------------------|----------------------|------------------------------------------------------------------------------------|----------------------------------------------------------------------------------------------------|----------------------------------------------------------------------------------------------------|-----------------------------------------------------------|----------------------------------------------------------------------------------------------------|
| View Error<br>Screen Message     | Alarm | Log Message a                                                               | nd Icons on Command   | Center               |                                                                                    | SlideMaker Status                                                                                                    | Probable Cause                                                                                                    |                                                           |                                                                                                    |
| EJECTOR (SLIDE NOT X REGISTERED) | Yes   | SlideMaker Log<br>SlideMaker Slide<br>Ejector (Register<br>Extend) Failure. | If AutoStop<br>is OFF | If AutoStop<br>is ON | <ol> <li>1.</li> <li>2.</li> <li>3.</li> <li>4.</li> <li>5.</li> <li>6.</li> </ol> | No new samples are<br>aspirated.<br>The slide pusher is left<br>extended.<br>If the smear truck cannot<br>pick up a slide to make a<br>smear, the sample is not<br>used.<br><b>Note:</b> Unused samples are<br>discarded following reset.<br>Any further sample in a<br>reservoir is not processed.<br>Completed smears are dried<br>and deposited in a slide<br>basket.<br>The SlideMaker stops. | <ul> <li>The X-register mechanism did not push the slide to the left wall or the slide registered sensor, SEN25, did not sense the slide at the left wall because:</li> <li>The X-register mechanism is jammed.</li> <li>The slide is broken, and is too short to push the flag into the slide registered sensor, SEN25.</li> <li>The flag for SEN25 is stuck.</li> <li>The Z-register arm is not forceful enough to prevent the X-register arm from pushing the slide past the sensor flag spring for SEN25.</li> <li>The slide registered sensor, SEN25.</li> <li>The slide registered sensor, SEN25.</li> </ul> | Not<br>1.<br>2.<br>3.<br>4.<br>5.<br>6.<br>7.<br>8.<br>9. | e: Press any<br>Wait until<br>Open the<br>At the MA<br>unlock the<br>Remove t<br>Manually<br>Close the<br>Reinstall<br>Reset the<br>If the mes<br>a. Turr<br>b. If Au<br>ope<br>c. Call |

# **Corrective Action**

ny key on the SlideMaker screen to reset the alarm.

il the last slide in the Dryer module is deposited in a slide basket. e cover.

the slide cassette that is in the slide ejector station.

remove any slides from the slide ejector mechanism. e cover.

the slide cassette in the Cassette Input Queue module.

e SlideMaker.

ssage persists:

n off the SlideMaker.

AutoStop is ON, turn AutoStop OFF to resume GEN•S System eration. Samples that require slides appear in the Slide List.

I your Coulter Representative.

#### Table 7.8 Fluidics Error Messages

| SLIDEMAKER                   |       | WORKS                                                                                               | ATION                                                 |                                                                                                    | RECOVERY                                                                                                    |                                                                                                    |                                                                                                 |  |  |
|------------------------------|-------|----------------------------------------------------------------------------------------------------|-------------------------------------------------------|----------------------------------------------------------------------------------------------------|----------------------------------------------------------------------------------------------------|----------------------------------------------------------------------------------------------------|-------------------------------------------------------------------------------------------------|--|--|
| View Error<br>Screen Message | Alarm | Log Message and Icons                                                                               | on Command                                            | Center                                                                                                    | SlideMaker Status                                                                                                    | Probable Cause                                                                                                    |                                                                                                 |  |  |
| FLUIDICS (CALIBRATE)         | Yes   | SlideMaker Log<br>SlideMaker Fluid<br>Detector Calibration<br>Is Required. Reset the<br>SlideMaker. | If AutoStop<br>is OFF                                 | If AutoStop<br>is ON                                                                                        | The SlideMaker stops all mechanical activity except when in Service mode.                                                                                                    | At initialization time, the table containing the<br>calibration value (gain) for the fluid<br>detectors contains invalid values. | Note: Press any<br>1. Reset the<br>2. If the mes<br>a. Turn<br>b. If Au<br>open<br>3. Call your |  |  |
| FLUIDICS (DETECTOR 1)        | Yes   | SlideMaker Log<br>SlideMaker Fluid<br>Detector 1 Failure.<br>Reset the SlideMaker.                  | For the first<br>two failures<br>during<br>blood flow | For the third<br>failure in a<br>row during<br>blood flow,<br>or the first<br>failure<br>during<br>backwash | <ul> <li>The sample is discarded.</li> <li>If three consecutive failures occur during aspiration, or if this failure occurs during backwash:</li> <li>No new samples are aspirated.</li> <li>A smear may be made on one of the samples in a reservoir.</li> <li>Completed smears are dried and deposited in a slide basket.</li> <li>The SlideMaker stops.</li> </ul> | <ul> <li>Fluid detector FD1 is defective.</li> <li>A fluidics problem</li> </ul>                                                 | Note: Press any<br>1. Reset the<br>2. If the mes<br>a. Turn<br>b. If Au<br>oper<br>c. Call      |  |  |
| FLUIDICS (DETECTOR 2)        | Yes   | SlideMaker Log<br>SlideMaker Fluid<br>Detector 2 Failure.<br>Reset the SlideMaker.                  | For the first<br>two failures<br>during<br>blood flow | For the third<br>failure in a<br>row during<br>blood flow,<br>or the first<br>failure<br>during<br>backwash | <ul> <li>The sample is discarded.</li> <li>If three consecutive failures occur during aspiration, or if this failure occurs during backwash:</li> <li>No new samples are aspirated.</li> <li>A smear may be made on one of the samples in a reservoir.</li> <li>Completed smears are dried and deposited in a slide basket.</li> <li>The SlideMaker stops.</li> </ul> | <ul> <li>Fluid detector FD2 is defective.</li> <li>A fluidics problem</li> </ul>                                                 | Note: Press any<br>1. Reset the<br>2. If the mes<br>a. Turn<br>b. If Au<br>oper<br>c. Call      |  |  |
| FLUIDICS (DETECTOR 3)        | Yes   | SlideMaker Log<br>SlideMaker Fluid<br>Detector 3 Failure.<br>Reset the SlideMaker.                  | For the first<br>two failures<br>during<br>blood flow | For the third<br>failure in a<br>row during<br>blood flow,<br>or the first<br>failure<br>during<br>backwash | <ul> <li>The sample is discarded.</li> <li>If three consecutive failures occur during aspiration, or if this failure occurs during backwash:</li> <li>No new samples are aspirated.</li> <li>A smear may be made on one of the samples in a reservoir.</li> <li>Completed smears are dried and deposited in a slide basket.</li> <li>The SlideMaker stops.</li> </ul> | <ul> <li>Fluid detector FD3 is defective.</li> <li>A fluidics problem</li> </ul>                                                 | Note: Press any<br>1. Reset the<br>2. If the mes<br>a. Turn<br>b. If Au<br>oper<br>c. Call      |  |  |

# **Corrective Action**

y key on the SlideMaker screen to reset the alarm.

- SlideMaker.
- ssage persists:
- n off the SlideMaker.

utoStop is ON, turn AutoStop OFF to resume GEN•S System ration. Samples that require slides appear in the Slide List.

Coulter Representative.

ny key on the SlideMaker screen to reset the alarm.

- SlideMaker.
- ssage persists:
- off the SlideMaker.

AutoStop is ON, turn AutoStop OFF to resume GEN•S System eration. Samples that require slides appear in the Slide List. I your Coulter Representative.

y key on the SlideMaker screen to reset the alarm.

- SlideMaker.
- ssage persists:
- n off the SlideMaker.

utoStop is ON, turn AutoStop OFF to resume GEN•S System ration. Samples that require slides appear in the Slide List.

your Coulter Representative.

ny key on the SlideMaker screen to reset the alarm.

- SlideMaker.
- ssage persists:
- n off the SlideMaker.
- utoStop is ON, turn AutoStop OFF to resume GEN•S System
- eration. Samples that require slides appear in the Slide List.
- I your Coulter Representative.

#### Table 7.8 Fluidics Error Messages (Continued)

| SLIDEMAKER                   |       | v                                                                                                 | VORKSTA  | ATION                                                 |                                                                                                    |                                                                                                    |   | RECOVER                                                | Y                                                   |
|------------------------------|-------|---------------------------------------------------------------------------------------------------|----------|-------------------------------------------------------|----------------------------------------------------------------------------------------------------|----------------------------------------------------------------------------------------------------|---|--------------------------------------------------------|-----------------------------------------------------|
| View Error<br>Screen Message | Alarm | Log Message ar                                                                                    | nd Icons | on Command                                            | Center                                                                                                    | SlideMaker Status                                                                                                    |   | Probable Cause                                         |                                                     |
| FLUIDICS (DETECTOR 4)        | Yes   | SlideMaker Log<br><i>SlideMaker Fluid<br/>Detector 4 Failure.</i><br><i>Reset the SlideMaker.</i> | 4        | For the first<br>two failures<br>during<br>blood flow | For the third<br>failure in a<br>row during<br>blood flow,<br>or the first<br>failure<br>during<br>backwash | <ul> <li>The sample is discarded.</li> <li>If three consecutive failures occur during aspiration, or if this failure occurs during backwash:</li> <li>No new samples are aspirated.</li> <li>A smear may be made on one of the samples in a reservoir.</li> <li>Completed smears are dried and deposited in a slide basket.</li> <li>The SlideMaker stops.</li> </ul> | • | Fluid detector FD4 is defective.<br>A fluidics problem | Note: Pre<br>1. Rese<br>2. If the<br>a.<br>b.<br>c. |
| FLUIDICS (DETECTOR 5)        | Yes   | SlideMaker Log<br><i>SlideMaker Fluid<br/>Detector 5 Failure.</i><br><i>Reset the SlideMaker.</i> | 4        | For the first<br>two failures<br>during<br>blood flow | For the third<br>failure in a<br>row during<br>blood flow,<br>or the first<br>failure<br>during<br>backwash | <ul> <li>The sample is discarded.</li> <li>If three consecutive failures occur during aspiration, or if this failure occurs during backwash:</li> <li>No new samples are aspirated.</li> <li>A smear may be made on one of the samples in a reservoir.</li> <li>Completed smears are dried and deposited in a slide basket.</li> <li>The SlideMaker stops.</li> </ul> | • | Fluid detector FD5 is defective.<br>A fluidics problem | Note: Pre<br>1. Res<br>2. If the<br>a.<br>b.<br>c.  |
| FLUIDICS (DETECTOR 6)        | Yes   | SlideMaker Log<br><i>SlideMaker Fluid<br/>Detector 6 Failure.</i><br><i>Reset the SlideMaker.</i> | 4        | For the first<br>two failures<br>during<br>blood flow | For the third<br>failure in a<br>row during<br>blood flow,<br>or the first<br>failure<br>during<br>backwash | <ul> <li>The sample is discarded.</li> <li>If three consecutive failures occur during aspiration, or if this failure occurs during backwash:</li> <li>No new samples are aspirated.</li> <li>A smear may be made on one of the samples in a reservoir.</li> <li>Completed smears are dried and deposited in a slide basket.</li> <li>The SlideMaker stops.</li> </ul> | • | Fluid detector FD6 is defective.<br>A fluidics problem | Note: Prea                                          |
| FLUIDICS (DETECTOR 7)        | Yes   | SlideMaker Log<br>SlideMaker Fluid<br>Detector 7 Failure.<br>Reset the SlideMaker.                | <u>å</u> | If AutoStop<br>is OFF                                 | If AutoStop<br>is ON                                                                                        | <ol> <li>No new samples are aspirated.</li> <li>A smear may be made on one of the<br/>samples in a reservoir.</li> <li>Completed smears are dried and<br/>deposited in a slide basket.</li> <li>The SlideMaker stops.</li> </ol>                                                                                                    | • | Fluid detector FD7 is defective.<br>A fluidics problem | Note: Prea<br>1. Rese<br>2. If th<br>a.<br>b.<br>c. |

# **Corrective Action**

s any key on the SlideMaker screen to reset the alarm.

- t the SlideMaker.
- message persists:
- Turn off the SlideMaker.
- If AutoStop is ON, turn AutoStop OFF to resume GEN•S System operation. Samples that require slides appear in the Slide List. Call your Coulter Representative.

s any key on the SlideMaker screen to reset the alarm.

- t the SlideMaker.
- e message persists:
- Turn off the SlideMaker.
- If AutoStop is ON, turn AutoStop OFF to resume GEN•S System operation. Samples that require slides appear in the Slide List.
- Call your Coulter Representative.

ss any key on the SlideMaker screen to reset the alarm.

- t the SlideMaker.
- e message persists:
- Turn off the SlideMaker.
- If AutoStop is ON, turn AutoStop OFF to resume GEN•S System operation. Samples that require slides appear in the Slide List.
- Call your Coulter Representative.

s any key on the SlideMaker screen to reset the alarm.

- t the SlideMaker.
- e message persists:
- Turn off the SlideMaker.
- If AutoStop is ON, turn AutoStop OFF to resume GEN•S System operation. Samples that require slides appear in the Slide List. Call your Coulter Representative.

# Table 7.8 Fluidics Error Messages (Continued)

| SLIDEMAKER                   | SLIDEMAKER |                                                                                    | ATION                                                                              | RECOVEF                                                                                                    |                                                                                  |                                                                                            |
|------------------------------|------------|------------------------------------------------------------------------------------|------------------------------------------------------------------------------------|----------------------------------------------------------------------------------------------------|----------------------------------------------------------------------------------|--------------------------------------------------------------------------------------------|
| View Error<br>Screen Message | Alarm      | Log Message and Icons                                                              | on Command Center                                                                  | SlideMaker Status                                                                                                    | Probable Cause                                                                   |                                                                                            |
| FLUIDICS (DETECTOR 8)        | Yes        | SlideMaker Log<br>SlideMaker Fluid<br>Detector 8 Failure.<br>Reset the SlideMaker. | If AutoStop<br>is OFFIf AutoStop<br>is ONIf AutoStop<br>is OFFIf AutoStop<br>is ON | <ol> <li>No new samples are aspirated.</li> <li>A smear may be made on one of the<br/>samples in a reservoir.</li> <li>Completed smears are dried and<br/>deposited in a slide basket.</li> <li>The SlideMaker stops.</li> </ol> | <ul> <li>Fluid detector FD8 is defective.</li> <li>A fluidics problem</li> </ul> | Note: Press any<br>1. Reset the<br>2. If the mes<br>a. Turn<br>b. If Au<br>oper<br>c. Call |

# **Corrective Action**

ny key on the SlideMaker screen to reset the alarm.

e SlideMaker.

ssage persists:

n off the SlideMaker.

utoStop is ON, turn AutoStop OFF to resume GEN•S System eration. Samples that require slides appear in the Slide List.

I your Coulter Representative.

### Table 7.9 Pneumatics Error Messages

| SLIDEMAKER                         | WORKSTATION                                                                                      |                                               | RECO                                                                                                    | VERY                                                                                                    |
|------------------------------------|--------------------------------------------------------------------------------------------------|-----------------------------------------------|----------------------------------------------------------------------------------------------------|----------------------------------------------------------------------------------------------------|
| View Error<br>Screen Message Alarm | Log Message and Icons on Command Center                                                          | SlideMaker Status                             | Probable Cause                                                                                                    |                                                                                                    |
| PNEUMATICS (5 PSI SUPPLY) Yes      | SlideMaker Log<br>SlideMaker 5 PSI Out<br>Of Range Or Not<br>Present. Turn Off/On<br>SlideMaker. | The SlideMaker stops all mechanical activity. | <ul> <li>5 psi regulator is misadjusted. If it was set too high, it could have ruptured the diaphragm.</li> <li>Pressure leak, most likely from a disconnected line.</li> <li>Pneumatic Supply Monitor, 5-Psi card failure</li> <li>A/D converter error or failure</li> </ul> | Note: Press a<br>1. Check th<br>a. Fro<br>PN<br>b. Wi<br>reg<br>c. If the<br>a. Tu<br>WARNING R<br>may contain pu<br>Handle with ca<br>b. Ch<br>sli<br>c. Clo<br>3. If the m<br>a. Tu<br>b. Ch<br>sli<br>c. Clo<br>3. If the m<br>a. Tu<br>b. If <i>i</i><br>op<br>WARNING R<br>material. Hand |

#### **Corrective Action**

any key on the SlideMaker screen to reset the alarm.

the 5 psi:

rom the MAIN MENU, select **ROUTINE FUNCTIONS •• NEUMATIC/POWER SUPPLIES**.

/hile monitoring the 5-psi reading on the screen, adjust the 5-psi egulator, REG1.

the message persists, check for a 5-psi leak.

essage persists:

Irn off the SlideMaker and open the cover.

Risk of personal injury and contamination. The slide processing areas prepared smears and/or broken glass with biohazardous material. are and avoid skin contact.

heck the area below the smear truck for fallen slides and retrieve the ides if possible.

lose the cover and turn on the SlideMaker.

essage still persists:

Irn off the SlideMaker.

AutoStop is ON, turn AutoStop OFF to resume GEN•S System peration. Samples that require slides appear in the Slide List.

Risk of contamination. The prepared smears contain biohazardous dle with care and avoid skin contact.

pen the cover and remove the slides from the pusher bars area, ryer module, and platen, and place them in a slide basket for aining.

ote: You may not be able to retrieve all the slides.

ose the cover and call your Coulter Representative.

| SLIDEMAKER                   |       | WORKSTATION                                                                     |                      |                                               | RECO                                                                                                    | VERY                                                                                                    |
|------------------------------|-------|---------------------------------------------------------------------------------|----------------------|-----------------------------------------------|----------------------------------------------------------------------------------------------------|----------------------------------------------------------------------------------------------------|
| View Error<br>Screen Message | Alarm | Log Message and Icons on Command                                                | Center               | SlideMaker Status                             | Probable Cause                                                                                                    |                                                                                                    |
| PNEUMATICS (30 PSI SUPPLY)   | Yes   | SlideMaker 30 PSI<br>Out Of Range Or Not<br>Present. Turn Off/On<br>SlideMaker. | If AutoStop<br>is ON | The SlideMaker stops all mechanical activity. | <ul> <li>30 psi out of range: either loss of pressure or excessive pressure from the pneumatic pump (PM1) in the Analytical Station's Power Supply.</li> <li>Loss of pressure occurs if the 30 psi line to the SlideMaker is disconnected or if the pneumatic pump fails.</li> <li>Excessive pressure occurs if the 30 psi regulator (RG1) in the Power Supply is set too high or if the diaphragm in RG1 is ruptured.</li> <li>Pneumatic Supply Monitor, 30-Psi card failure</li> <li>A/D converter error or failure</li> </ul> | Note: Press any k<br>1. Check the 30<br>a. From t<br>PNEUM<br>b. While r<br>leak.<br>2. If the messa<br>a. Turn of<br>WARNING Risk of<br>may contain prepar<br>Handle with care ar<br>b. Check<br>slides f<br>c. Close t<br>3. If the messa<br>a. Turn of<br>b. If Auto<br>operative<br>WARNING Risk of<br>material. Handle with<br>c. Open t<br>Dryer r<br>stainin<br>Note: Y<br>d. Close t |

# **Corrective Action**

key on the SlideMaker screen to reset the alarm.

30 psi:

### the MAIN MENU, select ROUTINE FUNCTIONS **••** IATIC/POWER SUPPLIES.

monitoring the 30- psi reading on the screen, check for a 30-psi

age persists:

ff the SlideMaker and open the cover.

f personal injury and contamination. The slide processing areas red smears and/or broken glass with biohazardous material. nd avoid skin contact.

the area below the smear truck for fallen slides and retrieve the if possible.

the cover and turn on the SlideMaker.

age still persists:

off the SlideMaker.

Stop is ON, turn AutoStop OFF to resume GEN•S System tion. Samples that require slides appear in the Slide List.

of contamination. The prepared smears contain biohazardous vith care and avoid skin contact.

the cover and remove the slides from the pusher bars area, module, and platen, and place them in a slide basket for ng.

You may not be able to retrieve all the slides.

the cover and call your Coulter Representative.

| SLIDEMAKER                   |       | WORKST                                                                                                | ATION                 |                      |                                               | RECO                                                                                                    | IVERY                                                                                                    |
|------------------------------|-------|----------------------------------------------------------------------------------------------------|-----------------------|----------------------|-----------------------------------------------|----------------------------------------------------------------------------------------------------|----------------------------------------------------------------------------------------------------|
| View Error<br>Screen Message | Alarm | Log Message and Icons                                                                                 | on Command            | Center               | SlideMaker Status                             | Probable Cause                                                                                                    |                                                                                                    |
| PNEUMATICS (LOW VACUUM 1)    | Yes   | SlideMaker Log<br>SlideMaker Low<br>Vacuum Out Of Range<br>Or Not Present. Turn<br>Off/On SlideMaker. | If AutoStop<br>is OFF | If AutoStop<br>is ON | The SlideMaker stops all mechanical activity. | <ul> <li>17.5 in. Hg vacuum misadjusted</li> <li>Vacuum leak</li> <li>Pneumatic Supply Monitor, 17.5-in.<br/>Hg card failure</li> <li>A/D converter failure or error</li> </ul> | Note: Press a<br>1. Check th<br>a. Fro<br>PN<br>b. WI<br>ad<br>c. If th<br>2. If the may<br>c. If the may<br>c. If the may<br>warning R<br>may contain pri-<br>Handle with ca<br>b. Ch<br>sli<br>c. Cle<br>3. If the m<br>a. Tu<br>b. If ,<br>op<br>WARNING R<br>material. Hand<br>C. Op<br>Dr<br>sta<br>No<br>d. Cle |

### **Corrective Action**

any key on the SlideMaker screen to reset the alarm.

the 17.5 in. Hg vacuum:

rom the MAIN MENU, select **ROUTINE FUNCTIONS •• NEUMATIC/POWER SUPPLIES**.

/hile monitoring the 17.5-in. Hg vacuum reading on the screen, djust the 17.5-in. Hg vacuum regulator, REG1.

the message persists, check for a vacuum leak.

nessage persists:

urn off the SlideMaker and open the cover.

Risk of personal injury and contamination. The slide processing areas prepared smears and/or broken glass with biohazardous material. are and avoid skin contact.

heck the area below the smear truck for fallen slides and retrieve the ides if possible.

lose the cover and turn on the SlideMaker.

nessage still persists:

urn off the SlideMaker.

AutoStop is ON, turn AutoStop OFF to resume GEN•S System peration. Samples that require slides appear in the Slide List.

Risk of contamination. The prepared smears contain biohazardous dle with care and avoid skin contact.

pen the cover and remove the slides from the pusher bars area, ryer module, and platen, and place them in a slide basket for aining.

ote: You may not be able to retrieve all the slides.

lose the cover and call your Coulter Representative.

| SLIDEMAKER                   |       | WORKST                                                                                                | ATION                 |                      |                                               | RECO                                                                                                    | IVERY                                                                                                    |
|------------------------------|-------|----------------------------------------------------------------------------------------------------|-----------------------|----------------------|-----------------------------------------------|----------------------------------------------------------------------------------------------------|----------------------------------------------------------------------------------------------------|
| View Error<br>Screen Message | Alarm | Log Message and Icons                                                                                 | on Command            | Center               | SlideMaker Status                             | Probable Cause                                                                                                    |                                                                                                    |
| PNEUMATICS (LOW VACUUM 2)    | Yes   | SlideMaker Log<br>SlideMaker Low<br>Vacuum Out Of Range<br>Or Not Present. Turn<br>Off/On SlideMaker. | If AutoStop<br>is OFF | If AutoStop<br>is ON | The SlideMaker stops all mechanical activity. | <ul> <li>6.5 in. Hg vacuum misadjusted</li> <li>Vacuum leak</li> <li>Pneumatic Supply Monitor, 6.5-in. Hg card failure</li> <li>A/D converter failure or error</li> </ul> | Note: Press any k<br>1. Check the 6.<br>a. From t<br>PNEUM<br>b. While n<br>the 6.5<br>c. If the messa<br>a. Turn of<br>WARNING Risk of<br>may contain prepar<br>Handle with care and<br>b. Check<br>slides<br>c. Close t<br>3. If the messa<br>a. Turn of<br>b. If Auto<br>operati<br>WARNING Risk of<br>material. Handle with<br>c. Open t<br>Dryer n<br>stainin<br>Note: Y<br>d. Close |

# **Corrective Action**

key on the SlideMaker screen to reset the alarm.

6.5 in. Hg vacuum:

### the MAIN MENU, select **ROUTINE FUNCTIONS ••** IATIC/POWER SUPPLIES.

monitoring the 6.5-in. Hg vacuum reading on the screen, adjust 5-in. Hg vacuum regulator, REG2.

message persists, check for a vacuum leak.

age persists:

ff the SlideMaker and open the cover.

f personal injury and contamination. The slide processing areas red smears and/or broken glass with biohazardous material. nd avoid skin contact.

the area below the smear truck for fallen slides and retrieve the if possible.

the cover and turn on the SlideMaker.

age still persists:

off the SlideMaker.

Stop is ON, turn AutoStop OFF to resume GEN•S System tion. Samples that require slides appear in the Slide List.

of contamination. The prepared smears contain biohazardous /ith care and avoid skin contact.

the cover and remove the slides from the pusher bars area, module, and platen, and place them in a slide basket for ng.

You may not be able to retrieve all the slides.

e the cover and call your Coulter Representative.

| SLIDEMAKER                                                                                                    | WORKSTATION                                                                        |                                              | RECO                                                                                                    | VERY                                                                                                    |
|----------------------------------------------------------------------------------------------------|------------------------------------------------------------------------------------|----------------------------------------------|----------------------------------------------------------------------------------------------------|----------------------------------------------------------------------------------------------------|
| View Error<br>Screen Message Alarm                                                                                                    | Log Message and Icons on Command Center                                            | SlideMaker Status                            | Probable Cause                                                                                                    |                                                                                                    |
| PNEUMATICS (NO HIGH VACUUM)       Yes         Image: Post of the second second seco | SlideMaker Log<br>SlideMaker High<br>Vacuum Out Of<br>Tolerance Or Not<br>Present. | The SlideMaker stops all mechanical activity | <ul> <li>Vacuum leak</li> <li>Loss of vacuum from the pneumatic pump (PM1) in the Analytical Station's Power Supply</li> <li>Pneumatic Supply Monitor, Vacuum card failure</li> <li>A/D converter failure or error</li> </ul> | Note: Press an<br>1. Check th<br>a. Fro<br>PNI<br>b. Wh<br>hig<br>2. If the me<br>a. Tur<br>WARNING Rimay contain pro-<br>Handle with can<br>b. Che<br>slic<br>c. Clo<br>3. If the me<br>a. Tur<br>b. If A<br>ope<br>WARNING Rimaterial. Handl<br>C. Op<br>Dry<br>sta<br>Not |

### **Corrective Action**

ny key on the SlideMaker screen to reset the alarm.

ne high, unregulated vacuum:

om the MAIN MENU, select **ROUTINE FUNCTIONS •• EUMATIC/POWER SUPPLIES**.

nile monitoring the high vacuum reading on the screen, check for a jh vacuum leak.

essage persists:

rn off the SlideMaker and open the cover.

isk of personal injury and contamination. The slide processing areas repared smears and/or broken glass with biohazardous material. re and avoid skin contact.

eck the area below the smear truck for fallen slides and retrieve the des if possible.

ose the cover and turn on the SlideMaker.

essage still persists:

rn off the SlideMaker.

AutoStop is ON, turn AutoStop OFF to resume GEN•S System eration. Samples that require slides appear in the Slide List.

isk of contamination. The prepared smears contain biohazardous le with care and avoid skin contact.

en the cover and remove the slides from the pusher bars area, yer module, and platen, and place them in a slide basket for ining.

te: You may not be able to retrieve all the slides.

ose the cover and call your Coulter Representative.

| SLIDEMAKER                                        |       | WC                                                                   | ORKSTATION            |                      | RECOV                                                      |                                                                                                    |                                                                                                    | VER                         | ſ                                                                                                    |
|---------------------------------------------------|-------|----------------------------------------------------------------------|-----------------------|----------------------|------------------------------------------------------------|----------------------------------------------------------------------------------------------------|----------------------------------------------------------------------------------------------------|-----------------------------|----------------------------------------------------------------------------------------------------|
| View Error<br>Screen Message                      | Alarm | Log Message and                                                      | l Icons on Command    | Center               |                                                            | SlideMaker Status                                                                                                    | Probable Cause                                                                                                    |                             |                                                                                                    |
| PNEUMATICS (VACUUM ACCUMULATOR<br>FULL OF LIQUID) | Yes   | SlideMaker Log<br>SlideMaker Vacuum<br>Accumulator Full Of<br>Liquid | If AutoStop<br>is OFF | If AutoStop<br>is ON | <ol> <li>1.</li> <li>2.</li> <li>3.</li> <li>4.</li> </ol> | No new samples are<br>aspirated.<br>Any sample in a reservoir is<br>discarded.<br>Completed smears are dried<br>and deposited in a slide<br>basket.<br>The SlideMaker stops all<br>mechanical activity and the<br>Dryer module heater is<br>turned off. | <ul> <li>This error should not occur during normal operation because the vacuum accumulator is emptied during the Startup cycle and any time the SlideMaker is turned off and on. To clear this error:</li> <li>1. The Analyzer grants the SlideMaker permission to empty the vacuum accumulator.</li> <li>2. The SlideMaker empties the vacuum accumulator until the vacuum reservoir sensor, SEN51, indicates the reservoir is not full or until 30 seconds has elapsed.</li> <li>Note: The vacuum accumulator is then completely emptied over a fixed time period.</li> <li>If the 30 second timeout occurs, it could indicate: <ul> <li>The vacuum reservoir sensor, SEN51, is defective.</li> <li>The vacuum accumulator drain solenoid, SOL63, is defective.</li> </ul> </li> </ul> | Not<br>1.<br>2.<br>3.<br>4. | e: Press any<br>If AutoStop<br>System.<br>After the Di<br>vacuum acc<br>Press STAF<br>If the mess<br>a. Turn c<br>b. If Auto<br>opera<br>c. Call yo |

## **Corrective Action**

key on the SlideMaker screen to reset the alarm.

is OFF, press **STOP** on the Diluter keypad to stop the GEN•S

luter goes to an idle state, wait until the SlideMaker empties the sumulator and the SlideMaker screen displays *READY*.

**T/CONT** on the GEN•S System to resume normal operation.

age persists

ff the SlideMaker.

OStop is ON, turn AutoStop OFF to resume GEN•S System cion. Samples that require slides appear in the Slide List. our Coulter Representative.

### Table 7.10 Power Error Messages

| SLIDEMAKER                                                                                |       | WORKST                                                                                                    | TATION                                                                                                    |                                                                                                    | RECO                                                                                     | OVERY                                                                                                    |
|-------------------------------------------------------------------------------------------|-------|----------------------------------------------------------------------------------------------------|----------------------------------------------------------------------------------------------------|----------------------------------------------------------------------------------------------------|------------------------------------------------------------------------------------------|----------------------------------------------------------------------------------------------------|
| View Error<br>Screen Message                                                              | Alarm | Log Message and Icons                                                                                         | s on Command Center                                                                                                    | SlideMaker Status                                                                                                    | Probable Cause                                                                           |                                                                                                    |
| POWER (2.5V SUPPLY)                                                                       | Yes   | SlideMaker Log<br>SlideMaker 2.5V<br>Supply Out Of<br>Tolerance Or Not<br>Present. Turn Off/On<br>SlideMaker. | If AutoStop<br>is OFF is ON                                                                                                    | The SlideMaker stops all mechanical activity.                                                                                                    | <ul> <li>Power supply failure or short circuit</li> <li>A/D converter error</li> </ul>   | Note: Press a<br>1. Turn off<br>2. Open th<br>WARNING R<br>may contain p<br>Handle with ca                                                                                                    |
|                                                                                           |       |                                                                                                    |                                                                                                    |                                                                                                    |                                                                                          | <ul> <li>3. Check the slides if slides if</li> <li>4. Close the slides of the slides of the slides o</li></ul> |
| <i>POWER (5V SUPPLY)</i><br><b>Note:</b> If event severe, this<br>message may not appear. | No    | SlideMaker Log<br>SlideMaker 5V Supply<br>Out Of Tolerance Or<br>Not Present. Turn<br>Off/On SlideMaker.      | If AutoStop<br>is OFFIf AutoStop<br>is ONImage: Comparison of the second of the second of the sec | <ul> <li>If the 5 V supply is out of tolerance but &gt;4.5 V minimum reset threshold, the SlideMaker stops all mechanical activity and displays a message.</li> <li>If the 5 V supply is less than the minimum reset thresholds, the SlideMaker presents no signs of operation to the operator.</li> </ul> | <ul> <li>Power supply failure or short circuit</li> <li>A/D converter failure</li> </ul> | <ol> <li>Turn off</li> <li>Open th</li> <li>WARNING R<br/>may contain por<br/>Handle with ca</li> <li>Check th<br/>slides if</li> <li>Close th</li> <li>If the m</li> <li>a. Tu</li> <li>b. If J</li> </ol>                                                                                                    |
|                                                                                           |       |                                                                                                    |                                                                                                    |                                                                                                    |                                                                                          | c. Op<br>Dr<br>sta<br>d. Clu                                                                                                    |

# **Corrective Action**

any key on the SlideMaker screen to reset the alarm.

f the SlideMaker.

ne cover.

Risk of personal injury and contamination. The slide processing areas prepared smears and/or broken glass with biohazardous material. are and avoid skin contact.

the area below the smear truck for fallen slides and retrieve the f possible.

ne cover and turn on the SlideMaker.

nessage persists:

urn off the SlideMaker.

AutoStop is ON, turn AutoStop OFF to resume GEN•S System peration. Samples that require slides appear in the Slide List. pen the cover and remove the slides from the pusher bars area, ryer module, and platen, and place them in a slide basket for caining.

ote: You may not be able to retrieve all the slides.

ose the cover and call your Coulter Representative.

f the SlideMaker.

ne cover.

Risk of personal injury and contamination. The slide processing areas prepared smears and/or broken glass with biohazardous material. are and avoid skin contact.

the area below the smear truck for fallen slides and retrieve the f possible.

he cover and turn on the SlideMaker.

nessage persists:

urn off the SlideMaker.

AutoStop is ON, turn AutoStop OFF to resume GEN•S System peration. Samples that require slides appear in the Slide List.

pen the cover and remove the slides from the pusher bars area, ryer module, and platen, and place them in a slide basket for aining.

ote: You may not be able to retrieve all the slides.

ose the cover and call your Coulter Representative.

### Table 7.10 Power Error Messages (Continued)

| SLIDEMAKER                   |       | WC                                                                                                    | ORKSTATION            |                      |                                               | RECO                                                                                   | VERY                                                                                                    |
|------------------------------|-------|----------------------------------------------------------------------------------------------------|-----------------------|----------------------|-----------------------------------------------|----------------------------------------------------------------------------------------|----------------------------------------------------------------------------------------------------|
| View Error<br>Screen Message | Alarm | Log Message and                                                                                               | d Icons on Command    | Center               | SlideMaker Status                             | Probable Cause                                                                         |                                                                                                    |
| POWER (10V REFERENCE)        | Yes   | SlideMaker Log<br>SlideMaker 10V<br>Supply Out Of<br>Tolerance Or Not<br>Present. Turn Off/On<br>SlideMaker.  | If AutoStop<br>is OFF | If AutoStop<br>is ON | The SlideMaker stops all mechanical activity. | <ul> <li>Power supply failure or short circuit</li> <li>A/D converter error</li> </ul> | Note: Press any k<br>1. Turn off the<br>2. Open the co<br>WARNING Risk o<br>may contain prepar<br>Handle with care ar                                                                                                    |
|                              |       |                                                                                                    |                       |                      |                                               |                                                                                        | <ol> <li>Check the arslides if pos</li> <li>Close the co</li> <li>If the messa</li> <li>a. Turn or</li> <li>If Auto operation</li> <li>C. Open to Dryer to stainin</li> <li>Note: You d. Close to the construction</li> </ol>                                          |
| POWER (-15V SUPPLY)          | Yes   | SlideMaker Log<br>SlideMaker -15V<br>Supply Out Of<br>Tolerance Or Not<br>Present. Turn Off/On<br>SlideMaker. | If AutoStop<br>is OFF | If AutoStop<br>is ON | The SlideMaker stops all mechanical activity. | <ul> <li>Power supply failure or short circuit</li> <li>A/D converter error</li> </ul> | <ol> <li>Note: Press any k</li> <li>1. Turn off the</li> <li>2. Open the corr</li> <li>WARNING Risk or may contain prepar</li> <li>Handle with care ar</li> <li>3. Check the ar slides if post</li> <li>4. Close the co</li> <li>5. If the messa a. Turn of</li> </ol> |
|                              |       |                                                                                                    |                       |                      |                                               |                                                                                        | b. If Auto<br>operati<br>c. Open t<br>Dryer r<br>stainin<br><b>Note:</b> Y<br>d. Close t                                                                                                    |

# **Corrective Action**

key on the SlideMaker screen to reset the alarm.

SlideMaker.

ver.

f personal injury and contamination. The slide processing areas red smears and/or broken glass with biohazardous material. nd avoid skin contact.

rea below the smear truck for fallen slides and retrieve the sible.

over and turn on the SlideMaker.

age persists:

ff the SlideMaker.

Stop is ON, turn AutoStop OFF to resume GEN•S System tion. Samples that require slides appear in the Slide List. the cover and remove the slides from the pusher bars area, module, and platen, and place them in a slide basket for ng.

You may not be able to retrieve all the slides.

the cover and call your Coulter Representative.

key on the SlideMaker screen to reset the alarm.

SlideMaker.

ver.

f personal injury and contamination. The slide processing areas red smears and/or broken glass with biohazardous material. nd avoid skin contact.

rea below the smear truck for fallen slides and retrieve the sible.

over and turn on the SlideMaker.

age persists:

ff the SlideMaker.

Stop is ON, turn AutoStop OFF to resume GEN•S System ion. Samples that require slides appear in the Slide List.

the cover and remove the slides from the pusher bars area, module, and platen, and place them in a slide basket for ng.

You may not be able to retrieve all the slides.

the cover and call your Coulter Representative.

#### Table 7.10 Power Error Messages (Continued)

| SLIDEMAKER                   |       | WORKS                                                                                                    | TATION                |                      | RECOVERY                                      |   |                                                              |                                                      |                                                                                                    |
|------------------------------|-------|----------------------------------------------------------------------------------------------------|-----------------------|----------------------|-----------------------------------------------|---|--------------------------------------------------------------|------------------------------------------------------|----------------------------------------------------------------------------------------------------|
| View Error<br>Screen Message | Alarm | Log Message and Icon                                                                                         | s on Command          | Center               | SlideMaker Status                             |   | Probable Cause                                               |                                                      |                                                                                                    |
| POWER (15V SUPPLY)           | Yes   | SlideMaker Log<br>SlideMaker 15V<br>Supply Out Of<br>Tolerance Or Not<br>Present. Turn Off/On<br>SlideMaker. | If AutoStop<br>is OFF | If AutoStop<br>is ON | The SlideMaker stops all mechanical activity. | • | Power supply failure or short circuit<br>A/D converter error | Not<br>1.<br>2.<br>W/<br>ma<br>Hai                   | te: Press a<br>Turn off<br>Open th<br>ARNING R<br>y contain pi<br>ndle with ca                                                                                                    |
|                              |       |                                                                                                    |                       |                      |                                               |   |                                                              | 3.<br>4.<br>5.                                       | Check th<br>slides if<br>Close th<br>If the me<br>a. Tu<br>b. If <i>i</i><br>op<br>c. Op<br>C. Op<br>Sta<br><b>No</b><br>d. Clo                                                                         |
| POWER (24V SUPPLY)           | Yes   | SlideMaker Log<br>SlideMaker 24V<br>Supply Out Of<br>Tolerance Or Not<br>Present. Turn Off/On<br>SlideMaker. | If AutoStop<br>is OFF | If AutoStop<br>is ON | The SlideMaker stops all mechanical activity. | • | Power supply failure or short circuit<br>A/D converter error | Not<br>1.<br>2.<br>W/<br>ma<br>Hau<br>3.<br>4.<br>5. | te: If the al<br>Turn off<br>Open th<br>ARNING R<br>y contain pindle with ca<br>Check th<br>slides if<br>Close th<br>If the mina<br>a. Tu<br>b. If <i>I</i><br>op<br>c. Op<br>Dr<br>sta<br>No<br>d. Clo |

# **Corrective Action**

ny key on the SlideMaker screen to reset the alarm.

the SlideMaker.

e cover.

tisk of personal injury and contamination. The slide processing areas repared smears and/or broken glass with biohazardous material. are and avoid skin contact.

he area below the smear truck for fallen slides and retrieve the possible.

ne cover and turn on the SlideMaker.

essage persists:

Irn off the SlideMaker.

AutoStop is ON, turn AutoStop OFF to resume GEN•S System beration. Samples that require slides appear in the Slide List. pen the cover and remove the slides from the pusher bars area, ryer module, and platen, and place them in a slide basket for aining.

te: You may not be able to retrieve all the slides.

ose the cover and call your Coulter Representative.

larm sounds, press any key on the SlideMaker screen to reset it.

f the SlideMaker.

ne cover.

Risk of personal injury and contamination. The slide processing areas prepared smears and/or broken glass with biohazardous material. are and avoid skin contact.

he area below the smear truck for fallen slides and retrieve the f possible.

ne cover and turn on the SlideMaker.

essage persists:

Irn off the SlideMaker.

AutoStop is ON, turn AutoStop OFF to resume GEN•S System peration. Samples that require slides appear in the Slide List.

pen the cover and remove the slides from the pusher bars area, ryer module, and platen, and place them in a slide basket for aining.

bte: You may not be able to retrieve all the slides.

ose the cover and call your Coulter Representative.

### Table 7.10 Power Error Messages (Continued)

| SLIDEMAKER                   |       |                                                                                                 | WORKST    | ATION                 |                      |                                               | RECO                                  | VERY                                                                                                    |
|------------------------------|-------|-------------------------------------------------------------------------------------------------|-----------|-----------------------|----------------------|-----------------------------------------------|---------------------------------------|----------------------------------------------------------------------------------------------------|
| View Error<br>Screen Message | Alarm | Log Message a                                                                                   | and Icons | on Command            | Center               | SlideMaker Status                             | Probable Cause                        |                                                                                                    |
| POWER (PROCESSOR A)          | Yes   | SlideMaker Log<br>SlideMaker Reports<br>Processor 'A' VPP                                       | 4         | If AutoStop<br>is OFF | If AutoStop<br>is ON | The SlideMaker stops all mechanical activity. | Power supply failure or short circuit | Note: Press any k<br>1. Turn off the                                                                                                    |
|                              |       | Failure. Turn Off/On<br>SlideMaker.                                                             |           | 8                     | 8                    |                                               |                                       | WARNING Risk o<br>may contain prepar<br>Handle with care ar                                                                                                    |
|                              |       |                                                                                                 |           |                       |                      |                                               |                                       | <ol> <li>Open the co</li> <li>Check the arrestides if pos</li> <li>Close the co</li> <li>If the messa</li> <li>a. Turn or</li> <li>b. If Auto operati</li> <li>c. Open t</li> <li>Dryer restainin</li> <li>Note: Y</li> <li>d. Close t</li> </ol>                                                                                                    |
| POWER (PROCESSOR B)          | Yes   | SlideMaker Log<br>SlideMaker Reports<br>Processor 'B' VPP<br>Failure. Turn Off/On<br>SlideMaker |           | If AutoStop<br>is OFF | If AutoStop<br>is ON | The SlideMaker stops all mechanical activity. | Power supply failure or short circuit | Note: Press any k<br>1. Turn off the<br>2. Open the co                                                                                                    |
|                              |       |                                                                                                 |           |                       |                      |                                               |                                       | warning Risk o<br>may contain prepar<br>Handle with care ar                                                                                                    |
|                              |       |                                                                                                 |           |                       |                      |                                               |                                       | <ol> <li>Check the arrestides if postalises of postalized for the constraint of the messaria.</li> <li>If the messaria.</li> <li>Turn of b. If Auto operation.</li> <li>C. Open to Dryer restainint.</li> <li>Note: Yey</li> <li>Close to Close to Close</li></ol> |

# **Corrective Action**

key on the SlideMaker screen to reset the alarm.

SlideMaker.

f personal injury and contamination. The slide processing areas red smears and/or broken glass with biohazardous material. nd avoid skin contact.

ver.

rea below the smear truck for fallen slides and retrieve the sible.

over and turn on the SlideMaker.

age persists:

ff the SlideMaker.

Stop is ON, turn AutoStop OFF to resume GEN•S System tion. Samples that require slides appear in the Slide List. the cover and remove the slides from the pusher bars area, module, and platen, and place them in a slide basket for ng.

You may not be able to retrieve all the slides.

the cover and call your Coulter Representative.

key on the SlideMaker screen to reset the alarm.

SlideMaker.

ver.

f personal injury and contamination. The slide processing areas red smears and/or broken glass with biohazardous material. nd avoid skin contact.

rea below the smear truck for fallen slides and retrieve the sible.

over and turn on the SlideMaker.

age persists:

ff the SlideMaker.

Stop is ON, turn AutoStop OFF to resume GEN•S System ion. Samples that require slides appear in the Slide List.

the cover and remove the slides from the pusher bars area, module, and platen, and place them in a slide basket for ng.

You may not be able to retrieve all the slides.

the cover and call your Coulter Representative.

### Table 7.11 Printer Error Messages

| SLIDEMAKER                   |       |                                                                                                    | WORKSTATIO    | N                 |                      | RECOVERY             |                                                                                                    |                                                                                                    |                                                                                            |
|------------------------------|-------|----------------------------------------------------------------------------------------------------|---------------|-------------------|----------------------|----------------------|----------------------------------------------------------------------------------------------------|----------------------------------------------------------------------------------------------------|--------------------------------------------------------------------------------------------|
| View Error<br>Screen Message | Alarm | Log Message a                                                                                                    | nd Icons on C | Command           | Center               |                      | SlideMaker Status                                                                                                    | Probable Cause                                                                                                    |                                                                                            |
| PRINTER (CRC)                | Yes   | SlideMaker Log<br>SlideMaker Label<br>Printer<br>Communication Lost<br>(CRC Check).                                           | If A<br>is    | AutoStop<br>s OFF | If AutoStop<br>is ON | 1.<br>2.<br>3.       | No new samples are aspirated.<br>If a sample's label is not printed,<br>the sample is not used.<br>Completed smears are dried and<br>deposited in a slide basket.                                                     | Three consecutive failures to communicate with the Label Printer.                                                                                                    | Note: Press a<br>1. Wait un<br>2. Turn the<br>3. If the m<br>a. Tu<br>b. If<br>op<br>c. Ca |
| PRINTER (FAILURE)            | Yes   | SlideMaker Log<br><i>SlideMaker Label</i><br><i>Printer Failure. Turn</i><br><i>Off/On SlideMaker.</i>                        | If A<br>is    | AutoStop<br>s OFF | If AutoStop<br>is ON | 1.<br>2.<br>3.<br>4. | No new samples are aspirated.<br>If a sample's label is not printed,<br>the sample is not used.<br>Completed smears are dried and<br>deposited in a slide basket.<br>The SlideMaker stops.                            | Label Printer module detected a failure in operation.                                                                                                    | Note: Press a<br>1. Wait un<br>2. Turn the<br>3. If the m<br>a. Tu<br>b. If<br>op<br>c. Ca |
| PRINTER (INITIALIZATION)     | Yes   | SlideMaker Log<br><i>SlideMaker Label</i><br><i>Printer Initialization</i><br><i>Failure. Reset The</i><br><i>SlideMaker.</i> | If A<br>is    | AutoStop<br>s OFF | If AutoStop<br>is ON | The<br>activ         | SlideMaker stops all mechanical<br>vity.                                                                                                    | <ul> <li>Problem with the Label Printer module at initialization due to:</li> <li>Memory checksum failure.</li> <li>RAM memory failure.</li> </ul>                                                                                                    | Note: Press a<br>1. Reset th<br>2. If the m<br>a. Tu<br>b. If<br>op<br>c. Ca               |
| PRINTER (MISSING LABEL)      | No    | SlideMaker Log<br><i>SlideMaker Label</i><br><i>Printer Is Missing</i><br><i>Label</i> .                                      |               |                   |                      | War<br>cont          | ning only. The SlideMaker<br>inues operating normally.                                                                                                    | Label missing on label roll.                                                                                                    | No action rec                                                                              |
| PRINTER (MOTOR FAILED)       | Yes   | SlideMaker Log<br>SlideMaker Label<br>Printer Motor Failure.<br>Turn Off/On<br>SlideMaker.                                    | If A<br>is    | AutoStop<br>s OFF | If AutoStop<br>is ON | 1.<br>2.<br>3.<br>4. | No new samples are aspirated.<br>If a sample's label is not printed,<br>the sample is not used.<br>Completed smears are dried and<br>deposited in a slide basket.<br>The SlideMaker stops all<br>mechanical activity. | Label printer motor did not move as<br>required. To place a label on the slide, the<br>shuttle moves in step with the label<br>dispenser in the Label Printer module. If the<br>label dispenser does not move, a timeout is<br>exceeded and this message is generated. | Note: Press a<br>1. Wait un<br>2. Turn the<br>3. If the m<br>a. Tu<br>b. If<br>op<br>c. Ca |

## **Corrective Action**

any key on the SlideMaker screen to reset the alarm.

til the last slide in the Dryer module is deposited in a slide basket.

e SlideMaker off and then on.

nessage persists:

urn off the SlideMaker.

AutoStop is ON, turn AutoStop OFF to resume GEN•S System peration. Samples that require slides appear in the Slide List. all your Coulter Representative.

any key on the SlideMaker screen to reset the alarm.

ntil the last slide in the Dryer module is deposited in a slide basket.

e SlideMaker off and then on.

nessage persists:

urn off the SlideMaker.

AutoStop is ON, turn AutoStop OFF to resume GEN•S System peration. Samples that require slides appear in the Slide List.

all your Coulter Representative.

any key on the SlideMaker screen to reset the alarm.

he SlideMaker.

nessage persists

urn off the SlideMaker.

AutoStop is ON, turn AutoStop OFF to resume GEN•S System peration. Samples that require slides appear in the Slide List. all your Coulter Representative.

quired.

any key on the SlideMaker screen to reset the alarm.

ntil the last slide in the Dryer module is deposited in a slide basket. Ne SlideMaker off and then on.

nessage persists:

urn off the SlideMaker.

f AutoStop is ON, turn AutoStop OFF to resume GEN•S System operation. Samples that require slides appear in the Slide List. Call your Coulter Representative.

### Table 7.11 Printer Error Messages (Continued)

| SLIDEMAKER                   |       | WOR                                                                                                    | KSTATION              |                      | RECOVERY             |                                                                                                    |                                                                                                    |                        |                                                                                                    |
|------------------------------|-------|----------------------------------------------------------------------------------------------------|-----------------------|----------------------|----------------------|----------------------------------------------------------------------------------------------------|----------------------------------------------------------------------------------------------------|------------------------|----------------------------------------------------------------------------------------------------|
| View Error<br>Screen Message | Alarm | Log Message and Ic                                                                                                | ons on Command        | l Center             |                      | SlideMaker Status                                                                                                    | Probable Cause                                                                                                    |                        |                                                                                                    |
| PRINTER (NO COMMUNICATION)   | No    | SlideMaker Log<br>Label Printer<br>Communication<br>Timeout. If necessary<br>reset the SlideMaker.                | If AutoStop<br>is OFF | If AutoStop<br>is ON | 1.<br>2.<br>3.       | No new samples are aspirated.<br>If a sample's label is not printed,<br>the sample is not used.<br>Completed smears are dried and<br>deposited in a slide basket.                                                                                                    | No response from the Label Printer module,<br>or handshake signals are absent for too<br>long.                                                                      | 1.<br>2.<br>3.         | Wait until th<br>Turn the Sli<br>If the mess<br>a. Turn c<br>b. If Auto<br>operation<br>c. Call ye                           |
| PRINTER (OUT OF LABELS)      | Yes   | SlideMaker Log<br>SlideMaker Label<br>Printer Out Of Labels.<br>Refer to the Online<br>Help For The<br>Procedure. |                       |                      | 1.<br>2.<br>3.<br>4. | No new samples are aspirated.<br>Any sample in a reservoir is<br>processed to a smear.<br><b>Note:</b> The Label Printer module<br>has up to two labels available<br>when it senses the roll is out of<br>labels.<br>Completed smears are dried and<br>deposited in a slide basket.<br>The SlideMaker stops all<br>mechanical activity.          | <ul> <li>Label Printer module detected two successive missing labels.</li> <li>The label roll is empty.</li> <li>Labels are missing from the label roll.</li> </ul> | Note<br>1.<br>2.<br>3. | e: Press any<br>Wait until th<br>Open the co<br>If the<br>more<br>If the<br>SlideN<br>Close the co                           |
| PRINTER (OUT OF RIBBON)      | Yes   | SlideMaker Log<br>SlideMaker Label<br>Printer Out Of<br>Ribbon. Refer to the<br>Online Help For The<br>Procedure. |                       |                      | 1.<br>2.<br>3.<br>4. | No new samples are aspirated.<br>Any sample in a reservoir is<br>processed to a smear.<br><b>Note:</b> The Label Printer module<br>still has printing capacity for up<br>to two labels when it senses the<br>ribbon is out.<br>Completed smears are dried and<br>deposited in a slide basket.<br>The SlideMaker stops all<br>mechanical activity | Label Printer module detected that ribbon is out.                                                                                                    | Note<br>1.<br>2.<br>3. | e: Press any<br>Wait until th<br>Open the co<br>SlideMaker<br>Close the co                                                   |
| PRINTER (TEMPERATURE)        | Yes   | SlideMaker Log<br>SlideMaker Label<br>Printer Temperature<br>Exceeded. Turn Off<br>SlideMaker.                    | If AutoStop<br>is OFF | If AutoStop<br>is ON | 1.<br>2.<br>3.<br>4. | No new samples are aspirated.<br>If a sample's label is not printed,<br>the sample is not used.<br>Completed smears are dried and<br>deposited in a slide basket.<br>The SlideMaker stops all<br>mechanical activity.                                                                                                    | Elevated printhead temperature.                                                                                                    | Note<br>1.<br>2.<br>3. | e: Press any<br>Wait until th<br>Turn the Sli<br>SlideMaker<br>If the mess<br>a. Turn c<br>b. If Auto<br>opera<br>c. Call yo |

# **Corrective Action**

he last slide in the Dryer module is deposited in a slide basket. lideMaker off and then on.

- sage persists:
- off the SlideMaker.
- toStop is ON, turn AutoStop OFF to resume GEN•S System
- tion. Samples that require slides appear in the Slide List.
- our Coulter Representative.
- key on the SlideMaker screen to reset the alarm.
- he last slide in the Dryer module is deposited in a slide basket. over and check the label roll:
- label roll is missing a few labels, move the label dispenser until labels are available.
- label roll is empty, replace the roll. Refer to the Replacing the Maker Label Roll procedure in the Online Help system.
- cover and reset the SlideMaker to resume normal operation.

key on the SlideMaker screen to reset the alarm.

- the last slide in the Dryer module is deposited in a slide basket. over and replace the printer ribbon. Refer to the Replacing the r Printer Ribbon procedure in the Online Help system.
- cover and reset the SlideMaker to resume normal operation.

key on the SlideMaker screen to reset the alarm.

- the last slide in the Dryer module is deposited in a slide basket. lideMaker off, wait approximately 30 minutes, then turn the r on.
- age persists:
- off the SlideMaker.
- oStop is ON, turn AutoStop OFF to resume GEN•S System
- tion. Samples that require slides appear in the Slide List.
- our Coulter Representative.

# Table 7.11 Printer Error Messages (Continued)

| SLIDEMAKER WORKSTATIO        |       |                                                                                   | /ORKSTATION           |                      |                      | RECOVEF                                                                                                    |   |                                                                                                    |                                   |                                                                                                    |
|------------------------------|-------|-----------------------------------------------------------------------------------|-----------------------|----------------------|----------------------|----------------------------------------------------------------------------------------------------|---|----------------------------------------------------------------------------------------------------|-----------------------------------|----------------------------------------------------------------------------------------------------|
| View Error<br>Screen Message | Alarm | Log Message an                                                                    | d Icons on Command    | Center               |                      | SlideMaker Status                                                                                                    |   | Probable Cause                                                                                                    |                                   |                                                                                                    |
| PRINTER (TOP OF FORM)        | Yes   | SlideMaker Log<br><i>SlideMaker Label</i><br>Printer Top Of Form<br>Not Detected. | If AutoStop<br>is OFF | If AutoStop<br>is ON | 1.<br>2.<br>3.<br>4. | No new samples are aspirated.<br>Any sample in a reservoir is not<br>processed.<br>Completed smears are dried and<br>deposited in a slide basket.<br>The SlideMaker stops all<br>mechanical activity. | • | Top-of-form is not within allowable<br>distance. Most likely caused by labels<br>jammed in the top-of-form sensor.<br>Three consecutive labels not found<br>during initialization of the Printer. | Not<br>1.<br>2.<br>3.<br>4.<br>5. | e: Press a<br>Wait un<br>Turn off<br>Check t'<br>Close th<br>If the m<br>a. Tu<br>b. If<br>op<br>c. Cá |

# **Corrective Action**

any key on the SlideMaker screen to reset the alarm.

ntil the last slide in the Dryer module is deposited in a slide basket. If the Slidemaker and open the cover,

the top-of-form sensor and remove any labels stuck on the sensor. he cover and turn on the SlideMaker.

nessage persists:

urn off the SlideMaker.

f AutoStop is ON, turn AutoStop OFF to resume GEN•S System operation. Samples that require slides appear in the Slide List. Call your Coulter Representative.

### Table 7.12 Reagent Error Messages

| SLIDEMAKER                      |       | WORKSTATION                                                                                                    | RECOVERY                                                                                                    |                                                                                                    |                                                                                                    |  |  |
|---------------------------------|-------|----------------------------------------------------------------------------------------------------|----------------------------------------------------------------------------------------------------|----------------------------------------------------------------------------------------------------|----------------------------------------------------------------------------------------------------|--|--|
| View Error<br>Screen Message    | Alarm | Log Message and Icons on Command Center                                                                                            | SlideMaker Status                                                                                                    | Probable Cause                                                                                                    |                                                                                                    |  |  |
| REAGENT (OUT OF DILUENT)        | No    | SlideMaker Log N/A<br>Analytical Station Out<br>Of Diluent. Replace<br>Diluent Container,<br>Prime The Slidemaker<br>With Diluent. | <ol> <li>No new samples are<br/>aspirated.</li> <li>Any sample in a reservoir is<br/>processed to a smear.</li> <li>Completed smears are dried<br/>and deposited in a slide<br/>basket.</li> <li>The SlideMaker is ready.</li> </ol>                                                                                                    | Analytical Station detected empty diluent container.                                                                                                    | <ol> <li>Replace the procedure i Analytical S</li> <li>If the messa</li> </ol>                                                                                                    |  |  |
| REAGENT (REAGENT TANK NOT FULL) | Yes   | SlideMaker Log<br>SlideMaker Reagent<br>Tank Not Full.                                                                             | <ul> <li>If this error appears when the reagent tank is pulling diluent:</li> <li>1. No new samples are aspirated.</li> <li>2. Any sample in a reservoir is processed.</li> <li>3. Backwashing may fail (depending on amount of diluent in the tank).</li> <li>4. Completed smears are dried and deposited in a slide basket.</li> <li>5. The SlideMaker stops all mechanical activity because the SlideMaker cannot run without diluent.</li> <li>If this error appears when the reagent tank is pulling cleaning agent: <ul> <li>All operations except shutdown continue normally.</li> <li>Shutdown cannot be done until the reagent tank can fill with cleaning agent.</li> </ul> </li> </ul> | <ul> <li>After trying to fill the reagent tank for 15 seconds, the reagent full sensor, SEN47, indicates the tank is not full because:</li> <li>No reagent is being pulled into the tank.</li> <li>Note: Since the diluent and cleaning agent share the same reservoir, the reservoir sensor only reports on the level of the reagent in the reservoir, not on the kind of reagent.</li> <li>The reagent full sensor, SEN47, failed.</li> </ul> | <ol> <li>Note: Press any I</li> <li>Ensure the</li> <li>If the messa<br/>diluent supp<br/>a. Replac<br/>Contai<br/>appea</li> <li>Do a S<br/>MENU<br/>UP.</li> <li>If the messa<br/>a. Replac<br/>Contai<br/>appea</li> <li>Do a S<br/>Select<br/>RUN S</li> <li>If the messa</li> </ol> |  |  |
| REAGENT (WASTE FULL)            | No    | SlideMaker Log N/A<br>Analytical Station<br>Waste Full. Empty Or<br>Replace Waste<br>Container.                                    | <ol> <li>No new samples are<br/>aspirated.</li> <li>Any sample in a reservoir is<br/>processed to a smear.</li> <li>Completed smears are dried<br/>and deposited in a slide<br/>basket.</li> <li>The SlideMaker is ready.</li> </ol>                                                                                                    | Analytical Station detected full waste container.                                                                                                    | Replace the wast<br>Container proced<br>the Analytical Sta                                                                                                    |  |  |

### **Corrective Action**

e reagent container. Follow the Replacing Reagent Containers in the Online Help system for the message that appears on the Station.

age persists, prime the SlideMaker with diluent.

key on the SlideMaker screen to reset the alarm.

reagent lines are connected to the reagent containers.

age occurs during a Startup or a normal operating cycle, the ply is low.

ce the diluent container. Follow the Replacing Reagent

ainers procedure in the Online Help system for the message that ars on the Analytical Station.

SlideMaker Startup cycle to prime the diluent lines. Select MAIN J +> ROUTINE FUNCTIONS +> ROUTINE FLUIDICS +> RUN START

age occurs during a Shutdown cycle, the cleaning agent is low. Ice the cleaning agent container. Follow the Replacing Reagent ainers procedure in the Online Help system for the message that ars on the Analytical Station.

SlideMaker Shutdown cycle to prime the cleaning agent lines. t MAIN MENU → ROUTINE FUNCTIONS → ROUTINE FLUIDICS → SHUT DOWN.

age persists, call your Coulter Representative.

te container at the Analytical Station. Follow the Replacing Waste dure in the Online Help system for the message that appears on ation.

### Table 7.13 Shuttle Error Messages

| SLIDEMAKER                   |           | WORK                                                                                 | STATION               |                      |                                                                                                    | ECOVERY                                                                                                    |                                                                                                    |  |
|------------------------------|-----------|--------------------------------------------------------------------------------------|-----------------------|----------------------|----------------------------------------------------------------------------------------------------|----------------------------------------------------------------------------------------------------|----------------------------------------------------------------------------------------------------|--|
| View Error<br>Screen Message | Alar<br>m | Log Message and Ico                                                                  | ns on Command         | Center               | SlideMaker Status                                                                                                    | Probable Cause                                                                                                    |                                                                                                    |  |
| SHUTTLE (CALIBRATE)          | Yes       | SlideMaker Log<br>SlideMaker Shuttle<br>Calibration Required.                        | If AutoStop<br>is OFF | If AutoStop<br>is ON | The SlideMaker stops all mechanical A<br>activity, except for Service mode.                                                                                                    | At initialization, either the shuttle has never<br>been calibrated (a new flash memory chip)<br>or the values are lost.                                 | Note: Press any key<br>1. Reset the Slid<br>2. If the message<br>a. Turn off<br>b. If AutoSi<br>Samples<br>c. Call your<br>3.                                                                                                    |  |
| SHUTTLE (DISPENSE, SENSOR 7) | Yes       | SlideMaker Log<br>SlideMaker Shuttle<br>Not At Dispense<br>Position (Sensor 7).      | If AutoStop<br>is OFF | If AutoStop<br>is ON | <ol> <li>No new samples are aspirated.</li> <li>Any sample in a reservoir is not<br/>processed.</li> <li>Completed smears are dried<br/>and deposited in a slide basket.</li> </ol>                                | <ul> <li>A jam in the shuttle prevents the shuttle from reaching the dispense position.</li> <li>The dispense position sensor, SEN7, failed.</li> </ul> | Note: Press any key<br>1. Wait until the<br>2. Open the cove<br>WARNING Risk of p                                                                                                    |  |
|                              |           |                                                                                      |                       |                      | 4. The SlideMaker stops.                                                                                                    |                                                                                                    | <ul> <li>May contain prepared<br/>Handle with care and</li> <li>Check the slid<br/>it.</li> <li>Remove any s</li> <li>Close the cove</li> <li>If the message<br/>a. Turn off</li> <li>If AutoS<br/>Samples</li> <li>Call you</li> </ul>                                                                                                   |  |
| SHUTTLE (PRINTER, SENSOR 5)  | Yes       | SlideMaker Log<br>SlideMaker Shuttle<br>Not At Label Printer<br>Position (Sensor 5). | If AutoStop<br>is OFF | If AutoStop<br>is ON | <ol> <li>No new samples are aspirated.</li> <li>Any sample in a reservoir is not<br/>processed.</li> <li>Completed smears are dried<br/>and deposited in a slide basket.</li> <li>The SlideMaker stops.</li> </ol> | <ul> <li>A jam in the shuttle prevents the shuttle from reaching the printer position.</li> <li>The printer position sensor, SEN5, failed.</li> </ul>   | <ol> <li>Note: Press any key</li> <li>Wait until the</li> <li>Open the cove</li> <li>WARNING Risk of p<br/>may contain prepared<br/>Handle with care and</li> <li>Check the slid<br/>it.</li> <li>Remove any s</li> <li>Close the cove</li> <li>If the messag<br/>a. Turn off</li> <li>If AutoS<br/>Samples</li> <li>Call your</li> </ol> |  |

### **Corrective Action**

y on the SlideMaker screen to reset the alarm.

leMaker.

e persists:

the SlideMaker.

top is ON, turn AutoStop OFF to resume GEN•S System operation. s that require slides appear in the Slide List.

r Coulter Representative.

y on the SlideMaker screen to reset the alarm.

last slide in the Dryer module is deposited in a slide basket. er.

personal injury and contamination. The slide processing areas d smears and/or broken glass with biohazardous material. d avoid skin contact.

le on the shuttle and remove the slide if it is labeled or has blood on

slides that have fallen or are jamming the shuttle.

er and reset the SlideMaker.

e persists:

the SlideMaker.

top is ON, turn AutoStop OFF to resume GEN•S System operation.

s that require slides appear in the Slide List.

r Coulter Representative.

y on the SlideMaker screen to reset the alarm.

last slide in the Dryer module is deposited in a slide basket. er.

personal injury and contamination. The slide processing areas d smears and/or broken glass with biohazardous material. I avoid skin contact.

le on the shuttle and remove the slide if it is labeled or has blood on

slides that have fallen or are jamming the shuttle.

er and reset the SlideMaker.

e persists:

the SlideMaker.

top is ON, turn AutoStop OFF to resume GEN•S System operation.

s that require slides appear in the Slide List.

r Coulter Representative.

### Table 7.13 Shuttle Error Messages (Continued)

| SLIDEMAKER                   |           | W                                                                                                   | VORKSTATION           |                      | RECOVERY             |                                                                                                    |                                                                                                    |                                                                                                    |  |
|------------------------------|-----------|----------------------------------------------------------------------------------------------------|-----------------------|----------------------|----------------------|----------------------------------------------------------------------------------------------------|----------------------------------------------------------------------------------------------------|----------------------------------------------------------------------------------------------------|--|
| View Error<br>Screen Message | Alar<br>m | Log Message an                                                                                      | nd Icons on Command   | l Center             |                      | SlideMaker Status                                                                                                    | Probable Cause                                                                                                    |                                                                                                    |  |
| SHUTTLE (SENSORS)            | Yes       | SlideMaker Log<br>SlideMaker Shuttle<br>Position Sensors<br>Failure. Turn the<br>SlideMaker Off/On. | If AutoStop<br>is OFF | If AutoStop<br>is ON | 1.<br>2.<br>3.<br>4. | No new samples are aspirated.<br>Any sample in a reservoir is not<br>processed.<br>Completed smears are dried<br>and deposited in a slide basket.<br>The SlideMaker stops. | <ul> <li>More than one shuttle position sensor<br/>(printer position sensor, SEN5; dispense<br/>position sensor, SEN7; or smear position<br/>sensor, SEN6) is active at a time because:</li> <li>A sensor is blocked.</li> <li>A sensor failed.</li> <li>The most likely condition is that when the<br/>shuttle is near the printer position or the<br/>dispense position, the shuttle belt swings<br/>through the smear position sensor.</li> </ul>                                           | <ol> <li>Note: Press any key on t</li> <li>Wait until the last s</li> <li>Turn the SlideMake</li> <li>If the message pers</li> <li>a. Turn off the S</li> <li>b. If AutoStop is<br/>Samples that</li> <li>c. Call your Cou</li> </ol>                                                                                                    |  |
| SHUTTLE (SMEAR, SENSOR 6)    | Yes       | SlideMaker Log<br><i>SlideMaker Shuttle</i><br><i>Not At Smear</i><br><i>Position (Sensor 6).</i>   | If AutoStop<br>is OFF | If AutoStop<br>is ON | 1.<br>2.<br>3.<br>4. | No new samples are aspirated.<br>Any sample in a reservoir is not<br>processed.<br>Completed smears are dried<br>and deposited in a slide basket.<br>The SlideMaker stops. | <ul> <li>A jam in the shuttle prevents the shuttle from reaching the home (smear) position.</li> <li>The smear position sensor, SEN6, failed.</li> </ul>                                                                                                    | Note: Press any key on t<br>1. Wait until the last s<br>2. Open the cover.<br>WARNING Risk of persor<br>may contain prepared sme                                                                                                    |  |
|                              |           |                                                                                                    |                       |                      |                      |                                                                                                    |                                                                                                    | <ul> <li>Handle with care and avoid</li> <li>Check the slide on t</li> <li>Remove any slides</li> <li>Close the cover and</li> <li>If the message personal</li> <li>Turn off the S</li> <li>If AutoStop is Samples that</li> <li>Call your Courtion</li> </ul>                                                                                                    |  |
| SHUTTLE (VACUUM, SENSOR 4)   | Yes       | SlideMaker Log<br><i>SlideMaker Shuttle<br/>Bed Vacuum Failure</i><br>(Sensor 4).                   | If AutoStop<br>is OFF | If AutoStop<br>is ON | 1.<br>2.<br>3.<br>4. | No new samples are aspirated.<br>Any sample in a reservoir is not<br>processed.<br>Completed smears are dried<br>and deposited in a slide basket.<br>The SlideMaker stops. | <ul> <li>Failure to detect vacuum when passing a slide from the smear truck to the shuttle could indicate: <ul> <li>An improperly placed slide or debris on the shuttle prevents the necessary seal.</li> <li>The shuttle vacuum sensor, SEN4, is defective.</li> <li>The shuttle vacuum supply solenoid is defective.</li> </ul> </li> <li>Failure to release the vacuum to transfer the slide to the Dryer module could indicate the shuttle vacuum supply solenoid is defective.</li> </ul> | <ol> <li>Note: Press any key on t</li> <li>Wait until the last s</li> <li>Open the cover.</li> <li>WARNING Risk of person<br/>may contain prepared sme<br/>Handle with care and avoid</li> <li>If a slide is on the s<br/>aside for staining.</li> <li>Carefully wipe the s</li> <li>Remove any fallen</li> <li>Close the cover and</li> <li>If the message personal.</li> <li>If AutoStop is<br/>Samples that</li> <li>Call your Cou</li> </ol> |  |

# **Corrective Action**

the SlideMaker screen to reset the alarm.

slide in the Dryer module is deposited in a slide basket.

er off and then on.

rsists:

SlideMaker.

s ON, turn AutoStop OFF to resume GEN•S System operation. t require slides appear in the Slide List.

ulter Representative.

# the SlideMaker screen to reset the alarm.

slide in the Dryer module is deposited in a slide basket.

nal injury and contamination. The slide processing areas ears and/or broken glass with biohazardous material. d skin contact.

the shuttle and remove the slide if it is labeled or has blood on it. s that have fallen or are jamming the shuttle.

d reset the SlideMaker.

rsists:

SlideMaker.

s ON, turn AutoStop OFF to resume GEN•S System operation. t require slides appear in the Slide List.

ulter Representative.

the SlideMaker screen to reset the alarm.

slide in the Dryer module is deposited in a slide basket.

nal injury and contamination. The slide processing areas ears and/or broken glass with biohazardous material. d skin contact.

shuttle, remove the slide. If the slide is a labeled smear, set it

shuttle with a lint-free tissue.

ı slides.

nd reset the SlideMaker.

rsists:

SlideMaker.

s ON, turn AutoStop OFF to resume GEN•S System operation. t require slides appear in the Slide List.

ulter Representative.

### Table 7.14 Truck Error Messages

| SLIDEMAKER                   | •     |                                                                                                    | WORKSTA     | TION                  |                      |                                                                   |                                                                                                    |                                                                                                    | RECOVERY                                                                                                    |
|------------------------------|-------|----------------------------------------------------------------------------------------------------|-------------|-----------------------|----------------------|-------------------------------------------------------------------|----------------------------------------------------------------------------------------------------|----------------------------------------------------------------------------------------------------|----------------------------------------------------------------------------------------------------|
| View Error<br>Screen Message | Alarm | Log Message a                                                                                             | ind Icons o | on Command            | Center               |                                                                   | SlideMaker Status                                                                                                    | Probable Cause                                                                                                    |                                                                                                    |
| TRUCK (CALIBRATE)            | Yes   | SlideMaker Log<br><i>SlideMaker Truck</i><br><i>Calibration Required.</i><br><i>Reset the SlideMaker.</i> |             | If AutoStop<br>is OFF | If AutoStop<br>is ON | The<br>mec<br>whe                                                 | SlideMaker stops all<br>hanical activity except<br>n in the Service mode.                                                                                                    | The servo calibration values for the pick<br>and wick locations are missing at<br>initialization.                                                                                                    | <ol> <li>Note: Press any key on the set of the set the SlideMal</li> <li>If the message per a. Turn off the Source b. If AutoStop is Samples that</li> <li>Call your Coulter F</li> </ol>                                                    |
| TRUCK (CLEARANCE POSITION)   | Yes   | SlideMaker Log<br><i>SlideMaker Truck</i><br><i>Clearance Position</i><br><i>Timeout</i> .                | 4           | If AutoStop<br>is OFF | If AutoStop<br>is ON | 1.<br>2.<br>3.<br>4.                                              | No new samples are<br>aspirated.<br>Any sample in a reservoir<br>is discarded.<br>Completed smears are<br>dried and deposited in a<br>slide basket.<br>The SlideMaker stops all | When traveling to the clearance position,<br>the smear truck ended at a position<br>greater than $\pm 0.050$ in.of the desired<br>position.<br>The first time this occurs, the smear truck<br>tries again. If it fails on the second<br>attempt, this error is generated.<br>Cause unknown. | <ul> <li>Note: Press any key on 1.</li> <li>Wait until the last s</li> <li>2. Open the cover.</li> <li>WARNING Risk of personal may contain prepared smethandle with care and avoid</li> <li>3. Check the slide on</li> </ul>                |
|                              |       |                                                                                                    |             |                       |                      |                                                                   | mechanical activity.                                                                                                    |                                                                                                    | <ol> <li>Check the area belopossible.</li> <li>Close the cover and</li> <li>If the message per a. Turn off the S</li> <li>b. If AutoStop is Samples that</li> <li>c. Call your Cou</li> </ol>                                                |
| TRUCK (NOT DOWN ERROR)       | Yes   | SlideMaker Log<br>SlideMaker Reports<br>Slide Truck Down<br>Position Error.                               |             | If AutoStop<br>is OFF | If AutoStop<br>is ON | 1.<br>2.                                                          | No new samples are<br>aspirated.<br>Any sample in a reservoir<br>is discarded.                                                                                                  | The truck position is checked when the<br>slide is placed on the shuttle. This error is<br>generated if the truck lift down sensor,<br>SEN19, does not indicate the truck lift is                                                                                                    | Note:Press any key on 71.Wait until the last s2.Open the cover.                                                                                                    |
|                              |       |                                                                                                    | ð           | 6                     | 3.                   | Completed smears are<br>dried and deposited in a<br>slide basket. | <ul> <li>up.</li> <li>Truck lift cylinder failed</li> <li>Truck lift down sensor, SEN19, failed</li> </ul>                                                                      | WARNING Risk of perso<br>may contain prepared sme<br>Handle with care and avoid                                                                                                    |                                                                                                    |
|                              |       |                                                                                                    |             |                       |                      | 4.                                                                | The Shuewaker stops.                                                                                                    |                                                                                                    | <ol> <li>Check the slide on</li> <li>Check the area belopossible.</li> <li>Close the cover an</li> <li>If the message per         <ul> <li>Turn off the S</li> <li>If AutoStop is Samples that</li> <li>Call your Cou</li> </ul> </li> </ol> |

### **Corrective Action**

the SlideMaker screen to reset the alarm.

ker.

rsists:

SlideMaker.

s ON, turn AutoStop OFF to resume GEN•S System operation. t require slides appear in the Slide List.

Representative.

the SlideMaker screen to reset the alarm.

slide in the Dryer module is deposited in a slide basket.

nal injury and contamination. The slide processing areas ears and/or broken glass with biohazardous material. id skin contact.

the shuttle and remove that slide if it is labeled or has blood on it. low the smear truck for fallen slides and retrieve the slides if

nd reset the SlideMaker.

rsists

SlideMaker.

s ON, turn AutoStop OFF to resume GEN•S System operation.

t require slides appear in the Slide List.

ulter Representative.

the SlideMaker screen to reset the alarm.

slide in the Dryer module is deposited in a slide basket.

nal injury and contamination. The slide processing areas ears and/or broken glass with biohazardous material. d skin contact.

the shuttle and remove that slide if it is labeled or has blood on it. low the smear truck for fallen slides and retrieve the slides if

nd reset the SlideMaker.

rsists

SlideMaker.

s ON, turn AutoStop OFF to resume GEN•S System operation.

t require slides appear in the Slide List.

ulter Representative

### Table 7.14 Truck Error Messages (Continued)

| SLIDEMAKER                   |       | WORI                                                                                         | <b>(STATION</b>       |                      | RECOVERY                                                                                                    |                                                                                                    |                                                                                                    |
|------------------------------|-------|----------------------------------------------------------------------------------------------|-----------------------|----------------------|----------------------------------------------------------------------------------------------------|----------------------------------------------------------------------------------------------------|----------------------------------------------------------------------------------------------------|
| View Error<br>Screen Message | Alarm | Log Message and Ico                                                                          | ons on Command        | Center               | SlideMaker Status                                                                                                    | Probable Cause                                                                                                    |                                                                                                    |
| TRUCK (FORWARD, SENSOR 2)    | Yes   | SlideMaker Log<br>SlideMaker Truck<br>Forward Motion<br>(Sensor 2). Reset the<br>SlideMaker. | If AutoStop<br>is OFF | If AutoStop<br>is ON | The SlideMaker stops all mechanical activity.                                                                                                    | <ul> <li>At servo initialization:</li> <li>Servo is jammed or binding</li> <li>Encoder failed</li> <li>Servo motor failed.</li> <li>Servo forward limit sensor, SEN2, failed.</li> </ul>                                                                                                    | <ol> <li>Note: Press any key on the S</li> <li>1. Reset the SlideMaker.</li> <li>2. If the message persists         <ul> <li>a. Turn off the Slide</li> <li>b. If AutoStop is ON Samples that required</li> <li>c. Call your Coulter</li> </ul> </li> </ol>                                                                                                    |
| TRUCK (INDEX NOT FOUND)      | Yes   | SlideMaker Log<br>SlideMaker Truck<br>Index Position Not<br>Found. Reset the<br>SlideMaker.  | If AutoStop<br>is OFF | If AutoStop<br>is ON | The SlideMaker stops all mechanical activity.                                                                                                    | <ul> <li>At initialization, both polarities of the encoder are tried in an effort to find the index position. This error is generated if trying both polarities of the encoder does not find the index position, possibly indicating: <ul> <li>An encoder failed.</li> <li>The servo motor failed.</li> </ul> </li> </ul> | <ol> <li>Note: Press any key on the S</li> <li>Reset the SlideMaker.</li> <li>If the message persists         <ul> <li>a. Turn off the Slidel</li> <li>b. If AutoStop is ON<br/>Samples that required</li> <li>c. Call your Coulter</li> </ul> </li> </ol>                                                                                                    |
| TRUCK (INITIALIZATION)       | Yes   | SlideMaker Log<br>SlideMaker Truck<br>Initialization Failure.                                | If AutoStop<br>is OFF | If AutoStop<br>is ON | The SlideMaker stops all mechanical activity.                                                                                                    | When initializing the servo, three<br>successive attempts were made to<br>perform a hardware and software<br>initialization of the servo controller chip<br>and all three attempts failed.<br>This could indicate the System Control<br>card failed.                                                                      | <ol> <li>Note: Press any key on the S</li> <li>Reset the SlideMaker.</li> <li>If the message persists         <ul> <li>a. Turn off the Slidel</li> <li>b. If AutoStop is ON<br/>Samples that required</li> <li>c. Call your Coulter</li> </ul> </li> </ol>                                                                                                    |
| TRUCK (INVALID COMMAND)      | Yes   | SlideMaker Log<br>SlideMaker Truck<br>Received An Invalid<br>Command.                        | If AutoStop<br>is OFF | If AutoStop<br>is ON | <ol> <li>No new samples are<br/>aspirated.</li> <li>The sample in the<br/>reservoir is not used.<br/>Note: Unused samples are<br/>discarded following reset.</li> <li>Completed smears are<br/>dried and deposited in a<br/>slide basket.</li> </ol> | An invalid command was sent by<br>processor "A" to the servo controller. This<br>indicates an error in:<br>• Processor "A."<br>• Outputs of processor "A."<br>• Servo controller.                                                                                                    | Note: Press any key on the S1.Wait until the last slide2.Open the cover.WARNINGRisk of personal injustrears and/or broken glass with3.Check the slide on the state4.Check the slide on the state5.Check the smear trucka.If the smear truck1)Turn off the2)Retrieve the3)Close the cob.If the smear truck6.If the message persistsa.Turn off the Slideb.If AutoStop is ON<br>Samples that requc.Call your Coulter |

# **Corrective Action**

SlideMaker screen to reset the alarm.

S:

Maker.

I, turn AutoStop OFF to resume GEN•S System operation. uire slides appear in the Slide List.

Representative.

SlideMaker screen to reset the alarm.

Maker.

, turn AutoStop OFF to resume GEN•S System operation. uire slides appear in the Slide List.

Representative.

SlideMaker screen to reset the alarm.

Maker.

, turn AutoStop OFF to resume GEN•S System operation.

uire slides appear in the Slide List.

Representative.

SlideMaker screen to reset the alarm.

in the Dryer module is deposited in a slide basket.

ury and contamination. The slide processing areas may contain prepared biohazardous material. Handle with care and avoid skin contact.

shuttle and remove that slide if it is labeled or has blood on it. e smear truck for fallen slides and retrieve the slides if possible. for a slide.

k is holding a slide:

SlideMaker. The smear truck drops the slide.

fallen slide.

over and turn on the SlideMaker.

is empty, close the cover and reset the SlideMaker.

Maker.

I, turn AutoStop OFF to resume GEN•S System operation.

uire slides appear in the Slide List.

Representative.

### Table 7.14 Truck Error Messages (Continued)

| SLIDEMAKER                   |       | WOR                                                                            | KSTATION              |                      |                                                                                                    |                                                                                                    | RECOVERY                                                                                                    |
|------------------------------|-------|--------------------------------------------------------------------------------|-----------------------|----------------------|----------------------------------------------------------------------------------------------------|----------------------------------------------------------------------------------------------------|----------------------------------------------------------------------------------------------------|
| View Error<br>Screen Message | Alarm | Log Message and Ic                                                             | ons on Command        | Center               | SlideMaker Status                                                                                                    | Probable Cause                                                                                                    |                                                                                                    |
| TRUCK (LIMIT SENSOR)         | Yes   | SlideMaker Log<br>SlideMaker Truck<br>Sensor Failure. Reset<br>the SlideMaker. | If AutoStop<br>is OFF | If AutoStop<br>is ON | The SlideMaker stops all mechanical activity.                                                                                                    | <ul> <li>When either the servo reverse or the servo forward limit sensor was reached, the other sensor also indicated it was blocked, probably indicating:</li> <li>Servo reverse limit sensor, SEN1, failed.</li> <li>Servo forward limit sensor, SEN2, failed.</li> </ul>                                            | <ol> <li>Note: Press any key on t</li> <li>1. Reset the SlideMak</li> <li>2. If the message personant off the S</li> <li>a. Turn off the S</li> <li>b. If AutoStop is Samples that</li> <li>c. Call your Cou</li> </ol>                                                                                                    |
| TRUCK (NOT UP ERROR)         | Yes   | SlideMaker Log<br>SlideMaker Reports<br>Slide Truck Up<br>Position Failure.    | If AutoStop<br>is OFF | If AutoStop<br>is ON | <ol> <li>No new samples are<br/>aspirated.</li> <li>Any sample in a reservoir<br/>is discarded.</li> <li>Completed smears are<br/>dried and deposited in a<br/>slide basket.</li> <li>The SlideMaker stops.</li> </ol>                             | <ul> <li>The truck position is checked after the slide is placed on the shuttle. This error is generated if the truck lift up sensor, SEN18, does no indicate the truck lift is up.</li> <li>Truck lift cylinder failed</li> <li>Truck lift up sensor, SEN18, failed</li> </ul>                                        | <ol> <li>Note: Press any key on t</li> <li>Wait until the last s</li> <li>Open the cover.</li> <li>WARNING Risk of person<br/>prepared smears and/or brocontact.</li> <li>Check the slide on t</li> <li>Check the area below</li> <li>Close the cover and</li> <li>If the message personal.</li> <li>If AutoStop is<br/>Samples that</li> <li>Call your Court</li> </ol> |
| TRUCK (PICK POSITION)        | Yes   | SlideMaker Log<br>SlideMaker Truck Pick<br>Position Timeout.                   | If AutoStop<br>is OFF | If AutoStop<br>is ON | <ol> <li>No new samples are<br/>aspirated.</li> <li>Any sample in a reservoir<br/>is discarded.</li> <li>Completed smears are<br/>dried and deposited in a<br/>slide basket.</li> <li>The SlideMaker stops all<br/>mechanical activity.</li> </ol> | When traveling to the pick position, the<br>smear truck ended at a position greater<br>than ±0.050 in. of the desired position.<br>The first time this occurs, the smear truck<br>moves to the clearance position and tries<br>again. If it fails on the second attempt,<br>this error is generated.<br>Cause unknown. | <ol> <li>Note: Press any key on t</li> <li>Wait until the last s</li> <li>Open the cover.</li> <li>WARNING Risk of persormay contain prepared sme Handle with care and avoid</li> <li>Check the slide on</li> <li>Close the cover and</li> <li>If the message personal. Turn off the S</li> <li>If AutoStop is Samples that</li> <li>Call your Courtion</li> </ol>       |

# **Corrective Action**

the SlideMaker screen to reset the alarm.

ker.

rsists:

SlideMaker.

s ON, turn AutoStop OFF to resume GEN•S System operation. t require slides appear in the Slide List.

ulter Representative.

the SlideMaker screen to reset the alarm.

slide in the Dryer module is deposited in a slide basket.

nal injury and contamination. The slide processing areas may contain roken glass with biohazardous material. Handle with care and avoid skin

the shuttle and remove that slide if it is labeled or has blood on it. by the smear truck for fallen slides and retrieve the slides if possible. Ind reset the SlideMaker.

rsists

SlideMaker.

s ON, turn AutoStop OFF to resume GEN•S System operation.

t require slides appear in the Slide List.

ulter Representative

the SlideMaker screen to reset the alarm.

slide in the Dryer module is deposited in a slide basket.

nal injury and contamination. The slide processing areas ears and/or broken glass with biohazardous material. d skin contact.

the shuttle. Discard that slide if it is labeled or has blood on it. Ind reset the SlideMaker.

rsists

SlideMaker.

s ON, turn AutoStop OFF to resume GEN•S System operation. t require slides appear in the Slide List.

ulter Representative.

### Table 7.14 Truck Error Messages (Continued)

| SLIDEMAKER                            |       | W                                                                                   | ORKSTATION            |                      |                                                            |                                                                                                    |                                                                                                    | RECOVERY                                                                                                    |
|---------------------------------------|-------|-------------------------------------------------------------------------------------|-----------------------|----------------------|------------------------------------------------------------|----------------------------------------------------------------------------------------------------|----------------------------------------------------------------------------------------------------|----------------------------------------------------------------------------------------------------|
| View Error<br>Screen Message          | Alarm | Log Message and                                                                     | d Icons on Command (  | Center               |                                                            | SlideMaker Status                                                                                                    | Probable Cause                                                                                                    |                                                                                                    |
| TRUCK (PLACEMENT POSITION)            | Yes   | SlideMaker Log<br>SlideMaker Truck<br>Placement Position<br>Timeout.                | If AutoStop<br>is OFF | If AutoStop<br>is ON | <ol> <li>1.</li> <li>2.</li> <li>3.</li> <li>4.</li> </ol> | No new samples are<br>aspirated.<br>Any sample in a reservoir<br>is discarded.<br>Completed smears are<br>dried and deposited in a<br>slide basket.<br>The SlideMaker stops all<br>mechanical activity.               | When traveling to the placement position,<br>the smear truck ended at a position<br>greater than ±0.050 in.of the desired<br>position.<br>The first time this occurs, the smear truck<br>moves to the clearance position and tries<br>again. If it fails on the second attempt,<br>this error is generated.<br>Cause unknown. | <ol> <li>Note: Press any key on the S</li> <li>Wait until the last slide</li> <li>Open the cover.</li> <li>WARNING Risk of personal in<br/>may contain prepared smears a<br/>Handle with care and avoid skir</li> <li>Check the slide on the s</li> <li>Check the area below th<br/>possible.</li> <li>Close the cover and ress</li> <li>If the message persists<br/>a. Turn off the Slided<br/>b. If AutoStop is ON<br/>Samples that required.</li> </ol>                                                                                                    |
| TRUCK (POSITION, SENSORS<br>58,59,60) | Yes   | SlideMaker Log<br>SlideMaker Truck At<br>Improper Position<br>(Sensors 58, 59, 60). | If AutoStop<br>is OFF | If AutoStop<br>is ON | <ol> <li>1.</li> <li>2.</li> <li>3.</li> </ol>             | No new samples are<br>aspirated.<br>The sample in the<br>reservoir is not used.<br><b>Note:</b> Unused samples are<br>discarded following reset.<br>Completed smears are<br>dried and deposited in a<br>slide basket. | <ul> <li>The actual position of the servo differs from the desired position more than ±0.25 in. This can be caused by:</li> <li>Interference with servo motion.</li> <li>Encoder failure.</li> </ul>                                                                                                    | <ol> <li>Note: Press any key on the S</li> <li>Wait until the last slide</li> <li>Open the cover.</li> <li>WARNING Risk of personal in may contain prepared smears a Handle with care and avoid skir</li> <li>Check the slide on the standle with care and avoid skir</li> <li>Check the slide on the standle with care and avoid skir</li> <li>Check the slide on the standle with care and avoid skir</li> <li>Check the slide on the standle with care and avoid skir</li> <li>Check the slide on the standle with care and avoid skir</li> <li>Check the slide on the standle with care and avoid skir</li> <li>Check the smear truck a. If the smear truck 1) Turn off the 2) Retrieve the 3) Close the core b. If the smear truck</li> <li>If the message persists a. Turn off the Slided b. If AutoStop is ON Samples that required c. Call your Coulter</li> </ol> |

## **Corrective Action**

SlideMaker screen to reset the alarm.

in the Dryer module is deposited in a slide basket.

ijury and contamination. The slide processing areas and/or broken glass with biohazardous material. n contact.

shuttle and remove that slide if it is labeled or has blood on it. he smear truck for fallen slides and retrieve the slides if

set the SlideMaker.

Maker.

, turn AutoStop OFF to resume GEN•S System operation. uire slides appear in the Slide List.

Representative.

SlideMaker screen to reset the alarm.

in the Dryer module is deposited in a slide basket.

njury and contamination. The slide processing areas and/or broken glass with biohazardous material. n contact.

shuttle and discard that slide if it is labeled or has blood on it. he smear truck for fallen slides and retrieve the slides if

for a slide.

k is holding a slide:

SlideMaker. The smear truck drops the slide.

e fallen slide.

over and turn on the SlideMaker.

is empty, close the cover and reset the SlideMaker.

Maker.

, turn AutoStop OFF to resume GEN•S System operation. uire slides appear in the Slide List. Representative.
#### Table 7.14 Truck Error Messages (Continued)

| SLIDEMAKER                   |       |                                                                                              | WORKSTATION           |                      | RECOVERY                                                                                                    |                                                                                                    |                                                                                                    |
|------------------------------|-------|----------------------------------------------------------------------------------------------|-----------------------|----------------------|----------------------------------------------------------------------------------------------------|----------------------------------------------------------------------------------------------------|----------------------------------------------------------------------------------------------------|
| View Error<br>Screen Message | Alarm | Log Message a                                                                                | and Icons on Comman   | d Center             | SlideMaker Status                                                                                                    | Probable Cause                                                                                                    |                                                                                                    |
| TRUCK (REVERSE, SENSOR 1)    | Yes   | SlideMaker Log<br>SlideMaker Truck<br>Reverse Motion<br>(Sensor 1). Reset the<br>SlideMaker. | If AutoStop<br>is OFF | If AutoStop<br>is ON | The SlideMaker stops all mechanical activity.                                                                                                    | <ul> <li>At servo initialization:</li> <li>Servo is jammed or binding</li> <li>Encoder failed</li> <li>Servo motor failed.</li> <li>Servo reverse limit sensor, SEN1, failed.</li> </ul>                                                                                                    | <ol> <li>Note: Press any key on t</li> <li>Reset the SlideMak</li> <li>If the message pers</li> <li>a. Turn off the S</li> <li>b. If AutoStop is<br/>Samples that</li> <li>c. Call your Cou</li> </ol>                                                                                                    |
| TRUCK (SENSOR ERROR)         | Yes   | SlideMaker Log<br><i>SlideMaker Reports</i><br><i>Slide Truck Sensor</i><br><i>Failure.</i>  | If AutoStop<br>is OFF | If AutoStop<br>is ON | <ol> <li>No new samples are<br/>aspirated.</li> <li>Any sample in a reservoir<br/>is discarded.</li> <li>Completed smears are<br/>dried and deposited in a<br/>slide basket.</li> <li>The SlideMaker stops.</li> </ol>                               | The truck lift up sensor, SEN18, and the<br>truck lift down sensor, SEN19, indicate<br>the smear truck is both up and down.<br>SEN18 or SEN19 failed.                                                                                                    | <ol> <li>Note: Press any key on t</li> <li>Wait until the last s</li> <li>Reset the SlideMak</li> <li>If the message pers</li> <li>a. Turn off the S</li> <li>b. If AutoStop is<br/>Samples that</li> <li>c. Call your Cou</li> </ol>                                                                                                    |
| TRUCK (TIMEOUT)              | Yes   | SlideMaker Log<br>SlideMaker Truck<br>Operation Timeout.                                     | If AutoStop<br>is OFF | If AutoStop<br>is ON | <ol> <li>No new samples are<br/>aspirated.</li> <li>The sample in the<br/>reservoir is not used.<br/>Note: Unused samples are<br/>discarded following reset.</li> <li>Completed smears are<br/>dried and deposited in a<br/>slide basket.</li> </ol> | <ul> <li>Every servo operation has a 6 second timeout value that is greater than the time required to perform the operation. If the operation is not completed within the allocated time, a timeout error occurs. This could indicate the servo motor: <ul> <li>Slipped.</li> <li>Jammed.</li> <li>Failed.</li> </ul> </li> </ul> | <ol> <li>Note: Press any key on t</li> <li>Wait until the last s</li> <li>Open the cover.</li> <li>WARNING Risk of person<br/>may contain prepared smeat<br/>Handle with care and avoid</li> <li>Check the slide on t</li> <li>Check the area below<br/>possible.</li> <li>Close the cover and</li> <li>If the message personal.</li> <li>If AutoStop is<br/>Samples that</li> <li>Call your Court</li> </ol> |

#### **Corrective Action**

the SlideMaker screen to reset the alarm.

ker.

rsists:

SlideMaker.

s ON, turn AutoStop OFF to resume GEN•S System operation. t require slides appear in the Slide List.

Iter Representative.

the SlideMaker screen to reset the alarm.

slide in the Dryer module is deposited in a slide basket.

ker.

rsists:

SlideMaker.

ON, turn AutoStop OFF to resume GEN•S System operation.

t require slides appear in the Slide List.

Iter Representative.

the SlideMaker screen to reset the alarm.

slide in the Dryer module is deposited in a slide basket.

nal injury and contamination. The slide processing areas ears and/or broken glass with biohazardous material. d skin contact.

the shuttle and remove that slide if it is labeled or has blood on it. ow the smear truck for fallen slides and retrieve the slides if

d reset the SlideMaker.

rsists

SlideMaker.

s ON, turn AutoStop OFF to resume GEN•S System operation.

t require slides appear in the Slide List.

Iter Representative.

#### Table 7.14 Truck Error Messages (Continued)

| SLIDEMAKER                   |       | WO                                                                                                    | RKSTATION             |                      |                                                            |                                                                                                    |                                                                                                    | RECOVERY                                                                                                    |
|------------------------------|-------|----------------------------------------------------------------------------------------------------|-----------------------|----------------------|------------------------------------------------------------|----------------------------------------------------------------------------------------------------|----------------------------------------------------------------------------------------------------|----------------------------------------------------------------------------------------------------|
| View Error<br>Screen Message | Alarm | Log Message and                                                                                            | Icons on Command      | Center               |                                                            | SlideMaker Status                                                                                                    | Probable Cause                                                                                                    |                                                                                                    |
| TRUCK (VACUUM, SENSOR 3)     | Yes   | SlideMaker Log<br>SlideMaker Truck<br>Vacuum Out Of<br>Tolerance (Sensor 3).<br>Turn Off/On<br>SlideMaker. | If AutoStop<br>is OFF | If AutoStop<br>is ON | 1.<br>2.<br>3.                                             | No new samples are<br>aspirated.<br>Any sample in a reservoir<br>is discarded.<br>Completed smears are<br>dried and deposited in a<br>slide basket.                                                     | <ul> <li>The smear truck is not properly located over a slide.</li> <li>Vacuum has not been applied.</li> <li>Vacuum is too low.</li> <li>The truck vacuum sensor, SEN3, failed.</li> <li>Debris is impeding the establishment of vacuum.</li> </ul> | Note: Press any key on the S1.Wait until the last slide2.Turn off the SlideMakeWARNINGRisk of personal irmay contain prepared smears a<br>Handle with care and avoid sking3.Remove the slide cass4.Remove any glass slide                                                                                                    |
|                              |       |                                                                                                    |                       |                      |                                                            |                                                                                                    |                                                                                                    | <ol> <li>Remove any slide on the debris.</li> <li>Check the area below the possible.</li> <li>Place the slide cassetter</li> <li>Close the cover and tu</li> <li>If the message persiststica.</li> <li>Turn off the Slide</li> <li>b. If AutoStop is ON Samples that req Representative.</li> </ol>                                                                                                    |
| TRUCK (WICK POSITION)        | Yes   | SlideMaker Log<br>SlideMaker Truck<br>Wick Position<br>Timeout.                                            | If AutoStop<br>is OFF | If AutoStop<br>is ON | <ol> <li>1.</li> <li>2.</li> <li>3.</li> <li>4.</li> </ol> | No new samples are<br>aspirated.<br>Any sample in a reservoir<br>is discarded.<br>Completed smears are<br>dried and deposited in a<br>slide basket.<br>The SlideMaker stops all<br>mechanical activity. | When traveling to the wick position, the<br>smear truck ended at a position greater<br>than ±0.050 in.of the desired position.<br>Cause unknown.                                                                                                    | <ul> <li>Note: Press any key on the S</li> <li>1. Wait until the last slide</li> <li>2. Open the cover.</li> <li>WARNING Risk of personal ir may contain prepared smears a Handle with care and avoid skind</li> <li>3. Check the slide on the</li> <li>4. Check the area below the</li> <li>5. Close the cover and refield</li> <li>6. If the message persists a. Turn off the Slide b. If AutoStop is ON Samples that require courters</li> </ul> |

#### **Corrective Action**

SlideMaker screen to reset the alarm.

in the Dryer module is deposited in a slide basket.

r and open the cover.

injury and contamination. The slide processing areas and/or broken glass with biohazardous material. in contact.

sette from the slide ejector station

les in the slide ejector mechanism.

he shuttle and wipe the shuttle with a clean tissue to remove any

the smear truck for fallen slides and retrieve the slides if

e back in the Cassette Input Queue module.

Irn on the SlideMaker.

ts:

eMaker.

N, turn AutoStop OFF to resume GEN•S System operation. quire slides appear in the Slide List. Call your Coulter

SlideMaker screen to reset the alarm.

in the Dryer module is deposited in a slide basket

njury and contamination. The slide processing areas and/or broken glass with biohazardous material. in contact.

shuttle and remove that slide if it is labeled or has blood on it. the smear truck for fallen slides and retrieve if possible. eset the SlideMaker.

5

Maker.

N, turn AutoStop OFF to resume GEN•S System operation. Juire slides appear in the Slide List. Representative.

- 15. Lewis SM. Blood film evaluations as a quality control activity. Clinical and Laboratory Haematology. Koepke JA and England JM, eds. Blackwell Scientific Publications, London, 1990.
- 2S. NCCLS document. Reference leukocyte differential count (proportional) and evaluation of instrumental methods. National Committe for Clinical Laboratory Standards. Villanova, PA, 1992.
- 3S. Rumke, C.L. The Statistically Expected Variability in Differential Leukocyte Counting. Differential Leukocyte Counting, John A. Koepke, ed. Conference of the College of American Pathologists, Aspen, 1977.
- 45. NCCLS document H20-A. Approved Standard for the Evaluation of the Differential Cell Count. National Committee for Clinical Laboratory Standards. Villanova, PA, 1992.
- 55. International Standard ISO 8037/1, Optics and Optical Instruments-Microscope-Slides-Part 1: Dimensions, Optical Properties and Markings.
- 65. NCCLS document H20-A, Volume 12, Number 1. *Reference Leukocyte Differential Count* (*Proportional*) *and Evaluation of Instrumental methods*. Approved Standard March 1992, Section 3.1.2.

#### REFERENCES

## A

advancing a slide basket, 7-23 Air Conditioning, 2-2 Ambient Temperature and Humidity, 2-2 Analytical Station Out Of Diluent, 7-79 Analytical Station Waste Full, 7-79 AUTO SLIDE, 7-34

#### B

BASKET (ALL BASKETS FULL), 7-37 BASKET (CORNERS FULL), 7-38, 7-39 BASKET (MOVE POSITION), 7-40 BASKET (MOVE TIMEOUT), 7-40 BASKET (TRACK JAM), 7-41 BASKET COVER OPEN (SENSOR 54), 7-41 Basket Filling and Unloading, 3-2 Basket Queue, description, 1-10 BUSY, 7-34

## C

CASSETTE (CYLINDER SENSORS), 7-42 CASSETTE (EXTEND TIMEOUT), 7-42 CASSETTE (LOCK SENSOR), 7-43 CASSETTE (LOCKED, SENSOR 21), 7-43 CASSETTE (NO CASSETTE), 7-44 CASSETTE (NOT LOCKED, SENSOR 22), 7-44 CASSETTE (OUTPUT QUEUE FULL), 7-45 CASSETTE (RETRACT TIMEOUT), 7-45 CASSETTE (TRANSFER SENSORS), 7-46 CASSETTE (TRANSFER TIMEOUT), 7-46 Catch Tray, 1-5 characteristics accuracy, 4-4 precision, 4-3 checking pneumatic/power supplies, 7-28 checking smear quality, 5-10 checking the dryer, 7-2 checking the dryer temperature, 7-5 checking the platen and elevator, 7-7 checking the pusher bars, 7-10 checking the shuttle, 7-13 checking the slide cassette, 7-17 checking the slide ejector module, 7-18 checking the truck, 7-21 choosing slides, 3-2 cleaning air filter, 6-1 blood spills and broken slides, 6-2

catch tray, 6-5 dispense probe and rinse cup, 6-7 flushing the slidemaker, 6-10 priming/backwashing, 6-10 cleaning procedures, 6-1 COMMUNICATION (ANALYZER BUSY), 7-47 COMMUNICATION (ANALYZER CRC), 7-47 COMMUNICATION (ANALYZER TIMEOUT), 7-47 COMMUNICATION (FLASH MEMORY), 7-48 COMMUNICATION (ID MISMATCH), 7-48 COMMUNICATION (PC CRC), 7-48 COMMUNICATION (PC TIMEOUT), 7-48 COMMUNICATION (PROC A/B), 7-49 COMMUNICATION (RAM ERROR), 7-49 components Basket Queue, 1-10 Catch Tray, 1-5 Dispense Module, 1-9 Dryer, 1-10 Ejector, 1-7 GEN•S Needle, 1-12 Input Queue, 1-6 Label Printer, 1-11 Output Queue, 1-7 Platen and Elevator, 1-10 Power On/off, 1-3 Printer Ribbon, 1-11 Pusher Bars, 1-9 Regulators, 1-4 Reset Switch, 1-3 Shuttle, 1-8 Slide Cassette, 1-6 Slidemaker Screen, 1-3 Truck, 1-8 Vacuum Accumulator, 1-5

## D

decreasing slidemaker printer label intensity, 7-25 DELIVERY INSPECTION, 2-1 dimensions, 4-1 DISPENSE (INCOMPLETE ASPIRATION), 7-50 DISPENSE (PROBE NOT DOWN, SEN 12), 7-50 DISPENSE (PROBE NOT UP, SENSOR 11), 7-51 DISPENSE (SENSORS), 7-51 Dispense Module, description, 1-9 Drainage, 2-3 draining the slidemaker, 7-26 DRYER (EXTEND, SENSOR 10), 7-52 DRYER (HIGH TEMPERATURE), 7-53 DRYER (LOW TEMPERATURE), 7-53 DRYER (NO SLIDE IN BASKET), 7-54 DRYER (PLATEN SENSORS), 7-56 DRYER (PLATEN TIMEOUT), 7-57 DRYER (PLATEN), 7-55 DRYER (RETRACT, SENSOR 9), 7-58 DRYER (SENSORS), 7-58 DRYER (SLIDE LOST), 7-59 Dryer, description, 1-10

## E

EJECTOR (REGISTER RETRACT X ERROR), 7-60 EJECTOR (RETRACT, SENSOR 23), 7-60 EJECTOR (RETRY ERROR), 7-61 EJECTOR (SENSOR ERROR), 7-61 EJECTOR (SLIDE NOT X REGISTERED), 7-62 Ejector, description, 1-7 Electrical Input, 2-2 error messages Slidemaker, tables of, 7-33 Workstation, tables of, 7-33 *See also* individual messages

## F

FLUIDICS (CALIBRATE), 7-63 FLUIDICS (DETECTOR 1), 7-63 FLUIDICS (DETECTOR 2), 7-63 FLUIDICS (DETECTOR 3), 7-64 FLUIDICS (DETECTOR 4), 7-64 FLUIDICS (DETECTOR 5), 7-64 FLUIDICS (DETECTOR 6), 7-65 FLUIDICS (DETECTOR 7), 7-65 FLUIDICS (DETECTOR 8), 7-65

## G

GEN•S Needle, description, 1-12

## 

If No Cassette Is Present In The Input Queue Then Add Loaded Cassette, 7-44 increasing slidemaker printer label intensity, 7-26 Input Queue, description, 1-6 installation Air Conditioning, 2-2 Ambient Temperature and Humidity, 2-2 DELIVERY INSPECTION, 2-1 Drainage, 2-3 Electrical Input, 2-2 software, 2-3 Space and Accessibility, 2-1 SPECIAL REQUIREMENTS, 2-1 Ventilation, 2-3 instrument performance, 5-11 intended use, 1-1

## L

Label Printe, description, 1-11 Label Printer Communication Timeout, 7-77 label printing, 7-24 loading baskets, 5-9 loading slide cassettes, 5-7 loading slides into a cassette, 5-4 locking a slide cassette, 5-8

#### М

MAIN COVER OPEN (SENSOR 53), 7-35 messages, error. *See* error messages method history, 1-2

#### Ν

NOT READY, 7-35

## 0

operating procedures, 5-1 ensuring the SlideMaker is enabled, 5-3 extended shutdown, 5-11 loading baskets, 5-9 loading slide cassettes, 5-7 loading slides into a cassette, 5-4 locking a slide cassette, 5-8 removing slide cassettes, 5-8 setting up SlideMaker, 5-2 shutting down the slidemaker, 5-11 starting up the SlideMaker, 5-3 unloading baskets, 5-10 unlocking a slide cassette, 5-9 **OPERATION PRINCIPLES, 3-1** operation principles slide and sample flow, 3-1 Output Queue, description, 1-7

## Ρ

Platen and Elevator, description, 1-10 PNEUMATICS (5 PSI SUPPLY), 7-66 PNEUMATICS (30 PSI SUPPLY), 7-67 PNEUMATICS (LOW VACUUM 1), 7-68 PNEUMATICS (LOW VACUUM 2), 7-69 PNEUMATICS (NO HIGH VACUUM), 7-70 PNEUMATICS (VACUUM ACCUMULATOR FULL *OF LIQUID*), 7-71 power, 4-1 POWER (2.5V SUPPLY), 7-72 POWER (5V SUPPLY), 7-72 POWER (10V REFERENCE), 7-73 POWER (-15V SUPPLY), 7-73 POWER (15V SUPPLY), 7-74 POWER (24V SUPPLY), 7-74 POWER (PROCESSOR A), 7-75 POWER (PROCESSOR B), 7-75 Power On/off, 1-3 Power On/off, description, 1-3 priming reagent reservoirs, 7-28 priming/backwashing slidemaker, 7-27 PRINTER (CRC), 7-76 PRINTER (FAILURE), 7-76 PRINTER (INITIALIZATION), 7-76 PRINTER (MISSING LABEL), 7-76 PRINTER (MOTOR FAILED), 7-76 PRINTER (NO COMMUNICATION), 7-77 PRINTER (OUT OF LABELS), 7-77 PRINTER (OUT OF RIBBON), 7-77 PRINTER (TEMPERATURE), 7-78 PRINTER (TOP OF FORM), 7-78 Printer Ribbon, description, 1-11 Pusher Bars, description, 1-9

## R

REAGENT (OUT OF DILUENT), 7-79 REAGENT (REAGENT TANK NOT FULL), 7-79 REAGENT (WASTE FULL), 7-79 REAGENTS, 1-12 reagents, 4-1 reagents and reagent reservoirs, 7-26 rebooting the slidemaker printer, 7-25 Regulators, description, 1-4 removing slide cassettes, 5-8 replacement procedures, 6-11 replacing fuses, 6-11 SlideMaker label roll, 6-13 SlideMaker printer ribbon, 6-16 Reset Switch, description, 1-3 resetting subsystem, 7-32 rinsing the slidemaker vacuum accumulator, 7-27

## S

Sample Aspiration, 3-1 Sample Dispensing, 3-1 sample volume, 4-1 saving printer label intensity as default, 7-24 setting up SlideMaker, 5-2 shutdown, 5-11 extended shutdown, 5-11 shutting down the slidemaker, 5-11 SHUTTLE (CALIBRATE), 7-80 SHUTTLE (DISPENSE, SENSOR 7), 7-80 SHUTTLE (PRINTER, SENSOR 5), 7-81 SHUTTLE (SENSORS), 7-81 SHUTTLE (SMEAR, SENSOR 6), 7-82 SHUTTLE (VACUUM, SENSOR 4), 7-82 Shuttle, description, 1-8 slide choosing slides, 3-2 labeling, 3-1 preparation, 3-1 quality, 5-10 storage and handling, 3-2 SLIDE AND SAMPLE FLOW, 3-1 Slide Cassette, 1-6 Slide Labeling, 3-1 Slide Preparation, 3-1 Slide Request, 3-1 slide specifications, 4-2 Slidemaker (Front View), 1-2 SlideMaker 2.5V Supply Out Of Tolerance Or Not Present, 7-72 SlideMaker 5 PSI Out Of Range Or Not Present, 7-66 SlideMaker 5V Supply Out Of Tolerance Or Not Present, 7-72 SlideMaker 10V Supply Out Of Tolerance Or Not Present, 7-73 SlideMaker -15V Supply Out Of Tolerance Or Not Present, 7-73 SlideMaker 15V Supply Out Of Tolerance Or Not Present, 7-74 SlideMaker 24V Supply Out Of Tolerance Or Not Present, 7-74 SlideMaker 30 PSI Out Of Range Or Not Present, 7-67 SlideMaker Automatically Made A Slide Using Default Parameters, 7-34 SlideMaker Basket Cover Open (Sensor 54), 7-41 SlideMaker Basket Move Position Failure, 7-40 SlideMaker Basket Move Timeout, 7-40 SlideMaker Basket Track Full, 7-38 SlideMaker Basket Transfer Timeout, 7-41 SlideMaker BATTERY BACKED RAM Failure, 7-49 SlideMaker Cassette Lock Sensor Failure, 7-43 SlideMaker Cassette Locked (Sensor 21), 7-43 SlideMaker Cassette Not Locked (Sensor 22), 7-44 SlideMaker Cassette Output Queue Cylinder Did Not Retract On Time, 7-46 SlideMaker Cassette Output Queue Full, 7-45 SlideMaker Cassette Output Queue Is Obstructed Or Sensor Failed, 7-42 SlideMaker Cassette Transfer Retract Timeout, 7-45 SlideMaker Cassette Transfer Sensor Failure, 7-46 SlideMaker Cassette Transfer To Output Queue Timeout, 7-42 Slidemaker Communication Problem, 7-33 SlideMaker Did Not Respond, 7-33 SlideMaker Dispense Probe Not Down (Sensor 12), 7-50 SlideMaker Dispense Probe Not Up (Sensor 11), 7-51 SlideMaker Dispense Probe Sensor Failure, 7-51 Slidemaker Download Successful, 7-33 SlideMaker Download Unsuccessful, 7-33 SlideMaker Dryer Temperature Too High, 7-53 SlideMaker Drver Temperature Too Low, 7-53 SlideMaker Elevator Platen Timeout, 7-57 SlideMaker Elevator Sensors Failure, 7-56 SlideMaker FLASH MEMORY Communication Failure, 7-48 SlideMaker Fluid Detector 1 Failure, 7-63 SlideMaker Fluid Detector 2 Failure, 7-63 SlideMaker Fluid Detector 3 Failure, 7-64 SlideMaker Fluid Detector 4 Failure, 7-64 SlideMaker Fluid Detector 5 Failure, 7-64 SlideMaker Fluid Detector 6 Failure, 7-65 SlideMaker Fluid Detector 7 Failure, 7-65 SlideMaker Fluid Detector 8 Failure, 7-65 SlideMaker Fluid Detector Calibration Is Required, 7-63 SlideMaker High Vacuum Out Of Tolerance Or Not Present, 7-70 SlideMaker Incomplete Aspiration, 7-50 SlideMaker Inter Processor Communication Failure, 7-49

SlideMaker Is BUSY, 7-34 SlideMaker Is NOT READY Or Not Enabled, 7-35 SlideMaker Is READY, 7-35 SlideMaker Label Printer Communication Lost (CRC Check), 7-76 SlideMaker Label Printer Failure, 7-76 SlideMaker Label Printer Initialization Failure, 7-76 SlideMaker Label Printer Is Missing Label, 7-76 SlideMaker Label Printer Motor Failure, 7-76 SlideMaker Label Printer Out Of Labels, 7-77 SlideMaker Label Printer Out Of Ribbon, 7-77 *SlideMaker Label Printer Temperature Exceeded*, 7-78 SlideMaker Label Printer Top Of Form Not Detected, 7-78 SlideMaker Low Vacuum Out Of Range Or Not Present, 7-68, 7-69 SlideMaker Main Cover Open (Sensor 53), 7-35 SlideMaker messages tables of, 7-33 See also individual messages SlideMaker Needs To Download The New Software, 7-33 SlideMaker Platen: No Slide, 7-55 SlideMaker Reagent Tank Not Full, 7-79 SlideMaker Reports Analytical Station Not Ready, 7-47 SlideMaker Reports Processor 'A' VPP Failure, 7-75 SlideMaker Reports Processor 'B' VPP Failure, 7-75 SlideMaker Reports Slide Dryer Transfer Did Not Extend (Sensor 10), 7-52 SlideMaker Reports Slide Ejector Sensor Failure, 7-61 SlideMaker Reports Slide Truck Down Position Error, 7-84 SlideMaker Reports Slide Truck Sensor Failure, 7-88 SlideMaker Reports Slide Truck Up Position Failure, 7-86 SlideMaker Sample ID Mismatch, 7-48 Slidemaker Screen, description, 1-3 SlideMaker Shuttle Bed Vacuum Failure (Sensor 4), 7-82 SlideMaker Shuttle Calibration Required, 7-80 SlideMaker Shuttle Not At Dispense Position (Sensor 7), 7-80 SlideMaker Shuttle Not At Label Printer Position (Sensor 5), 7-81 SlideMaker Shuttle Not At Smear Position (Sensor 6), 7-82

SlideMaker Shuttle Position Sensors Failure, 7-81

SlideMaker Slide Dryer Transfer Did Not Retract (Sensor 9), 7-58 SlideMaker Slide Ejector (Register Extend) Failure, 7-62 SlideMaker Slide Ejector (Register Retract) Failure, 7-60 SlideMaker Slide Ejector (Retry) Failure, 7-61 SlideMaker Slide Ejector Did Not Retract (Sensor 23), 7-60SlideMaker Slide Transfer Sensors Obstructed Or Failed, 7-58 SlideMaker To Analytical Station Communication Lost (CRC Check Failed), 7-47 SlideMaker To Analytical Station Communication Timeout, 7-47 SlideMaker To Workstation Communication Timeout, 7 - 48SlideMaker Truck At Improper Position (Sensors 58, 59, 60), 7-87 SlideMaker Truck Calibration Required, 7-83 SlideMaker Truck Clearance Position Timeout, 7-83 SlideMaker Truck Forward Motion (Sensor 2), 7-84 SlideMaker Truck Index Position Not Found, 7-84 SlideMaker Truck Initialization Failure, 7-84 SlideMaker Truck Operation Timeout, 7-88 SlideMaker Truck Pick Position Timeout, 7-86 SlideMaker Truck Placement Position Timeout, 7-87 SlideMaker Truck Received An Invalid Command, 7-85 SlideMaker Truck Reverse Motion (Sensor 1), 7-88 SlideMaker Truck Sensor Failure, 7-85 SlideMaker Truck Vacuum Out Of Tolerance (Sensor 3), 7-89 SlideMaker Truck Wick Position Timeout, 7-89 SlideMaker Vacuum Accumulator Full Of Liquid, 7-71 SlideMaker: No Empty Basket Available, 7-37 SlideMaker: Slide Fell From Platen, 7-54 SlideMaker: Transfer Of Basket Between Belts Not Possible, 7-39 Smear Drying, 3-2 Smear Production, 3-1 Space and Accessibility, 2-1 specifications, 4-1 power, 4-1 reagents, 4-1 sample volume, 4-1 slide, 4-2 specimen condition, 5-11 starting up the SlideMaker, 5-3 SYSTEM COMPONENTS, 1-2

## T

testing label printing, 7-24 testing the slidemaker display, 7-29 testing the slidemaker dryer and heater, 7-6, 7-30 testing the slidemaker keypad, 7-29 This Is A Waning Only. A Slide Entered The Dryer Area And Has Not Made It Out Of The Dryer, 7-59 troubleshooting advancing a slide basket, 7-23 checking pneumatic/power supplies, 7-28 checking the dryer, 7-2 checking the dryer temperature, 7-5 checking the platen and elevator, 7-7 checking the pusher bars, 7-10 checking the shuttle, 7-13 checking the slide cassette, 7-17 checking the slide ejector module, 7-18 checking the truck, 7-21 decreasing slidemaker printer label intensity, 7-25 draining the slidemaker, 7-26 hardware, 7-28 increasing slidemaker printer label intensity, 7-26 label printing, 7-24 overview, 7-1 priming reagent reservoirs, 7-28 priming/backwashing slidemaker, 7-27 reagents and reagent reservoirs, 7-26 rebooting the slidemaker printer, 7-25 resetting subsystem, 7-32 rinsing the slidemaker vacuum accumulator, 7-27 saving printer label intensity as default, 7-24 slidejams or debris, 7-2 software, 7-30 testing label printing, 7-24 testing the slidemaker display, 7-29 testing the slidemaker dryer and heater, 7-6, 7-30 testing the slidemaker keypad, 7-29 unlocking a slide cassette, 7-23 viewing slidemaker errors on the slidemaker, 7-31 viewing slidemaker settings, 7-30 TRUCK (CALIBRATE), 7-83 TRUCK (CLEARANCE POSITION), 7-83 TRUCK (FORWARD, SENSOR 2), 7-84

TRUCK (INDEX NOT FOUND), 7-84 TRUCK (INITIALIZATION), 7-84 TRUCK (INVALID COMMAND), 7-85 TRUCK (LIMIT SENSOR), 7-85 TRUCK (NOT DOWN ERROR), 7-86 TRUCK (NOT UP ERROR), 7-86 TRUCK (PICK POSITION), 7-86 TRUCK (PLACEMENT POSITION), 7-87 TRUCK (POSITION, SENSORS 58,59,60), 7-87 TRUCK (REVERSE, SENSOR 1), 7-88 TRUCK (SENSOR ERROR), 7-88 TRUCK (SENSOR ERROR), 7-88 TRUCK (VACUUM, SENSOR 3), 7-89 TRUCK (WICK POSITION), 7-89 Truck, description, 1-8

# U

Unknown Error Code Received From SlideMaker: <Error Code>, 7-34 unloading baskets, 5-10 unlocking a slide cassette, 5-9, 7-23

### V

Vacuum Accumulator, 1-5 Ventilation, 2-3 viewing slidemaker errors on the slidemaker, 7-31 viewing slidemaker settings, 7-30

#### W

WARNING RESET PRESSED, 7-36 Workstation messages tables of, 7-33 *See also* individual messages 5C, AccuGate, the CC logo, COULTER, COULTER CLENZ, COULTER COUNTER, GEN•S, GEN•S SM, LIN-C, LYSE S, ISOTON, S-CAL and IntelliKinetics are trademarks of Coulter Corporation.

All other trademarks, service marks, products, or services are trademarks or registered trademarks of their respective holders.

## **COULTER GEN•S SYSTEM HARD-COPY DOCUMENTATION**

| • | Getting Started<br>PN 4237304                           | Overview of system hardware and software                                                                                                    |
|---|---------------------------------------------------------|----------------------------------------------------------------------------------------------------|
| • | Host Transmission<br>PN 4237306                         | Specifications for transmitting to a host computer                                                                                                    |
| • | Reference<br>PN 4237221                                 | Use and Function • Installation • Operation Principles • Specifications/Characteristics • Precautions/Hazards • References • Glossary • Index<br>Available in hard copy by request.                                                                  |
| • | Operator's Guide<br>PN 4237222                          | Controls and Indicators • Startup • QC • Sample Analysis • Data Analysis • Shutdown •<br>Analyzer CRT Functions • Workstation • Run Samples Display • To Do List • Database •<br>Controls • Setup • Appendices<br>Available in hard copy by request. |
| • | Special Procedures and<br>Troubleshooting<br>PN 4237223 | Calibration • Cleaning Procedures • Replace/Adjust Procedures • Troubleshooting •<br>Error Messages<br>Available in hard copy by request.                                                                                                    |
| • | Master Index<br>PN 4237224                              | Combined index for Reference, Operator's Guide, and Special Procedures and<br>Troubleshooting manuals. Comes with hard copy of Operator's Guide and Special<br>Procedures and Troubleshooting.                                                       |
| • | SlideMaker Operator's<br>Guide<br>PN 4237212            | Use and Function • Installation • Operation Principles • Specifications/Characteristics • Operating Procedures • Cleaning and Replacement Procedures • Troubleshooting • References • Index<br>Available in hard copy by request.                    |

The Getting Started booklet and the Host Transmission manual come with your GEN•S System.

The information in the Reference manual, Operator's Guide, Special Procedures and Troubleshooting manual and the SlideMaker Operator's Guide comes from the Online Help System. Each of these hard-copy documents comes with a Master Index.

Come visit us at www.beckmancoulter.com

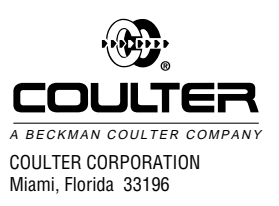

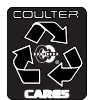